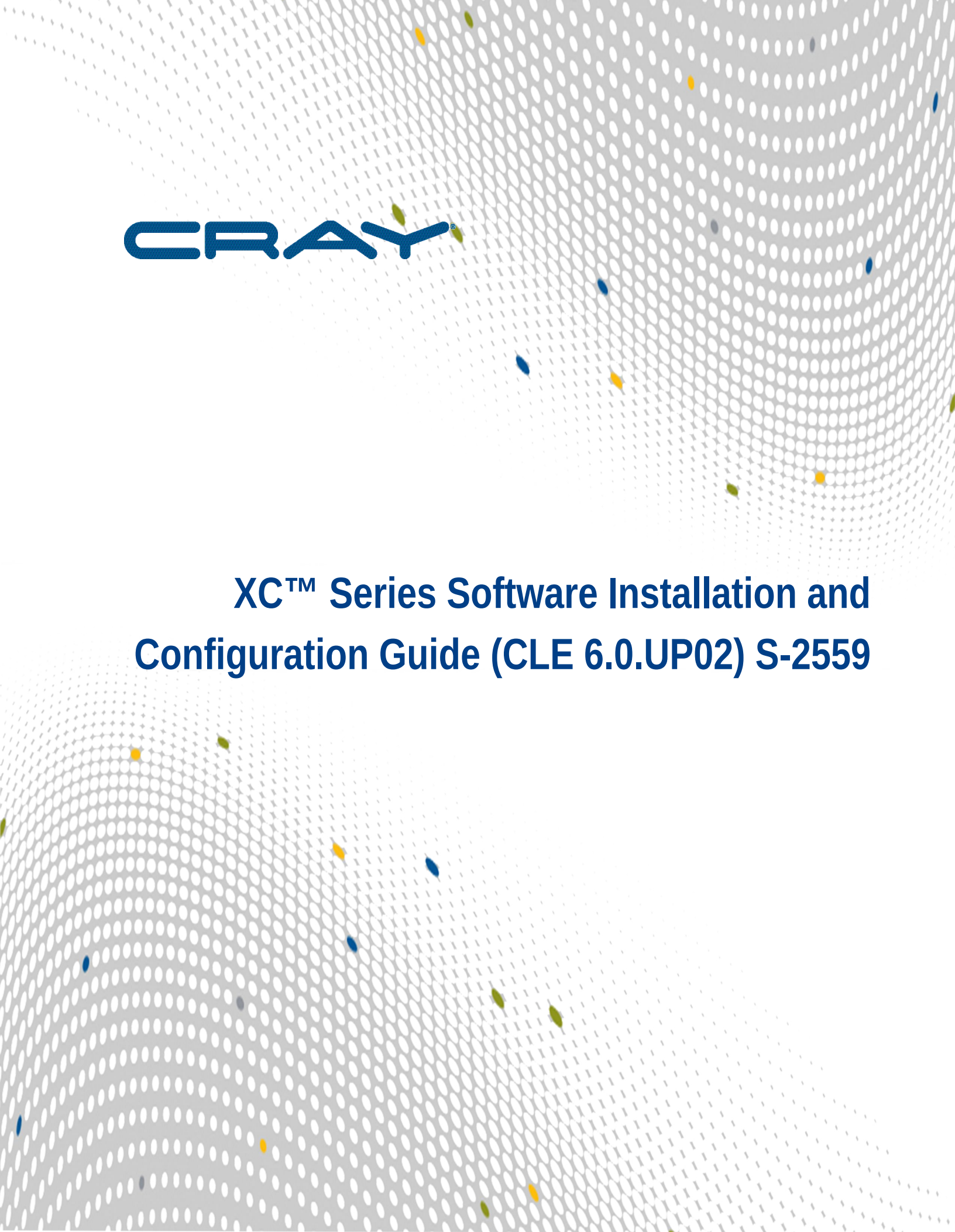

# Contents

| 1 About the XC <sup>™</sup> Series Software Installation and Configuration Guide | 7  |
|----------------------------------------------------------------------------------|----|
| 1.1 Related Publications                                                         | 10 |
| 1.2 Distribution Media                                                           | 11 |
| 2 Introduction to Installation and Configuration of Cray XC™ Software            | 12 |
| 2.1 About Cray Scalable Services                                                 | 13 |
| 2.2 About Config Sets                                                            | 13 |
| 2.3 About Snapshots and Config Set Backups                                       | 15 |
| 2.4 About Config Set Caching                                                     | 15 |
| 2.5 About Node Groups                                                            | 17 |
| 2.6 About Simple Sync                                                            | 19 |
| 2.7 About Boot Automation Files                                                  | 23 |
| 3 Install and Configure New SMW/CLE Software                                     | 25 |
| 3.1 Prepare for an SMW/CLE Fresh Install                                         | 25 |
| 3.1.1 Information to Collect Before Installation                                 | 26 |
| 3.1.2 Network Connections                                                        | 28 |
| 3.1.3 SMW Internal Disk Requirements                                             | 28 |
| 3.1.4 Configuration Values                                                       | 29 |
| 3.1.5 Passwords                                                                  | 30 |
| 3.2 Install the Base Operating System on the SMW                                 | 30 |
| 3.2.1 Prepare to Install the Base Linux Distribution                             | 31 |
| 3.2.2 Install the SLES12 Base Linux Distribution on the SMW                      | 51 |
| 3.2.3 Configure Boot RAID Devices                                                | 56 |
| 3.2.4 Make a Snapshot Manually                                                   | 75 |
| 3.3 Install the SMW and CLE Software                                             | 76 |
| 3.3.1 Start a Typescript File                                                    | 76 |
| 3.3.2 Prepare to Bootstrap the SMW Installation                                  | 77 |
| 3.3.3 Determine the Persistent Device Name for a LUN                             | 79 |
| 3.3.4 RAID Disk Space Requirements                                               | 80 |
| 3.3.5 Bootstrap the SMW Installation                                             | 82 |
| 3.3.6 Provision SMW Storage                                                      | 91 |
| 3.3.7 Run the Installer for an Initial Installation                              | 91 |
| 3.3.8 Set Default Snapshot and Boot the SMW                                      | 93 |
| 3.4 Configure SMW for CLE System Hardware during a Fresh Install                 | 94 |
| 3.4.1 Set or Change the HSS Data Store (MariaDB) Root Password                   | 94 |
| 3.4.2 Start a Typescript File                                                    | 95 |

| 3.4.3 Set Variable for Snapshot Name and Make a Snapshot Using snaputil  | 96  |
|--------------------------------------------------------------------------|-----|
| 3.4.4 Update install.cle.conf for Software Updates                       | 97  |
| 3.4.5 Prepare and Update the Global Config Set                           | 98  |
| 3.4.6 Prepare the CLE Configuration Worksheets                           | 103 |
| 3.4.7 Bootstrap Hardware Discovery                                       | 104 |
| 3.4.8 Discover Hardware and HSN Routing, Prepare STONITH                 | 106 |
| 3.4.9 Update Firmware                                                    | 108 |
| 3.4.10 (Optional) Configure Partitions                                   | 110 |
| 3.4.11 Repurpose Compute Nodes                                           | 111 |
| 3.4.12 Finish Configuring the SMW for the CLE System Hardware            | 111 |
| 3.5 Configure CLE                                                        | 113 |
| 3.5.1 Update CLE Configuration Worksheets                                | 113 |
| 3.5.2 Create New CLE Config Set from Worksheets                          | 161 |
| 3.5.3 Update CLE Config Set after a Fresh Install                        | 161 |
| 3.5.4 Check CLE Hostnames in /etc/hosts File                             | 163 |
| 3.5.5 Update /etc/motd for Nodes                                         | 164 |
| 3.5.6 Copy Files for External Lustre Fine-grained Routing                | 164 |
| 3.5.7 Configure Files for Cray Simple Sync Service                       | 165 |
| 3.5.8 Display and Capture all Config Set Information                     | 165 |
| 3.5.9 Validate Config Sets                                               | 166 |
| 3.5.10 Set Variable for Snapshot Name and Make a Snapshot Using snaputil | 167 |
| 3.5.11 Back Up Current Global and CLE Config Sets                        | 168 |
| 3.6 Prepare Boot Images and Boot the CLE System during a Fresh Install   | 169 |
| 3.6.1 Where to Place the Root File System—tmpfs versus Netroot           | 170 |
| 3.6.2 Create a NIMS Map                                                  | 171 |
| 3.6.3 About Image Groups and How to Customize Them                       | 172 |
| 3.6.4 Build Boot Images for a Fresh Install                              | 174 |
| 3.6.5 Set the Turbo Boost Limit                                          | 178 |
| 3.6.6 Check NIMS Information during a Fresh Install                      | 179 |
| 3.6.7 Boot the System using a Boot Automation File                       | 180 |
| 3.6.8 Run Tests after Boot is Complete                                   | 181 |
| 3.6.9 Run the xtgetrev and xtshowrev Tools                               |     |
| 3.6.10 Create a Dump with xtdumpsys                                      | 184 |
| 3.6.11 Set Variable for Snapshot Name and Make a Snapshot Using snaputil | 186 |
| 3.6.12 Back Up Current Global and CLE Config Sets                        | 187 |
| 3.7 Configure Other Features and Services                                |     |
| 3.7.1 Configure Power Management                                         | 189 |
| 3.7.2 Push Diag Image and Update the Diags Bind Mount Profile            | 193 |

| 3.7.3 Reduce Impact to SMW Performance of Btrfs Periodic Maintenance  |     |
|-----------------------------------------------------------------------|-----|
| 3.7.4 Configure Direct-attached Lustre (DAL)                          |     |
| 3.7.5 LMT Configuration for DAL                                       | 202 |
| 3.7.6 Configure the Simple Event Correlator (SEC)                     | 207 |
| 3.7.7 Configure System Environmental Data Collections (SEDC)          | 208 |
| 3.7.8 Configure Netroot                                               |     |
| 3.7.9 Enable Multipath on an Installed XC System                      | 213 |
| 3.7.10 Prevent Unintentional Re-creation of Mail Configuration Files  | 215 |
| 3.8 Install Additional Software                                       | 216 |
| 3.8.1 Install the Dell Systems Management Tools and Documentation DVD | 216 |
| 3.8.2 Install and Configure DataWarp                                  | 217 |
| 3.8.3 Install Cray Programming Environment (PE) Software              | 217 |
| 3.8.4 Install and Configure a Workload Manager (WLM)                  | 223 |
| 3.8.5 Install and Configure CMC/eLogin                                | 223 |
| 3.9 Back Up the Newly Installed and Configured SMW/CLE Software       | 223 |
| 4 Update SMW/CLE Software                                             | 225 |
| 4.1 Prepare for an SMW/CLE Software Update                            | 225 |
| 4.1.1 Start a Typescript File                                         | 226 |
| 4.1.2 Show Current HSS Partition Configuration                        | 226 |
| 4.1.3 Set Variable for Release Snapshot Name                          | 227 |
| 4.1.4 Make a Pre-update Release Snapshot using snaputil               | 227 |
| 4.1.5 Make a Pre-update Backup of Current Global and CLE Config Sets  | 228 |
| 4.1.6 Prepare to Migrate Node Groups Configuration Data               | 229 |
| 4.1.7 Collect Software Media                                          | 230 |
| 4.2 Install the SMW and CLE Software Update                           | 231 |
| 4.2.1 Mount Software Media and Prepare install.cle.conf               | 231 |
| 4.2.2 Make a Release Snapshot using snaputil                          | 233 |
| 4.2.3 Prepare Boot Images and Recipes during a Software Update        | 234 |
| 4.2.4 Run the Installer for a Software Update                         | 237 |
| 4.3 Configure in Release Snapshot                                     | 238 |
| 4.3.1 Begin Configuration in Release Snapshot                         | 239 |
| 4.3.2 Update Node Groups with Cray Defaults                           | 239 |
| 4.3.3 Update All Config Sets after a Software Update                  | 241 |
| 4.3.4 Display All Config Set Information                              | 261 |
| 4.3.5 End Configuration in Release Snapshot                           | 261 |
| 4.4 Update Programming Environment (PE) Software                      |     |
| 4.5 Boot SMW to Newly Installed Release                               |     |
| 4.5.1 Push New Netroot and Diag Image Roots to Boot Node              |     |

| 4.5.2 Shut Down the CLE System                                         | 267 |
|------------------------------------------------------------------------|-----|
| 4.5.3 Set Default Snapshot and Boot the SMW                            | 268 |
| 4.6 Configure SMW for CLE System Hardware during a Software Update     | 268 |
| 4.6.1 Start a Typescript File                                          | 269 |
| 4.6.2 Make a Post-install Snapshot using snaputil                      | 269 |
| 4.6.3 Make a Post-install Backup of Current Global and CLE Config Sets | 270 |
| 4.6.4 Compare Previous Snapshot to Current Snapshot                    | 271 |
| 4.6.5 Discover Cray Hardware                                           | 271 |
| 4.6.6 Update Firmware                                                  | 274 |
| 4.6.7 Update Config Sets                                               | 276 |
| 4.6.8 Validate Config Sets                                             | 276 |
| 4.6.9 Finish Configuring the SMW for the CLE System Hardware           | 277 |
| 4.7 Install Patches                                                    | 279 |
| 4.8 Boot the CLE System during a Software Update                       |     |
| 4.8.1 Boot the System during a Software Update                         |     |
| 4.8.2 Run Tests after Boot is Complete                                 | 281 |
| 4.8.3 Create a Dump with xtdumpsys                                     | 282 |
| 4.8.4 Make a Post-boot Snapshot using snaputil                         | 284 |
| 4.8.5 Make a Post-boot Backup of Current Global and CLE Config Sets    |     |
| 5 Customize Preinstalled SMW/CLE Software                              |     |
| 5.1 Update Site Information and Install Needed Patches                 |     |
| 5.2 Change the Default System Management Workstation (SMW) Passwords   |     |
| 5.3 Change the Time Zone                                               | 289 |
| 5.4 Configure the SMW Firewall                                         | 292 |
| 5.5 Configure LAN on the SMW                                           | 293 |
| 5.6 Change Networks and IP Addresses in Global Config Set              | 293 |
| 5.7 Change Networks and IP Addresses in CLE Config Set                 | 295 |
| 5.8 Set Up iDRAC for a Dell R630 SMW                                   | 297 |
| 5.9 Set Up iDRAC for a Dell R815 SMW                                   |     |
| 5.10 Change the Default iDRAC Password                                 | 304 |
| 5.11 Configure the Simple Event Correlator (SEC)                       | 305 |
| 5.12 Configure Site Lightweight Log Manager (LLM)                      | 305 |
| 5.13 Prevent Unintentional Re-creation of Mail Configuration Files     |     |
| 5.14 Set Variable for Snapshot Name and Make a Snapshot Using snaputil |     |
| 5.15 Back Up Current Global and CLE Config Sets                        |     |
| 5.16 Back Up the Newly Installed and Configured SMW/CLE Software       |     |
| 6 Troubleshoot SMW/CLE Software Installation                           |     |
| 6.1 Boot the System with DEBUG                                         |     |

| 7 Miscellaneous Installation and Configuration Procedures | 311 |
|-----------------------------------------------------------|-----|
| 7.1 Back Up Site Data                                     | 311 |
| 7.2 Back Up Current Global and CLE Config Sets            | 313 |
| 7.3 Configurator Data Types and How to Set Them           | 313 |
| 7.4 Install Third-Party Software with a Custom Image      | 324 |
| 7.5 Enable Multipath on an Installed XC System            | 329 |
| 7.6 Change the Time Zone                                  | 331 |
| 7.7 Run the xtgetrev and xtshowrev Tools                  | 334 |
| 7.8 Shut Down the System                                  | 335 |

# 1 About the XC<sup>™</sup> Series Software Installation and Configuration Guide

XC<sup>™</sup> Series Software Installation and Configuration Guide (S-2559) supersedes System Management Workstation (SMW) Software Installation Guide (S-2480) and CLE Installation and Configuration Guide (S-2444).

## **Scope and Audience**

The XC<sup>™</sup> Series Software Installation and Configuration Guide (S-2559) provides overview information and procedures to install, update, and customize System Management Workstation (SMW) and Cray Linux Environment (CLE) software and install the SMW base operating system, SUSE® Linux Enterprise Server version 12 (SLES® 12).

This publication does not include procedures for administering a Cray XC Series system; for those, see *XC*<sup>™</sup> Series System Administration Guide (S-2393).

This publication is intended for system installers, administrators, and anyone who installs and configures software on a Cray XC<sup>™</sup> Series system. It assumes some familiarity with standard Linux and open source tools (e.g., zypper/yum for RPMs, Ansible, YAML/JSON configuration data).

# CLE 6.0.UP02 / SMW 8.0.UP02 Release

*XC*<sup>™</sup> Series Software Installation and Configuration Guide (*CLE 6.0.UP02*) S-2559 supports Cray software release CLE 6.0.UP02 / SMW 8.0.UP02 for Cray XC<sup>™</sup> Series systems, released on 03 November 2016.

In the CLE 6.0.UP01 / SMW 8.0.UP01 release, this publication was titled *XC*<sup>™</sup> Series Software Initial Installation and Configuration Guide.

#### New in this release

- Procedures to update system software from CLE 6.0.UP01 / SMW 8.0.UP01 to CLE 6.0.UP02 / SMW 8.0.UP02, including how to migrate Cray configuration services to the expanded implementation and use of node groups (Update SMW/CLE Software on page 225).
- Expanded use of node groups, which were introduced in the CLE 6.0.UP01 release. It is now necessary to define node groups to use in configuring several of the CLE configuration services. Procedures in this publication provide guidance for defining the necessary node groups. *About Node Groups* on page 17 includes new information about default node groups and how to use platform keywords in creating custom node groups.
- Three new configuration services:

cray\_boot: specifies which nodes will act as boot nodes on the high-speed network (must be enabled!)
cray\_dw\_wlm: acts as an interface enabling Workload Managers (WLM) to interact with Cray DataWarp
(should be enabled if using DataWarp)

**cray\_shifter**: configures Shifter, which is an implementation of Linux containers that provides some Docker capabilities on large-scale HPC platforms (see  $XC^{TM}$  Series Shifter Installation Guide)

- Two new boot automation files. *About Boot Automation Files* on page 23 lists the boot automation files provided by Cray, discusses when customization is needed, and describes how the new admin image recipe enables sites to PXE boot the boot and SDB nodes at the same time.
- New Ansible logs, which are written during the early stages of booting a node with a Netroot image. They are listed in *Reboot Nodes with Netroot* on page 211.
- Procedure to enable multipath on an installed and booted system (*Enable Multipath on an Installed XC System* on page 213).

# **Command Prompt Conventions**

 hostname in command prompts
 Hostnames in command prompts indicate where the command must be run.

 prompts
 hostname#

| hostname#                 |                                                                                                    |
|---------------------------|----------------------------------------------------------------------------------------------------|
| smw#                      | Run the command on the SMW.                                                                                                    |
| cmc#                      | Run the command on the CMC.                                                                                                    |
| boot#                     | Run the command on the boot node.                                                                                                    |
| sdb#                      | Run the command on the SDB node.                                                                                                    |
| login#                    | Run the command on any login node.                                                                                                    |
| smw1#<br>smw2#            | For a system configured with the SMW failover feature there are two SMWs—one in an active role and the other in a passive role. The SMW that is active at the start of a procedure is <i>smw1</i> . The SMW that is passive is <i>smw2</i> .                                                                                                    |
| smwactive#<br>smwpassive# | In some scenarios, the active SMW is <i>smw1</i> at the start of a procedure—then the procedure requires a failover to the other SMW. In this case, the documentation will continue to refer to the formerly active SMW as <i>smw1</i> , even though <i>smw2</i> is now the active SMW. If further clarification is needed in a procedure, the active SMW will be called <i>smwactive</i> and the passive SMW will be called <i>smwpassive</i> . |

account name The account that must run the command is also indicated in the prompt.

in command prompts

| smw#<br>cmc#<br>boot#<br>sdb# | The root or super-user account always has the # character at the end of the prompt. |
|-------------------------------|-------------------------------------------------------------------------------------|
|-------------------------------|-------------------------------------------------------------------------------------|

| login#<br>hostname#            |                                                                         |
|--------------------------------|-------------------------------------------------------------------------|
| crayadm@smw><br>crayadm@login> | Any non-root account is indicated with account@hostname.                |
| user@hostname>                 | A user account that is neither root nor crayadm is referred to as user. |

commandIf the chroot command is used, the prompt changes to indicate that it is inside a chroot'dprompt insideenvironment on the hostname.

chroot

smw# chroot /path/to/chroot
chroot-smw#

directory pathSometimes the current path can be so long that including it in the prompt does not add clarity to<br/>the command example. Most of the time, the command can be executed from any directory.promptWhen it matters which directory the command is invoked within, the cd command is used to<br/>change into the directory, and the directory is referenced with a period (.) to indicate the<br/>current directory.

For example, here are actual prompts as they appear on the system:

smw:~ # cd /etc smw:/etc# cd /var/tmp smw:/var/tmp# ls ./file smw:/var/tmp# su - crayadm crayadm@smw:~> cd /usr/bin crayadm@smw:/usr/bin> ./command

And here are the same prompts as they would appear in examples in this publication:

smw# cd /etc
smw# cd /var/tmp
smw# ls ./file
smw# su - crayadm
crayadm@smw> cd /usr/bin
crayadm@smw> ./command

# **Typographic Conventions**

| Proportional Bold                       | Indicates a graphical user interface window or element and key strokes (e.g., <b>Enter</b> , <b>Alt-Ctrl-F</b> ).                               |  |
|-----------------------------------------|----------------------------------------------------------------------------------------------------|--|
| <i>Oblique</i> <b>Or</b> <i>Italics</i> | Indicates user-supplied values in commands or syntax definitions.                                                                               |  |
| Monospaced Bold                         | Indicates commands that must be entered on a command line or in response to an interactive prompt.                                              |  |
| Monospace                               | Indicates program code, reserved words, library functions, command-line prompts, screen output, file/path names, and other software constructs. |  |

 (backslash)
 At the end of a command line, indicates the Linux<sup>®</sup> shell line continuation character (lines joined by a backslash are parsed as a single line). Do not type anything after the backslash or the continuation feature will not work correctly.

# Feedback

Your feedback is important to us. Visit the Cray Publications Portal at *http://pubs.cray.com* and make comments online using the **Contact Us** button in the upper-right corner, or email comments to pubs@cray.com.

# **Trademarks**

The following are trademarks of Cray Inc. and are registered in the United States and other countries: CRAY and design, SONEXION, URIKA, and YARCDATA. The following are trademarks of Cray Inc.: APPRENTICE2, CHAPEL, CLUSTER CONNECT, CRAYDOC, CRAYPAT, CRAYPORT, DATAWARP, ECOPHLEX, LIBSCI, NODEKARE. The following system family marks, and associated model number marks, are trademarks of Cray Inc.: CS, CX, XC, XE, XK, XMT, and XT. The registered trademark LINUX is used pursuant to a sublicense from LMI, the exclusive licensee of Linus Torvalds, owner of the mark on a worldwide basis. Other trademarks used in this document are the property of their respective owners.

# **1.1 Related Publications**

This publication supersedes System Management Workstation (SMW) Software Installation Guide (S-2480) and CLE Installation and Configuration Guide (S-2444).

Although this publication is all that is necessary for installing SMW and CLE software, the following publications contain additional information that may be helpful. The release errata and readme files are available on CrayPort, and the rest of these publications (and other Cray publications) can be found at *http://pubs.cray.com*.

- *SMW Release Errata* (includes notice of any day-one patches) and the *SMW README*, which are provided with the SMW release software
- CLE Release Errata and the CLE README, which are provided with the CLE release software
- XC<sup>™</sup> Series Configurator User Guide (S-2560)
- XC<sup>™</sup> Series System Administration Guide (S-2393)
- XC<sup>™</sup> Series Boot Troubleshooting Guide (S-2565)
- XC<sup>™</sup> Series Lustre<sup>®</sup> Administration Guide
- XC<sup>™</sup> Series Power Management Administration Guide (S-0043)
- XC<sup>™</sup> Series System Environment Data Collections (SEDC) Guide (S-2491)
- XC<sup>™</sup> Series DataWarp<sup>™</sup> Installation and Administration Guide (S-2564), which supersedes DataWarp Installation Guide (S-2547)
- Cray Compiling Environment Release Overview and Installation Guide
- Cray eLogin Installation Guide (S-2566)
- XC<sup>™</sup> Series SEC Configuration Guide (S-2542), which describes the Cray Simple Event Correlator
- XC<sup>™</sup> Series Aries<sup>™</sup> Network Resiliency Guide (S-0041)
- XC<sup>™</sup> Series DVS Administration Guide (S-0005)

- For a system that will be configured for SMW high availability (HA):
  - XC<sup>™</sup> Series SMW HA Installation Guide (S-0044)
  - XC<sup>™</sup> Series SMW HA Administration Guide (S-2551)

# **1.2** Distribution Media

The Cray CLE 6.0.UP02 / SMW 8.0.UP02 release distribution media consists of one DVD and several other pieces of media which may be on DVDs or as ISO files.

Configuration worksheets for CLE config sets and the global config set are also included in this distribution, so that sites can begin entering site-specific configuration data in them before and during the installation process.

For an initial installation of the SMW/CLE software, first install the DVD labeled Cray-SMWbase12-201511021655, which contains the SMW base operating system, SUSE Linux Enterprise Server version 12 (SLES 12). This table shows all installation media included with this release.

| bootable SMW SLES12 media               | • Cray-SMWbase12-201511021655.iso DVD                                                                                                    |  |
|-----------------------------------------|----------------------------------------------------------------------------------------------------|--|
| SMW release                             | • smw-8.0.2043-201610171303.iso                                                                                                    |  |
| CLE release                             | • cle-6.0.2042-201610120100.iso                                                                                                    |  |
| SLES release                            | <ul> <li>SLE-12-Server-DVD-x86_64-GM-DVD1.iso</li> <li>SLE-12-SDK-DVD-x86_64-GM-DVD1.iso</li> <li>SLE-12-WE-DVD-x86_64-GM-DVD1.iso</li> <li>SLE-12-Module-Legacy-DVD-x86_64-GM-DVD1.iso</li> <li>SLE-12-Module-Public-Cloud-DVD-x86_64-GM-DVD1.iso</li> </ul> |  |
| SLE update                              | <ul> <li>sleupdate-sle12sp0-201601271436.iso</li> </ul>                                                                                                    |  |
| CentOS software                         | • CentOS-6.5-x86_64-bin-DVD1.iso                                                                                                    |  |
| CLE and global configuration worksheets | <ul> <li>cle-MMDD-worksheets.tar</li> <li>global-MMDD-worksheets.tar</li> </ul>                                                                                                    |  |

# 2 Introduction to Installation and Configuration of Cray XC<sup>™</sup> Software

This guide provides information and instructions to perform an initial installation of System Management Workstation (SMW) and Cray Linux Environment (CLE) software release packages on a Cray XC Series system, update SMW and CLE software, and customize a preinstalled system.

With the SMW 8.0 / CLE 6.0 release, Cray has changed the way software is installed, configured, and managed on XC Series systems. The changes that most affect installation and configuration are summarized here.

The new Cray Management System (CMS)

- uses a common installation process for SMW and CLE (which is why there is now a single installation guide for XC systems—this one—instead of separate guides for SMW and CLE)
- leverages standard Linux and common open source tools (e.g., zypper/yum for RPMs, Ansible, YAML/JSON configuration data)
- keeps software images and configuration separate until boot
  - prescriptive image creation using recipes
  - centralized configuration
  - o configuration applied at boot time or after configuration adjusted

The core elements of this new management system are:

- **IMPS** Image Management and Provisioning System (IMPS) is responsible for creating and distributing repository content and for prescriptive image creation. Note that although filepaths for configuration data and tools include *imps*, this is an artifact of an early implementation that grouped both image and configuration management under IMPS. IMPS is now image management only.
- **CMF** Configuration Management Framework (CMF) comprises the configuration data (stored in config sets on the SMW), tools to manage and distribute that data (e.g., the configurator and the IMPS Distribution System (IDS)), and software to apply the configuration data to the running image (Ansible plays).
- **NIMS** Node Image Mapping Service (NIMS) is responsible for keeping track of which images get booted on which nodes, what additional kernel parameters to pass to nodes at boot time, and which load file to use within a boot image.

What else is new?

- New base operating system for the SMW/CLE: SUSE® Linux Enterprise Server version 12 (SLES® 12) for x86\_64
- New base operating system for HSS (Hardware Supervisory System) controllers: OpenSUSE 13.2 for 32 bit
- New modular installer

Much of the software remains unchanged, for the most part, such as Application-level Placement Scheduler (ALPS), Node Health Checker (NHC), Resource Utilization Reporting (RUR), and so forth.

This guide includes procedures for installing the following software: the SMW base operating system, Cray SMW software, CLE software, SLES security updates, Cray Programming Environment (PE), and direct-attached Lustre (DAL), if needed.

# 2.1 About Cray Scalable Services

Cray Scalable Services is an essential part of the Cray Management System that is used to both distribute and aggregate information. Within Cray Scalable Services, nodes are designated as SoA (server of authority), tier1, tier2, or tier3. A node can be a member of only one of these groups. Tier1 node are clients of the SoA and servers for tier2 nodes. Tier2 nodes are clients of tier1 nodes and servers for tier3 nodes. Tier3 nodes are clients of tier2 nodes. Cray provides a configuration service of this name (cray\_scalable\_services) that must be configured properly for the system to function.

The SMW is the designated SoA in Cray XC systems. The boot and SDB nodes are designated tier1 nodes, and they must have direct network connectivity to the SMW via Ethernet. Typically, tier2 nodes are service nodes or repurposed compute nodes that have no other duties beyond being part of the Scalable Services. Most nodes are tier3 nodes.

| Distributed from SMW to rest of system       | <ul> <li>config set data, which is shared using a 9P file system and DIOD (distributed I/O daemon)</li> <li>zypper and yum software repositories on SMW, which can by used from any node with the Live Update feature</li> </ul> |
|----------------------------------------------|----------------------------------------------------------------------------------------------------|
| Distributed from boot node to rest of system | <ul> <li>PE (Programming Environment)</li> <li>diag (online diagnostics)</li> <li>Netroot</li> </ul>                                                                                                    |
| Aggregated to SMW from rest of system        | Lightweight Logging Manager (LLM) logging                                                                                                    |

This table shows what gets distributed or aggregated using Cray Scalable Services.

# 2.2 About Config Sets

Users invoke the cfgset command to take configuration content delivered in service packages and combine it with site-specific configuration content gathered either interactively or through bulk import. The results are used by cfgset to create a config set, which is a central repository that stores all configuration information necessary to operate the system. Config sets reside on the management node (e.g., the SMW) in /var/opt/cray/imps/config/sets by default. The contents of each config set reside in the following subdirectories:

**ansible** Local site-provided Ansible play content can be placed here for distribution with the config set. When the config set is created, cfgset copies Ansible content from service packages to this location. Whenever the config set is updated, cfgset copies Ansible content from service packages again, overwriting the previous service-package Ansible content and leaving the site-provided content unchanged.

- **changelog** YAML change logs from previous sessions with the configurator.
- **config** Configuration templates containing configuration information. When the config set is created, the configurator copies service package templates to this location. Users can modify the content of these templates using cfgset to invoke the configurator. Whenever the config set is updated, the configurator merges service package templates with the templates in this location.
- dist Other site-provided content, such as static files required for the configuration of a service, can be placed here for distribution with the config set. When the config set is created, cfgset copies dist content from service packages to this location. Whenever the config set is updated, cfgset copies dist content from service packages again, overwriting the previous service-package dist content and leaving the site-provided content unchanged.
- **files** Files necessary for system configuration that are distributed with the config set. They can be placed here by:
  - the cfgset command, which runs configuration callback scripts to generate some configuration files (e.g., /etc/hosts)
  - the Simple Sync service
  - local site administrators
- **worksheets** Configuration worksheets generated by the configurator using data stored in the configuration templates in the config subdirectory of the config set. Administrators copy these worksheets to a location outside the config set, edit them with site-specific configuration data, and then import them to create a new config set or update an existing one.

# **Config Set Types**

All config sets have a *type* associated with them that is specified upon creation. XC systems require both a global config set type and a cle config set type. After a config set of a given type is created, its type cannot be changed. A user may create multiple config sets to support partitioned systems or alternate configurations. Typically a config set of type cle is created for each partition to store partition- and CLE-specific content, and another config set of type global is created to store configuration data that pertains to the management node domain as well as configuration data that can be easily shared among cle config sets. Config sets can be portable between partitions or to other systems if their partition-specific information is modified accordingly.

### **Configuration Service Inheritance**

When a config set is created or updated, only service package templates that match the type of the config set can be included in the config set. Cray provides several service package templates that match both types and can be included in both cle and global config sets. In such cases, the user can choose which template will be used to configure the service in question. When a cle config set is created, and a service that has a template of both types is ready for configuration, the configurator will inject an initial question for the user to choose between configuring the service (i.e., using the cle version of the template) or letting the service inherit configuration values from the global config set (i.e., inheriting values from the global version of the template). Configuration worksheets for such services also provide that choice by including an inherit field, which can be set to true or false. If the user sets it to true, the configuration data from the global config set version of the service will be used. When the Cray-provided cray-ansible service (part of the Cray Configuration Management Framework) is run at boot time or at the system administrator's discretion, it uses the value of the inherit field to determine which configuration template data (global or cle) to use.

Inheritance is useful for systems with multiple partitions where a subset of partitions need custom configuration of a service, but another subset of partitions can all share the same global configuration.

# 2.3 About Snapshots and Config Set Backups

Sites can make as few or as many snapshots and config set backups as they deem useful, but Cray recommends that sites make a snapshot and back up config sets at certain milestones during the installation and configuration process. Most of these will be for archival purposes, but snapshots and config set backups can be used to stage updates/upgrades and roll back to or switch between SMW/HSS and CLE releases as well.

Snapshots are created and managed using snaputil, a Python utility delivered with the cray-install-support RPM that is installed by default on the SMW. However, the fresh install procedure makes the first snapshot manually, because at that point in the process, snaputil has not yet been installed. Config sets are created and managed using cfgset. Procedures for how to create snapshots and config set backups are included at the point in the process where they are needed.

What does a snapshot contain? Snapshots capture content in these three file systems on the SMW: root (/), /var/lib/mysql, and /var/opt/cray/repos. Used in conjunction with backups of config sets, they provide enough information to be able to re-create the state of the system at the time of the snapshot and config set backup.

What does a config set contain? See *About Config Sets* on page 13 for details about the contents of a config set.

**Best Practice.** Make a snapshot and back up the config set at the same time to keep them in sync. Name the snapshot and config set backup using the same suffix and date/time stamp to help administrators identify which snapshot and config set backup pairs belong together.

| Suffix        | Description                                                                                                    | Snapshot | Config Set |
|---------------|----------------------------------------------------------------------------------------------------|----------|------------|
| preupdate     | before beginning any software update activities (software updates only)                                                           | yes      | yes        |
| preconfig     | after installing a software update and before updating the global and CLE config sets (software updates only)                     | no       | yes        |
| postinstall   | after installing a new software release (fresh install or software update) and before configuring the SMW for CLE system hardware | yes      | yes        |
| postconfig    | after configuring CLE and before booting the CLE system                                                                           | yes      | yes        |
| postboot      | after booting the CLE system and before installing Cray<br>Programming Environment (PE) software                                  | yes      | yes        |
| postpe        | after installing Cray PE software                                                                                                 | yes      | yes        |
| postcustomize | after customizing a preinstalled system (not for fresh installs or software updates)                                              | yes      | yes        |

#### Table 1. Suffixes and Corresponding Milestones for Snapshots and Config Set Backups

# 2.4 About Config Set Caching

Config sets are defined and reside on the Server of Authority, which on XC systems is the SMW. Config set content is made available to all nodes in the system by means of Cray Scalable Services (described in the introduction to this publication).

To make that export both quick and reliable, the cray-cfgset-cache service was created. It caches config sets locally on nodes (compressed for a smaller footprint). On the SMW, it does the following:

- notices changes to config sets on the SMW
- refreshes the local caches dynamically
- detects failures and retries automatically

The cray-cfgset-cache service ensures that config set content gets refreshed on all nodes whenever config sets are created or updated on the SMW. It is triggered when cray-ansible is run on a node with the start, restart, or link commands.

**ATTENTION:** If the cray-cfgset-cache service is stopped, config set content in node-local memory will not get refreshed when cray-ansible is run. If that happens, nodes will continue to use the most recent compressed copy of the config set data created before the service was stopped.

# What Gets Cached

The cray-cfgset-cache service does not copy an entire config set to node-local memory. Instead, it uses the config set on the SMW to create these two files in the root of the config set:

- a compressed copy of the config set using SquashFS tools, (typically < 3 MB)
- a checksum of the compressed copy of the config set

The compressed copy is made available (effectively copied) to node-local RAM, and the checksum is used to know when the config set in node-local memory no longer matches the config set on the SMW. Even though Scalable Services makes the entire config set directory structure on the SMW available to the rest of the system, only the compressed copy and its associated checksum are used by nodes. They are the key to the performance, scalability, and reliability improvements provided by config set caching.

When cray-ansible is run on a node, the node will do the following:

- 1. Check to see if the cached node-local version of the compressed config set is out of date.
- 2. If it is stale, replace it with a newer version available on the SMW and start using that newer version.

# Add Kernel Watch Descriptors to Improve Config Set Caching Performance

The cray-cfgset-caching service operates on kernel watch descriptors to automatically generate the config set compressed copy and checksum files. The performance of this service depends on the number of config sets created and the number of directories within each config set. Service startup performance in particular is affected by large numbers of cfgsets and the availability of kernel watch descriptors. Additional watch descriptors may be required to provide coverage for large numbers of config sets.

To determine how many watch descriptors are in use:

smw# cd /var/opt/cray/imps/config/sets
smw# find . -type d | wc

To increase the total number of available watch descriptors:

smw# sysctl fs.inotify.max user watches=524288

# 2.5 About Node Groups

The Cray Node Groups service (cray\_node\_groups) enables administrators to define and manage logical groupings of system nodes. Nodes can be grouped arbitrarily, though typically they are grouped by software functionality or hardware characteristics, such as login, compute, service, DVS servers, and RSIP servers.

Node groups that have been defined in a config set can be referenced by name within all CLE services in that config set, thereby eliminating the need to specify groups of nodes (often the same ones) for each service individually and greatly streamlining service configuration. Node groups are used in many Cray-provided Ansible configuration playbooks and roles and can be also used in site-local Ansible plays. Node groups are similar to but more powerful than the class specialization feature of releases prior to CLE 6.0. For example, a node can be a member of more than one node group but could belong to only one class.

Sites are encouraged to define their own node groups and specify their members. Administrators can define and manage node groups using any of these methods:

- Edit and upload the node groups configuration worksheet (cray node groups worksheet.yaml).
- Use the cfgset command to view and modify node groups interactively with the configurator.
- Edit the node groups configuration template (cray\_node\_groups\_config.yaml) directly. Use cfgset to update the config set afterwards so that pre- and post-configuration scripts are run.

After using any of these methods, remember to validate the config set.

### **Characteristics of Node Groups**

- Node group membership is not exclusive, that is, a node may be a member of more than one node group.
- Node group membership is specified as a list of cnames. However, if the SMW is part of a node group, it is specified with the output of the hostid command. Also, hostnames can be used for eLogin nodes that are to be included in node groups.
- All compute nodes and/or all service nodes can be added as node group members by including the keywords "platform:compute" and/or "platform:service" in a node group.
- Any CLE configuration service is able to reference any defined node group by name.
- The Configuration Management Framework (CMF) exposes node group membership of the current node through the local system "facts" provided by the Ansible runtime environment. This means that each node knows what node groups it belongs to, and that knowledge can be used in Cray and site-local Ansible playbooks.

### **Default Node Groups**

The SMW 8.0.UP02 / CLE 6.0.UP02 version of cray\_node\_groups introduces default node groups, which are groups of nodes that

- are likely to be customized and used by many sites
- support useful default values for many of the migrated services

Several of the default node groups require customization by a site to provide the appropriate node membership information. This table lists the Cray default groups and indicates which ones require site customization.

| Table 2. | cray_ | _node_ | groups |
|----------|-------|--------|--------|
|----------|-------|--------|--------|

| Default Node<br>Group | Requires<br>Customization? | Notes                                                                                                    |
|-----------------------|----------------------------|----------------------------------------------------------------------------------------------------|
| compute_nodes         | No                         | Defines all compute nodes for the given partition. The list of nodes is determined at runtime.                  |
| service_nodes         | No                         | Defines all service nodes for the given partition. The list of nodes is determined at runtime.                  |
| smw_nodes             | Yes                        | Add the output of the hostid command for the SMW. For an SMW HA system, add the host ID of the second SMW also. |
| boot_nodes            | Yes                        | Add the cname of the boot node. If there is a failover boot node, add its cname also.                           |
| sdb_nodes             | Yes                        | Add the cname of the sdb node. If there is a failover sdb node, add its cname also.                             |
| login_nodes           | Yes                        | Add the names of internal login nodes on the system.                                                            |
| all_nodes             | Maybe                      | Defines all compute nodes and service nodes on the system. Add external nodes (e.g., eLogin nodes), as needed.  |
| tier2_nodes           | Yes                        | Add the cnames of nodes that will be used as tier2 servers in the cray_scalable_services configuration.         |

Why is there no tier1\_nodes default node group? Cray provides a default tier2\_nodes node group to support defaults in the cray\_simple\_shares service. Cray does not provide a tier1\_nodes node group because no default data in any service requires it. Because it is likely that tier1 nodes will consist of only the boot node and the sdb node, for which node groups already exist, Cray recommends using those groups to populate the cray\_scalable\_services tier1\_groups setting rather than defining a tier1\_nodes group.

About eLogin nodes. To add eLogin nodes to node groups, use their 'hostname' values instead of cnames, because unlike CLE nodes, eLogin nodes do not have cname identifiers. If eLogin nodes are intended to receive configuration settings associated with the all\_nodes group, add them to that group, or create a new group for eLogin nodes only (elogin\_nodes), and then change the appropriate settings in other configuration services to include both all\_nodes and elogin\_nodes.

# **Custom Node Groups and Platform Keywords**

Cray uses these two platform keywords to create default node groups that contain all compute or all service nodes.

```
platform:compute
platform:service
```

Sites that need finer-grained groupings can use these additional platform keywords to create custom node groups that contain all compute or service nodes with a particular core type.

```
platform:compute-XXNN
platform:service-XXNN
```

For XXNN, substitute a four-character processor/core designation, such as KL64 or KL68, which designate the two Intel® Xeon Phi<sup>™</sup> processors (Knights Landing) with different core counts.

| Table 3. Cray Supported Intel Processor/Core | (XXNN) Designations |
|----------------------------------------------|---------------------|
|----------------------------------------------|---------------------|

| Processor (XX) | Core (NN)                                          | Intel Code Name |
|----------------|----------------------------------------------------|-----------------|
| SB             | 04, 06, 08, 12, 16                                 | Sandy Bridge    |
| IV             | 02, 04, 06, 08, 10, 12, 16, 20, 24                 | Ivy Bridge      |
| HW             | 04, 06, 08, 10, 12, 14, 16, 18, 20, 24, 28, 32, 36 | Haswell         |
| KL             | 60, 64, 66, 68, 72                                 | Knights Landing |
| BW             | 12, 14, 16, 18, 20, 22, 24, 28, 32, 36, 40, 44     | Broadwell       |

# 2.6 About Simple Sync

The Cray Simple Sync service (cray\_simple\_sync) provides a simple, easy-to-use, generic mechanism for administrators to make configuration changes to their system without resorting to writing a custom Ansible play. When enabled, the service automatically copies files found in source directories in the config set on the SMW to one or more target nodes. Simple Sync is a simple tool and not intended as the sole solution for making configuration changes to the system. Writing custom Ansible plays might provide better maintainability, flexibility and scalability in the long term.

The Simple Sync service is enabled by default and has no additional configuration options. It can be enabled or disabled during the initial installation using worksheets or with the cfgset command at any time.

```
smw# cfgset update --service cray_simple_sync --mode interactive <config_set_name>
```

For more information, see man cfgset(8).

### **How Simple Sync Works**

When enabled, Simple Sync is executed on all CLE nodes at boot time and whenever the site administrator executes /etc/init.d/cray-ansible start on a CLE node. When Simple Sync is executed, files placed in the following directory structure are copied onto nodes that match these criteria:

smw:/var/opt/cray/imps/config/sets/<config\_set>/files/simple\_sync/

| ./common/files/                                                  | Matches all nodes.                                                                                                    |
|------------------------------------------------------------------|----------------------------------------------------------------------------------------------------|
| ./hardwareid/ <i><hardwareid< i="">&gt;/files/</hardwareid<></i> | Matches a specific node with that hardware ID, which is the cname of a CLE node or the output of the hostid command (e.g., 1eacObOc) on other nodes. An admin must create both the <hardwareid> directory and the files directory.</hardwareid> |
| ./hostname/ <hostname>/files/</hostname>                         | Matches a node with the specified hostname. An admin must create both the <hostname> directory and the files directory.</hostname>                                                                                                    |

| ./nodegroups/ <node_group_name>/files/</node_group_name> | Matches all nodes in the specified node group. The directories for this nodegroups directory are automatically stubbed out when the config set is updated after node groups are defined and configured in the cray_node_groups service.                                                               |
|----------------------------------------------------------|----------------------------------------------------------------------------------------------------|
| ./platform/[compute, service]/files/                     | Matches all compute nodes or all service nodes, depending<br>on whether they are placed in <pre>platform/compute/files</pre> or <pre>platform/service/files</pre> . Each time the config set is<br>updated, the HSS data store is queried to update which<br>nodes are service and which are compute. |
| ./README                                                 | Provides brief guidance on using Simple Sync and a list of<br>existing node groups in the order in which files will be<br>copied. This ordering enables an administrator to predict<br>behavior in cases where a file may be duplicated within the<br>Simple Sync directory structure.                |

Simple Sync copies content into place prior to the standard Linux startup (systemd) and before cray-ansible runs any other services. As a result, Cray services that make small changes to files will operate on the administrator-provided file. Afterwards, the file will contain both non-conflicting administrator-provided content as well as the changes made by the Cray service. Because these changes happen prior to Linux startup, the changes will be in place when the services start up.

Note that there are some config files that are entirely managed by Cray services. Where possible, such files have a comment at the top indicating that the file is completely under the management of the Cray service. Files that have been changed by Cray services can be identified by checking the change logs on the running node in /var/opt/cray/log/ansible. Simple Sync does not provide a mechanism to override changes made by Cray services. To override changes made by Cray services, refer to the documentation for the specific service.

The ownership and permissions of copied directories and files are preserved when they are copied to / on the matching target nodes. An administrator can run cray\_ansible multiple times, as needed, and only the files that have changed will be copied to the target nodes.

Because of the way it works, Simple Sync can be used to configure services that have configuration parameters not currently supported by configuration templates and worksheets. An administrator can create a configuration file with the necessary settings and values, place it in the Simple Sync directory structure, and it will be distributed and applied to the specified node(s).

| Simple Sync is:                                             | Simple Sync is NOT:                                                                                             |  |  |
|-------------------------------------------------------------|----------------------------------------------------------------------------------------------------|--|--|
| for simple and straightforward use cases                    | a comprehensive system management solution                                                                      |  |  |
| for copying a moderate number of<br>moderately sized files* | intended to transfer large objects or a large volume of files                                                   |  |  |
|                                                             | an interface to configure Cray "turnkey" services such as ALPS,<br>Node Health or Lightweight Log Manager (LLM) |  |  |
|                                                             |                                                                                                    |  |  |

# **Characteristics of Simple Sync**

\* Bear in mind that anything in the Simple Sync directory structure is part of a config set, and a SquashFS copy of the current config set is distributed to all nodes in the system. Even though it is a reduced-size config set that is distributed, it is good practice to not add very large files to a config set, hence the use of "moderate" here.

Simple Sync was introduced with the CLE 6.0.UP00 / SMW 8.0.UP00 release (Simple Sync v1). For this release, Simple Sync (Simple Sync v2) has been enhanced to:

- run as early in the Ansible execution sequence as possible (it now runs BEFORE other cray-ansible plays, so it can be used to make changes to files that Cray updates, like sshd\_config
- run during the Netroot setup sequence so it can be used to change LNet and DVS settings, if needed
- support Node Groups for targeting which system nodes to copy files to (see *About Node Groups* on page 17)

Simple Sync v2 still does not support:

- removing files
- appending to files
- changing file ownership and permissions (the permissions of the file in the config set are mirrored on-node)
- backing up files
- overriding Cray-set values (it cannot be used to change files that Cray completely overwrites, such as alps.conf, or change values in files that Cray modifies such as PermitRootLogin in /etc/ssh/sshd\_config)

# **Cautions about the Use of Simple Sync**

- Simple Sync copies files from the config set, which in the case of nodes without a persistent root file-system is cached in a compressed form, locally, in memory. As a result, each file stored in the config set uses some memory on the node. Therefore, using Simple Sync to copy binary files or large numbers of files is inadvisable.
- Be aware of differences in node environments when using Simple Sync. For example, systems configured with direct-attached Lustre (DAL) have nodes running CentOS instead of SLES. Administrators would have to be very careful to avoid putting an inappropriate configuration file into place when using the Simple Sync platform/service target in such a situation.
- Storage and distribution of verbatim config files through Simple Sync creates the potential for unintentional impact to the system when config files evolve due to software changes. Making minimal necessary changes through a site-local Ansible playbook provides more flexibility and minimizes the potential for unintended consequences.

### **Use Cases**

#### Copy a non-conflicting file to all nodes

- 1. Place etc/myfile under ./common/files/ in the Simple Sync directory structure.
- 2. Simple Sync copies it to /etc/myfile on all nodes.

#### Copy a non-conflicting file to a service node

 Place etc/servicefile under ./platform/service/files/ in the Simple Sync directory structure. 2. Simple Sync copies it to /etc/servicefile on all service nodes.

#### Copy a non-conflicting file to a compute node

- Place etc/computefile under ./platform/compute/files/ in the Simple Sync directory structure.
- 2. Simple Sync copies it to /etc/computefile on all compute nodes.

#### Copy a non-conflicting file to a specific node

- Place etc/mynode under ./hostname/c0-0c0s0n0/files/ in the Simple Sync directory structure.
- 2. Simple Sync copies it to /etc/mynode on c0-0c0s0n0.

#### Copy a non-conflicting file to a user-defined collection of nodes

- 1. Create a node group called "my\_nodes" containing a list of nodes.
- **2.** Update the config set.

#### smw# cfgset update p0

- Place etc/mynodes under ./nodegroups/my\_nodes/files/ in the Simple Sync directory structure.
- 4. Simple Sync copies it to /etc/mynodes on all nodes listed in node group my\_nodes.

#### Copy to a node a file that has Cray-maintained content

- Place a version of sshd\_config with the value "PermitEmptyPasswords yes" under ./nodegroups/login/files/etc/ssh/ in the Simple Sync directory structure.
- 2. The booted system will contain both:
  - "PermitEmptyPasswords yes" (from the file copied by Simple Sync)
  - "PasswordAuthentication yes" (from modification of file by Cray)

#### Copy to a node a file that is exclusively maintained by Cray

Files exclusively maintained by Cray such as alps.conf cannot be updated using Simple Sync. Please refer to the owning service (such as ALPS) for information on how to update the contents.

#### Copy to a node a file that resides on a file system that will be mounted during Linux boot

No special operational changes are necessary. However, Simple Sync will put the file in place early in the boot sequence, and then it will be over-mounted by the file system. Because Simple Sync runs again later, it will copy the file into the mounted file system. Due to the ordering of

operations, the file will not be present between the time the file system was mounted until the late execution of Ansible.

#### On Netroot login nodes, modify an LNet modprobe parameter

- 1. Generate a file zz lnet.conf containing options lnet router ping timeout=100.
- Place zz\_lnet.conf under ./nodegroups/login/files/etc/modprobe.d/ in the Simple Sync directory structure.
- 3. The lnet router\_ping\_timeout value will be 100.

Note that normally Simple Sync does not allow the user to override Cray values, but this procedure takes advantage of the standard Linux mechanism to override Kernel module options.

Copy a file with an incompatible content to a node file that has Cray-maintained content

While Simple Sync allows an administrator to make changes to the same configuration files as modified by Cray, be very careful to avoid introducing syntax errors or incompatible values that may cause the system to fail to operate correctly.

# 2.7 About Boot Automation Files

Cray provides the following boot automation files with this release.

| auto.generic      | Used to boot the entire XC system.                                                        |
|-------------------|-------------------------------------------------------------------------------------------|
| auto.xtshutdown   | Used to shut down the entire XC system.                                                   |
| auto.bootnode     | Used to boot only the boot node(s). (new for CLE 6.0.UP02 / SMW 8.0.UP02)                 |
| auto.bootnode+sdb | Used to boot only the boot node(s) and SDB node(s). (new for CLE 6.0.UP02 / SMW 8.0.UP02) |

During a fresh install, sites typically copy auto.generic, rename it with the hostname of the system for which it will be used (auto.hostname.start), and customize it for that site and system. Likewise, sites typically copy auto.xtshutdown, rename it with the hostname of the system for which it will be used (auto.hostname.stop), and customize it, as needed.

The auto.generic file is set up to boot tmpfs images. By default, the boot and SDB nodes are booted at the same time via PXE boot, and all other nodes are booted via the high speed network (HSN).

#### When is customization needed?

- For sites booting tmpfs images (instead of Netroot) with no SDB node failover, no changes may be necessary.
- For sites that choose to boot Netroot images, instructions for doing this after the first boot with tmpfs are
  provided at the appropriate place in the fresh install process.
- For sites booting direct-attached Lustre (DAL) images, instructions for making DAL-related changes are provided at the appropriate place in the fresh install process.

- For sites using the admin recipe (see information about the admin recipe below) to create boot images for the boot and SDB nodes, no changes may be necessary. Boot and SDB nodes with the admin boot image will PXE boot at the same time.
- For sites that add content to the recipe used for SDB nodes, if the resulting custom recipe produces a boot image too large for a PXE boot, changes to the boot automation file are necessary. If based on auto.generic, the site boot automation file will have an option (commented out by default) to boot the boot node via PXE boot and then boot the SDB node via the HSN.

# How the Admin Recipe Enables PXE Boot of the Boot and SDB Nodes

**New for the CLE 6.0.UP02 release.** This release includes a new admin image to use on boot and SDB nodes ("admin" nodes) instead of the general service node image. The admin recipe produces an image root that is smaller than that produced by the general service recipe, and the boot image is small enough for a PXE boot. Using the admin boot image on the boot and SDB nodes enables them to PXE boot at the same time. And because the general service image is no longer used for nodes that PXE boot, content can be added to the general service image without regard for the PXE boot size limitation.

#### Should this site use the admin recipe for both boot nodes and SDB nodes?

| boot<br>node(s) | Yes. This will enable a PXE boot of the boot node(s). |                                                                                                    |  |
|-----------------|-------------------------------------------------------|----------------------------------------------------------------------------------------------------|--|
| SDB             | lt d                                                  | epends.                                                                                                    |  |
| node(s)         | •                                                     | Yes, if nothing needs to be added to the recipe for the SDB node. This will enable a PXE boot of the SDB node(s) at the same time as the boot node(s).                                                                                                    |  |
|                 | •                                                     | Maybe, if the site needs to create a custom recipe for the SDB node (e.g., to add content for a workload manager), and the admin recipe can be used as a base. Create a custom recipe for the SDB node and add the admin recipe as a sub-recipe. A PXE boot of the SDB node(s) may be possible if the resulting boot image size does not exceed the PXE boot size limit. |  |
|                 | •                                                     | No, if the admin recipe is missing content that is needed for the custom SDB recipe. Use the                                                                                                    |  |

 No, if the admin recipe is missing content that is needed for the custom SDB recipe. Use the service recipe as the base, instead. Create a custom recipe for the SDB node and add the service recipe as a sub-recipe. A PXE boot of the SDB node(s) may be possible if the resulting boot image size does not exceed the PXE boot size limit.

For an example of creating and extending a recipe, see *Install Third-Party Software with a Custom Image* on page 324.

#### Does the boot automation file need to be changed?

- No change needed if the boot image(s) for both boot and SDB nodes are small enough for a PXE boot. Boot and SDB nodes will PXE boot at the same time.
- Change is needed if the boot image for the SDB node(s) is too large for a PXE boot. In this case, change the file so that instead of booting the boot and SDB nodes at the same time via PXE boot, the boot node is booted via PXE boot and then the SDB node is booted via the HSN (high speed network) like all of the other CLE nodes. The Cray auto.generic file includes this option, but it is commented out by default.

What actions are required to use the admin recipe? To use the admin recipe, it may be necessary to reassign nodes to different NIMS groups, update the Cray image groups file, and make changes to the site boot automation file. Instructions on how to use the admin recipe are provided in the appropriate places in the fresh install and software update portions of this guide.

# 3 Install and Configure New SMW/CLE Software

Follow the procedures in this chapter to perform a fresh install of CLE 6.0.UP02 / SMW 8.0.UP02.

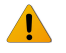

**WARNING:** When a fresh install is performed on a system, disks are wiped clean. To prevent loss of necessary data, before beginning any installation procedures, consider what configuration files, log files, or other files should be preserved, and save them in a location unaffected by the installation.

**SMW HA only:** For a system with two SMWs that will be configured for SMW high availability (HA), the process to install the first SMW is the same as for a system with a stand-alone SMW, with a few minor differences that are noted in this guide. However, installing the second SMW uses a completely different process. Do not use this guide for the second SMW. For more information, see  $XC^{TM}$  Series SMW HA Installation Guide (S-0044).

# 3.1 Prepare for an SMW/CLE Fresh Install

In preparation for a fresh install, do the following:

- Back up site files (configuration files, log files, etc.) to prevent loss of necessary data (see *Back Up Site Data* on page 311).
- Extract the configuration worksheets in preparation for entering site data. They are provided in the CLE 6.0.UP02 release directory available on CrayPort, /cray/css/release/package/release/CLE/6.0.UP02.
  - o cle-MMDD-worksheets.tar
  - o global-MMDD-worksheets.tar
- Read the *SMW Release Errata* and the *SMW README* provided with the SMW release package for any additional installation-related requirements, corrections to this installation guide, and other relevant information about the release package.
- Read the *CLE Release Errata* and the *CLE README* provided with the CLE release package for any additional installation-related requirements, corrections to this installation guide, and other relevant information about the release package.
- Read the Field Notices (FN) related to kernel security fixes to identify any changes to this release package. Apply any needed changes before installing the new software.
- Collect information about the XC system: SMW, system hardware, and service node roles and networks (see *Information to Collect Before Installation* on page 26).
- Verify that the network connections are in place (see *Network Connections* on page 28).
- Know which configuration values are site-specific and which are defaults (see *Configuration Values* on page 29).
- Be familiar with the default passwords used during the installation process (see *Passwords* on page 30).

# 3.1.1 Information to Collect Before Installation

### **SMW Information**

This information will be needed to update the global config set during configuration.

- Network base IP address for SMW eth0
- Netmask for SMW eth0
- Gateway IP address for SMW eth0
- List of IP addresses to use as DNS server
- List of domains to use in the DNS search path for hosts attached to SMW eth0 network
- List of NTP servers
- Hostname of the SMW: both the short name and the fully qualified domain name (FQDN)
- IP address of SMW eth0

### **Hardware Information**

When *xtdiscover* is used to discover XC system hardware, it will prompt for this information.

- Maximum cabinet size in the X dimension
- Maximum cabinet size in the Y dimension
- Network topology class (0 or 2 for Cray XC30 systems, 0 for Cray XC30-AC systems)
- Primary boot node (and alternate boot node if enabling boot node failover)
- Primary SDB node (and alternate SDB node if enabling SDB node failover)

### **Service Node Roles**

The XC system being installed and configured must have service nodes designated to function in some or all of the following roles. A node may have more than one role (e.g., boot and tier1). The system at this site may not require all of these roles.

boot SDB login tier1 (boot node and SDB node) tier2 (see notes\*) LNet router to external Lustre server realm-specific IP (RSIP) DataWarp-managed nodes with SSD hardware DataWarp API gateway nodes nodes providing a role for workload management (WLM) DVS-to-external-filesystem Direct-attached Lustre (DAL) MGS, MDS, or OSS compute node repurposed to be a service node

# **Tier2 Node FAQ**

needed?

O. Will adding more tier2 nodes help performance?

Q. What kind of node can be used as tier2?

**O. How many tier2 nodes are A.** At least one server must be provided, and for resiliency, two nodes placed on different blades. The recommended ratio of clients to tier2 nodes (servers) is 400 to 1.

> A. More tier2 nodes does not always yield additional performance and are subject to diminishing returns.

A. Use these:

- OPTIMAL: dedicated repurposed compute nodes (RCN) •
- dedicated service nodes
- nodes with uniform light to moderate load •
- nodes with relatively homogeneous single core speeds to reduce resource • contention disparity during periods of partial availability

NEVER use these:

- nodes with slower individual CPU cores, such as KNL (Knights Landing) compute nodes as RCN
- direct-attached Lustre (DAL) servers
- RSIP (realm-specific IP) servers
- login nodes •

Q. Can a tier2 node have A. Small test deployment systems (TDS) may use tier2 nodes that have more than one role? additional roles, but generally, it is better for tier2 nodes to be dedicated.

A. Distribute nodes throughout the system (on different blades) for resiliency in Q. Where should tier2 nodes be placed? the event of hardware failure.

### Service Node Network Information

For each service node with a network interface, either Ethernet or InfiniBand, collect this information.

| For each            | <ul> <li>unique identifier for the network (management, login, lnet)</li> </ul>                                |
|---------------------|----------------------------------------------------------------------------------------------------|
| network defined:    | <ul> <li>description or notes about the network (e.g. "Network to external Lustre")</li> </ul>                 |
|                     | network base IP address                                                                                        |
|                     | • netmask                                                                                                    |
|                     | gateway IP address                                                                                             |
| For each<br>network | • unique identifier for each interface (primary_ethernet, eth0, eth1, eth2, eth3, ib0, ib1, etc.) on this host |
| to a host           | • device name for the interface (eth0, ib1, etc.)                                                              |
|                     | • description or notes about the nterface (e.g., "Ethernet connecting boot node to SMW")                       |
|                     | any hostname aliases by which this node should be known                                                        |
|                     | • name of the network to which this interface belongs (see list of networks defined above)                     |
|                     |                                                                                                    |

IPv4 network address for the interface

### 3.1.2 Network Connections

The following network connections are required.

- A stand-alone SMW with a single quad-ethernet card has these private network connections:
  - eth0 To the customer network
  - eth1 To the hardware supervisory system (HSS) network
  - eth2 Used for SMW HA (failover) heartbeat 1 network
  - $\tt eth3$  To the boot node
- An SMW configured for SMW failover (SMW HA) has a second quad-ethernet card with these connections:
  - eth4 Used for SMW HA heartbeat 2 network
  - eth5 Used for SMW HA distributed replicated block device (DRBD)
  - eth6 Reserved for future use
  - eth7 Reserved for future use

Things to note about network connections:

- Ethernet port assignments are valid only after the SMW software installation completes.
- The SMW must have a Fibre Channel or serial attached SCSI (SAS) connection to the boot RAID.
- A boot node must have a Fibre Channel or SAS connection to the boot RAID. If boot node failover is enabled or there are multiple logical CLE partitions, then each boot node should have such a connection to the boot RAID.
- A service database (SDB) node must have a Fibre Channel or SAS connection to the boot RAID. If SDB node failover is enabled or there are multiple logical CLE partitions, then each SDB node should have such a connection to the boot RAID..

**IMPORTANT:** The SMW must be disconnected from the boot RAID before the initial installation of the SLES software.

**IMPORTANT:** Ensure that the Fibre Channel optic cable connectors or SAS cable connectors have protective covers when disconnected from the SMW, boot node, SDB node, or boot RAID.

### 3.1.3 SMW Internal Disk Requirements

Internal SMW disks are used for the boot disk (with optional RAID1 mirroring between two boot drives) and the power management disk (PMDISK).

The PMDISK requires a minimum of 500 GB. This may be a fresh disk or a repurposed disk on an existing SMW. The PMDISK will be allocated to /var/lib/pgsql in an ext4 file system.

The boot disk (or pair of boot disks in RAID1 configuration) requires a minimum of 160 GB, but may be larger. If a RAID1 mirror is enabled, the drives in the RAID1 configuration must be the same size. The boot disk has 4 GB allocated to /boot in an ext3 file system, 32 GB for swap, and the rest of the disk for the / file system in a btrfs file system.

#### Table 4. SMW Internal Disk Requirements

| Mount Point    | FS Type | Disk                | Size     | Description                                      |
|----------------|---------|---------------------|----------|--------------------------------------------------|
| /boot          | ext3    | boot                | 4 GB     | Booting information                              |
| swap           | swap    | boot                | 32 GB    | SMW swap                                         |
| /              | btrfs   | boot                | 200+ GB  | root file system of SMW with<br>btrfs subvolumes |
| /var/lib/pgsql | ext4    | power<br>management | 1000+ GB | Power Management disk                            |

# 3.1.4 Configuration Values

The following IP addresses are set by default and are not site dependent.

Table 5. Default IP Addresses

| IP Address | Description                                  |
|------------|----------------------------------------------|
| 10.1.0.1   | Primary boot RAID controller                 |
| 10.1.0.2   | Secondary boot RAID controller               |
| 10.1.0.15  | Storage RAID controller                      |
| 10.1.1.1   | SMW, eth1 - HSS network                      |
| 10.2.1.1   | (SMW HA only) SMW, eth2 - SMW HA heartbeat 1 |
| 10.3.1.1   | SMW, eth3 - admin network                    |
| 10.3.1.254 | boot node                                    |
| 10.4.1.1   | (SMW HA only) SMW, eth4 - SMW HA heartbeat 2 |
| 10.5.1.1   | (SMW HA only) SMW, eth5 - SMW HA DRBD        |
| 127.0.0.1  | localhost (loopback)                         |

The following configuration values are site dependent. Record the actual values for the installation site in the third column.

#### Table 6. Site-dependent Configuration Values

| Description                 | Example Value | Actual Value |
|-----------------------------|---------------|--------------|
| SMW hostname                | smw           |              |
| Domain                      | cray.com      |              |
| Aliases                     | cray-smw smw1 |              |
| Customer network IP address | 192.168.78.68 |              |
| Customer network netmask    | 255.255.255.0 |              |

| Description            | Example Value           | Actual Value |
|------------------------|-------------------------|--------------|
| Default gateway        | 192.168.78.1            |              |
| Domain names to search | us.cray.com mw.cray.com |              |
| Nameserver IP address  | 10.0.73.30 10.0.17.16   |              |
| iDRAC hostname         | cray-drac               |              |
| iDRAC IP address       | 192.168.78.69           |              |
| iDRAC Subnet Mask      | 255.255.255.0           |              |
| iDRAC Default GW       | 192.168.78.1            |              |
| Timezone               | US/Central              |              |
| NTP servers            | ntphost1 ntphost2       |              |
| X dimension            | 1-64                    |              |
| Y dimension            | 1-32                    |              |
| Topology Class         | 0, 2 (see note below)   |              |

**NOTE:** Regardless of the number of cabinets in the system, Cray XC Series air-cooled systems must be set to topology class 0. Cray XC Series liquid-cooled systems can be topology class 0 or 2.

# 3.1.5 Passwords

The following default account names and passwords are used throughout the initial software installation process. Cray recommends changing these default passwords during the installation and configuration process at appropriate times before the SMW or network CLE nodes are connected to networks that are external to the XC system.

#### Table 7. Default System Passwords

| Account Name | Password                         |
|--------------|----------------------------------|
| root         | initial0                         |
| crayadm      | crayadm                          |
| mysql        | None; a password must be created |
| root (iDRAC) | initial0                         |

# 3.2 Install the Base Operating System on the SMW

The base operating system must be installed on the SMW before the Cray SMW and CLE software release packages can be installed. Cray provides two rack-mount SMW models: the Dell PowerEdge™ R815 Rack Server and the Dell PowerEdge™ R630 Rack Server. Earlier deskside SMW hardware is not supported. The

figure below shows an easy way to distinguish between the two rack-mount models when viewing them from the front.

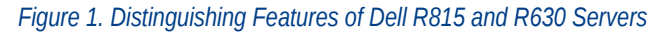

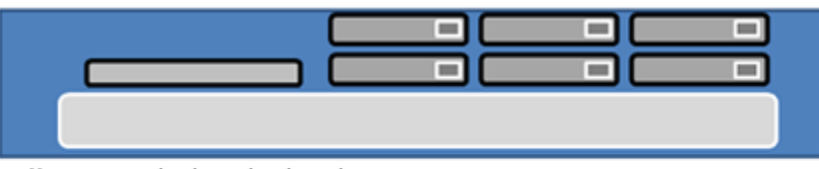

Dell R815: 2U high and 6 drive bays

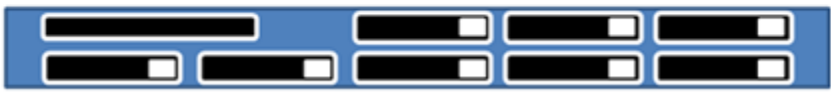

Dell R630: 1U high and 8 drive bays

Continue the installation process with Prepare to Install the Base Linux Distribution on page 31.

# 3.2.1 Prepare to Install the Base Linux Distribution

## About this task

A full initial installation begins with installing the base operating system. This procedure provides initial steps that are common to installing the base OS on both Dell R815 and R630 SMW models.

# Procedure

1. Disconnect the SMW connection to the boot RAID.

Disconnect the data cables and place protective covers on the fibre optic cable connectors (if present).

2. Connect the SMW keyboard, monitor, and mouse.

Connect a keyboard, monitor, and mouse to the USB and monitor connectors on the SMW, if not already connected.

**NOTE:** Once the iDRAC has been configured, the keyboard, monitor, and mouse can be connected to the iDRAC for remote console activities instead of being directly connected to the SMW console.

- **3.** To continue preparing to install the base OS, do one of the following, depending on the SMW model.
  - For a Dell R630 SMW, first configure the SMW RAID, then configure the BIOS and iDRAC:
    - 1. Configure the Dell R630 SMW RAID Virtual Disks on page 37
    - 2. R630 SMW: Change the BIOS and iDRAC Settings on page 41
  - For a Dell R815 SMW, just configure the BIOS and iDRAC: *R815 SMW: Change the BIOS and iDRAC Settings* on page 31.

As a result of following the procedure for changing the BIOS and iDRAC settings, all SMW internal disks that are not to receive the base operating system should be physically ejected from SMW internal disk drive bays.

#### 3.2.1.1 R815 SMW: Change the BIOS and iDRAC Settings

### **Prerequisites**

This procedure assumes that the SMW is disconnected from the boot RAID and connected to a keyboard, monitor, and mouse.

# About this task

This procedure changes the system setup for a Dell R815 SMW: the network connections, remote power control, and the remote console. Depending on the server model and version of BIOS configuration utility, there could be minor differences in the steps to configure the system. For more information, refer to the documentation for the Dell server used at this site. Because Cray ships systems with most of the installation and configuration completed, some of the steps may have been done already.

For a Dell R630 SMW, see R630 SMW: Change the BIOS and iDRAC Settings on page 41.

### Procedure

1. Remove SMW non-boot internal drives.

Eject all the internal disk drives from the SMW except for the primary boot disk in slot 0 and the secondary boot disk in slot 1.

2. Power up the SMW. When the BIOS power-on self-test (POST) process begins, quickly press the F2 key after the following messages appear in the upper-right of the screen.

```
F2 = System Setup
F10 = System Services
F11 = BIOS Boot Manager
F12 = PXE Boot
```

When the F2 keypress is recognized, the F2 = System Setup line changes to Entering System Setup.

After the POST process completes and all disk and network controllers have been initialized, the BIOS **System Setup** menu appears.

**3.** Change system time.

The system time should be in UTC, not in the local timezone.

a. Select System Time in the System Setup menu.

The hours will be highlighted in blue.

- b. Set the correct time.
  - 1. Press the space key to change hours.
  - 2. Use the right-arrow key to select minutes, then change minutes with the space key.
  - 3. Use the right-arrow key to select seconds, then change seconds with the space key.
- c. Press Esc when the correct time is set.
- 4. Change boot settings.
  - a. Select Boot Settings in the System Setup menu, then press Enter.

#### Figure 2. Dell R815 SMW Boot Settings Menu

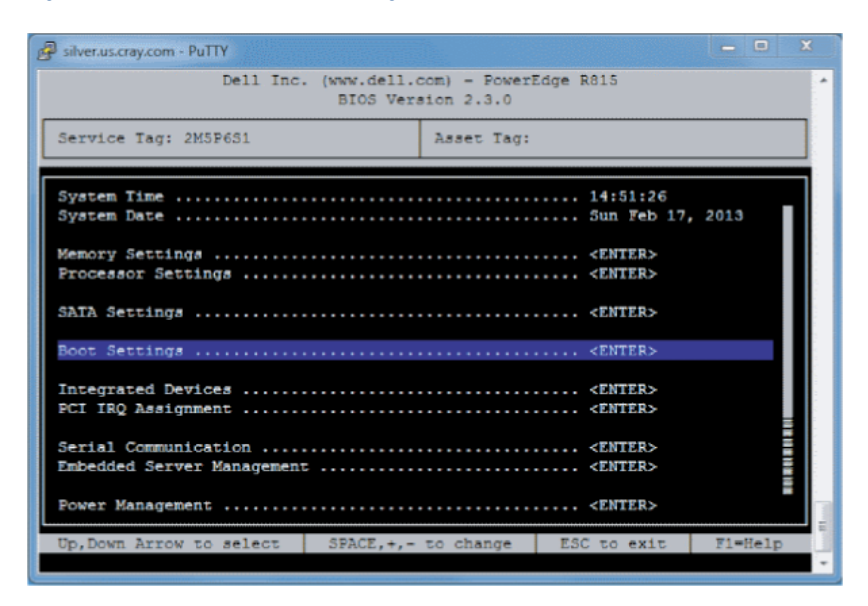

A pop-up menu with the following list appears:

#### b. Select Boot Sequence, then press Enter.

Figure 3. Dell R815 SMW Boot Sequence Settings

| 🚱 silver.us.cray.com - PuTTY                     |                                                 |                                                | - 0     |   |
|--------------------------------------------------|-------------------------------------------------|------------------------------------------------|---------|---|
| Dell Inc                                         | . (www.dell.com) - Powe<br>BIOS Version 2.3.0   | rEdge R815                                     |         | * |
| Service Tag: 2M5P651                             | Asset Tag                                       | :                                              |         |   |
| System Time<br>System 1. SATA Optic              | al Drive                                        | 14:53:41                                       | 13      |   |
| Memory * 2. Embedded N<br>Proces * 3. Hard drive | IC 1 MBA v6.0.11 Slot<br>C: (Integrated RAID PE | 0100<br>RC H700 Integrat)                      |         |   |
| SATA S SPACE to en<br>Boot Settings              | able/disable +,- to m                           | ove down/up                                    |         |   |
| Integrated Devices<br>PCI IRQ Assignment         |                                                 | ····· <enter><br/>···· <enter></enter></enter> |         |   |
| Serial Communication                             |                                                 |                                                |         |   |
| Power Management                                 |                                                 | <enter></enter>                                |         |   |
| Up,Down Arrow to select                          | SPACE,+,- to change                             | ESC to exit                                    | F1=Help |   |

- c. Change the order of items in the **Boot Sequence** list so that the optical (DVD) drive appears first, then the hard drive. If **Embedded NIC** appears in the list, it should end up below the optical drive and hard drive in the list.
- d. Disable embedded NIC.

Select Embedded NIC and press Enter, then use the space key to disable it.

- e. Press Esc to exit the Boot Sequence menu.
- f. Press **Esc** again to exit the **Boot Settings** menu.
- **5.** Change serial communication.
  - a. Select Serial Communication in the System Setup menu, then press Enter.
  - b. Confirm these settings in the Serial Communication menu.
    - Serial Communication is set to On with Console Redirection via COM2
    - Serial Port Address is set to Serial Device1=COM2, Serial Device2=COM1
    - External Serial Connector is set to Serial Device2
    - Failsafe Baud Rate is set to 115200
  - c. Press Esc to exit the Serial Communication menu.
- 6. Select Embedded Server Management in the System Setup menu, then press Enter.

Figure 4. Dell R815 SMW Embedded Server Management Settings

| 🚱 silver.us.cray.com - PuTTY                                    |                     | THE SAL                              | - 0 ×   |  |
|-----------------------------------------------------------------|---------------------|--------------------------------------|---------|--|
| Dell Inc. (www.dell.com) - PowerEdge R815<br>BIOS Version 2.3.0 |                     |                                      |         |  |
| Service Tag: 2M5P6S1                                            | Asset Tag:          |                                      |         |  |
| System Time<br>System Date                                      |                     | 15:11:04<br>Sun Feb 17, 3            | 2013    |  |
| Memory Settings                                                 |                     | ····· <enter></enter>                |         |  |
| SATA S User-Defined LCD Str                                     | ona U<br>ing <      | ser-Defined String<br>ENTER>         |         |  |
| Boot Settings                                                   |                     | <enter></enter>                      |         |  |
| Integrated Devices<br>PCI IRQ Assignment                        |                     | <enter><br/> <enter></enter></enter> |         |  |
| Serial Communication<br>Embedded Server Management .            |                     | <enter><br/> <enter></enter></enter> |         |  |
| Power Management                                                |                     | ····· <enter></enter>                |         |  |
| Up, Down Arrow to select                                        | SPACE,+,- to change | ESC to exit                          | F1=Help |  |

- a. Set Front-Panel LCD Options to User-Defined LCD String in the Embedded Server Management menu. Use the space key to cycle through the choices, then use the down-arrow key.
- b. Set User-Defined LCD String to the login hostname (e.g., cray-drac), then press Enter.
- c. Press Esc to exit the Embedded Server Management menu.
- 7. Insert base operating system DVD into SMW.

Insert the base operating system DVD labeled Cray-SMWbase12-201511021655 into the DVD drive. (The DVD drive on the front of the SMW may be hidden by a removable decorative bezel.)

- 8. Save BIOS changes and exit.
  - a. Press Esc to exit the BIOS System Setup menu.

A menu with a list of exit options appears.

```
Save changes and exit
Discard changes and exit
Return to Setup
```

b. Ensure that Save changes and exit is selected, then press Enter.

The SMW resets automatically.

- 9. Enter BIOS boot manager.
  - a. When the BIOS POST process begins again, quickly press the F11 key within 5 seconds of when the following messages appear in the upper-right of the screen.

```
F2 = System Setup
F10 = System Services
F11 = BIOS Boot Manager
F12 = PXE Boot
```

When the F11 keypress is recognized, the F11 = BIOS Boot Manager line changes to Entering BIOS Boot Manager.

10. Change the integrated Dell Remote Access Controller (iDRAC) settings.

Watch the screen carefully as text scrolls until the **iDRAC6 Configuration Utility 1.57** line is visible. When the line **Press <Ctrl-E> for Remote Access Setup within 5 sec...** displays, press **Ctrl-E** within 5 seconds.

```
0 5 0 ATA WDC WD5000BPVT-0 1A01 465 GB
LSI Corporation MPT2 boot ROM successfully installed!
iDRAC6 Configuration Utility 1.57
Copyright 2010 Dell Inc. All Rights Reserved
iDRAC6 Firmware Revision version: 1.54.15
Primary Backplane Firmware Revision 1.07
_____
IPv6 Settings
_____
                 _____
IPv6 Stack : Disabled
Address 1 : ::
Default Gateway : ::
_____
IPv4 Settings
_____
IPv4 Stack : Enabled
IP Address : 172. 31. 73.142
Subnet mask : 255.255.255.0
Default Gateway : 172. 31. 73. 1
Press <Ctrl-E> for Remote Access Setup within 5 sec...
```

The iDRAC6 Configuration Utility menu appears.

- 11. Set iDRAC LAN to ON.
- **12.** Configure the iDRAC LAN.

Select LAN Parameters, then press Enter.

a. Configure iDRAC6 name.

Use the arrow key to scroll down and select **iDRAC6 Name**, then press **Enter**. Enter a value for **Current DNS iDRAC6 Name** (e.g., smw-drac), then press **Enter**.

Trouble? If unable to set the iDRAC6 name, try this:

- 1. Temporarily set Register iDRAC6 Name to "On."
- 2. Set iDRAC6 Name.
- 3. Return to Register iDRAC6 Name and set it to "Off."
- b. Configure domain name.

Use the arrow key to scroll down and select **Domain Name**, then press **Enter**. Enter a value for **Current Domain Name** (e.g., us.cray.com), then press **Enter**.

c. Configure hostname string.

Use the arrow key to scroll down and select **Host Name String**, then press **Enter**. Enter a value for **Current Host Name String** (e.g., smw-drac), then press **Enter**.

d. Configure IPv4 settings.

Use the arrow key to scroll down into the **IPv4 Settings** group and confirm that the **IPv4 Address Source** is set to **static**. Then enter values for the following:

IPv4 Address (the SMW DRAC IP address)
Subnet Mask (the SMW iDRAC subnet mask)
Default Gateway (the SMW iDRAC default gateway)
DNS Server 1 (the first site DNS server)
DNS Server 2 (the second site DNS server)

Figure 5. Dell R815 SMW DRAC IPv4 Parameter Settings

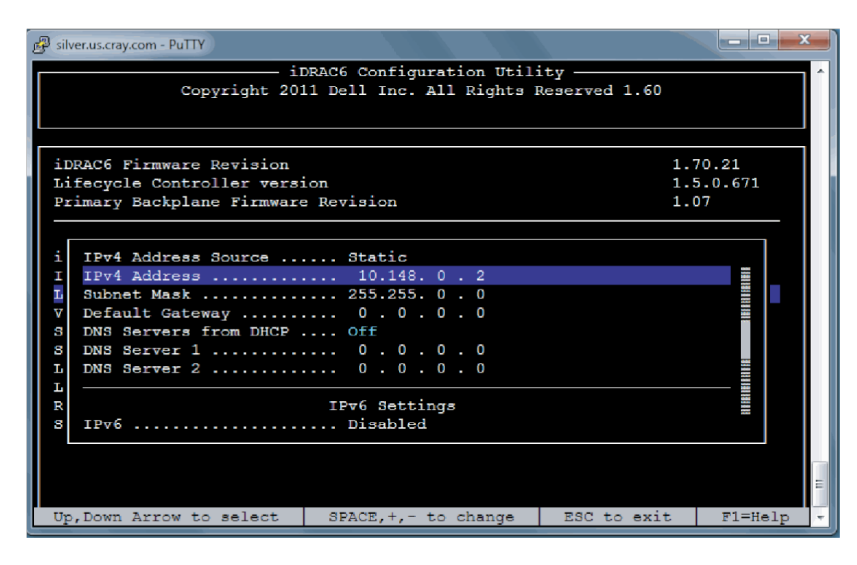

e. Configure IPv6 settings.

Use the arrow key to scroll down into the IPv6 Settings group and ensure that IPv6 is disabled.

f. Change the IPMI settings.

Change the IPMI settings to enable the Serial Over LAN (SOL) console.

- 1. Use the arrow key to scroll down to the IPMI SETTINGS list.
- 2. (Stand-alone SMW only) Ensure that Enable IPMI over LAN is NOT selected.
- **3.** (SMW HA only) Ensure that **Enable IPMI over LAN** is selected. This setting is used for both SMWs in an SMW HA pair.
- 4. Ensure that Channel Privilege Level Limit is set to Administrator.
- g. Press Esc to exit LAN Parameters and return to the iDRAC6 Configuration Utility menu.
- **13.** Configure iDRAC virtual media.
  - a. Select **Domain Name**, then press **Enter**.
  - b. Select Virtual Media Configuration, then press Enter.
  - c. Select the Virtual Media line and press the space key until it indicates Detached.
  - d. Press Esc to exit the Virtual Media Configuration menu.
- **14.** Set the password for the iDRAC LAN root account.

Using the arrow keys, select **LAN User Configuration**, then press **Enter**. The following configuration is for both SSH and web browser access to the iDRAC.

- a. Select Account User Name and enter the account name "root."
- b. Select Enter Password and enter the intended password.
- c. Select **Confirm Password** and enter the intended password again.
- d. Press **Esc** to return to the **iDRAC6 Configuration Utility** menu.
- **15.** Exit the iDRAC configuration utility.
  - a. Press Esc to exit the iDRAC6 Configuration Utility menu.
  - b. Select Save Changes and Exit.

The BIOS Boot Manager menu appears.

16. Choose to boot from SATA Optical Drive.

Using the arrow keys, select the SATA Optical Drive entry, then press Enter.

Dell R815 SMW system setup (changing default BIOS and iDRAC settings) is now complete. This completes the preparation for installing the base operating system. The next step in the process is *Install the SLES12 Base Linux Distribution on the SMW* on page 51.

### 3.2.1.2 Configure the Dell R630 SMW RAID Virtual Disks

### **Prerequisites**

This procedure assumes that the SMW is disconnected from the boot RAID and connected to a keyboard, monitor, and mouse.

### About this task

Before installing and configuring SMW software, the base operating system needs to be installed on the SMW. And before the base operating system can be installed, the internal disk drives of the SMW must be configured as RAID virtual disks, as described in this procedure, and the default system setup for the R630 SMW node must be configured, as described in *R630 SMW: Change the BIOS and iDRAC Settings* on page 41. A Dell R630 SMW has five physical disks. The SMW node must be reconfigured so that the internal Dell PERC RAID controller treats four of these disks as RAID 5 with a hot spare and the fifth disk as non-RAID. This procedure describes how to do that. Because Cray ships systems with most of the installation and configuration completed, some of the steps may be needed only if changes are made to the configuration.

This procedure includes detailed steps for the DELL R630 server using the PERC H330 Mini BIOS Configuration Utility 4.03-0010. Depending on the server model and version of RAID configuration utility, there could be minor differences in the steps to configure the system. For more information, refer to the documentation for the DELL PERC controller or server RAID controller software.

## **Procedure**

- 1. Connect a keyboard, monitor, and mouse to the front panel USB and monitor connectors on the SMW, if not already connected.
- 2. Ensure all SMW internal disk drives are inserted into the SMW drive slots.
- **3.** Power up the SMW. As the SMW node reboots, watch for the Power Edge Expandable RAID Controller section and be ready to press **Ctrl-R** when prompted.

Cray recommends using the RAID configuration utility (via **Ctrl-R**) to configure the RAID virtual disks instead of the **System Setup Device Settings** menu.

**TIP:** In the RAID configuration utility:

- Use the up-arrow or down-arrow key to highlight an item in a list.
- Press the Enter key to select an item.
- Press the **F2** key to display a menu of options for an item.
- Use the right-arrow, left-arrow, or **Tab** key to switch between the **Yes** and **No** buttons in a confirmation window.
- 4. Clear existing/default disk configuration, if necessary.

If any disk groups are currently defined:

- a. Select **Disk Group 0**, then press **F2**.
- b. Select Delete Disk Group, then press Enter.
- c. Select Yes in the pop-up confirmation window to confirm the changes.
- 5. Switch disk controller from HBA-Mode to RAID-Mode.

Some SMW hardware might be configured for HBA-Mode. If it is, then change it to RAID-Mode using the following substeps. If it is not, then skip these substeps.

- a. Switch disk controller from HBA-Mode to RAID-Mode.
  - 1. Press Ctrl-N (multiple times) to move to the Ctrl Mgmt tab.
  - 2. Press Tab (multiple times) to get to Personality Mode.
  - 3. Press Enter to see choice between RAID-Mode and HBA-Mode.
  - 4. Use the up-arrow or down-arrow key to select **RAID-Mode**, then press **Enter**.
  - 5. Press **Tab** (multiple times) to get to **Apply**, then press **Enter**. This message appears: "The operation has been performed successfully. Reboot the system for the change to take effect."

- 6. Press Enter.
- b. Exit RAID configuration utility.
  - 1. Press Esc to exit the RAID configuration utility.
  - 2. Select OK to confirm, then press Enter.
- c. Reboot the SMW.

Press **Ctrl-Alt-Delete** at the prompt to reboot. The server will restart the boot process. Be prepared to press **Ctrl-R** when prompted.

d. Enter RAID configuration utility.

As the SMW node reboots, enter the RAID controller configuration utility by pressing **Ctrl-R** when prompted. This will return to the point prior to switching from HBA-Mode to RAID-Mode.

6. Configure most internal disks to appear as /dev/sda in a RAID-5 virtual disk.

This step configures most internal disks to appear as /dev/sda in a RAID-5 virtual disk. The R630 has four identical 500-GB drives and one 1-TB drive. The 1-TB drive will be excluded from this RAID-5 configuration. Instead, that drive will be used to hold the postgresql database with Power Management data.

- a. Select No Configuration Present, then press the F2 key.
- b. Select **Convert to RAID capable**, then press **Enter**. The **Convert Non-RAID Disks to RAID capable** screen appears.
- c. Create virtual disk /sda
- 7. Convert non-RAID disks to RAID-capable.
  - a. Press **Enter** to check the box for a physical disk, which selects it for this RAID-5 disk group. This action also advances the selection to the next disk. In this manner, select all four of the identical 500-GB drives but exclude the 1-TB drive (leave it unselected).
  - b. Press Tab to move to OK, then press Enter.
- 8. Verify the virtual disk changes.

To verify the virtual disk changes, compare settings with those shown in the figure.

- 9. Create virtual disk sda.
  - a. Use up-arrow to return to the No Configuration Present! item.
  - b. Press **F2** to see a pop-up menu.
  - c. Press Enter to choose Create New VD.

The **Convert Non - RAID Disks to RAID capable** screen appears. The only disk left on this screen should be the large (1-TB) disk which was excluded earlier. It should not be added to the RAID capable set of disks, so continue to exclude it.

d. Press Tab to move from the list of disks to Cancel, then press Enter.

This cancels the conversion of non-RAID disks to RAID capable. The Create New VD screen appears.

- 10. Create new virtual disk (VD).
  - a. Press Enter to switch from RAID-0 to other options.

- b. Use down-arrow to select RAID-5, then press Enter.
- c. Press Tab to move to the Physical Disks area.
- d. Press Enter to select each disk except one.

One disk should not be selected so that it can become the hot spare (configured in the next step).

- e. Press Tab to move to VD Name.
- f. Select name sda.
- g. Press Tab to move to Advanced, then press Enter.

The Create Virtual Disk-Advanced screen appears.

- **11.** Configure one disk as the hot spare.
  - a. Press Tab multiple times to move to Initialize, then press Enter to select it.

A pop-up window with the following text appears: "Initialization will destroy data on the virtual disk. Are you sure you want to continue?"

- b. Press Tab or arrow keys to move to OK, then press Enter to confirm initialization.
- c. Press Tab to move to Configure HotSpare, then press Enter to select it.
- d. Press Tab or arrow keys to move to OK on the Create Virtual Disk-Advanced screen, then press Enter.
- Press Tab or arrow keys to move to OK on the Create New VD screen, then press Enter.
   A pop-up window with the following text appears: "Virtual disk is successfully created and initialized."
- f. Press **Tab** or arrow keys to move to **OK**, then press **Enter**.

A pop-up window with the following text appears: "Dedicated Hotspare for Disk Group 0."

- g. Select the disk to be the hot spare, then press Enter.
- h. Press **Tab** or arrow keys to move to **OK**, then press **Enter**.

A pop-up window with the following text appears: "Initialization complete on VD 0."

i. Press **Tab** or arrow keys to move to **OK**, then press **Enter**.

The RAID will initialize in the background.

#### 12. Exit RAID configuration utility.

Exit the RAID configuration utility, reboot, and then begin installing the base operating system.

- a. Press the Esc key to exit the RAID configuration utility.
- b. Select **OK**, then press **Enter** to confirm.

#### 13. Reboot the system.

A message appears that prompts to reboot.

**ATTENTION:** Only the disk drives configured to be the RAID-5 virtual disk sda should be inserted into the SMW internal drive bays when installing SLES12.

a. Eject the 1-TB disk (which was not added to the RAID-5 virtual disk sda) from the SMW.

This will be re-inserted when SLES12 installation is complete.

#### b. Press Ctrl-Alt-Delete.

The server will restart the boot process and will not interrupt RAID initialization. During the system reboot, be prepared to press **F2** when prompted, to change the system setup.

RAID configuration is now complete. The next step in preparing to install the base operating system is to configure the system setup for the R630 SMW node, as described in *R630 SMW: Change the BIOS and iDRAC Settings* on page 41.

### 3.2.1.3 R630 SMW: Change the BIOS and iDRAC Settings

### **Prerequisites**

This procedure assumes that the internal disk drives of the SMW have just been configured as RAID virtual disks and the system is rebooting. If the system is not rebooting, press **Ctrl-Alt-Delete** to reboot.

### About this task

This procedure describes how to change the system setup for the SMW: the network connections, remote power control, and the remote console. This procedure includes detailed steps for the Dell R630 server. Depending on the server model and version of BIOS configuration utility, there could be minor differences in the steps to configure the system. For more information, refer to the documentation for the Dell server used at this site. Because Cray ships systems with most of the installation and configuration completed, some of the steps may have been done already.

For a Dell R815 server, see R815 SMW: Change the BIOS and iDRAC Settings on page 31.

### **Procedure**

Watch as the system reboots and the BIOS power-on self-test (POST) process begins. Be prepared to press **F2**, when prompted, to change the system setup.

1. Press the F2 key immediately after the following messages appear in the upper-left of the screen:

```
F2 = System Setup
F10 = System Services
F11 = BIOS Boot Manager
F12 = PXE Boot
```

When the **F2** keypress is recognized, the **F2 = System Setup** line changes color from white-on-black to white-on-blue.

After the POST process completes and all disk and network controllers have been initialized, the Dell **System Setup** screen appears. The following submenus are available on the **System Setup Main Menu** and will be used in subsequent steps: **System BIOS**, **iDRAC Settings**, and **Device Settings**.

#### Figure 6. Dell R630 System Setup Main Menu

| l System Setup                                                | F1 for Help |
|---------------------------------------------------------------|-------------|
| System Setup                                                  |             |
| System Setup Main Menu                                        |             |
| <mark>System BIOS</mark><br>iDRAC Settings<br>Device Settings |             |
|                                                               |             |
| Service Tag: D0N5942                                          |             |

TIP: In system setup screens,

- Use the **Tab** key to move to different areas on the screen.
- Use the up-arrow and down-arrow keys to highlight or select an item in a list, then press the **Enter** key to enter or apply the item.
- Press the **Esc** key to exit a submenu and return to the previous screen.
- **2.** Change the BIOS settings.
  - a. Select System BIOS on the System Setup Main Menu, then press Enter.

The System BIOS Settings screen appears.

Figure 7. Dell R630 System BIOS Settings Screen

| l System Setup                                                                                                    | F1 for Help     |
|----------------------------------------------------------------------------------------------------|-----------------|
| System BIOS                                                                                                    |                 |
| System BIOS Settings                                                                                                    |                 |
| System Information<br>Memory Settings<br>Processor Settings<br>SATA Settings<br><b>Doot Settings</b><br>Integrated Devices<br>Serial Communication<br>System Profile Settings<br>System Security<br>Miscellaneous Settings |                 |
| Service Tag: DON5942                                                                                                    | F3 for Defaults |

- b. Change Boot Settings.
  - **1.** Select **Boot Settings** on the **System BIOS Settings** screen, then press **Enter**. The **Boot Settings** screen appears.

 I System Setup
 F1 for Help

 System BIOS
 System BIOS Settings > Boot Settings

 Boot Mode
 (BIOS)

 Boot Sequence Retry
 (Disabled)

 Hard-Disk Failover
 (Disabled)

 Boot Option Settings
 (Disabled)

 Boot Option Settings
 (Disabled)

 Service Tag: D0M5942
 (Disabled)

Figure 8. Dell R630 Boot Settings Screen

- 2. Ensure that Boot Mode is BIOS and not UEFI.
- 3. Select Boot Option Settings, then press Enter.

4. Select **Boot Sequence** on the **Boot Option Settings** screen, then press **Enter** to view a pop-up window with the boot sequence.

I System Setup F1 for Help System BIOS System BIOS Settings > Boot Settings > Boot Option Settings [Embedded SATA Po...] Boot Sequence Embedded SATA Port Optical Drive J: HL-DT-ST DVD+/-RU... Boot Embed Hard drive C: DVD• +/- to move up/down | <ENTER> to accept. Hard [Integrated RAID ...] Hard-Disk Drive Sequence [RAID Controller ...] Service Tag: DON5942

Figure 9. Dell R630 BIOS Boot Sequence

5. Change the boot order in the pop-up window so that the optical drive appears first, then the hard drive. If **Integrated NIC** appears in the list, it should end up below the optical drive and hard drive in the list.

**TIP:** Use the up-arrow or down-arrow key to highlight or select an item, then use the **+** and **-** keys to move the item up or down.

- 6. Select **OK**, then press **Enter** to accept the change.
- 7. Click the box next to Hard drive C: under the Boot Option/Enable/Disable section to enable it. Do the same for the optical drive, if necessary.
- 8. Select integrated NIC, then press Enter to disable it.
- 9. Press Esc to exit Boot Option Settings.
- 10. Press Esc to exit Boot Settings and return to the System BIOS Settings screen.
- c. Change Serial Communication Settings.

Figure 10. Dell R630 System BIOS Settings: Serial Communication

| l System Setup                                                                                                    | F1 for Help     |
|----------------------------------------------------------------------------------------------------|-----------------|
| System BIOS                                                                                                    |                 |
| System BIOS Settings                                                                                                    |                 |
| System Information<br>Memory Settings<br>Processor Settings<br>SATA Settings<br>Boot Settings<br>Integrated Devices<br>Serial Communication<br>System Profile Settings<br>System Security<br>Miscellaneous Settings |                 |
| Service Tag: D0N5942                                                                                                    | F3 for Defaults |

1. Select Serial Communication on the System BIOS Settings screen. The Serial Communication screen appears.

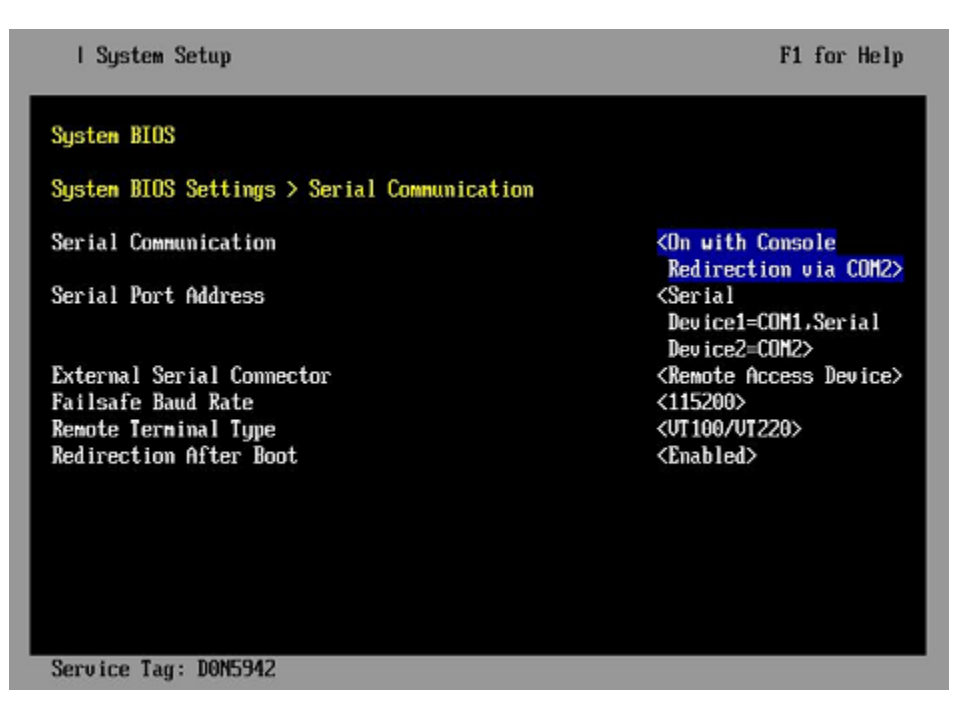

Figure 11. Dell R630 Serial Communication Screen

- 2. Select Serial Communication on the Serial Communication screen, then press Enter. A pop-up window displays the available options.
- 3. Select **On with Console Redirection via COM2** in the pop-up window, then press **Enter** to accept the change.

- 4. Select Serial Port Address, then select Serial Device1=COM1, Serial Device2=COM2, then press Enter.
- 5. Select External Serial Connector, then press Enter. A pop-up window displays the available options.
- 6. Select **Remote Access Device** in the pop-up window, then press **Enter** to return to the previous screen.
- 7. Select Failsafe Baud Rate, then press Enter. A pop-up window displays the available options.
- 8. Select 115200 in the pop-up window, then press Enter to return to the previous screen.
- 9. Press the Esc key to exit the Serial Communication screen.
- 10. Press Esc to exit the System BIOS Settings screen. A "Settings have changed" message appears.
- **11.** Select **Yes** to save changes. A "Settings saved successfully" message appears.
- 12. Select Ok.
- 3. Change the iDRAC (Integrated Dell Remote Access Controller) settings.

#### Select iDRAC Settings on the System Setup Main Menu, then press Enter.

The **iDRAC Settings** screen appears.

#### Figure 12. Dell R630 iDRAC Settings Screen

| I System Setup              | F1 for Help        |
|-----------------------------|--------------------|
| iDRAC Settings              |                    |
| iDRAC Settings              |                    |
| iDRAC Settings Version      | 2.00.00.44         |
| iDRAC Firmware Version      | 2.02.01 (Build 92) |
| System Summary              |                    |
| System Event Log            |                    |
| Network                     |                    |
| Alerts                      |                    |
| Front Panel Security        |                    |
| Media and USB Port Settings |                    |
| Lifecycle Controller        |                    |
| Power Configuration         |                    |
| Thermal                     |                    |
| System Location             |                    |
| User Configuration          |                    |
| Smart Card                  |                    |
| Communications Permissions  |                    |

#### 4. Change the iDRAC network.

- a. Select Network to display a long list of network settings.
- b. Change the DNS DRAC name.

Use the arrow key to scroll down to **DNS DRAC Name**, then enter an iDRAC hostname that is similar to the SMW node hostname (e.g., cray-drac).

c. Change the static DNS domain name.

Use the arrow key to scroll down to **Static DNS Domain Name**, then enter the DNS domain name and press **Enter**.

d. Change the IPv4 settings.

Use the arrow key to scroll down to the **IPV4 SETTINGS** list.

- **1.** Ensure that IPv4 is enabled.
  - a. If necessary, select Enable IPV4, then press Enter.
  - **b.** Select **<Enabled>** in the pop-up window, then press **Enter** to return to the previous screen.
- **2.** Ensure that DHCP is disabled.
  - a. If necessary, select Enable DHCP, then press Enter.
  - **b.** Select **<Disabled>** in the pop-up window, then press **Enter** to return to the previous screen.
- **3.** Change the IP address.
  - a. Select Static IP Address.
  - **b.** Enter the IP address of the iDRAC interface (ipmi0) for the SMW, then press Enter.
- **4.** Change the gateway.
  - a. Select Static Gateway.
  - **b.** Enter the appropriate value for the gateway of the network to which the iDRAC is connected, then press **Enter**.
- 5. Change the subnet mask.
  - a. Select Subnet Mask.
  - **b.** Enter the subnet mask for the network to which the iDRAC is connected (such as 255.255.255.0), then press Enter.
- 6. Change the DNS server settings.
  - a. Select Static Preferred DNS Server, enter the IP address of the primary DNS server, then press Enter.
  - b. Select Alternate DNS Server, enter the IP address of the alternate DNS server, then press Enter.
- e. Change the IPMI settings.

Change the IPMI settings to enable the Serial Over LAN (SOL) console.

- 1. Use the arrow key to scroll down to the IPMI SETTINGS list.
- 2. Ensure that Enable IPMI over LAN is selected.

**TIP:** Use the left-arrow or right-arrow to switch between two settings.

- 3. Ensure that Channel Privilege Level Limit is set to Administrator.
- f. Exit Network screen.

Press the Esc key to exit the Network screen and return to the iDRAC Settings screen.

5. Change hostname in iDRAC LCD display.

Change front panel security to show the hostname in LCD display.

a. Use the arrow key to scroll down and highlight **Front Panel Security** on the **iDRAC Settings** screen, then press **Enter**.

- b. Select Set LCD message, then press Enter.
- c. Select **User-Defined String**, then press **Enter**.
- d. Select User-Defined String, then enter the SMW hostname and press Enter.
- e. Press the Esc key to exit the Front Panel Security screen.
- 6. (Optional) Change the iDRAC System Location fields.

Change the System Location configuration on the iDRAC Settings screen to set any of these fields: Data Center Name, Aisle Name, Rack Name, and Rack Slot.

- 7. Configure iDRAC virtual media.
  - a. Select **Domain Name**, then press **Enter**.
  - b. Select Virtual Media Configuration, then press Enter.
  - c. Select the Virtual Media line and press the space key until it indicates **Detached**.
  - d. Press Esc to exit the Virtual Media Configuration menu.
- 8. Set the password for the iDRAC root account.
  - a. Use the arrow key to highlight **User Configuration** on the **iDRAC Settings** screen, then press **Enter**.
  - b. Confirm that User Name is root. Select **User Name**, then enter the "root" user name.
  - c. Select **Change Password**, then enter a new password.
  - d. Reenter the new password in the next pop-up window to confirm it (the default password is "calvin").
  - e. Press the Esc key to exit the User Configuration screen.
- 9. Exit iDRAC settings.
  - a. Press the Esc key to exit the iDRAC Settings screen.

A "Settings have changed" message appears.

b. Select **Yes**, then press **Enter** to save the changes.

A "Success" message appears.

c. Select **Ok**, then press **Enter**.

The main screen (System Setup Main Menu) appears.

**10.** Change device settings.

These steps disable an integrated NIC device by changing the setting for the integrated NIC on a port from **PXE** to **None**.

- a. Change Integrated NIC 1 Port 1
  - 1. Select Device Settings on the System Setup Main Menu, then press Enter. The Device Settings screen appears.

Figure 13. Dell R630 Device Settings Screen

| l System Setup                                                                                                    | F1 for Help  |
|----------------------------------------------------------------------------------------------------|--------------|
| System Setup                                                                                                    |              |
| Device Settings                                                                                                    | _            |
| Integrated RAID Controller 1: Dell PERC <perc h330="" mini=""> Config<br/>Utility</perc>                                         | uration      |
| Integrated NIC 1 Port 1: Broadcom Gigabit Ethernet BCM5720 -<br>54:9F:35:19:A1:E4                                                |              |
| Integrated NIC 1 Port 2: Broadcom Gigabit Ethernet BCM5720 -<br>54:9F:35:19:A1:E5                                                |              |
| Integrated NIC 1 Port 3: Broadcom Gigabit Ethernet BCM5720 -<br>54:9F:35:19:A1:E6                                                |              |
| Integrated NIC 1 Port 4: Broadcom Gigabit Ethernet BCM5720 -<br>54:9F:35:19:A1:E7                                                |              |
| Please note: Only devices which conform to the Human Interface<br>Infrastructure (HII) in the UEFI Specification are displayed i | n this menu. |
| Service Tag: DON5942                                                                                                    |              |

- 2. Select Integrated NIC 1 Port 1: ... on the Device Settings screen, then press Enter.
- **3.** Select **MBA Configuration Menu** on the **Main Configuration Page** screen, then press **Enter**. *Figure 14. Dell R630 BIOS MBA Configuration Settings*

| I System Setup                                                                                                    | F1                      | for Help |
|----------------------------------------------------------------------------------------------------|-------------------------|----------|
| Integrated NIC 1 Port 1: Broadcom Gigabit Ethernet BC<br>54:9F:35:19:A1:E4<br>Main Configuration Page > MBA Configuration Menu | N5720 -                 |          |
| Broadcom Gigabit Ethernet BCM5720 - 54:9F:35:19:01:E4                                                                          |                         |          |
| Legacy Boot Protocol                                                                                                    | <none></none>           |          |
| Boot Strap Type                                                                                                    | <auto detect=""></auto> |          |
| Hide Setup Prompt                                                                                                    | <disabled></disabled>   |          |
| Setup Key Stroke                                                                                                    | <ctrl-s></ctrl-s>       |          |
| Banner Message Timeout                                                                                                    | (5                      | 1        |
| Link Speed                                                                                                    | <autoneg></autoneg>     |          |
| Pre-boot Wake On LAN                                                                                                    | <disabled></disabled>   |          |
| VLAN Node                                                                                                    | <disabled></disabled>   |          |
| VLAN ID (14094)                                                                                                    | [1                      | 1        |
|                                                                                                    |                         |          |
|                                                                                                    |                         |          |
|                                                                                                    |                         |          |
|                                                                                                    |                         |          |
|                                                                                                    |                         |          |
| Service Tag: DON5942                                                                                                    |                         |          |

- 4. Select Legacy Boot Protocol on the MBA Configuration Menu screen, use the right-arrow or leftarrow key to highlight None, then press Enter.
- 5. Press the Esc key to exit the MBA Configuration Menu screen.

- 6. Press Esc to exit the Main Configuration Page screen. A "Warning Saving Changes" message appears.
- 7. Select Yes, then press Enter to save the changes. A "Success" message appears.
- 8. Select OK, then press Enter. The Device Settings screen appears.
- 9. Press Esc to exit the Device Settings screen. A "Settings have changed" message appears.
- **10.** Select **Yes**, then press **Enter** to save the changes. A "Settings saved successfully" message appears.
- 11. Select OK, then press Enter. The main screen (System Setup Main Menu) appears.
- b. Change Integrated NIC 1 Port 2
  - **1.** Select **Device Settings** on the **System Setup Main Menu**, then press **Enter**. The **Device Settings** screen appears.

I System Setup F1 for Help System Setup Device Settings Integrated RAID Controller 1: Dell PERC <PERC H330 Mini> Configuration Utility Integrated NIC 1 Port 1: Broadcom Gigabit Ethernet BCM5720 -54:9F:35:19:A1:E4 Integrated NIC 1 Port 2: Broadcom Gigabit Ethernet BCM5720 -54:9F:35:19:A1:E5 Integrated NIC 1 Port 3: Broadcom Gigabit Ethernet BCM5720 -54:9F:35:19:A1:E6 Integrated NIC 1 Port 4: Broadcom Gigabit Ethernet BCM5720 -54:9F:35:19:A1:E7 Please note: Only devices which conform to the Human Interface Infrastructure (HII) in the UEFI Specification are displayed in this menu. Service Tag: D0N5942

Figure 15. Dell R630 Device Settings Screen

- 2. Select Integrated NIC 1 Port 2: ... on the Device Settings screen, then press Enter.
- 3. Select MBA Configuration Menu on the Main Configuration Page screen, then press Enter.

Figure 16. Dell R630 BIOS MBA Configuration Settings

| I System Setup                                                                                                    | F1                      | for Help |
|----------------------------------------------------------------------------------------------------|-------------------------|----------|
| Integrated NIC 1 Port 1: Broadcom Gigabit Ethernet BCN<br>54:9F:35:19:A1:E4<br>Main Configuration Page > MBA Configuration Menu | 15720 -                 |          |
| Broadcom Gigabit Ethernet BCM5720 - 54:9F:35:19:A1:E4                                                                           |                         | _        |
| Legacy Boot Protocol                                                                                                    | <none></none>           | _        |
| Boot Strap Type                                                                                                    | <auto detect=""></auto> | _        |
| Hide Setup Prompt                                                                                                    | <disabled></disabled>   | _        |
| Setup Key Stroke                                                                                                    | <ctrl-s></ctrl-s>       | _        |
| Banner Message Timeout                                                                                                    | (5                      | J I      |
| Link Speed                                                                                                    | <autoneg></autoneg>     | _        |
| Pre-boot Wake On LAN                                                                                                    | <disabled></disabled>   | _        |
| VLAN Node                                                                                                    | <disabled></disabled>   |          |
| VLAN ID (14094)                                                                                                    | [1                      | 1        |
|                                                                                                    |                         |          |
|                                                                                                    |                         | _        |
|                                                                                                    |                         | _        |
|                                                                                                    |                         |          |
|                                                                                                    |                         |          |
| Service Tag: DON5942                                                                                                    |                         |          |

- 4. Select Legacy Boot Protocol on the MBA Configuration Menu screen, use the right-arrow or leftarrow key to highlight None, then press Enter.
- 5. Press the Esc key to exit the MBA Configuration Menu screen.
- 6. Press Esc to exit the Main Configuration Page screen. A "Warning Saving Changes" message appears.
- 7. Select Yes, then press Enter to save the changes. A "Success" message appears.
- 8. Select OK, then press Enter. The Device Settings screen appears.
- 9. Press Esc to exit the Device Settings screen. A "Settings have changed" message appears.
- **10.** Select **Yes**, then press **Enter** to save the changes. A "Settings saved successfully" message appears.
- 11. Select OK, then press Enter. The main screen (System Setup Main Menu) appears.

SMW system setup (changing default BIOS and iDRAC settings) is now complete. This completes the preparation for installing the base operating system. The next step in the process is *Install the SLES12 Base Linux Distribution on the SMW* on page 51.

## 3.2.2 Install the SLES12 Base Linux Distribution on the SMW

### **Prerequisites**

This procedure assumes the following:

- The BIOS and iDRAC settings have just been changed on the SMW and it is restarting the boot process.
- All SMW internal disks that are not to receive the operating system are physically ejected from SMW internal disk drive bays.

 All connections to the boot RAID are unplugged so that no disk devices from the boot RAID will inadvertently lose existing data or receive the operating system.

## About this task

This procedure describes the base operating system installation process. It provides detailed instructions for installing SLES12 on the SMW (both Dell R815 and R630 models); configuring the SMW; and performing final steps: reconnect cables, reinsert drives, and reboot the SMW. To install the base operating system, use the DVD labeled Cray-SMWbase12-201511021655, which contains SUSE Linux Enterprise Server version 12 (SLES 12).

## Procedure

#### SLES12 SOFTWARE PACKAGE INSTALLATION

1. Select one of the Cray SMW Initial Install options.

Within 10 to 15 seconds after this **SUSE Linux Enterprise Server** boot menu displays, use the arrow key to scroll down and select one of the install options, then press **Enter**.

```
Boot from Hard Disk
Cray SMW Initial Install with software RAID1
Cray SMW Initial Install without software RAID
Rescue System
Check Installation Media
Firmware Test
Memory Test
```

Select the option that is best for the SMW model:

```
For a Dell<br/>R815 SMWSelect Cray SMW Initial Install with software RAID1, a mirrored boot disk option, which<br/>creates a software RAID1 mirror on the first two drives. This option is best for a Dell R815<br/>because the R815 should use two disk drives to become the software RAID1 mirror.
```

For a DellSelect Cray SMW Initial Install without software RAID, a non-mirrored boot disk option,<br/>for servers with a single disk or virtual disk. This option is best for a Dell R630 because the<br/>R630 should have the internal RAID controller configured to present four disk drives as a<br/>virtual disk.

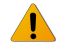

**WARNING:** If the selection is not made in time, the system will boot from the default selection, which is **Boot from Hard Disk**. If that happens, shut down the SMW, then start the power-up sequence again.

Note: The upper left corner of the installation screen has a date/time stamp for when the bootable SLES12 DVD was created.

As the base installation progresses, the following phases appear on the screen:

```
Starting ... Loading Linux kernel
Initializing
Preparing System for Automated Installation
Initializing the Installation Environment
System Probing
Installation Settings
```

2. Review installation settings while the installation pauses on the Installation Settings screen.

**3.** Confirm the language for the SMW.

English (US) is the primary language by default. To change the primary language:

a. Select the Language heading in the Installation Settings screen.

The Languages window opens.

- b. Select a language (or multiple languages) from the drop-down menu, then select **Accept** at the bottom of the window.
- 4. Begin automated install.
  - a. On the Installation Settings screen, select Install.

The Confirm Installation pop-up window appears.

b. Select Install.

The installation of software packages runs for approximately 20 minutes. The process automatically reboots the SMW from the hard disk, and the installation process continues with system configuration.

#### SYSTEM CONFIGURATION

5. Log in to SMW as root.

When the login screen is displayed with the crayadm account as the account which will be logged in:

- a. Select Not listed?, then enter root for the username.
- b. Either press Enter or select Sign In.
- c. Enter the password for root.
- 6. Change default passwords on the SMW by executing the following commands.

The SMW contains its own /etc/passwd file that is separate from the password file for the rest of the CLE system.

| smw# passwd crayadm |  |
|---------------------|--|
|                     |  |
| smw# passwd mysql   |  |

7. Change the SMW local time zone, if needed.

The default time zone on the SMW is America/Chicago. To change it:

a. Execute this command:

```
smw# yast2 timezone
```

<code>yast2</code> opens a new window for changing the time zone, then a pop-up window appears with this message: "file /etc/ntp.conf has been changed manually. YaST might lose some of the changes."

- b. Select the **Do not show this message anymore** checkbox, then select **Continue**.
- c. Choose the time zone either by selecting a region on the map or by using the drop-down menus for **Region** and **Time Zone**.

- d. Select **Other Settings** if the time is incorrect, then select the **Manually** radio button and enter **Current Time** and **Current Date**. Select **Accept** when done.
- e. Select **OK** when done with time zone settings.
- 8. Configure the SMW firewall.

The SuSE firewall settings may need to be adjusted to match site firewall policy and to customize for site IP addresses. These steps enable and configure the firewall.

TIP: It is not necessary to shut down the system before performing this task.

a. Save the SuSE firewall configuration.

Before modifying the SuSE firewall settings, make a copy of the configuration file.

```
smw# cp -p /etc/sysconfig/SuSEfirewall2 /etc/sysconfig/SuSEfirewall2.orig
```

b. Check current firewall settings.

Check current firewall settings and change to support any site requirements. During the process of configuring Cray SMW and CLE software, some of the firewall settings may be adjusted. SSH access is one of the protocols permitted through the firewall from the external network to the SMW.

smw# iptables -L
smw# vi /etc/sysconfig/SuSEfirewall2

c. Start the firewall immediately.

Invoke the modified configuration.

smw# systemctl start SuSEfirewall2\_init.service
smw# systemctl start SuSEfirewall2.service

d. Ensure that the firewall will start at next boot.

Execute the following commands to start the firewall at boot time.

smw# systemctl enable SuSEfirewall2\_init.service
smw# systemctl enable SuSEfirewall2.service

e. Verify firewall changes.

Verify the changes to the iptables.

smw# iptables -nvL

9. Configure LAN on the SMW.

Set network configuration for eth0 and the hostname for the SMW.

a. Execute this command:

smw# yast2 lan

The Network Settings screen appears with the Overview tab highlighted.

b. Select the eth0 line on the Overview tab, then select Edit.

The Network Card Setup screen appears with the Address tab highlighted.

- c. Select **Statically Assigned IP address** on the **Address** tab and enter values for IP address, subnet mask, and hostname (including the domain name). Then select **Next**.
- d. Select the Hostname/DNS tab on the Network Settings screen.
  - 1. For the Hostname and Domain Name area, enter Hostname and Domain Name.
  - 2. For the Name Servers and Domain Search List, enter Name Server 1, Name Server 2, Name Server 3, and Domain Search.
- e. Select the **Routing** tab on the **Network Settings** screen, then enter the Default IPv4 Gateway (for the network connected to eth0) and set Device to eth0 using the dropdown menu.
- f. Click **OK** after all of the **Network Settings** have been prepared.

#### **FINAL STEPS**

10. Reconnect boot RAID disk cables.

Remove the protective covers from the Fibre Channel or SAS cable connectors, clean the ends of the cable connectors, and reconnect the data cables that connect the SMW to the boot RAID.

11. Reinsert SMW non-boot internal drives.

Reinsert all of the SMW internal disk drives that were removed earlier.

**TIP:** It is not necessary to turn off the power for the SMW before inserting these drives—the operating system can be in a booted state.

**12.** Eject the Cray-SMWbase12 DVD.

If the base operating system DVD (Cray-SMWbase12-201511021655) is still in the DVD drive, eject it.

smw# eject

13. Reboot the SMW.

Reboot the SMW to allow the SMW to discover the drives properly.

smw# reboot

If the SMW was configured with RAID1, then it may still be synchronizing the data between the two disks in the RAID1 mirror. The resync can take about 30 minutes when SLES12 is freshly installed. If the SMW is rebooted at this point in the process, that resync will be interrupted. However, that is not a problem because as soon as the SMW is up again, the resync process will continue.

(R815 SMW only) To check the status of any RAID1 resync activities on an R815 SMW, look at /proc/mdstat.

In this example, the resync of md127 finishes in 24.3 minutes.

```
md127 : active raid1 sda3[0] sdc3[1]
            206437248 blocks super 1.0 [2/2] [UU]
            [=====>....] resync = 33.7% (69700352/206437248)
finish=24.3min speed=93748K/sec
            bitmap: 2/2 pages [8KB], 65536KB chunk
unused devices: <none>
```

The next step in the installation and configuration of the SMW base operating system is *Configure Boot RAID Devices* on page 56.

**NOTE:** (SMW HA only): The boot RAID configuration procedures are only done on the first SMW. Skip the boot RAID procedures for the second SMW.

### 3.2.3 Configure Boot RAID Devices

In typical system installations, the RAID provides the storage for file systems used by the SMW, boot node, and SDB node. These file systems are prepared from LVM volumes in LVM volume groups using the physical volumes that are created on the RAID LUNs (logical unit numbers) or volumes.

In typical system installations, RAID units also provide user and scratch space and can be configured to support a variety of file systems. For more information about configuring RAID, see *Lustre Administration Guide for CLE* (S-0010), which is provided with the CLE release package.

### **Boot RAID Configuration Procedures**

Cray provides support for system boot RAID from NetApp, Inc.

**NOTE:** Cray ships systems with much of this software installed and configured. Performing all of the steps in these boot RAID procedures may not be necessary unless the configuration needs to be changed.

- 1. Configure the boot RAID for a NetApp, Inc.Storage System using the following procedures. To configure the boot RAID for a NetApp, Inc. Storage System, first install the SANtricity Storage Manager Utility. Then use that utility to perform the next procedure, which creates/configures volumes and assigns them to LUNs.
  - **a.** *Install SANtricity Storage Manager for NetApp, Inc. Devices* on page 58. SANtricity is provided as a separate package and is installed from a CD. It may already be installed on the SMW.
  - **b.** Configure the Boot RAID for a NetApp, Inc. Storage System. Assumes familiarity with using the SANtricity interface.
  - **c.** Configure remote logging of the boot RAID messages. The NetApp, Inc. storage system uses SNMP to provide boot RAID messages. Cray does not provide a procedure for this; see *NetApp, Inc. Storage System documentation* for information about how to configure remote logging.
- Zone the SAS (Serial Attached SCSI) or FC (Fibre Channel) switch. For FC storage, there will be an FC Switch to be configured. For SAS storage, there will be a SAS Switch to be configured. Use the applicable procedure(s):
  - Zone the QLogic switch and back it up:
    - 1. Zone the QLogic FC Switch on page 62.
    - 2. (Recommended) Create a Backup of the QLogic Switch Configuration on page 64.
  - Zone the Brocade FC Switch on page 65

- Zone the LSI SAS Switch on page 71
- 3. Reboot the SMW and Verify LUNs are Recognized on page 74.
- 4. Set Up Boot RAID Space for Direct-attached Lustre on page 60.

## Prerequisites and Assumptions for Configuring the Boot RAID

Sites that require long distance between the SMW, XC, and the boot RAID would require Fibre Channel (FC) components, while sites that have the SMW, XC, and boot RAID in the same area (within 10 meters) will typically use SAS as the interface for the boot RAID.

- The SMW has an Ethernet connection to the Hardware Supervisory System (HSS) network.
- The SMW has a Fibre Channel (FC) or Serial Attached SCSI (SAS) connection to the boot RAID or to an FC or SAS switch.
- The boot nodes have an FC or SAS connection to the boot RAID or to an FC or SAS switch.
- The SDB nodes have an FC or SAS connection to the boot RAID or to an FC or SAS switch.

### 3.2.3.1 Recommended Boot RAID LUN Values

The recommended boot RAID LUN configuration is shown in these tables for different sizes of boot RAID: 4.5 TB, 9.0 TB, and 1.5 TB.

## Boot RAID with 4.5 TB Available, Non-partitioned System

For a boot RAID with 4.5 TB available, use these values for a non-partitioned system. This is the default configuration installed in the factory.

| LUN | Label | Size    | Segment Size |
|-----|-------|---------|--------------|
| 0   | smw0  | 3000 GB | 256 KB       |
| 1   | boot0 | 1000 GB | 256 KB       |
| 2   | sdb0  | 200 GB  | 256 KB       |

## Boot RAID with 4.5 TB Available, Multiple Partitions

For a boot RAID with 4.5 TB available, use these values for a system with multiple CLE partitions.

- There must be one SMW LUN for the entire system with a size of at least 1000GB.
- There must be one boot LUN for each partition with a size of at least 500GB.
- There must be one SDB LUN for each partition with a size of at least 100GB.

This table shows example values for three CLE partitions.

| LUN | Label | Size    | Segment Size |
|-----|-------|---------|--------------|
| 0   | smw1  | 2500 GB | 256 KB       |
| 1   | boot1 | 500     | 256 KB       |
| 2   | sdb1  | 100 GB  | 256 KB       |

| LUN | Label | Size   | Segment Size |
|-----|-------|--------|--------------|
| 3   | boot2 | 500 GB | 256 KB       |
| 4   | sdb2  | 100 GB | 256 KB       |
| 5   | boot3 | 500 GB | 256 KB       |
| 6   | sdb3  | 100 GB | 256 KB       |

## Boot RAID with 9.0 TB Available, Non-partitioned System

For a boot RAID with 9.0 TB available, use these values for a non-partitioned system. Values for boot1 and sdb1 LUNs are shown also, because they can be added to volume groups for the boot node volume group and SDB node volume group, if needed. If added, they should be the same size as the boot0 and sdb0.

| LUN | Label | Size    | Segment Size |
|-----|-------|---------|--------------|
| 0   | smw0  | 4000 GB | 256 KB       |
| 1   | boot0 | 1000    | 256 KB       |
| 2   | sdb0  | 200 GB  | 256 KB       |
| 3   | boot1 | 1000 GB | 256 KB       |
| 4   | sdb1  | 200 GB  | 256 KB       |

## Boot RAID with 1.5 TB Available, Non-partitioned System

For a boot RAID with only 1.5 TB available, use these values for a non-partitioned system.

| LUN | Label | Size    | Segment Size |
|-----|-------|---------|--------------|
| 0   | smw0  | 1000 GB | 256 KB       |
| 1   | boot0 | 400 GB  | 256 KB       |
| 2   | sdb0  | 100 GB  | 256 KB       |

### 3.2.3.2 Install SANtricity Storage Manager for NetApp, Inc. Devices

### About this task

The SANtricity Storage Manager software is generally preinstalled and the SANtricity media is shipped with the system. If the SANtricity software is installed, then the SMclient executable will be found in /opt/SMgr/client. If this Cray system does not have the software installed on the SMW, install it using this procedure.

## **Procedure**

1. Prepare X Windows for NetApp SANtricity Storage Manager.

The NetApp installation software will launch an X Windows application, so an X Windows server must be ready. There are many ways to prepare this: logging into SMW console as root, logging into SMW console as

crayadm and then becoming root, or logging into SMW from a remote workstation with X Windows port forwarding enabled via ssh.

• If already logged in to the SMW as crayadm, su to root and enable X Windows port forwarding:

```
crayadm@smw> su -
smw# ssh -X localhost
```

• If not already logged on to the SMW, log in and enable X Windows port forwarding like this:

```
user@host> ssh -X root@smw
```

- 2. Copy NetApp SANtricity Storage Manager installer to SMW.
  - If installing from the SANtricity Storage Manager CD, insert it into the SMW CD drive and mount the CD.

```
smw# mount /dev/cdrom /media/cdrom
smw# mkdir -p /tmp/netapp
smw# cp -p /media/cdrom/SMIA-LINUXX64-11.10.0A00.0024.bin /tmp/netapp
smw# umount /media/cdrom
smw# eject
```

• If installing from the SMIA-LINUXX64-11.10.0A00.0024.bin file, copy SMIA-LINUX-10.70.A0.25.bin to /tmp/netapp.

```
smw# mkdir -p /tmp/netapp
smw# cp ./SMIA-LINUXX64-11.10.0A00.0024.bin /tmp/netapp
```

3. Run the NetAPP SANtricity Storage Manager installer.

```
smw# /tmp/netapp/SMIA-LINUXX64-11.10.0A00.0024.bin
```

The **SANtricity Storage Manager Introduction** window displays. The following substeps provide guidance through the installation, but the exact steps may differ for newer versions of the NetApp software.

a. Select Next in the SANtricity Storage Manager Introduction window.

The License Agreement window displays.

b. Select I accept the terms of the License Agreement, then select Next.

The Select Installation Type window displays.

c. Select Typical (Full Installation), then select Next.

The Multi-Pathing Driver Warning window displays.

d. Select OK.

The **Pre-Installation Summary** window displays.

e. Select Install.

The **Installing SANtricity** window displays and shows the installation progress. When the installation completes, an **Install Complete** window displays.

f. Select **Done** to acknowledge and finish.

The SANtricity client, SMclient, is installed in /opt/SMgr/client.

4. Enable crayadm to run SMclient.

To be able to execute SMclient from the crayadm account, change the ownership and permissions for the executable files. If this step is skipped, only the root account will be able to run SMclient.

```
smw# chown crayadm /opt/SMgr
smw# chmod 775 /opt/SMgr
smw# chmod 755 /opt/SMgr/client/SMcli /opt/SMgr/client/SMclient
smw# chown -R crayadm:crayadm /var/opt/SM
smw# chmod -R ug+w /var/opt/SM
```

#### 3.2.3.3 Set Up Boot RAID Space for Direct-attached Lustre

If the system will use direct-attached Lustre (DAL), create LUNs for DAL nodes to use for the MGT, MDT, and OST disk devices. This must be done before installing CLE and DAL.

If creating LUNs on the NetApp 2700 boot RAID device or external Netapp block storage device, use the SANtricity data management software installed on the SMW to create the DAL LUNs.

#### 3.2.3.4 Create Boot RAID Volume Group and Volumes for NetApp, Inc. devices

#### **Prerequisites**

The user must be logged on to the SMW as crayadm to perform this task.

### About this task

Create the 8+2 Volume Group and 2 Global Hot Spares for a 4.5 TB Volume Group (the amount of storage for this installation may be different). Standard new boot RAID has 2 hot spares; the number of hot spares depends on the number of available drives left over after configuration of the 8+2 RAID6.

### **Procedure**

1. Start the SANtricity Storage Manager.

crayadm@smw> /usr/bin/SMclient

The SANtricity Storage Manager window appears.

2. Select a method for adding a volume group.

If the **Select Addition Method** window appears, choose one of the following options. Otherwise, continue with the next step.

- Automatic. Select this option if a serial connection was not used to assign IP addresses to the storage array controllers. The SANtricity software automatically detects the available controllers, in-band, using the Fibre Channel link.
- Manual. Select this option if IP addresses have already been assigned to the storage array controllers.
- **3.** Create a volume group.

The following substeps apply only if the **Select Addition Method** window did not display or if the **Manual** option was selected.

a. Double-click the name for the storage array to be configured.

The Array Management window displays.

- b. Select the Logical/Physical tab.
- c. Right-click **Unconfigured Capacity** and select **Create Volume**. The **Create Volume** wizard displays.
- d. Select Next on the Introduction (Create Volume) window.
- e. Select the Manual option on the Specify Volume Group (Create Volume) window.
- f. Select tray 99, slots 1-10, then select Add.
- g. Verify that the RAID level is set to 6.
- h. Select Calculate Capacity.
- i. Select Next on the Specify Volume Group (Create Volume) window.

The Array Management window should still be displayed after performing this step.

#### **Create and Configure Volumes**

After creating the first volume group, create the first volume when prompted. Configure the boot RAID with enough LUNs to support the various system management file systems (Cray recommends a minimum of three LUNs).

- 4. Create a volume.
  - a. Enter a new volume capacity. Specify units as GB or MB.
  - b. Enter a name for the volume.
  - c. Select the **Customize Settings** option.
  - d. Select Next in the Specify Capacity/Name (Create Volume) window.
  - e. Verify the settings on the Customize Advanced Volume Parameters (Create Volume) window.

These settings are used for the all of the LUNs.

- For Volume I/O characteristics type, verify that File System is selected.
- For **Preferred Controller Ownership**, verify that **Slot A** is selected. This places the LUN on the A Controller.
- f. Select Next in the Customize Advanced Volume Parameters (Create Volume) window.
- g. Select the Default mapping option in the Specify Volume to LUN Mapping window.
- h. For **Host** type, select **Linux** from the drop-down menu.
- i. Select Finish in the Specify Volume to LUN Mapping window.
- j. Select Yes when prompted to create more LUNs in the Creation Successful (Create Volume) window, unless this is the last volume to be created. If this is the last volume, select No and continue with the next step (skipping the rest of these substeps).
- k. Verify that Free Capacity is selected on Volume Group 1 (RAID 5) in the Allocate Capacity (Create Volume) window.

- I. Select Next in the Allocate Capacity (Create Volume) window.
- m. Repeat step 4 to create all of the volumes (applicable to this system) described in *Recommended Boot RAID LUN Values* on page 57
- 5. Indicate that volume creation and configuration is complete.

Select OK in the Completed (Create Volume) window.

**6.** Create a hot spare.

The hot spare provides a ready backup if any of the drives in the volume group fail.

- a. Right-click on the last drive in the slot 12 icon on the right portion of the window and select **Hot Spare Coverage**.
- b. Select the Manually Assign Individual Drives option.
- c. Select OK.
- d. Select Close.
- 7. Exit the tool.

The next step in the process is to zone the switches. Go to one of the following, depending on the switch type:

- Zone the QLogic FC Switch on page 62.
- Zone the Brocade FC Switch on page 65
- Zone the LSI SAS Switch on page 71

### 3.2.3.5 Zone the QLogic FC Switch

### **Prerequisites**

This procedure assumes the following:

- The QLogic SANBox™ FC (Fibre Channel) switch has been configured and is on the HSS network.
- The disk device has four host ports connected to ports 0-3 for the QLogic SANbox switch, and the following connections have been made:
  - The SMW must be connected to port 10 on the SANBox.
  - The boot node must be connected to port 4 on the SANBox.
  - The SDB node must be connected to port 5 on the SANBox.

### About this task

This procedure describes how to use the *QuickTools* utility to zone the LUNs on the QLogic SANBox FC switch. QuickTools is an application that is embedded in the QLogic switch and is accessible from a workstation browser with a compatible Java<sup>™</sup> plug-in. It requires a Java browser plugin, version 1.4.2 or later.

Zoning is implemented by creating a *zone set*, adding one or more zones to the zone set, and selecting the ports to use in the zone.

**NOTE:** If a LUN is to be shared between failover host pairs, each host must be given access to the LUN. The SMW host port should be given access to all LUNs.

## Procedure

- **1.** Start a web browser.
- 2. Enter the IP address of the switch.

If the configuration has a single switch, the IP address is 10.1.0.250. The IP address of each RAID controller is preconfigured by Cray and is listed on a sticker on the back of the RAID controller.

3. Enter the login name and password when the Add a New Fabric window pops up and prompts for them.

The default administrative login name is admin, and the default password is password.

The QuickTools utility displays in the browser.

#### 4. Select Add Fabric.

If a dialog box appears stating that the request failed to connect over a secured connection, select **Yes** and continue.

- **5.** Double-click the switch icon when the switch is located and displayed in the window. Information about the switch displays in the right panel.
- 6. Select the **Configured Zonesets** tab at the bottom of the panel.
- 7. Select **Zoning** and then **Edit Zoning** from the toolbar menu.

The Edit Zoning window displays.

- 8. Create a zone set.
  - a. Select the **Zone Set** button.

The Create a Zone Set window displays.

b. Create a new zone set.

In this example, assume that the zone set is named XTO.

- 9. Create a zone.
  - a. Right-click the XTO zone and select Create a Zone.
  - b. Create a new zone named BOOT.
- **10.** Define the ports in the zone.

On the right panel, select the button in front of BOOT to open a view of the domain members. Ports 0, 4, 5, and 10 are added to the BOOT zone. Define the ports in the zone to ensure that the discovery of LUNs is consistent among the SMW, the boot node, and the SDB node.

- a. Using the mouse, left-click Port # 0 and drag it to the BOOT zone.
- b. Using the mouse, left-click Port # 4 and drag it to the BOOT zone. This port is for the boot node.
- c. Using the mouse, left-click Port # 5 and drag it to the BOOT zone. This port is for the SDB node.
- d. Using the mouse, left-click Port # 10 and drag it to the BOOT zone. This port is for the SMW.

- e. Select Apply. The error-checking window displays.
- f. Select Perform Error Check when prompted.
- g. Select **Save Zoning** after confirming that no errors were found.

**11.** Select **Yes** when prompted to activate a zone set, then select the appropriate XT0 zone set.

At this point, Cray recommends creating a backup of the switch configuration (*Create a Backup of the QLogic Switch Configuration* on page 64) before closing and exiting the application. Otherwise, proceed to the next step in the boot RAID configuration process: *Reboot the SMW and Verify LUNs are Recognized* on page 74.

### 3.2.3.6 Create a Backup of the QLogic Switch Configuration

### About this task

Use the QuickTools utility to create a backup of the QLogic switch configuration. To use QuickTools, a Java browser plugin, version 1.4.2 or later is required.

To start a web browser and open the QuickTools utility, complete steps 1 through 4. If the QuickTools utility is already open, skip to step 5.

## **Procedure**

- 1. Start a web browser.
- 2. Enter the IP address of the switch.

The IP address of each RAID controller is preconfigured by Cray and is listed on a sticker on the back of the RAID controller. If the configuration has a single switch, the IP address is 10.1.0.250.

3. Enter the login name and password when the Add a New Fabric window pops up and prompts for them.

The default administrative login name is admin, and the default password is password.

The QuickTools utility displays in the browser.

4. Select Add Fabric.

If a dialog box appears stating that the request failed to connect over a secured connection, select **Yes** and continue.

The QuickTools utility opens.

- 5. Complete the configuration backup from within the QuickTools utility:
  - a. Select Switch and then Archive from the top bar.

A Save window pops up with blanks for Save in: and File Name:.

- b. Enter the directory (for example, crayadm) and a file name (for example, sanbox\_archive) for saving the QLogic switch configuration.
- c. Select the Save button.
- 6. Close and exit the application.

The QLogic FC switch is now zoned and backed up. Proceed to the next step in the boot RAID configuration process: *Reboot the SMW and Verify LUNs are Recognized* on page 74.

### 3.2.3.7 Zone the Brocade FC Switch

## **Prerequisites**

This procedure assumes the following:

- The Brocade FC (Fibre Channel) switch has been configured and is on the HSS network.
- The connections shown in the figure have been made.

**NOTE:** The SMW Ethernet port can be directly connected to the switch MGT port if no hub/switch (item 3 in figure) is available.

#### Figure 17. Brocade FC Switch Connections

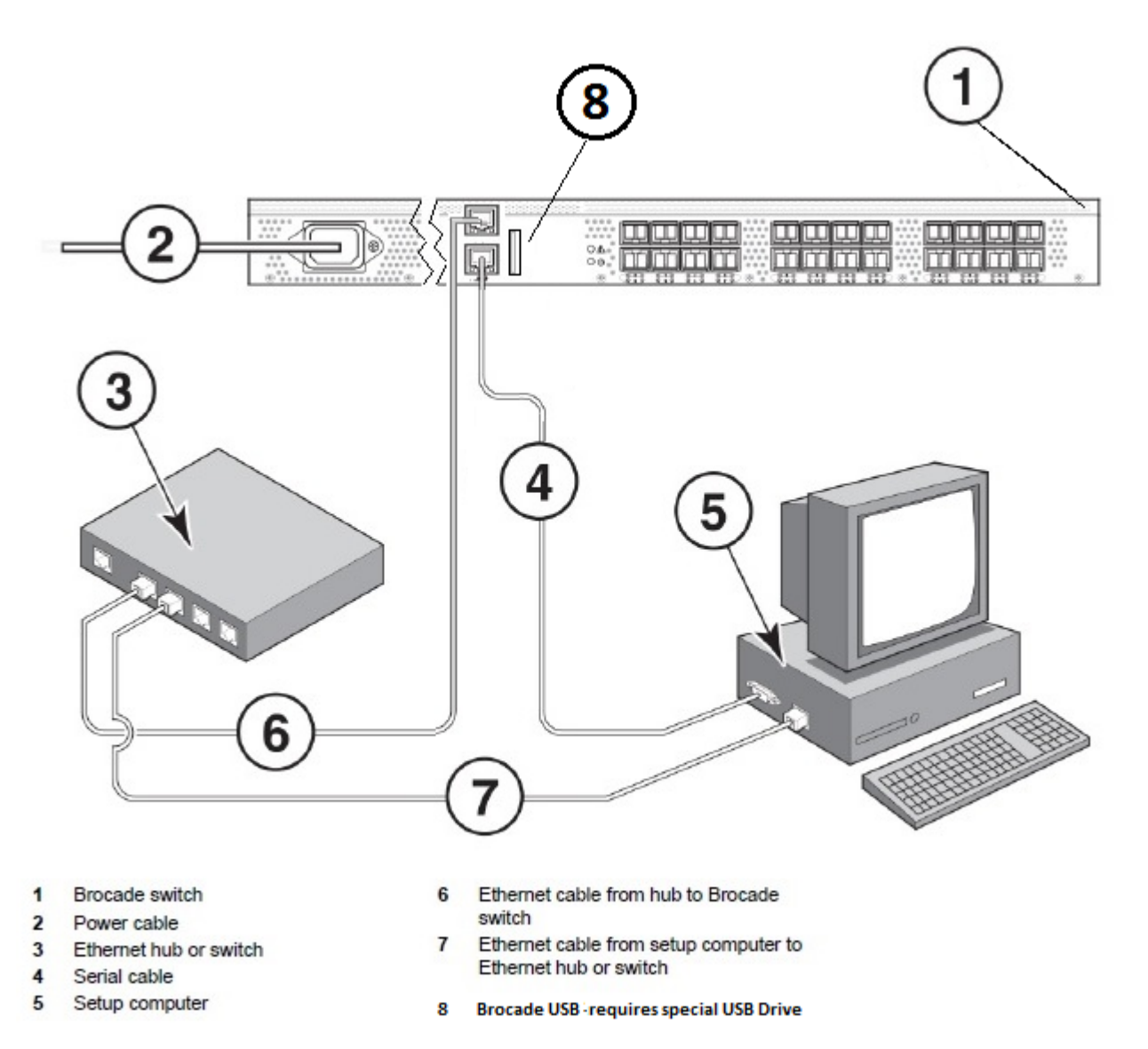

## About this task

This procedure describes how to set up and use Web Tools, the embedded GUI application, to configure zoning of the Brocade 6505 Fibre Channel (FC) switch for standard boot RAID usage.

## **Procedure**

- **1.** Set up the GUI.
  - a. Open a Firefox web browser on the SMW.

```
crayadm@smw> cd
crayadm@smw> firefox
```

b. Enter the IP address of the switch (10.1.0.250) into the address bar.

A pop up window appears.

c. Select Save File to save the file in the default Downloads directory.

The Java plugin starts the GUI and a security warning appears, stating that the certificate is not trusted and the browser will not let the application continue.

- d. Exit the browser.
- e. Run javaws -viewer in an SMW xterm window.

Substitute the correct version of java in the javaws path, if different from this example.

```
crayadm@smw> cd
crayadm@smw> cd /Downloads
crayadm@smw> /usr/lib64/jvm/java-1.7.1-ibm-1.7.1/jre/bin/javaws -viewer
```

The Java Control Panel appears.

f. Add the switch to the Exception Site List in the Security tab.

Select the Security tab. Under Exception Site List, click Edit Site List and enter http://10.1.0.250 as a trusted site, then click Apply.

- g. Exit the javaws -viewer application.
- h. Open switchExplorer installed.html in an SMW xterm window.

Change directories to the Downloads directory, which is where the switchExplorer\_installed.html file should be located (type 1s to verify, if desired). Run javaws -verbose switchExplorer installed.html.

Substitute the correct version of java in the javaws path, if different from this example.

```
crayadm@smw> cd /Downloads
crayadm@smw> /usr/lib64/jvm/java-1.7.1-ibm-1.7.1/jre/bin/javaws -verbose \
switchExplorer_installed.html
```

A Verifying application window appears. About three minutes later, a Security Warning window appears.

i. Select I accept the risk and want to run this application, then click Run.

A Login window appears.

j. Log in to the switch as admin with password password.

The main **Web Tools** switch window appears.

Use the Web Tools GUI to complete configuration of the Brocade FC switch.

2. Check the LED status of the tabs on the Web Tools window to ensure that there are no major issues.

The tab LEDs should all be green.

Figure 18. Brocade FC Switch Web Tools Window

| Wr SW6505 - Web Tools       |                                          |           |                                                             | - • •                 |
|-----------------------------|------------------------------------------|-----------|-------------------------------------------------------------|-----------------------|
| Manage Reports Monitor Tool | s                                        |           |                                                             |                       |
| Tasks 🔷                     | (La (La (La                              |           |                                                             |                       |
| Manage 🉁                    | Status O Temp O Powe                     | er O F    | an <u>R</u> Beacon <u>Egend</u> Admin Domain ADO            | •                     |
| 🛃 Zone Admin                | Auto Refresh Interval 60 seconds Refresh |           |                                                             | Refresh               |
| Switch Admin                | Switch View                              |           |                                                             | *                     |
| 💽 Port Admin                | Trans do TRAN                            |           |                                                             |                       |
| Admin Domain                |                                          | 19. ED9.E | 10 f20 f10 f10 f10 f10 f10                                  |                       |
| 00 Entrain Watch            |                                          |           | arara rararan                                               |                       |
| gg rabric watch             |                                          |           |                                                             |                       |
| Monitor 🚖                   | L                                        |           |                                                             |                       |
| 55 Performance Monitor      |                                          |           |                                                             |                       |
| III Name Server             | Switch Events, Information               |           |                                                             | *                     |
|                             | Switch Events Switch Information         |           |                                                             |                       |
| Other 🔶                     | All Events Last Updated: 3:58:56 PM      | (Auto-Ref | resh interval is 15 seconds)                                |                       |
| Telnet/SSH Client           |                                          |           |                                                             | Filter Show All       |
|                             | Time                                     | Level     | Message                                                     |                       |
|                             | Fri Jan 09 2015 21:37:41 GMT+00:00       | 🕕 Info    | The log has been cleared.                                   |                       |
|                             | Fri Feb 06 2015 20:30:48 GMT+00:         | 🚯 Info    | Processor rebooted - Reset.                                 |                       |
|                             | Fri Feb 06 2015 20:31:14 GMT+00:         | 🚯 Info    | FRU Fan 1 insertion detected.                               |                       |
|                             | Fri Feb 06 2015 20:31:14 GMT+00:         | 🚯 Info    | FRU PS 1 insertion detected.                                |                       |
|                             | Fri Feb 06 2015 20:32:04 GMT+00:         | 🚺 Info    | Initializing ports                                          |                       |
| Fabric Tree 🔷 🛠             | Fri Feb 06 2015 20:32:04 GMT+00:         | 🚺 Info    | Port initialization completed.                              |                       |
| Viewby: Name 🔻              | Fri Feb 06 2015 20:47:20 GMT+00:         | 🚺 Info    | Security violation: Login failure attempt via SERIAL.       |                       |
|                             | Fri Feb 06 2015 21:26:47 GMT+00:         | 🚺 Info    | Security violation: Login failure attempt via SERIAL        |                       |
| E S Fabric                  | Fri Feb 06 2015 21:30:06 GMT+00:         | 🚯 Info    | SW/0 Ether/0 IPv4 manual 10.141.50.1/16 DHCP Off.           |                       |
| Segmented Suitshes          | Fri Feb 06 2015 21:33:27 GMT+00:         | 🚺 Info    | SW/0 Ether/0 IPv4 manual 10.1.0.250/16 DHCP Off.            |                       |
| - 45 segmented switches     | Fri Feb 06 2015 21:39:01 GMT+00:         | Info      | Security violation: Login failure attempt via TELNET/SSH/RS | SH. IP Addr: 10.1.1.1 |
|                             |                                          |           |                                                             | •                     |
| Number of switches: 1       | Cetting events from switchdone           |           |                                                             |                       |
| Refreshed : 3:58:29 PM      |                                          | Ere       | e Professional Management Tool   10.1.0.250   AD0   User: a | dmin   Role: admin    |

- **3.** Change the name of the switch.
  - a. Click Switch Admin in the Manage pane (upper left).

The Switch Administration window appears.

b. Change the name of the switch to BS#, where the # is the number of the switch being configured (e.g., BS01), then click **Apply** to save the name.

A confirmation window appears.

c. Click **Yes** to confirm, then close the **Switch Administration** window to return to the main **Web Tools** window.

- 4. Set up a Boot zone for the switch.
  - a. Click Zone Admin in the Manage pane (upper left).

The **Zone Administration** window appears.

b. Click the **Zone** tab in the **Zone Administration** window, then click the **New Zone** button (located just below tabs, to the right).

Figure 19. Brocade FC Switch Zone Administration Window

| Insk: Zones       Pint gift View Zoning Actions         Traffic Isolation Zones                                                                                                    | Zoning Modes            | Basic Zones                                                                                                    |      |
|----------------------------------------------------------------------------------------------------|-------------------------|----------------------------------------------------------------------------------------------------|------|
| Traffic Isolation Zones         New * Resource View * Refresh * Enable Config Save Config Clear All           Allast Zone Zene Centig         Name         New Zone         Clear All           Click to open view         10(0000)         10(0000)         Elsiperit2(J-Pent,Pib: 010000)         Elsiperit2(J-Pent,Pib: 010000)           Elsiperit2(J-Pent,Pib: 010000)         Elsiperit2(J-Pent,Pib: 010000)         Elsiperit2(J-Pent,Pib: 010000)         Elsiperit2(J-Pent,Pib: 010000)           Elsiperit2(J-Pent,Pib: 010000)         Elsiperit2(J-Pent,Pib: 010000)         Elsiperit2(J-Pent,Pib: 010000)         Elsiperit2(J-Pent,Pib: 010000)           Elsiperit2(J-Pent,Pib: 010000)         Elsiperit2(J-Pent,Pib: 010000)         Elsiperit2(J-Pent,Pib: 010000)         Elsiperit2(J-Pent,Pib: 010000)           Elsiperit2(J-Pent,Pib: 010000)         Elsiperit2(J-Pent,Pib: 010000)         Elsiperit2(J-Pent,Pib: 010000)         Elsiperit2(J-Pent,Pib: 010000)           Elsiperit2(J-Pent,Pib: 010000)         Elsiperit2(J-Pent,Pib: 010000)         Elsiperit2(J-Pent,Pib: 010000)         Elsiperit2(J-Pent,Pib: 010000)           Elsiperit2(J-Pent,Pib: 010000)         Elsiperit2(J-Pent,Pib: 010000)         Elsiperit2(J-Pent,Pib: 010000)         Elsiperit2(J-Pent,Pib: 010000)         Elsiperit2(J-Pent,Pib: 010000)         Elsiperit2(J-Pent,Pib: 010000)         Elsiperit2(J-Pent,Pib: 01000)         Elsiperit2(J-Pent,Pib: 01000)         Elsiperit2(J-Pent,Pib: 01000)         Elsititerita(Pent,Pib: 01000)         Elsiperit                                                                                                    | Basic Zones             | Print Edit View Zoning Actions                                                                                                    |      |
| Click to open view<br>1.30pert3,0-Port,PR: 010000<br>1.30pert3,0-Port,PR: 010000<br>1.30pert3,0-Port,PR: 010000<br>1.30pert3,0-Port,PR: 010000<br>1.30pert3,0-Port,PR: 010000<br>1.30pert3,0-Port,PR: 010000<br>1.30pert3,0-Port,PR: 010000<br>1.30pert3,0-Port,PR: 010000<br>1.30pert3,0-Port,PR: 010000<br>1.30pert3,0-Port,PR: 010000<br>1.30pert3,0-Port,PR: 010000<br>1.30pert3,0-Port,PR: 010000<br>1.30pert3,0-Port,PR: 010000<br>1.310pert3,0-Port,PR: 010000<br>1.310pert3,0-Port,PR: 010000<br>1.310pert3,0-Port,PR: 010000<br>1.310pert3,0-Port,PR: 010000<br>1.310pert3,0-Port,PR: 010000<br>1.310pert3,0-Port,PR: 010000<br>1.310pert3,0-Port,PR: 010000<br>1.310pert3,0-Port,PR: 010000<br>1.310pert3,0-Port,PR: 011000<br>1.310pert3,0-Port,PR: 011000<br>1.320pert2,0-Port,PR: 011000<br>1.320pert2,0-Port,PR: 011000 | Traffic Isolation Zones | 🔝 New 👻 Resource View 💌 🔩 Refresh 💌 Enable Config Save Config Clear                                                                                                    | All  |
| Add <u>c</u> ther                                                                                                    | Click to open           | Aliaz         Zone         Zone Config           Name         New Zone         Other Regime         2           Member Selection List         Image: Config Config         1000010,440 nmg         2           Image: Config Config: Config: Conf | Sonr |
|                                                                                                    |                         |                                                                                                    |      |

A Create New Zone window appears.

c. Enter the name of the new zone as "Boot."

"Boot" is displayed in the Name field in the Zone tab of the Zone Administration window.

d. Select port 0 in the **Member Selection List** (left pane in the **Zone** tab), then click the right arrow icon to move port 0 into **Zone Members** (right pane in the **Zone** tab). Repeat for ports 4, 5, 10, 11, 12, and 19.

| ng Modes          | Basic Zones                                         |                                                 |
|-------------------|-----------------------------------------------------|-------------------------------------------------|
| c Zones           | Print Edit View Zoning Actions                      |                                                 |
| fic Isolation Zon | es 🔊 New 🔻 Resource View 👻 🔧 Refresh 💌              | Enable Config Save Config Clear All             |
|                   | Alias Zone Zone Config                              |                                                 |
|                   |                                                     |                                                 |
|                   | Name                                                | <ul> <li>NewZone Delete Rename Clone</li> </ul> |
|                   | Member Selection List                               | Zone Members                                    |
|                   | Ports & Attached Devices(24 Members)                | 6 Members.                                      |
|                   | 1(BS01)(24 Ports)                                   | Switch Ports(6 Ports)                           |
|                   | - 📰 1,0(port0,U-Port,PID: 010000)                   | I,0(port0,U-Port,PID: 010000)                   |
|                   | I,1(port1,U-Port,PID: 010100)                       | - III 1,5(port5,U-Port,PID: 010500)             |
|                   | I,2(port2,U-Port,PID: 010200)                       | I,9(port9,0-Port,PID: 010900)                   |
|                   | I, 5(port5,0=Port,PiD: 010300)                      | ■ 1,12(port12,U-Port,PID: 010c00)               |
|                   | 2.5/port5.U-Port.PID: 020500)                       | 1,19(port19,U-Port,PID: 011300)                 |
|                   | 1,6(port6,U-Port,PID: 010600)                       |                                                 |
|                   | I,7(port7,U-Port,PID: 010700)                       |                                                 |
|                   | <ul> <li>I,8(port8,U-Port,PID: 010800)</li> </ul>   |                                                 |
|                   | <ul> <li>2,9(port9,U-Port,PID: 020900)</li> </ul>   | $\frown$                                        |
|                   | - 2,10(port10,U-Port,PID: 010±00)                   |                                                 |
|                   | 1,11(port11,0-port,PD: 010600)                      |                                                 |
|                   | ■ 1,12(port12,0+ort,PD: 01000)                      |                                                 |
|                   | 1,14(port14,U-Port,PID: 010e00)                     |                                                 |
|                   | <ul> <li>I,15(port15,U-Port,PID: 010f00)</li> </ul> |                                                 |
|                   | 1,16(port16,U-Port,PID: 011000)                     |                                                 |
|                   | I,17(port17,U-Port,PID: 011100)                     |                                                 |
|                   | 1,18(port18,U-Port,PID: 011200)                     |                                                 |
|                   | 2,19(port19,U-Port,PID: 021300)                     |                                                 |
|                   | 1,20(port20,0-Port,MD: 011400)                      |                                                 |
|                   | I 1.22(port22.U-Port.PID: 011600)                   |                                                 |
|                   | 1,23(port23,U-Port,PID: 011700)                     |                                                 |
|                   | - WWNs (0 Devices)                                  |                                                 |
|                   | - 🔄 Aliases                                         | 444.000                                         |
|                   |                                                     | Add Other                                       |

Figure 20. Brocade FC Switch Boot Zone Members

Ports 0, 4, 5, 10, 11, 12, and 19 are in the **Zone Members** pane.

- 5. Configure the Boot zone.
  - a. Click the Zone Config tab in the Zone Administration window.
  - b. Click all of the + icons in the Member Selection List to expand all of the entries.
  - c. Click the New Zone Config button.

A Create New Config window appears.

- d. Enter the name "XT0" in the Create New Config window, then click OK.
- e. Select the Boot zone in the **Member Selection List** (left pane in the **Zone Config** tab), then click the right arrow icon to move the Boot zone into **Zone Config Members** (right pane in the **Zone Config** tab), which puts it in the XT0 group.

| ning Modes             | Basic Zones                                                               |                                     |  |  |  |
|------------------------|---------------------------------------------------------------------------|-------------------------------------|--|--|--|
| as ic Zones            | Print Edit View Zoning Actions                                            |                                     |  |  |  |
| raffic Isolation Zones | 🚇 New 💌 Resource View 💌 🔧 Refresh 💌 Enable Config 🛛 Save Config Clear All |                                     |  |  |  |
|                        | Alias Zone Zone Config                                                    | Alias Zone Zone Confin              |  |  |  |
|                        |                                                                           |                                     |  |  |  |
|                        | Nare XTO                                                                  | New Zone Config Delete Rename Clone |  |  |  |
|                        | Member Selection List                                                     | Zone Config Members                 |  |  |  |
|                        | E Sones (1 Zones)                                                         | 1 Zone.                             |  |  |  |
|                        | and a Boot(6 Members)                                                     | - 🛃 Boot                            |  |  |  |
|                        | Switch Ports (6 Ports)      I 0/port0 U-Port PID: 0100000                 |                                     |  |  |  |
|                        | 1,5(port5,U-Port,PID: 010500)                                             |                                     |  |  |  |
|                        | 1,9(port9,U-Port,PID: 010900)                                             |                                     |  |  |  |
|                        | 1,10(port10,U-Port,PID: 010a00)                                           |                                     |  |  |  |
|                        | 1,12(port12,0-Port,PID: 010c00)                                           |                                     |  |  |  |
|                        |                                                                           |                                     |  |  |  |
|                        |                                                                           |                                     |  |  |  |
|                        |                                                                           |                                     |  |  |  |
|                        |                                                                           |                                     |  |  |  |
|                        |                                                                           | Add member(s) to the zone config    |  |  |  |
|                        |                                                                           |                                     |  |  |  |
|                        |                                                                           |                                     |  |  |  |
|                        |                                                                           |                                     |  |  |  |
|                        |                                                                           |                                     |  |  |  |
|                        |                                                                           |                                     |  |  |  |
|                        |                                                                           |                                     |  |  |  |
|                        |                                                                           |                                     |  |  |  |
|                        |                                                                           |                                     |  |  |  |
|                        |                                                                           |                                     |  |  |  |
|                        |                                                                           |                                     |  |  |  |
|                        |                                                                           |                                     |  |  |  |
|                        |                                                                           |                                     |  |  |  |

Figure 21. Brocade FC Switch XTO Zone Config Members

- f. Click the **Save Config** button (located just above tabs, to the right), then click **Yes** in the confirmation window that appears.
- 6. Enable the Boot zone configuration.
  - a. Click the Enable Config button (located just above tabs, to the right).

A Choose Zone Config to be enabled window appears.

b. Select the XT0 zone config from the menu, click **OK**, then click **Yes** in the **Enable Config XT0** confirmation window that appears.

At the bottom of the **Zone Administration** window, a status appears.

c. Click the **X** button at the top right to exit from the **Zone Administration** window when the status shows a "Commit succeeded" message, then click **Yes** in the exit confirmation window that appears.

The main Web Tools window appears.

- 7. Verify the configuration.
  - a. Remove power from the switch.
  - b. Re-apply power after 30 seconds, then wait for the Brocade FC switch to finish booting via the serial connection.

c. Enter the following from the serial connection:

```
BS01:> enable
BS01:> zoneshow
Defined configuration:
cfg: XTO
             boot
zone: boot
             1,0; 1,4; 1,5; 1,10; 1,11; 1,12; 1,19
Effective configuration:
cfg: XTO
zone: boot 1,0
            1,4
           1,5
           1,10
           1,11
           1,12
            1,19
```

d. Verify that the configuration matches the effective configuration.

The Brocade FC switch is now zoned. Proceed to the next step in the boot RAID configuration process: *Reboot the SMW and Verify LUNs are Recognized* on page 74.

### 3.2.3.8 Zone the LSI SAS Switch

### **Prerequisites**

This procedure assumes the following:

- The LSI 6160 SAS (Serial Attached SCSI) switch has been configured and is on the HSS network.
- The SMW is within 10 meters of the SAS switch (otherwise an FC switch is required).
- The following connections have been made (as shown in figure):
  - The SMW SAS card port 1 is connected by SAS cable to port 12 on the SAS switch.
  - The boot node is connected by SAS cable to port 8 on the SAS switch.
  - $\circ$   $\;$  The SDB node is connected by SAS cable to port 10 on the SAS switch.

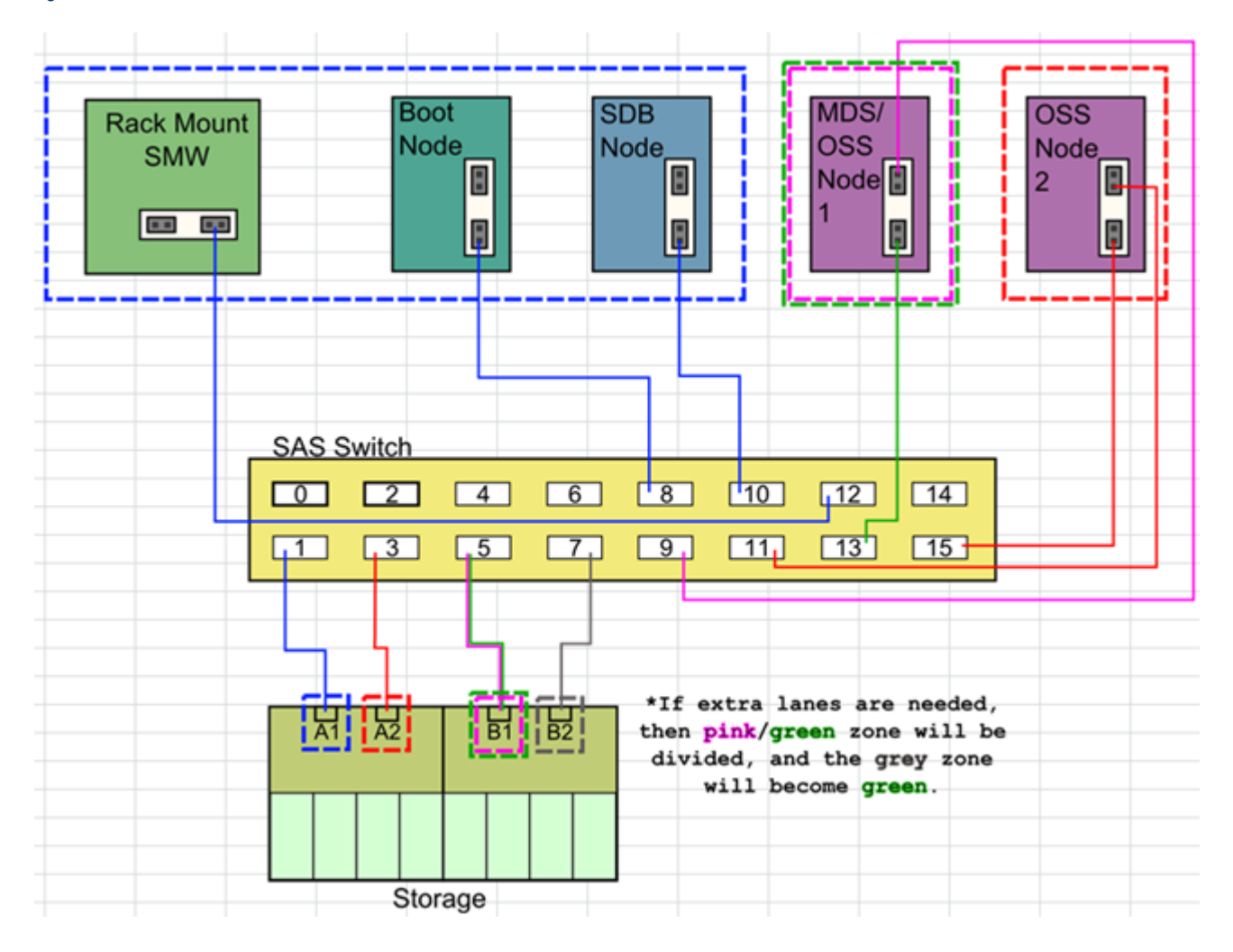

#### Figure 22. LSI SAS Switch Boot RAID Cable Connections

# About this task

This procedure describes how to use SAS Domain Manager, the embedded GUI application, to zone the LUNs on the LSI (now Broadcom) 6160 SAS switch for standard boot RAID usage.

## Procedure

- 1. Open the SAS Domain Manager GUI.
  - a. Open a Firefox web browser on the SMW.

```
crayadm@smw> cd
crayadm@smw> firefox
```

- b. Enter the IP address of the switch (10.1.0.250) into the address bar.
- c. If Firefox displays the message "JRE 1.6 or higher required," do one of the following:
  - Select Tools > Add-ons > Plugins from the Firefox menu bar, then click the green button marked "enable" for Java to enable Java and allow the switch GUI to work.
• Run the following command from the command line to bypass Firefox and open the GUI.

crayadm@smw> /usr/lib64/jvm/jre/bin/javaws http://10.1.0.250/sdmgui.jnlp

When the **Opening sdmgui.jnlp** window appears, click OK to open the file, then in the **Warning -Security** window that appears, click **Run** to run the application.

The SAS Domain Manager GUI login window appears.

d. Log in to the switch as admin with password admin.

The SAS Domain Manager GUI main window appears.

- **2.** Create the zone groups.
  - a. Click the Domain tab in the SAS Domain Manager GUI main window, then click Create Zone Group.

Create the following zone groups and assign the ports as indicated. Note that it is the phys values that should be mapped to the zone group, not the port(s).

| Zone Group Name             | SAS Ports | Phys        |
|-----------------------------|-----------|-------------|
| XT-A1-Storage               | 1         | 4,5,6,7     |
| XT-A2-Storage               | 3         | 12,13,14,15 |
| XT-B1-Storage               | 5         | 20,21,22,23 |
| XT-B2-Storage               | 7         | 28,29,30,31 |
| XT-SysRaid                  | 8         | 32,33,34,35 |
|                             | 10        | 40,41,42,43 |
|                             | 12        | 48,49,50,51 |
|                             | 4         | 16,17,18,19 |
|                             | 6         | 24,25,26,27 |
| XT-MDS-OSSn1 <sup>(1)</sup> | 9         | 36,37,38,39 |
|                             | 13        | 52,53,54,55 |
|                             | 14        | 56,57,58,59 |
| XT-OSSn2 <sup>(1)</sup>     | 11        | 44,45,46,47 |
|                             | 15        | 60,61,62,63 |

(1) If an external Lustre server will be used instead of an internal Lustre server (DAL), then the XT-MDS-OSSn1 and XT-OSSn2 zones are not necessary.

- **3.** Create the zone set.
  - a. Click the **Domain** tab in the **SAS Domain Manager GUI** main window, then click **Create Zone Set**. Create the zone set XTO.

b. Assign the zone groups to the zone set by clicking the empty boxes to match this layout:

| Zone Group Name             | 1 | 2 | 3 | 4                  | 5 | 6                  | 7 |
|-----------------------------|---|---|---|--------------------|---|--------------------|---|
| XT-A1-Storage               |   |   |   |                    | х |                    |   |
| XT-A2-Storage               |   |   |   |                    |   |                    | Х |
| XT-B1-Storage               |   |   |   |                    |   | х                  |   |
| XT-B2-Storage               |   |   |   |                    |   | *X* <sup>(2)</sup> |   |
| XT-SysRaid                  | х |   |   |                    |   |                    |   |
| XT-MDS-OSSn1 <sup>(1)</sup> |   |   | х | *X* <sup>(2)</sup> |   |                    |   |
| XT-OSSn2 <sup>(1)</sup>     |   | Х |   |                    |   |                    |   |

(1) If an external Lustre server will be used instead of an internal Lustre server (DAL), then the XT-MDS-OSSn1 and XT-OSSn2 zones are not necessary.

(2) Setting a box marked with \*X\* may add more SAS lanes for performance, but do not set unless instructed to.

- 4. Activate the zone set.
  - a. Click the Domain tab, then click Activate/Deactivate Zone Set.
  - b. Select XT0 from the menu and enter the Zone Password of lynx to activate the zone set.
  - c. Click the **Views** tab under **Active zone set** to verify that the zone groups and zone set are correct and active.

The SAS switch is now zoned. Proceed to the next step in the boot RAID configuration process: *Reboot the SMW and Verify LUNs are Recognized* on page 74.

#### 3.2.3.9 Reboot the SMW and Verify LUNs are Recognized

#### About this task

Use this procedure to make the SMW rediscover the LUNs (logical unit numbers) and zones that were created.

# **Procedure**

1. Log on as the root user.

```
crayadm@smw> su - root
```

2. Reboot the SMW to ensure that the LUNs are recognized.

smw# **reboot** 

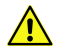

**CAUTION:** Failure to reboot the SMW at this point could produce unexpected results later on.

3. When the SMW has finished rebooting, log on as the root user.

crayadm@smw> **su - root** 

4. Execute the lsscsi command to verify that the LUNs (volumes) have been rediscovered.

smw# **lsscsi** 

5. List the disk devices by using the fdisk command to verify that the LUNs (volumes) are configured according to the boot LUN configuration table in *Recommended Boot RAID LUN Values* on page 57.

smw# **fdisk -l** 

# 3.2.4 Make a Snapshot Manually

#### **Prerequisites**

This procedure assumes that the SLES12 base operating system has been installed on the SMW and boot RAID devices have been configured, but no other software has been installed yet.

#### About this task

A Btrfs snapshot of the SMW should be created immediately after SLES12 has been installed and before any files or directories have been modified by Cray's installation software or the rest of the installation process. With this snapshot, it will be possible to revert to this point if an initial/fresh install is repeated.

Snapshots are usually made using the snaputil program, but that program has not been installed at this point in the installation process. snaputil will be installed to the SMW with other Cray RPMs for the SMW and will be used for all Btrfs snapshot manipulations after this point.

Note that snapshots capture content in these three directories: /, /var/lib/mysql,

and /var/opt/cray/repos. Used in conjunction with backups of config sets, they provide enough information to be able to re-create the state of the system at a particular time.

#### Procedure

1. Determine the root subvolume.

It will be the string starting with "UUID." In this example it is "UUID=ffb0b613-2033-4835-87b5-6ca8ff1bacde."

```
      smw# grep " / " /etc/fstab

      UUID=ffb0b613-2033-4835-87b5-6ca8ff1bacde / btrfs

      defaults
      0 0
```

2. Mount the root subvolume.

Substitute the correct subvolume string for the example string shown in this command.

smw# mount -o subvol=@ UUID=ffb0b613-2033-4835-87b5-6ca8ff1bacde /mnt

3. Create a subvolume for snapshots (if /mnt/snapshots does not already exist).

smw# btrfs sub create /mnt/snapshots

4. Create the snapshot (if /mnt/snapshots/SLES12 does not already exist).

smw# btrfs sub snap / /mnt/snapshots/SLES12

**5.** Unmount the snapshot.

smw# umount /mnt

6. Make a new /media/root-sv directory.

smw# mkdir -p /media/root-sv

7. Mount root subvolume under /media/root-sv instead of /mnt as was used above.

Substitute the correct subvolume string for the example string shown in this command.

```
smw# mount -o subvol=@ UUID=ffb0b613-2033-4835-87b5-6ca8ff1bacde /media/root-sv
```

A "SLES12" snapshot has been made. Reboot to this snapshot whenever it is necessary to restart a fresh software installation from this point.

# 3.3 Install the SMW and CLE Software

To install the SMW and CLE software, use the following procedures in the order listed.

- 1. Start a Typescript File on page 76
- 2. Prepare to Bootstrap the SMW Installation on page 77
- 3. Determine the Persistent Device Name for a LUN on page 79
- 4. RAID Disk Space Requirements on page 80
- 5. Bootstrap the SMW Installation on page 82
- 6. Provision SMW Storage on page 91
- 7. Run the Installer for an Initial Installation on page 91
- 8. Think you know how to boot an SMW? Don't miss the extra, crucial step in this procedure: Set Default Snapshot and Boot the SMW on page 93

# 3.3.1 Start a Typescript File

#### About this task

Sites can make as few or as many typescripts as they deem useful. Cray recommends starting a typescript file at these software installation/configuration milestones:

- just before installing a new software release
- just before configuring the newly installed software

#### **Procedure**

Log in as root to the SMW.

2. (First time only) Create a release directory for the typescript file.

```
smw# mkdir -p /var/adm/cray/release
```

3. Change to the release directory.

smw# cd /var/adm/cray/release

4. Set a variable equal to today's date.

```
smw# export TODAY=`date +%Y%m%d`
smw# echo $TODAY
```

5. Start a typescript file.

```
smw# script -af ${TODAY}.suffix
```

For *suffix*, substitute a unique string to distinguish among typescript files, such as install.1 or update. 2.

6. Change prompt to include a timestamp.

smw# **PS1="\u@\h:\w \t# "** 

#### 3.3.2 Prepare to Bootstrap the SMW Installation

#### Prerequisites

This procedure assumes that the base operating system has been installed on the SMW and that the boot RAID has been set up.

#### About this task

The installer requires several ISO files to be available for setting up and installing packages from SLE repositories. The names of these ISOs are hard-coded in the installer configuration, but the containing directory can be anywhere that makes sense.

**IMPORTANT:** The default location for these ISO files is /root/isos. The --iso-dir argument must be specified for SMWinstall if this is not the correct location for the ISO files on this system.

The Cray release distribution media consists of one DVD and several other pieces of media that may be on DVDs or furnished as ISO files. These ISO files are available for download at CrayPort (*https://crayport.cray.com*).

#### **Procedure**

COLLECT ISO FILES

1. Make a directory on the SMW to hold the ISO files.

smw# mkdir -p /root/isos

2. Download the SLES 12 distribution ISOs to the new directory on the SMW.

Note that the first two have been renamed for the SMW 8.0.UP02 / CLE 6.0.UP02 release.

- SLE-12-Module-Legacy-DVD-x86 64-GM-DVD1.iso
- SLE-12-Module-Public-Cloud-DVD-x86 64-GM-DVD1.iso
- SLE-12-SDK-DVD-x86 64-GM-DVD1.iso
- SLE-12-Server-DVD-x86\_64-GM-DVD1.iso
- SLE-12-WE-DVD-x86\_64-GM-DVD1.iso
- 3. Download the CentOS 6.5 distribution ISO (CentOS-6.5-x86\_64-bin-DVD1.iso) to the new directory on the SMW.
- 4. Download CLE 6.0 and SMW 8.0 SLES12 ISOs to the new directory on the SMW.
  - SMW release: smw-8.0.2043-201610171303.iso
  - CLE release: cle-6.0.2042-201610120100.iso
- 5. Download the SLES12 security updates ISO (sleupdate-sle12sp0-201601271436.iso) to the new directory on the SMW.
- 6. Make a directory on the SMW to hold any patches that may be available on CrayPort, if it does not already exist.

```
smw# mkdir -p /var/adm/cray/release/patchsets
```

7. Download patches to the patchset directory on the SMW.

Note that patches are RPMs, not binaries.

MOUNT MEDIA

- 8. Mount SMW media.
  - a. Confirm that this is the right SMW media.

```
smw# ls -l /root/isos/smw*iso
-rw-r--r-- 1 root root 427184128 Nov 9 10:41 smw-8.0.2043-201610171303.iso
```

b. Set environment variables for the SMW media.

Use the release string and the build date-time stamp as the values for SMW\_RELEASE and SMW\_SOFTWARE, as shown in this example.

```
smw# export SMW_RELEASE=8.0.2043
smw# echo $SMW_RELEASE
smw# export SMW SOFTWARE=201610171303
```

smw# echo \$SMW SOFTWARE

c. Mount the SMW release media.

```
smw# mkdir -p /media/SMW
smw# mount -o loop,ro /root/isos/smw-${SMW_RELEASE}-${SMW_SOFTWARE}.iso \
/media/SMW
```

9. Mount CLE media.

a. Confirm that this is the right CLE media.

```
smw# ls -l /root/isos/cle*iso
-rw-r--r-- 1 root root 1146388480 Nov 9 09:22 cle-6.0.2042-201610120100.iso
```

b. Set environment variables for the CLE media.

Use the release string and the build date-time stamp as the values for CLE\_RELEASE and CLE\_SOFTWARE, as shown in this example.

```
smw# export CLE_RELEASE=6.0.2042
smw# echo $CLE_RELEASE
smw# export CLE_SOFTWARE=201610120100
smw# echo $CLE_SOFTWARE
```

c. Mount the CLE release media.

```
smw# mkdir -p /media/CLE
smw# mount -o loop,ro /root/isos/cle-${CLE_RELEASE}-${CLE_SOFTWARE}.iso \
/media/CLE
```

10. Set an environment variable for the SLES12 security updates media.

Use the entire name of the SLES12 security updates media as the environment variable. This will be used when installing SMW and CLE software and SLES12 security updates together later in the process.

```
smw# export SLE_SOFTWARE=sleupdate-sle12sp0-201601271436
smw# echo $SLE SOFTWARE
```

```
COPY THE INSTALL CONFIGURATION FILE
```

11. Copy install.cle.conf.

The install.cle.conf file contains configuration that controls the installer's image building behavior. Copy install.cle.conf.example from the CLE installation media to /var/adm/cray/install.cle.conf and modify it if necessary.

```
smw# cp -p /media/CLE/products/cle/install.cle.conf.example \
/var/adm/cray/install.cle.conf
```

At this point there is nothing in this file that should be changed for a fresh install. Later this will be changed for updates to CLE.

12. Unmount CLE media.

```
smw# umount /media/CLE
```

#### 3.3.3 Determine the Persistent Device Name for a LUN

#### About this task

After initial partitioning of the boot RAID, always address the storage via its persistent /dev/disk/by-id/ name. Do not use the short /dev/sdxx name, which cannot uniquely identify the disk between reboots.

Use this procedure to determine the persistent device name from the LUN number on the boot RAID.

#### **Procedure**

1. Use lsscsi to show the /dev/sd\* device name associated with a LUN number.

In the first column of the output, the LUN is the final number in the [n:n:n:n] value. In this example, LUN 15 is associated with /dev/sdo.

| crayadm@smw1> | > lsscsi |     |                  |      |          |
|---------------|----------|-----|------------------|------|----------|
| [0:0:0:0]     | disk     | ATA | TOSHIBA MK1661GS | MEOD | /dev/sda |
| [0:0:1:0]     | disk     | ATA | ST91000640NS     | AA03 | /dev/sdb |
| [0:0:2:0]     | disk     | ATA | TOSHIBA MK1661GS | MEOD | /dev/sdc |
| •             |          |     |                  |      |          |
| •             |          |     |                  |      |          |
| •             |          |     |                  |      |          |
| [5:0:0:15]    | disk     | LSI | INF-01-00        | 0786 | /dev/sdo |
| [5:0:0:16]    | disk     | LSI | INF-01-00        | 0786 | /dev/sdp |
| [5:0:0:17]    | disk     | LSI | INF-01-00        | 0786 | /dev/sdq |
| [5:0:0:18]    | disk     | LSI | INF-01-00        | 0786 | /dev/sdr |

If multipathing is used, this command may show more than one line (device name) for a single LUN, making it difficult to know which is the correct one. In this case, try using the SMdevices command to see the volume labels assigned to each LUN. That aids in the process of matching the LUN to the Linux device and ensuring that the intended function of the LUN matches the volume name assigned using the SANtricity Storage Manager software.

2. Use ls -l to map the /dev/sd\* device name to the persistent device name.

To display the persistent device name for only one LUN, use grep. This example displays the persistent device name for /dev/sdo (that is, LUN 15).

```
crayadm@smw1> ls -1 /dev/disk/by-id | grep sdo
lrwxrwxrwx 1 root root 10 Sep 4 00:56 scsi-360080e500037667a000003a2519e3ff2 -
> ../../sdo
lrwxrwxrwx 1 root root 10 Sep 4 00:56 wwn-0x60080e500037667a000003a2519e3ff2 -
> ../../sdo
```

There are two results for LUN 15. The one with prefix "scsi" is the one to use, so the persistent device name for LUN 15 is scsi-360080e500037667a000003a2519e3ff2.

- **3.** Record the LUNs and corresponding persistent (by-id) device names for the following devices in preparation for bootstrapping the SMW installation.
  - Disk devices on the boot RAID that can be used for boot node persistent storage
  - Disk devices on the boot RAID that can be used for SDB node persistent storage
  - Disk devices on the boot RAID that can be used for SMW persistent storage

#### 3.3.4 RAID Disk Space Requirements

The SMW, the boot node, and the SDB node all use space on the boot RAID. Here are the recommended sizes for the RAID LUNs, or LVM volume groups, based on the file systems for each. This information will be needed to bootstrap the SMW installation, which is next in the installation process.

# **SMW File Systems**

On the boot RAID, the LVM volume group for the SMW will have the file systems listed in this table in the Mount Point column. The third column shows the recommended LUN size for each file system assuming a standard 4.5 TB RAID. For sites with storage constraints or extra storage, the fourth and fifth columns show suggested LUN sizes.

**IMPORTANT:** The volume for the /var/opt/cray/imps file system on the SMW should be significantly larger than the volume for the /var/opt/cray/imps file system on the boot node. This is because that file system on the SMW contains boot images, config sets, and image roots, while that file system on the boot node contains only a subset of the image roots on the SMW. The boot node does an NFS mount of the SMW boot images, so no local space is needed for those.

| Mount Point          | FS Type | Recommended<br>Size for 4.5 TB<br>RAID | Minimum<br>Size | Size for<br>9.0 TB<br>RAID | Description             |
|----------------------|---------|----------------------------------------|-----------------|----------------------------|-------------------------|
| /home                | xfs     | 200 GB                                 | 40 GB           | 200 GB                     | Home directories on SMW |
| /var/lib/mysql       | btrfs   | 10 GB                                  | 10 GB           | 10 GB                      | HSS database            |
| /var/opt/cray/disk/1 | xfs     | 1000 GB                                | 400 GB          | 2000 GB                    | logs, debug, dumps      |
| /var/opt/cray/imps   | xfs     | 1000 GB                                | 400 GB          | 1000 GB                    | IMPS data               |
| /var/opt/cray/repos  | btrfs   | 200 GB                                 | 100 GB          | 200 GB                     | IMPS repos              |

Table 8. SMW RAID Requirements

# **CLE File Systems**

On the boot RAID, storage for the boot node and SDB node is defined in the CLE storage set. Within that storage set, storage for the boot node is in the boot node LVM volume group, and storage for the SDB node is in the SDB node LVM volume group. The file systems for those nodes are listed in the tables below in the Mount Point column. The fourth column shows the recommended LUN size for each file system assuming a standard 4.5 TB RAID. For sites with storage constraints, the fifth column shows suggested LUN sizes.

Note that for partitioned systems, the requirements for LUN size apply to the boot node and SDB node in each partition.

**Expanding storage space**. The LUN sizes for the /cray\_home and /non\_volatile file systems may need to be adjusted depending on site usage of those file systems. For example, workload managers, DataWarp, and any node that needs permanent storage can store information in /non\_volatile, so it may need to be larger than the suggested size. If size adjustment is not made at install time, it can be made later. See *XC Series System Administration Guide* for instructions on how to expand storage in a file system, volume, or volume group.

#### Table 9. Boot Node RAID Requirements

| Owning<br>Node | Mount Point | FS<br>Type | Recommended<br>Size for 4.5 TB<br>RAID | Minimum<br>Size | Description             |
|----------------|-------------|------------|----------------------------------------|-----------------|-------------------------|
| boot           | /cray_home  | xfs        | 50 GB                                  | 50 GB           | Home directories on CLE |

| Owning<br>Node | Mount Point        | FS<br>Type | Recommended<br>Size for 4.5 TB<br>RAID | Minimum<br>Size | Description                                                                                       |
|----------------|--------------------|------------|----------------------------------------|-----------------|---------------------------------------------------------------------------------------------------|
| boot           | /var/opt/cray/imps | btrfs      | 250 GB                                 | 250 GB          | IMPS data for PE image<br>roots and for Netroot<br>compute-large and login-<br>large image roots  |
| boot           | /non_volatile      | xfs        | 200 GB                                 | 50 GB           | persistent data, including /<br>var if necessary, for service<br>nodes provided from boot<br>node |

#### Table 10. SDB Node RAID Requirements

| Owning<br>Node | Mount Point    | FS<br>Type | Recommended<br>Size for 4.5 TB<br>RAID | Minimum<br>Size | Description  |
|----------------|----------------|------------|----------------------------------------|-----------------|--------------|
| sdb            | /var/lib/mysql | xfs        | 20 GB                                  | 10 GB           | SDB database |
| sdb            | /alps_shared   | xfs        | 20 GB                                  | 10 GB           | ALPS data    |

# 3.3.5 Bootstrap the SMW Installation

#### **Prerequisites**

The following information must be gathered before running the installer in bootstrap mode. To find the persistent devices names for these devices, see *Determine the Persistent Device Name for a LUN* on page 79. For typical file system sizes, see *RAID Disk Space Requirements* on page 80.

- Disk devices on the boot RAID that can be used for boot node persistent storage
- Disk devices on the boot RAID that can be used for SDB node persistent storage
- Disk devices on the boot RAID that can be used for SMW persistent storage
- Size of file systems to be created within LVM volumes within LVM volume groups

**NOTE:** Check that these file system sizes do not exceed the total size of the volume group containing them. Adjust file system sizes, if needed.

# About this task

This procedure runs SMWinstall in bootstrap mode which installs IMPS and Ansible on the SMW, along with some of the global configuration templates. The SMWinstall command also invokes the configurator to prepare the storage set configuration. The configurator initiates an interactive session to gather the necessary information, unless the storage configuration template is supplied as a command-line argument, in which case no interactive session is needed. This configuration can be updated later by running the configurator manually.

Configurator navigation hints:

- To get context-sensitive command help, enter ?.
- To add a single value, enter the data and press Enter.
- To add a list, press the + key, enter each list item on its own line, and press **Ctrl-d** when finished entering the entire list of items.
- To correct an error in a previous setting, press the < key to go back to the previous setting, correct it, then continue forward. Use < to back up several settings, if needed.

#### **Procedure**

1. If multipath will be used, enable and start the multipath daemon now.

```
smw# systemctl enable multipathd
```

```
smw# systemctl start multipathd
```

- 2. Install in bootstrap mode.
  - Method 1: Provide storage configuration information interactively.

```
smw# /media/SMW/SMWinstall --mode bootstrap
```

• Method 2: Provide storage configuration information using an existing storage configuration template (the \_config.yaml, not the \_worksheet.yaml).

```
smw# /media/SMW/SMWinstall --mode bootstrap --storage-config \
/path/to/cray bootraid config.yaml
```

**Trouble?** If ERROR and WARNING messages appear shortly after running the installer with the -storage-config option, and they complain of template syntax and/or schema errors, first check to see if the right file was provided in the command line. It must be the template (a \_config.yaml file, also known as the *config file*), NOT the worksheet (a \_worksheet.yaml file). Note that this contrasts with the way the cfgset command works: when configuration information is provided using cfgset with the -w or --worksheet-path option, the file provided on the command line must be a worksheet.

If Method 1 used, continue to step 2. If Method 2 used, skip to step 12.

3. Ensure that cray bootraid.enabled is set to true to enable the storage service.

CONFIGURE THE CLE DEFAULT STORAGE SET (cledefault) VOLUME GROUPS

The configurator now shows the settings for a storage\_set entry named cledefault, within which are three volume groups entries:

- boot\_node\_vg
- sdb\_node\_vg
- compute\_node\_local

The full name of settings within each volume group looks like

cray\_bootraid.settings.storage\_sets.data.cledefault.volume\_groups. followed by
<volume group name>.<field name>. For brevity, the next steps show only the volume group name
and field name of each setting.

4. Configure the boot node volume group (boot\_node\_vg).

a. Set the owner of the boot node volume group.

Ensure that boot\_node\_vg.owner is set to "boot" rather than a cname. For a partitioned system, include the partition name (e.g., "boot-p2" for partition p2).

b. Add entries for the physical volumes (disk devices) that are going to be part of the boot node LVM volume group.

This setting is a list. To add list data, enter + at the prompt for boot\_node\_vg.devices to enter list entry mode. Add persistent device names such

as /dev/disk/by-id/scsi-360080e50002f7160000014905640c0c4 for each physical volume. Do not use short names like /dev/sdn, which may vary from node to node (SMW, boot node, and SDB node), and may vary from boot to boot of a particular node.

Press **Enter** after each list entry, and when done adding entries, press **Ctrl-d** to exit list entry mode. Remember to press **Enter** again to set the list entries.

c. Set these values for the volumes of the boot node volume group.

Ensure that these settings for the three boot\_node\_vg volumes (home, imps, and nvolatile) are set to "false." These settings pertain only to compute nodes with on-board SSDs. In future releases, these settings will not be presented for this volume group.

boot\_node\_vg.volumes.home.fs\_remove\_data: False boot\_node\_vg.volumes.home.fs\_cncu\_enable: False boot node vg.volumes.imps.fs remove data: False

boot\_node\_vg.volumes.imps.fs\_cncu\_enable: False
boot node vg.volumes.nvolatile.fs remove data: False

boot node vg.volumes.nvolatile.fs cncu enable: False

d. For each volume of the boot node volume group, change file system size to match the recommended values in the Boot Node RAID Requirements table in *RAID Disk Space Requirements* on page 80.

The home volume corresponds to the /cray\_home file system in the table, the imps volume corresponds to /var/opt/cray/imps, and the nvolatile volume corresponds to /non volatile.

At the following prompt, enter these values to get to the fs size setting for each of the file systems.

cray\_bootraid.settings.storage\_sets.data.cledefault.volume\_groups.boot\_node\_vg.volumes
[<cr>=set 3 entries, +=add an entry, ?=help, @=less] \$

| To get to this setting                 | enter this at prompt |
|----------------------------------------|----------------------|
| boot_node_vg.volumes.home.fs_size      | 1d*                  |
| boot_node_vg.volumes.imps.fs_size      | 2d*                  |
| boot_node_vg.volumes.nvolatile.fs_size | 3d*                  |

Then at the prompt for that setting, enter a new file system size to change the value, if needed. Accept the current or newly entered value by pressing **Enter**.

e. When done with the last volume, press Enter to set the boot\_node\_vg "volumes" entries.

cray\_bootraid.settings.storage\_sets.data.cledefault.volume\_groups.boot\_node\_vg.volumes
[<cr>=set 3 entries, +=add an entry, ?=help, @=less] \$ <cr>

5. Configure the SDB node volume group (sdb\_node\_vg.owner).

a. Set the owner of the SDB node volume group.

Ensure that sdb\_node\_vg.owner is set to "sdb" rather than a cname. For a partitioned system, include the partition name (e.g., "sdb-p2" for partition p2).

b. Add entries for the physical volumes (disk devices) that are going to be part of the SDB node LVM volume group.

This setting is a list. To add list data, enter + at the prompt for sdb\_node\_vg.devices to enter list entry mode. Add persistent device names such

as /dev/disk/by-id/scsi-360080e50002f7160000014925640c108 for each physical volume. Do not use short names like /dev/sdn, which may vary from node to node (SMW, boot node, and SDB node), and may vary from boot to boot of a particular node.

Press **Enter** after each list entry, and when done adding entries, press **Ctrl-d** to exit list entry mode. Remember to press **Enter** again to set the list entries.

c. Change these values for the volumes of the SDB node volume group.

Ensure that these settings for the two sdb\_node\_vg volumes (db and alps) are set to "false." These settings pertain only to compute nodes with on-board SSDs. In future releases, these settings will not be presented for this volume group.

sdb\_node\_vg.volumes.db.fs\_remove\_data: False
sdb\_node\_vg.volumes.db.fs\_cncu\_enable: False

sdb\_node\_vg.volumes.alps.fs\_remove\_data: False
sdb node vg.volumes.alps.fs cncu enable: False

d. For each volume of the SDB node volume group, change file system size to match the recommended values in the SDB Node RAID Requirements table in *RAID Disk Space Requirements* on page 80.

The db volume corresponds to the /var/lib/mysql file system in the table, and the alps volume corresponds to /alps shared.

At the following prompt, enter these values to get to the fs size setting for each of the file systems.

```
cray_bootraid.settings.storage_sets.data.cledefault.volume_groups.sdb_node_vg.volumes
[<cr>=set 2 entries, +=add an entry, ?=help, @=less] $
```

| To get to this setting           | enter this at prompt |
|----------------------------------|----------------------|
| sdb_node_vg.volumes.db.fs_size   | 1d*                  |
| sdb_node_vg.volumes.alps.fs_size | 2d*                  |

Then at the prompt for that setting, enter a new file system size to change the value, if needed. Accept the current or newly entered value by pressing **Enter**.

e. When done with the last volume, press Enter to set the sdb node vg "volumes" entries.

```
cray_bootraid.settings.storage_sets.data.cledefault.volume_groups.sdb_node_vg.volumes
[<cr>=set 2 entries, +=add an entry, ?=help, @=less] $ <cr>
```

6. (Only for systems using compute nodes with SSDs) Change the compute node volume group (compute node local), as needed.

This is the third of three predefined volume groups in the cledefault storage set. It is needed only for systems using compute nodes with on-board SSDs. For all other systems, skip this step and go to step 6.

a. Set the owner of the compute node volume group.

Set compute\_node\_local.owner to "compute." For a partitioned system, include the partition name (e.g., "compute-p2" for partition p2).

b. Add entries for the physical volumes (disk devices) that are going to be part of the compute node LVM volume group.

This setting is a list. To add list data, enter + at the prompt for <code>compute\_node\_local.devices</code> to enter list entry mode. Add one or more entries to the <code>compute\_node\_local.devices</code> list. Use persistent device names such as /dev/disk/by-id/scsi-360080e50002f7160000014925640c108. Do not use short names like /dev/sdn, which may vary from node to node or from boot to boot of a particular node.

Press Enter after each list entry, and when done adding entries, press Ctrl-d to exit list entry mode. Remember to press Enter again to set the list entries.

c. Change these values for the volumes of the compute node volume group.

Ensure that these settings for the three compute\_node\_local volumes (temporary, swap, and unmanaged) are set as follows:

compute\_node\_local.volumes.temporary.fs\_remove\_data: True compute\_node\_local.volumes.temporary.fs\_cncu\_enable: True compute\_node\_local.volumes.swap.fs\_remove\_data: False compute\_node\_local.volumes.swap.fs\_cncu\_enable: False compute\_node\_local.volumes.unmanaged.fs\_remove\_data: False compute\_node\_local.volumes.unmanaged.fs\_cncu\_enable: False

Note that these settings are set to true for the temporary volume, while the other volumes' settings are set to false. Setting fs\_remove\_data to true causes all files to be removed from this file system at boot, while setting fs\_cncu\_enable to true enables CNCU (compute node cleanup) tracking of files on this file system, so that at the end of a job reservation, files created by the job will be removed. Both behaviors are appropriate for temporary file storage on compute nodes.

d. When done with the last volume, press Enter to set the compute\_node\_local "volumes" entries, or add another volume, as needed for this site.

cray\_bootraid.settings.storage\_sets.data.cledefault.volume\_groups.compute\_node\_local.volumes
[<cr>=set 3 entries, +=add an entry, ?=help, @=less] \$ <cr>

After completing this step, skip the next step. Do not remove the compute node volume group that has just been configured.

 (Only for systems NOT using compute nodes with SSDs) Remove the compute node volume group (compute node local).

Perform this step only if this system does not use compute nodes with on-board SSDs.

a. Skip all of the compute node volume group settings.

Use the > key to skip each compute\_node\_local setting (including when prompted to set the three compute node local "volumes" entries).

```
compute_node_local.owner: >
compute_node_local.devices: >
compute_node_local.volumes.temporary.fs_remove_data: >
compute_node_local.volumes.temporary.fs_cncu_enable: >
```

```
compute_node_local.volumes.swap.fs_remove_data: >
compute_node_local.volumes.swap.fs_cncu_enable: >
compute_node_local.volumes.unmanaged.fs_remove_data: >
compute_node_local.volumes.unmanaged.fs_cncu_enable: >
```

cray\_bootraid.settings.storage\_sets.data.cledefault.volume\_groups.compute\_node\_local.volumes
[<cr>=set 3 entries, +=add an entry, ?=help, @=less] \$ >

b. Remove the compute node volume group.

. ..

The next prompt is to set the three cledefault volume group entries. At this prompt, remove the third entry, compute node local.

cray\_bootraid.settings.storage\_sets.data.cledefault.volume\_groups
[<cr>=set 3 entries, +=add an entry, ?=help, @=less] \$ 3-

**Trouble?** If SMWinstall fails during this step, it is because cfgset failed (which was invoked by SMWinstall to gather this configuration information), and that failure may be due to missing information. Do not try running SMWinstall --mode bootstrap again.

Try one of these options:

**.** ..

| Option                        | De                                                                                                 | Jescription                                                                                                    |  |  |  |  |  |  |
|-------------------------------|----------------------------------------------------------------------------------------------------|----------------------------------------------------------------------------------------------------|--|--|--|--|--|--|
| Run the<br>configurator       | <ol> <li>Enable the cfgset command.</li> <li>smuth (opt/modulos/dofault/ots/modulos_sh)</li> </ol> |                                                                                                    |  |  |  |  |  |  |
| manually                      |                                                                                                    | <pre>smw# . /opt/modules/default/etc/modules.sh smw# module use /opt/cray/ari/modulefiles smw# module load imps</pre>                                                                                                    |  |  |  |  |  |  |
|                               | 2.                                                                                                 | Use cfgset to invoke the configurator in interactive mode. This example uses the default config set name "global." Substitute the site config set name, if different.                                                                   |  |  |  |  |  |  |
|                               |                                                                                                    | <pre>smw# cfgset update -m interactive -s cray_bootraid global</pre>                                                                                                    |  |  |  |  |  |  |
|                               | 3.                                                                                                 | In the cledefault storage set, remove the compute_node_local volume group.                                                                                                    |  |  |  |  |  |  |
|                               |                                                                                                    | Boot RAID Configuration Menu [default: save & exit - Q] \$ 1<br>Boot RAID Configuration Menu [default: configure - C] \$ C<br>cray_bootraid.settings.storage_sets<br>[ <cr>=set 2 entries, +=add an entry, ?=help, @=less] \$ 1a3-</cr> |  |  |  |  |  |  |
|                               | 4.                                                                                                 | Run the installer in bootstrap mode again.                                                                                                    |  |  |  |  |  |  |
|                               |                                                                                                    | smw# /media/SMW/SMWinstallmode bootstrap                                                                                                    |  |  |  |  |  |  |
| Run<br>SMWinstall<br>with the | 1.                                                                                                 | Run SMWinstall in bootstrap mode with the reconfigure option, which invokes the configurator in interactive mode.                                                                                                    |  |  |  |  |  |  |
| reconfigure                   |                                                                                                    | <pre>smw# /media/SMW/SMWinstallmode bootstrapreconfigure</pre>                                                                                                    |  |  |  |  |  |  |
| option                        | 2.                                                                                                 | In the cledefault storage set, remove the compute_node_local volume group. This example begins at the point where the cray_bootraid service is being configured.                                                                        |  |  |  |  |  |  |
|                               |                                                                                                    | Boot RAID Configuration Menu [default: save & exit - Q] \$ 1<br>Boot RAID Configuration Menu [default: configure - C] \$ C<br>cray_bootraid.settings.storage_sets                                                                       |  |  |  |  |  |  |
|                               |                                                                                                    | [(CI)-Set 2 entries, -add an entry, :-nerp, e-ress] \$ 143-                                                                                                    |  |  |  |  |  |  |

8. Set the cledefault "volume groups" entries.

Review the list of cledefault volume groups (enter \* to see the full list if not all volume groups are displayed), then at the prompt below, enter press **Enter** to set the entries.

cray\_bootraid.settings.storage\_sets.data.cledefault.volume\_groups
[<cr>=set N entries, +=add an entry, ?=help, @=less] \$ <cr>

(*N* is the number of volume groups defined.)

CONFIGURE THE SMW DEFAULT STORAGE SET (smwdefault) VOLUME GROUPS

The configurator now shows the settings for a storage\_set entry named smwdefault, within which are one or two volume groups entries:

- smw\_node\_vg
- smw postgres vg (if not yet removed)

The full name of settings within each volume group looks like

cray\_bootraid.settings.storage\_sets.data.smwdefault.volume\_groups.followed by
<volume group name>.<field name>. For brevity, the next steps show only the volume group name
and field name of each setting.

- 9. Configure the SMW node volume group (smw node vg).
  - a. Set the owner of the SMW node volume group.

Ensure that smw node vg.owner is set to "smw" or the hostname of the SMW, such as "orion-smw."

Add entries for the physical volumes (disk devices) that are going to be part of the SMW node LVM volume group.

This setting is a list. To add list data, enter + at the prompt for smw\_node\_vg.devices to enter list entry
mode. Add persistent device names such

as /dev/disk/by-id/scsi-360080e50002f889c00000a0654e32232 for each physical volume. Do not use short names like /dev/sdn, which may vary from node to node (SMW, boot node, and SDB node), and may vary from boot to boot of a particular node.

Press Enter after each list entry, and when done adding entries, press Ctrl-d to exit list entry mode. Remember to press Enter again to set the list entries.

c. Change these values for the volumes of the SMW node volume group.

These settings for five smw\_node\_vg volumes (home, db, log, imps, and repos) must be set to "false." These settings pertain only to compute nodes with on-board SSDs. In future releases, these settings will not be presented for this volume group.

```
smw_node_vg.volumes.home.fs_remove_data: False
smw_node_vg.volumes.home.fs_cncu_enable: False
smw_node_vg.volumes.db.fs_remove_data: False
smw_node_vg.volumes.log.fs_remove_data: False
smw_node_vg.volumes.log.fs_cncu_enable: False
smw_node_vg.volumes.imps.fs_remove_data: False
smw_node_vg.volumes.imps.fs_cncu_enable: False
smw_node_vg.volumes.imps.fs_remove_data: False
smw_node_vg.volumes.repos.fs_remove_data: False
smw_node_vg.volumes.repos.fs_remove_data: False
smw_node_vg.volumes.repos.fs_cncu_enable: False
```

d. For each volume of the SMW node volume group, change file system size to match the recommended values in the SMW RAID Requirements table in *RAID Disk Space Requirements* on page 80.

The home volume corresponds to the /home file system in the table, the db volume corresponds to /var/lib/mysql, the log volume corresponds to /var/opt/cray/disk/1, the imps volume corresponds to /var/opt/cray/imps, and the repos volume corresponds to /var/opt/cray/repos.

At the following prompt, enter these values to get to the fs size setting for each of the file systems.

cray\_bootraid.settings.storage\_sets.data.cledefault.volume\_groups.sdb\_node\_vg.volumes
[<cr>=set 2 entries, +=add an entry, ?=help, @=less] \$

| To get to this setting                       | enter this at prompt |
|----------------------------------------------|----------------------|
| smw_node_vg.volumes.home.fs_size             | 1d*                  |
| smw_node_vg.volumes.db.fs_size               | 2d*                  |
| smw_node_vg.volumes.log.fs_size              | 3d*                  |
| smw_node_vg.volumes.imps.fs_size             | 4d*                  |
| <pre>smw_node_vg.volumes.repos.fs_size</pre> | 5d*                  |

Then at the prompt for that setting, enter a new file system size to change the value, if needed. Accept the current or newly entered value by pressing **Enter**.

e. When done with the last volume, press Enter to set those smw node vg "volumes" entries.

```
cray_bootraid.settings.storage_sets.data.smwdefault.volume_groups.smw_node_vg.volumes
[<cr>=set 5 entries, +=add an entry, ?=help, @=less] $ <cr>
```

**10.** If there is a Postgres volume group (smw postgres vg), remove it from the smwdefault storage set.

The use of smw postgres vg is not supported with CLE 6.0.UP01.

a. Skip all of the Postgres volume group settings.

Use the > key to skip each smw\_postgres\_vg setting (including when prompted to set the smw postgres vg "volumes" entries).

smw\_postgres\_vg.owner: >
smw\_postgres\_vg.devices: >
smw\_postgres\_vg.volumes.pgsql.fs\_remove\_data: >
csmw postgres vg.volumes.pgsql.fs cncu enable: >

cray\_bootraid.settings.storage\_sets.data.smwdefault.volume\_groups.smw\_postgres\_vg.volumes
[<cr>=set 1 entries, +=add an entry, ?=help, @=less] \$ >

b. Remove the Postgres volume group.

The next prompt is to set the smwdefault volume group entries. At this prompt, remove the second entry, smw postgres vg.

cray\_bootraid.settings.storage\_sets.data.smwdefault.volume\_groups
[<cr>=set 2 entries, +=add an entry, ?=help, @=less] \$ 2-

11. Set the smwdefault "volume groups" entries.

Review the list of smwdefault volume groups, then at the prompt below, enter press Enter to set the entries.

```
cray_bootraid.settings.storage_sets.data.smwdefault.volume_groups
[<cr>=set 1 entries, +=add an entry, ?=help, @=less] $ <cr>
```

**12.** Set the boot RAID "storage sets" entries.

Review the storage sets. Press Enter (<cr>) to set the cledefault and smwdefault storage sets, unless this system has partitions. If configuring a partitioned system, enter + to add another CLE storage set. A separate storage set is needed for each partition.

```
cray_bootraid.settings.storage_sets
[<cr>=set 2 entries, +=add an entry, ?=help, @=less] $
```

**13.** (SMW HA only) Copy the storage configuration template.

If this is the primary/first SMW installed of an SMW HA pair, save the storage configuration template to another system not on this SMW for fast and consistent system bootstrapping when installing the secondary SMW.

```
smw# scp -p /var/opt/cray/imps/config/sets/global/config/\
cray bootraid config.yaml user@host:~/
```

Note that it is the **template** (the \_config.yaml file), not the worksheet (the \_worksheet.yaml file) that must be copied.

14. Display cray bootraid information.

```
smw# . /opt/modules/default/etc/modules.sh
smw# module use /opt/cray/ari/modulefiles
smw# module load imps
smw# cfgset search -s cray bootraid -1 basic global
smw# cfgset search -s cray bootraid -1 advanced global
```

15. Remove existing volume groups, as needed.

If doing a fresh install onto a system, and there is a desire to reuse the storage in any existing LVM volume groups for SMW, boot node, and SDB node, then run these commands to remove the volume groups with storage to be reused.

a. Use cfgset search to find the names of all of the volume groups defined in the storage configuration template.

```
smw# cfgset search -s cray_bootraid global |awk -F'.' '{print $7}' |sort -u
boot_node_vg
boottest1vg
sdb_node_vg
sdbtest1vg
smw_node_vg
smwtest1vg
```

b. Display the volume groups that exist.

smw# vgdisplay

Alternative (more concise):

smw# **vgs** 

c. Remove the volume groups with storage to be reused (in this example, the test volume groups).

smw# vgremove -f smwtestlvg
smw# vgremove -f boottestlvg
smw# vgremove -f sdbtestlvg

The system is now ready for the provisioning of boot RAID LVM volumes.

# 3.3.6 Provision SMW Storage

#### About this task

The provision-storage mode of SMWinstall can be run at any time. It uses the boot RAID configuration template (cray\_bootraid\_config.yaml) to provision persistent storage on the boot RAID by creating LVM volume groups and LVM volumes. This is a non-interactive procedure if bootstrap mode has already been completed, which uses the configurator to gather the necessary site-specific configuration information.

#### **Procedure**

1. Provision storage for the default SMW storage set.

Use this command only if using an SMW storage set called "smwdefault," which is the default.

smw# /media/SMW/SMWinstall --mode=provision-storage

**Trouble?** If errors are reported, try modifying the boot RAID configuration template using one of these methods, and then run the installer in provision-storage mode again. Note that both methods will ask ALL storage configuration questions, and the defaults will be prefilled with existing data.

• Method 1: Modify using the configurator, then run installer again.

```
smw# cfgset update -s cray_bootraid -m interactive global
```

smw# /media/SMW/SMWinstall --mode=provision-storage

• Method 2: Modify manually, then run installer again.

```
smw# vi /var/opt/cray/imps/config/sets/global/config/\
cray_bootraid_config.yaml
```

smw# /media/SMW/SMWinstall --mode=provision-storage

2. View the new volumes.

smw# **lvs** 

When the provision-storage installer mode completes successfully, the system is ready for the installation of SMW and CLE software.

# 3.3.7 Run the Installer for an Initial Installation

#### **Prerequisites**

This procedure assumes that all of the SLES12 ISOs are in /root/isos and SMW storage has been successfully configured.

# About this task

This procedure installs SMW and CLE software together to ensure that there is a matched set of software and configuration.

# Procedure

**1.** Set variable for snapshot name.

Setting a variable here enables better command substitution in later commands dealing with snapshots. The SMW will boot from this snapshot.

(SMW HA only) This is especially important for SMW HA systems because it makes it easier to use the exact same snapshot name for both SMWs. Using different snapshots results in HSS database (MySQL) inconsistencies, which causes problems at failover.

```
smw# ls -lst /root/isos
smw# export SNAPSHOT=smw-${SMW_RELEASE}_cle-${CLE_RELEASE}.${TODAY}
smw# echo $SNAPSHOT
```

2. Install SMW and CLE software and security updates together.

It is possible to install both SMW media and CLE media with a single command to create a unified "release" that is tagged as a snapshot on the SMW system. Run the SMWinstall program and tell it where the CLE media is. This invocation creates the "target" snapshot, which was named in step 1, and then installs into that target snapshot (note that in the absence of an existing target snapshot, the installer creates one from the current running snapshot by default). The installer assumes that all of the SLES12 ISOs are in /root/isos.

**IMPORTANT:** The SLE media must be specified before the CLE media on the command line so that SUSE security updates are installed before the CLE software is installed.

```
smw# /media/SMW/SMWinstall \
--plus-media=/root/isos/${SLE_SOFTWARE}.iso \
--plus-media=/root/isos/cle-${CLE_RELEASE}-${CLE_SOFTWARE}.iso \
--target=${SNAPSHOT}
```

It will take about 25 minutes to run a combined installation of SMW, CLE, and security updates for the first time on the SMW. Here is example output of a completed installation:

The Cray software CLE 6.0UP01 (6.0.90) has been installed. To set this to be the default system at the next boot: # /media/SMW/snaputil default SMW-8.0UP01\_CLE-6.0UP01.20160503 To chroot to this snapshot and look around: # /media/SMW/snaputil chroot SMW-8.0UP01\_CLE-6.0UP01.20160503 To delete this SMW release and start over: # /media/SMW/snaputil delete SMW-8.0UP01\_CLE-6.0UP01.20160503

Each of the first two options suggested in the output ensure that the SMW is booted from the correct snapshot, which is essential to a successful reboot in the next part of the installation/configuration process.

Logs will be in /var/adm/cray/logs/install for each invocation of SMWinstall.

3. Check new snapshot software versions.

When SMWinstall completes, check the snapshot details for the expected SMW and CLE release versions.

```
smw# /media/SMW/snaputil show ${SNAPSHOT}
active maps
     p0:/var/opt/cray/imps/config/sets/global/nims/maps/p0
boot menu : False
booted : True
btrfs_object_id : 365
cle_version : 6.0.96
created : 2016-05-23 11:28:01
default
                     : True
initrd
                     : initrd-3.12.51-52.39-default

      initial
      : initial 0:12:01 doltation

      kernel
      : vmlinuz-3.12.51-52.39-default

      name
      : smw-8.0.96_cle-6.0.96.20160523

      parent*
      : SLES12.May23

      path
      : /media/root-sv/snapshots/smw-8.0.96_cle-6.0.96.20160523

read-only : False
smw version : 8.0.96
smwha version : None
storage_set : smwdefault
subvolumes
      /var/lib/mysql:smw-8.0.96 cle-6.0.96.20160523
      /var/opt/cray/repos:smw-8.0.96 cle-6.0.96.20160523
total size : 27658.24 MB
unshared size : 1505.28 MB
             : 2016-05-23 11:51:01.188064
updated
```

**NOTE:** If this is a subsequent fresh install instead of the very first fresh install, the "parent" entry (indicated by an asterisk in the preceding example), will look like this instead:

parent : SLES12

The SMW is now ready to reboot, which starts with setting the default snapshot to boot from. Trying to boot the SMW without first setting the default snapshot will result in an unbootable SMW.

# 3.3.8 Set Default Snapshot and Boot the SMW

#### **Prerequisites**

This procedure assumes that the snapshot variable has been set and the SMW and CLE software has been installed.

# About this task

When the SMWinstall command was invoked in the previous procedure, it provided several suggested snaputil commands that ensure that the snapshot target is set as the default snapshot for the next boot. This procedure uses one of the commands to ensure that the correct snapshot is used to boot the SMW.

# Procedure

1. Set the release snapshot as the default.

**IMPORTANT:** Do not skip this step. If the SMW is rebooted without first setting the default snapshot, the SMW becomes unbootable.

**Fresh install** For a fresh install:

|                 | <pre>smw# /media/SMW/snaputil default \${SNAPSHOT}</pre> |  |  |  |  |  |  |  |
|-----------------|----------------------------------------------------------|--|--|--|--|--|--|--|
| Software update | For a software update:                                   |  |  |  |  |  |  |  |
|                 | <pre>smw# snaputil default \${SNAPSHOT}</pre>            |  |  |  |  |  |  |  |

2. Reboot the SMW to switch to the new release.

```
smw# reboot
```

# 3.4 Configure SMW for CLE System Hardware during a Fresh Install

In this part of the installation and configuration process it is necessary to initialize the power management database, discover hardware, create a config set, and check the status of all SMW components.

# 3.4.1 Set or Change the HSS Data Store (MariaDB) Root Password

# About this task

The method for setting or changing the HSS data store (database) root password has changed with the release of CLE 6.0. By default, MariaDB is installed with no password set up for the root account. Cray strongly recommends adding a password as part of the fresh install procedure.

- **Old** The HSS database was implemented with MySQL. After initial installation, its root password was changed from the initial default empty string to a user-defined value by the SMWconfig script, which was run after SMWinstall and the initial discovery of the system.
- **New** The HSS database is now implemented with MariaDB, a MySQL work-alike database with identically named commands. As before, the initial default root password is the empty string; however, the SMWconfig script is no longer used to set it after installation. The administrator must use the following procedure to set the root password to a user-defined value.

Once the MariaDB root password has been set, it must be placed in /root/.my.cnf, a file readable only by root that has the format shown in step 2. This file is the mechanism by which the installer and the snaputil command obtain the root password when they access MariaDB as root. If the file does not exist or it has no password= line, the system will attempt to access MariaDB using the default empty-string password, which will fail once the password has been changed.

- Create /root/.my.cnf the first time the root password is set to a user-defined value.
- Update /root/.my.cnf to match the MariaDB root password whenever it is changed.

**IMPORTANT:** For an SMW HA system, record the new MySQL root password. It will need to be changed on the second SMW later (by editing /root/.my.cnf). After the SMW HA cluster has been configured, the MySQL root password needs to be reset with mysqladmin on only one SMW, because the MySQL database is shared between both SMWs in the HA cluster.

#### **Procedure**

1. Set or change the MariaDB root password.

```
smw# mysqladmin -uroot password -p
```

Do one of the following at the prompt:

 To set the root password for fresh installs or after the database has been reinitialized, press Enter to enter an empty string, the default initial password.

Enter password: <cr>

To change the root password, enter the existing password.

Enter password: **existing\_password** 

At these prompts, enter the new root password, and then enter it again.

```
New password:
Confirm new password:
```

2. Ensure that the root password in the /root/.my.cnf file matches the new root password.

If this file does not yet exist, create it and add the lines shown in the example, substituting the new password for the placeholder *MariaDB-password*.

```
smw# vi /root/.my.cnf
[client]
user=root
password=MariaDB-password
```

3. Ensure that only root can see or write to the /root/.my.cnf file.

smw# chmod 600 /root/.my.cnf

# 3.4.2 Start a Typescript File

### About this task

Sites can make as few or as many typescripts as they deem useful. Cray recommends starting a typescript file at these software installation/configuration milestones:

- just before installing a new software release
- just before configuring the newly installed software

#### Procedure

- 1. Log in as root to the SMW.
- 2. (First time only) Create a release directory for the typescript file.

```
smw# mkdir -p /var/adm/cray/release
```

3. Change to the release directory.

smw# cd /var/adm/cray/release

```
4. Set a variable equal to today's date.
```

smw# export TODAY=`date +%Y%m%d`
smw# echo \$TODAY

5. Start a typescript file.

```
smw# script -af ${TODAY}.suffix
```

For *suffix*, substitute a unique string to distinguish among typescript files, such as install.1 or update. 2.

6. Change prompt to include a timestamp.

smw# **PS1="\u@\h:\w \t# "** 

# 3.4.3 Set Variable for Snapshot Name and Make a Snapshot Using snaputil

#### About this task

This procedure uses <code>snaputil</code> to make a snapshot. <code>snaputil</code> is a Python utility delivered with the cray-installsupport RPM, which is installed by default on the SMW. It enables administrators and installers to create and manage snapshots for archival purposes, and they can be used to stage upgrades and roll back to or switch between SMW/HSS and CLE releases. Note that during the initial installation and configuration process, the current default snapshot is the one that is being worked on, not these archival snapshots.

What does a snapshot contain? Snapshots capture content in these three directories on the SMW: /, /var/lib/mysql, and /var/opt/cray/repos. Used in conjunction with backups of config sets, they provide enough information to be able to re-create the state of the system at the time of the snapshot and config set backup.

**How many snapshots are needed?** Sites can make as few or as many snapshots as they deem useful. Cray recommends making a snapshot of the system at the software installation/configuration milestones listed in step 3, which correspond to the suggested milestones for backing up the config sets (except for the pre-config milestone).

**Best Practice.** Make a snapshot and back up the config set at the same time to keep them in sync. Name the snapshot and config set backup using the same suffix and date/time stamp to help administrators identify which snapshot and backup pairs belong together.

#### **Procedure**

1. List the available snapshots on the system.

```
smw# snaputil list
```

2. Set the **SNAPSHOT** environment variable using the currently booted snapshot name.

smw# export SNAPSHOT=\$(snaputil list |grep ^cur| awk '{print \$2}')
smw# echo \$SNAPSHOT

Setting a variable for the snapshot name enables better command substitution in later commands dealing with snapshots.

(SMW HA only) This is especially important for SMW HA systems because it makes it easier to use the exact same snapshot name for both SMWs. Using different snapshots results in HSS database (MySQL) inconsistencies, which causes problems at failover.

3. Create a new snapshot.

```
smw# snaputil create ${SNAPSHOT}.suffix
```

Replace *suffix* with a unique suffix to distinguish among snapshots. Here is a list of suggested suffixes and their associated milestones.

| preupdate     | before beginning any software update activities (software update only)                                                            |
|---------------|----------------------------------------------------------------------------------------------------|
| postinstall   | after installing a new software release (fresh install or software update) and before configuring the SMW for CLE system hardware |
| postconfig    | after configuring CLE and before booting the CLE system                                                                           |
| postboot      | after booting the CLE system and before installing Cray Programming Environment (PE) software                                     |
| postpe        | after installing Cray PE software                                                                                                 |
| postcustomize | after customizing a preinstalled system                                                                                           |

# 3.4.4 Update install.cle.conf for Software Updates

#### **Prerequisites**

This procedure assumes that the installer will not be run again at this point in the installation and configuration process.

# About this task

The /var/adm/cray/install.cle.conf file contains configuration that controls the image building behavior of the installer. Changing this file now will make later updates of CLE software easier.

#### **Procedure**

**1.** Edit the configuration file.

smw# vi /var/adm/cray/install.cle.conf

2. (For all systems) Change build\_images to yes to enable the CLE installer to build IMPS images as part of the install process. The remaining options determine what to do if build\_images is set to yes.

```
build_images: yes
```

3. (For partitioned systems only) Uncomment the map\_partition line and specify the system partitions.

```
map_partition:['p1', 'p2']
```

# 3.4.5 Prepare and Update the Global Config Set

# **Prerequisites**

This procedure assumes that the SMW and CLE software has been installed so that the global config set is present.

#### About this task

The global config set must be updated with site-specific information about several services. This procedure describes how to add site configuration data to the configuration worksheets for each service in the global config set, update the config set with the edited configuration worksheets, and then run Ansible plays on the SMW to effect the changes.

When editing configuration worksheets, a general rule is to uncomment all settings that are marked level=basic and modify values as needed. All settings that remain commented are considered unconfigured. Some settings are already uncommented in the original worksheet; Cray recommends not modifying those preconfigured settings because they are needed for proper configuration of the system. For more information about editing configuration worksheets and updating config sets, see  $XC^{\text{TM}}$  Series Configurator User Guide (S-2560).

**NOTE:** (SMW HA only) For SMW HA systems, the following procedures are done only on the first SMW because the config sets are shared between both SMWs in the HA cluster. In contrast, Ansible plays must be run on each SMW.

#### **Procedure**

1. Save a copy of original global worksheets.

Copy the original configuration worksheets into a new directory to preserve them in case they are needed later for comparison.

smw# ls -l /var/opt/cray/imps/config/sets/global/worksheets

smw# cp -a /var/opt/cray/imps/config/sets/global/worksheets \
/var/opt/cray/imps/config/sets/global/worksheets.orig

- 2. Make a work area for global worksheets.
  - a. Copy the global configuration worksheets to a new work area for editing.

The worksheets should not be edited in their original location for two reasons: (1) the configurator will not permit updating a config set from worksheets within that config set, and (2) edits would be overwritten when the config set is updated.

smw# cp -a /var/opt/cray/imps/config/sets/global/worksheets \
/var/adm/cray/release/global\_worksheet\_workarea

b. Change to the work area directory to simplify the editing commands in the following steps.

#### smw# cd /var/adm/cray/release/global\_worksheet\_workarea

#### UPDATE WORKSHEETS FOR GLOBAL SERVICES

- 3. Update cray\_firewall.
  - a. Edit cray\_firewall\_worksheet.yaml.
  - b. Uncomment cray firewall.enabled and set it to true.

#### 4. Update cray\_global\_net.

- a. Edit cray\_global\_net\_worksheet.yaml.
- b. Uncomment cray global net.enabled and ensure that it is set to true.
- c. Search in the file for 'networks' DATA, then uncomment all of the lines below it that begin with cray\_global\_net.settings.networks so that those settings will be applied and marked as configured. They define four networks: "admin," "SMW failover," "HSS," and "management."

**NOTE:** Do NOT uncomment the similar lines under this heading, because they are examples only and are not configured for these four networks.

# \*\* EXAMPLE 'networks' VALUE (with current defaults) \*\*

d. Enter SMW-specific or site-specific values for these management network items.

```
cray_global_net.settings.networks.data.management.ipv4_network:
cray_global_net.settings.networks.data.management.ipv4_netmask:
cray_global_net.settings.networks.data.management.ipv4_gateway:
cray_global_net.settings.networks.data.management.dns_servers:
cray_global_net.settings.networks.data.management.dns_search:
cray_global_net.settings.networks.data.management.ntp_servers:
```

Notes:

• The DNS information for dns\_servers and dns\_search was entered during the SLES12 installation, so those values can be found in /etc/resolv.conf.

**NOTE:** If this site does not use DNS search but does use DNS domain in /etc/resolv.conf, then adding a single entry to the dns\_search setting is functionally equivalent to setting the DNS domain.

- If entering a value for a string setting that currently is set to ' ' (empty string), remove the quotes before entering the new value. For example, ipv4\_network: ' ' becomes ipv4\_network: 10.1.0.0. In cases where the string value might be interpreted as a number, retain the single quotes. For example, a string setting with value '512' needs quotes.
- If entering one or more values for a list setting that is currently set to [] (empty list), remove the brackets and add each entry on a separate line, beginning with "- " (a dash and a space). For example, the dns\_servers, dns\_search, and ntp\_servers settings are lists that can have multiple entries, and they should look like this:

```
cray_global_net.settings.networks.data.management.dns_servers:
- 172.31.84.40
- 172.30.84.40
- 172.28.84.40
```

 Do NOT change or remove the null value in lines like this that appear at the beginning of each set of network definitions. This line sets the key for that network definition, which in this example is "management."

cray global net.settings.networks.data.name.management: null

e. Set the management network external firewall to true.

cray\_global\_net.settings.networks.data.management.fw\_external: true

- f. Search in the file for 'hosts' DATA, then uncomment all of the lines that begin with cray\_global\_net.settings.hosts so that those settings will be applied and marked as configured. They define a host called "primary\_smw" and two interfaces for it: one that connects to the customer management network and one that connects to admin nodes, such as the boot and SDB nodes.
- g. Enter SMW-specific or site-specific values for these items.

See step 4d for information about how to change empty string and empty list values.

cray\_global\_net.settings.hosts.data.primary\_smw.aliases: cray\_global\_net.settings.hosts.data.primary\_smw.hostid: cray\_global\_net.settings.hosts.data.primary\_smw.hostname: cray\_global\_net.settings.hosts.data.primary\_smw.interfaces.customer\_ethernet.ipv4\_address: cray\_global\_net.settings.hosts.data.primary\_smw.interfaces.customer\_ethernet.module: '' cray\_global\_net.settings.hosts.data.primary\_smw.interfaces.customer\_ethernet.module: ''

Note that if the customer Ethernet IP address changes, the output from the hostid command will be different. After changing the Ethernet setting

```
cray_global_net.settings.hosts.data.primary_smw.interfaces.customer_ethernet.ipv4_addr
ess
```

ensure that this setting (the SMW host ID) is set to the output of the hostid command.

cray\_global\_net.settings.hosts.data.primary\_smw.hostid

h. Set the module and params settings if the primary SMW customer Ethernet interface uses special network cards.

Sites that use special network cards (e.g., Mellanox ConnectX-3) must specify which kernel module is used by those cards. If the primary SMW customer Ethernet interface uses such a card, uncomment (if commented out) the following setting, then replace the empty string with the kernel module name.

This example specifies mlx4\_en, the module for Mellanox ConnectX-3 cards.

cray global net.settings.hosts.data.primary smw.interfaces.customer ethernet.module: **mlx4\_en** 

Any kernel module parameters that need to be set for that module can be specified by uncommenting the following setting, then replacing the empty string with "parameter=value" pairs (pairs separated by spaces). This is not common; no parameters need to be specified for the mlx4\_en module. Note that the = syntax may vary by kernel module; consult the documentation of the kernel module being used.

cray\_global\_net.settings.hosts.data.primary\_smw.interfaces.customer\_ethernet.params: param1=200
param2=30

i. Set the unmanaged\_interface field of the customer\_ethernet and admin\_interface interface settings to true.

This applies to both stand-alone SMWs and SMW HA systems. In the case of an SMW that is or will be configured for an SMW HA system, this prevents Ansible from managing eth0 and eth3 before the SMW HA cluster has been configured.

```
cray_global_net.settings.hosts.data.primary_smw.interfaces.customer_ethernet.unmanaged_interface:
    true
    ...
    cray global net.settings.hosts.data.primary smw.interfaces.admin interface.unmanaged interface:
```

5. Update cray\_ipforward.

true

- a. Edit cray ipforward worksheet.yaml.
- b. Uncomment cray ipforward.enabled and ensure that it is set to true.

#### 6. Update cray\_logging.

- a. Edit cray\_logging\_worksheet.yaml.
- b. Uncomment cray logging.enabled and ensure that it is set to true.
- c. Uncomment cray\_logging.settings.global\_options.data.raid and change its value if the boot RAID has a non-standard IP address.
- d. Uncomment cray\_logging.settings.site\_loghost.data.name and change its value if the site has a site\_loghost.
- 7. Update cray\_multipath.

... .. .

- - ----

Multipath does NOT need to be fully cabled to be used. The multipath driver can handle using one path or many.

Edit cray\_multipath\_worksheet.yaml, and then choose one of the following options, depending on whether this site intends to use multipath.

**NOTE:** (SMW HA only) Cray recommends configuring multipath before configuring and enabling HA. If HA is configured and enabled first, then additional precautions must be taken when enabling multipath, as documented in  $XC^{\text{TM}}$  Series SMW HA Installation Guide.

| Will multipath be used? | Action                                                                                                    |
|-------------------------|----------------------------------------------------------------------------------------------------|
| Νο                      | Uncomment cray_multipath.enabled and ensure that it is set to false. Skip the rest of this step and proceed to step 8 on page 102. |
| Yes                     | Uncomment cray_multipath.enabled and set it to true. Note that Continue with the following substeps.                               |

a. Enter the list of multipath nodes.

Uncomment cray\_multipath.settings.multipath.data.node\_list, remove the [] (denotes empty list), and add a list of nodes (by cname or host ID) in this system that have multipath devices and need to have multipath configured.

This example shows a list of one device with host ID 1eac4e0c.

b. Configure enabled devices.

Cray has provided a number of enabled devices with pre-populated data under # \*\* 'enabled devices' DATA \*\*. These settings have default values provided by the device vendors and do not need to be changed. If this site intends to configure a multipath device that does not appear in this group of enabled devices, contact a Cray representative for help.

c. (Optional) Configure aliases for the multipath devices.

This is the equivalent of adding aliases to the multipaths section of the multipath.conf file.

In the worksheet, copy the two lines below # \*\* EXAMPLE 'aliases' VALUE (with current defaults) \*\* and paste them below # NOTE: Place additional 'aliases' setting entries here, if desired.

```
# ** EXAMPLE 'aliases' VALUE (with current defaults) **
# cray_multipath.settings.aliases.data.wwid.sample_key_a: null <-- setting a multival key
# cray_multipath.settings.aliases.data.sample_key_a.alias: ''
#</pre>
```

Uncomment the lines, replace  $sample_key_a$  with the World Wide Identifier (WWID) of the device to be aliased (60080e50002e203c00002a085551b2c8 in this example) in all lines, and remove the <-- setting a multival key text at the end of the first line (note that the null value is required; do not remove or change it). Finally, add the alias for this device (smw\_node\_pv1 in this example). Repeat this substep for each device, as needed.

#### 8. Update cray\_time.

- a. Edit cray\_time\_worksheet.yaml.
- b. Uncomment cray time.enabled and ensure that it is set to true.
- c. Uncomment cray time.settings.service.data.timezone and change its value, as needed.
- d. Do nothing to the cray time.settings.ntp.data.servers setting.

This setting has been deprecated. NTP servers have already been specified in the cray\_global\_net worksheet in step 4 on page 99.

UPLOAD WORKSHEETS AND UPDATE/VALIDATE GLOBAL CONFIG SET

9. Upload modified worksheets into global config set.

Note that the full filepath must be specified in this cfgset command, and it must be enclosed in single quotes (to prevent the shell trying to expand the file glob).

```
smw# cfgset update -w \
'/var/adm/cray/release/global_worksheet_workarea/*_worksheet.yaml' global
```

**10.** Update the global config set.

Using the configurator in interactive mode to update the global config set is a good way to check whether all required settings and basic settings have been configured for services that are enabled. If they have, then all enabled services will show OK status in the Service Configuration List Menu. If configuration of a basic setting was missed, then the menu will show how many unconfigured settings there are for each service. Set or change any settings from this menu, as needed.

smw# cfgset update -m interactive global

When the configurator session completes, it displays a message indicating the file name of the changelog file for this configuration session. The changelog is written to a file in the /var/opt/cray/imps/config/sets/global/changelog directory.

**11.** Validate the global config set.

smw# cfgset validate global

APPLY CONFIGURATION CHANGES ON THE SMW

12. Run Ansible plays on the SMW.

After the global config set has been updated, reapply any Ansible plays that consume global config set data.

**NOTE:** (SMW HA only) Both SMWs require this command. The procedure to install and configure the second SMW includes this command.

```
smw# /etc/init.d/cray-ansible start
```

Logs from running Ansible plays, such as cray-ansible, are stored on the SMW in /var/opt/cray/log/ansible.

CHECK TIME SETTINGS

13. Check for external NTP servers.

Check that external NTP servers have been set as desired in the global config set.

**NOTE:** (SMW HA only) Both SMWs require this command. The procedure to install and configure the second SMW includes this command.

```
smw# grep server /etc/ntp.conf
server ntpserver1 minpoll 4 iburst
server ntpserver2 minpoll 4 iburst
```

14. Put the SMW time zone setting where the cabinet and blade controllers can access it.

This SMW time zone setting will be applied to the cabinet and blade controllers when they are rebooted later in the process.

**NOTE:** (SMW HA only) Both SMWs require this command. The procedure to install and configure the second SMW includes this command.

```
smw# cp /etc/localtime /opt/tftpboot/localtime
```

#### 3.4.6 Prepare the CLE Configuration Worksheets

#### About this task

The Cray XC system stores configuration information used to boot and customize the CLE system in the p0 config set, or if the system is partitioned, in config set p1 for partition p1 and config set p2 for partition p2, and so forth. This procedure prepares the CLE configuration worksheets, which are later edited to include site-specific configuration data.

**NOTE:** (SMW HA only) For SMW HA systems, config set operations need to be performed on only one SMW because the config sets are shared between both SMWs in the SMW HA pair.

### **Procedure**

- 1. Obtain configuration worksheets for CLE from one of these sources.
  - Find them in the CLE 6.0.UP02 release directory available on CrayPort and extract them to /var/opt/cray/imps/config/sets/p0 example/worksheets.
  - Generate them by creating a CLE config set using prepare mode and the no-scripts option.

smw# cfgset create -m prepare -t cle --no-scripts p0\_example

2. Save a copy of original worksheets.

Copy the original CLE configuration worksheets into a new directory to preserve them in case they are needed for comparison later.

```
smw# ls -l /var/opt/cray/imps/config/sets/p0 example/worksheets
```

```
smw# cp -a /var/opt/cray/imps/config/sets/p0_example/worksheets \
/var/opt/cray/imps/config/sets/p0_example/worksheets.orig
```

3. Make a work area for CLE worksheets.

Copy the CLE configuration worksheets to a new work area for editing. The worksheets should not be edited in their original location for two reasons: (1) the configurator will not permit updating a config set from worksheets within that config set, and (2) edits would be overwritten when the config set is updated.

**REMEMBER:** For partitioned systems, each partition generally has its own config set and associated configuration worksheets. Copy the CLE configuration worksheets to a separate work area for each partition.

```
smw# cp -a /var/opt/cray/imps/config/sets/p0_example/worksheets \
/var/adm/cray/release/p0 worksheet workarea
```

These worksheets can be edited while the installation/configuration process continues with discovering hardware, flashing firmware, and other hardware or HSS software activities.

- To edit the worksheets, see *Update CLE Configuration Worksheets* on page 113, but do not proceed to the task that creates the new CLE config set from the worksheets until hardware discovery and associated procedures are complete.
- To continue with hardware discovery, proceed to *Bootstrap Hardware Discovery* on page 104.

# 3.4.7 Bootstrap Hardware Discovery

#### **Prerequisites**

This procedure assumes that the following information has been gathered. Enter this information in response to system prompts when performing this procedure.

| Information needed     | Default value |
|------------------------|---------------|
| network type (Aries=a) | a             |

| Information needed               | Default value                                                                                                    |
|----------------------------------|----------------------------------------------------------------------------------------------------|
| maximum X cabinet size (columns) | There is no default value. Find the X and Y cabinet sizes and the network topology class from <i>Site-dependent Configuration Values</i> in <i>Configuration Values</i> on page 29. |
| maximum Y cabinet size (rows)    | No default value. See above.                                                                                                    |
| network topology class           | 0 or 2 for Cray XC Series liquid-cooled systems, 0 for Cray XC Series air-<br>cooled systems (XC30-AC, XC40-AC)                                                                     |
| boot node name                   | c0-0c0s0n1                                                                                                    |
| sdb node name                    | c0-0c0s1n1                                                                                                    |

# About this task

This procedure uses the xtdiscover --bootstrap command to collect some basic information that will be used to bootstrap the hardware discovery process. If boot node failover or SDB node failover will be enabled, then when xtdiscover asks for the boot node or the SDB node, instead of entering a single node, enter a pair of nodes with a comma between them, for example "c0-0c0s0n1,c0-2c0s0n1." For more detailed information, see the xtdiscover(8) man page.

**NOTE:** (SMW HA only) Hardware discovery is done only on the first SMW. Do not repeat hardware discovery on the second SMW.

**Trouble?** If a step in this procedure fails because of a hardware issue, such as a cabinet failing to power up, resolve that issue and then go back to the last successful step in the procedure and continue from there. Do not skip steps or continue out of order.

# **Procedure**

1. Run xtdiscover in bootstrap mode.

```
smw# xtdiscover --bootstrap
```

The system prompts the user to enter the information gathered as a prerequisite to this procedure. Prior to powering on the cabinets, the system prompts the user to disable any blades that should not be powered on.

xtdiscover is about to power on the cabinets. \*\*\* IF YOU NEED TO DISABLE COMPONENTS TO AVOID THEM \*\*\* BEING POWERED ON, PLEASE DO SO NOW USING 'xtcli disable'

Please enter 'c' to continue, or 'a' or 'q' to abort [c]:

2. Disable any blades that should not be powered on.

If there are any blades or other components to be disabled, open a separate window and disable them (as crayadm) there. In this command, replace *cname* with the cname of the component to be disabled.

crayadm@smw> xtcli disable cname

**3.** Return to the xtdiscover --bootstrap window and enter **c** to continue the hardware discovery bootstrap.

Please enter 'c' to continue, or 'a' or 'q' to abort [c]: c

The xtdiscover command proceeds without further prompts.

**Trouble?** If the xtdiscover command fails with the message, The following cabinets were not detected by heartbeat, power cycle the cabinet controller and retry the xtdiscover --bootstrap command.

4. Power down the system.

- 5. Reboot the cabinet controllers (CC), then verify that all CCs are up.
  - a. Reboot the cabinet controllers.

```
smw# xtccreboot -c all
xtccreboot: reboot sent to specified CCs
smw# sleep 180
```

b. Are all cabinet controllers up now? Repeat this command until all of the cabinet controllers report in.

smw# xtalive -a llsysd -l ll s0
The expected responses were received.

6. Power up the system.

Note that at this point the xtcli status output shows that all nodes are "off" because they have not yet been bounced.

The bootstrap process is now complete. The next task is to discover the Cray system hardware.

# 3.4.8 Discover Hardware and HSN Routing, Prepare STONITH

# **Prerequisites**

This procedure assumes that the xtdiscover --bootstrap command has been run successfully.

# About this task

About Hardware Discovery. This procedure uses xtdiscover to detect the Cray system hardware components on the system. The xtdiscover command confirms some basic information (entered earlier with xtdiscover --bootstrap) for the hardware discovery process, warns that changes will be made, and then confirms whether to abort or continue. Finally, this command creates entries in the system database to describe the hardware. To display the configuration, use the xtcli command after running xtdiscover. For more detailed information, see the xtdiscover (8) man page.

**About STONITH.** This procedure prepares STONITH (shoot the other node in the head), a Linux service that automatically powers down a node that is not working correctly. If either boot node failover or SDB node failover will be used, then STONITH needs to be set on the primary blade.

**IMPORTANT:** The primary boot node and primary SDB node should not be on the same blade. Likewise the secondary boot node and secondary SDB node should not be on the same blade. Four different blades should be used if there are two boot nodes and two SDB nodes.

**Trouble?** If a step in this procedure fails because of a hardware issue, such as a cabinet failing to power up, resolve that issue and then go back to the last successful step in the procedure and continue from there. Do not skip steps or continue out of order.

# **Procedure**

#### DISCOVER CRAY SYSTEM HARDWARE

1. Log on to the SMW as crayadm and su to root.

```
crayadm@smw> su - root
smw#
```

2. Run the xtdiscover command.

xtdiscover will continue until it pauses with instructions to bounce the system in a separate window.

```
smw# xtdiscover
********* xtdiscover started **********
...
In a separate window, please bounce the system now to continue discovery.
```

3. When prompted, bounce the system (as crayadm) in a separate window.

crayadm@smw> /opt/cray/hss/default/etc/xtdiscover-bounce-cmd

4. After the xtbounce command from the previous step has finished, return to the xtdiscover window and enter "c" to continue the hardware discovery.

After bounce completes, enter 'c' to complete discovery or 'q' or 'a' to abort [c]: c

5. Commit the results of xtbounce to the database.

When asked whether to commit the xtdiscover results to the database, enter y.

(optional) PREPARE STONITH FOR BOOT NODE AND SDB NODE FAILOVER

6. For sites using boot node failover, set STONITH for the primary boot node's blade.Skip this step if there will be no boot node failover at this site.In the example, the primary boot node is c0-0c0s0n1, so its blade is c0-0c0s0.

```
smw# xtdaemonconfig c0-0c0s0 stonith=true
```

7. For sites using SDB failover, set STONITH for primary SDB node's blade.

Skip this step if there will be no SDB node failover at this site.

In the example, the primary SDB node is c0-0c2s0n1, so its blade is c0-0c2s0.

smw# xtdaemonconfig c0-0c2s0 stonith=true

DISCOVER HSN ROUTING CONFIGURATION

8. Discover the routing configuration of the high-speed network (HSN).

After xtdiscover finishes, run the rtr command as crayadm to determine the exact configuration of the HSN.

```
smw# su - crayadm
crayadm@smw> PS1="\u@\h:\w \t> "
crayadm@smw> rtr --discover
```

# 3.4.9 Update Firmware

#### **Prerequisites**

This procedure assumes that Cray hardware discovery has been completed successfully.

#### About this task

This procedure first checks whether the firmware of these components (controllers) needs to be updated, then updates the firmware only if there are Revision Mismatches.

| all cabinet-level components | all blade-level components      |
|------------------------------|---------------------------------|
| cc_mc (CC Microcontroller)   | cbb_mc (CBB BC Microcontroller) |
| cc_bios (CC Tolapai BIOS)    | ibb_mc (IBB BC Microcontroller) |
| cc_fpga (CC FPGA)            | anc_mc (ANC BC Microcontroller) |
| chia_fpga (CHIA FPGA)        | bc_bios (BC Tolapai BIOS)       |
|                              | lod fpga (LOD FPGA)             |
#### all cabinet-level components

all blade-level components

node\_bios (Node BIOS) loc\_fpga (LOC FPGA) qloc\_fpga (QLOC FPGA)

### Procedure

1. Check firmware.

Check whether any firmware needs to be updated on the various controllers.

crayadm@smw> xtzap -r -v s0

If the firmware on any controllers is out of date, the output looks like this, and the firmware needs to be updated (reflashed).

Individual Revision Mismatches:

| Туре                 | ID       | Expected | Installed |
|----------------------|----------|----------|-----------|
| cc bios              | c0-0     | 0013     | 0012      |
| bc <sup>_</sup> bios | c0-0c0s0 | 0013     | 0012      |
| bc <sup>_</sup> bios | c0-0c0s1 | 0013     | 0012      |
| bc <sup>_</sup> bios | c0-0c0s2 | 0013     | 0012      |
| bc <sup>_</sup> bios | c0-0c0s3 | 0013     | 0012      |

#### 2. Update firmware, if any components are not current.

**CAUTION:** The xtzap command is normally intended for use by Cray Service personnel only. Improper use of this restricted command can cause serious damage to the computer system.

To reflash the firmware, run xtzap with one or more of these options:

| xtzap -a | Use to update all components. |
|----------|-------------------------------|
|----------|-------------------------------|

**xtzap** -blade Use when only blade types need to be updated.

xtzap -t Use when only a single type needs to be updated. On larger systems, this can be a significant time savings.

 If the output of checking the firmware shows that only a specific type needs to be updated, then use the – t option with that type. This example uses the node\_bios type (a blade-level component).

crayadm@smw> xtzap -t node bios s0

 If the output of checking the firmware shows that only blade component types need to be updated, then use the -b option.

crayadm@smw> xtzap -b s0

 If the output of checking the firmware shows that only cabinet component types need to be updated, then use the -c option.

crayadm@smw> xtzap -c s0

 If the output of checking the firmware shows that both blade- and cabinet-level component types need to be updated, or if unsure what needs to be updated, then use the -a option.

crayadm@smw> xtzap -a s0

3. Run xtbounce --linktune, if any components are not current.

Force xtbounce to do a linktune on the full system before checking firmware again.

full system For a full, unpartitioned system or a fresh install:

```
crayadm@smw> xtbounce --linktune=all s0
```

**partitioned** For a partitioned system (software update process only, because partition instructions come later in the fresh install process):

```
crayadm@smw> xtbounce --linktune=all p1
crayadm@smw> xtbounce --linktune=all p1
crayadm@smw> xtbounce --linktune=all p1
```

4. Confirm that all components with out-of-date firmware have been updated.

Check firmware again after updating and linktuning those components.

crayadm@smw> xtzap -r -v s0

# 3.4.10 (Optional) Configure Partitions

#### About this task

This procedure describes how to divide the CLE system into "logical machines" or partitions. By definition, p0 is the entire system, and p1 through p31 are smaller partitions. Each partition must have its own set of boot, sdb, and other service nodes and compute nodes to boot the partition. See the xtcli\_part(8) man page for more details.

**NOTE:** (SMW HA only) For a partitioned SMW HA system, only the first SMW requires this procedure, because the hardware configuration is stored in a shared MariaDB (formerly MySQL) database.

To add a partition, specify the boot node, SDB node, and the components that will be members of the partition. As an example, the following steps show how to add these two partitions to an unpartitioned system (p0).

```
partition: p1
boot node: c0-0c0s0n1
sdb node: c0-0c0s1n1
members:
c0-0c0s0,c0-0c0s1,c0-0c0s4,c0-0c0s5,c0-0c0s6,c0-0c0s7,c0-0c0s8,c0-0c0s9,c0-0c0s10
,c0-0c0s11,c0-0c0s12,c0-0c0s15
partition: p2
boot node: c0-0c0s3n1
sdb node: c0-0c0s3n1
members: c0-0c0s2,c0-0c0s3,c0-0c0s13,c0-0c0s14
```

### **Procedure**

1. Deactivate p0.

smw# xtcli part\_cfg deactivate p0

2. Add a partition.

Note that -b identifies the boot node, -d identifies the SDB node, and -m identifies all members of the partition.

```
smw# xtcli part_cfg add p1 -i /raw0 -b c0-0c0s0n1 -d c0-0c0s1n1 \
-m c0-0c0s0,c0-0c0s1,c0-0c0s4,c0-0c0s5,c0-0c0s6,c0-0c0s7,\
c0-0c0s8,c0-0c0s9,c0-0c0s10,c0-0c0s11,c0-0c0s12,c0-0c0s15
```

**3.** Activate the new partition.

```
smw# xtcli part_cfg activate p1
```

4. Add and activate a second partition.

```
smw# xtcli part_cfg add p2 -i /raw0 -b c0-0c0s3n1 -d c0-0c0s3n1 \
-m c0-0c0s2,c0-0c0s3,c0-0c0s13,c0-0c0s14
```

smw# xtcli part\_cfg activate p2

#### 3.4.11 Repurpose Compute Nodes

When a compute node is configured for a non-compute role, that node is a *repurposed compute node*. Compute nodes can be repurposed to become service nodes for use as tier2 servers (recommended) or in other capacities. Compute nodes should not be repurposed as service nodes for services that require external connectivity, such as dynamically shared libraries (DSL).

**NOTE:** (SMW HA only) For SMW HA systems, perform this step only on the first SMW. This procedure is not required on the second SMW.

Use the xtcli mark\_node command to repurpose a node in a compute blade. In this example, two compute nodes are being repurposed as service nodes and marked accordingly in the shared database.

crayadm@smw> xtcli mark node service c0-0c0s2n0,c0-0c0s2n1

Note that service nodes can be repurposed as compute nodes as well. In that case, the command would be **xtcli mark\_node compute**.

### 3.4.12 Finish Configuring the SMW for the CLE System Hardware

#### **Prerequisites**

This procedure assumes that Cray hardware has been discovered and component firmware has been updated (if needed).

# About this task

This procedure contains the final steps of configuring the SMW for the CLE system hardware. Note that a full system is referred to as "s0" here. The term "p0" could have been used, because in this context, the two terms are interchangeable. In contrast, commands that operate on config sets use only the term "p0" when referring to a full system. In the config set context, the terms are not interchangeable.

# Procedure

1. Check status on all components.

| full system | For a full, unpartitioned system:                    |
|-------------|------------------------------------------------------|
|             | crayadm@smw> <b>xtcli status s0</b>                  |
|             |                                                      |
| partitioned | For a partitioned system, with partitions p1 and p2: |
|             | crayadm@smw> <b>xtcli status p1</b>                  |
|             |                                                      |
|             | crayadm@smw> xtcli status p2                         |

2. Check routing configuration of the system.

| full system | For a full, unpartitioned system:                    |
|-------------|------------------------------------------------------|
|             | crayadm@smw> <b>rtr -R s0</b>                        |
| partitioned | For a partitioned system, with partitions p1 and p2: |
|             | crayadm@smw> <b>rtr -R p1</b>                        |
|             |                                                      |
|             | crayadm@smw> rtr -R p2                               |
|             |                                                      |

Note that the rtr -R command produces no output unless there is a routing problem.

3. Examine the hardware inventory and verify that all nodes are visible to the SMW.

| full system | For a full, unpartitioned system:                                                                           |
|-------------|----------------------------------------------------------------------------------------------------|
|             | crayadm@smw> <b>xthwinv s0 &gt; xthwinv.out</b>                                                             |
|             | crayadm@smw> <b>xthwinv -x s0 &gt; xthwinv.xml</b>                                                          |
| partitioned | For a partitioned system, with partitions p1 and p2:                                                        |
|             | crayadm@smw> <b>xthwinv pl &gt; xthwinv.pl.out</b><br>crayadm@smw> <b>xthwinv -x pl &gt; xthwinv.pl.xml</b> |
|             |                                                                                                    |
|             | crayadm@smw> <b>xthwinv p2 &gt; xthwinv.p2.out</b><br>crayadm@smw> <b>xthwinv -x p2 &gt; xthwinv.p2.xml</b> |
|             |                                                                                                    |

4. Check microcontroller information.

Execute the xtmcinfo -u command to retrieve microcontroller information from cabinet control processors and blade control processors. Ensure that all blade controllers have output and show similar uptime values.

```
crayadm@smw> xtmcinfo -u s0
```

5. Exit from crayadm back to root account.

```
crayadm@smw> exit
smw#
```

# 3.5 Configure CLE

The CLE config set stores configuration information used to boot and customize the CLE system in the p0 config set for a full, unpartitioned system, or config set p1 for partition p1 and config set p2 for partition p2. This part of the installation and configuration process has procedures to update CLE configuration worksheets, create a new CLE config set from those worksheets, update the config set to set passwords that must be encrypted and to check that all basic and required configuration settings have been set, followed by the reconfiguration of a few services, config set validation, and making a snapshot.

- 1. Update CLE Configuration Worksheets on page 113
- 2. Create New CLE Config Set from Worksheets on page 161
- 3. Update CLE Config Set after a Fresh Install on page 161
- 4. Perform post-configuration activities.
  - a. Check CLE Hostnames in /etc/hosts File on page 163
  - b. Update /etc/motd for Nodes on page 164
  - c. Copy Files for External Lustre Fine-grained Routing on page 164
  - d. Configure Files for Cray Simple Sync Service on page 165
  - e. Display and Capture all Config Set Information on page 165
  - f. Validate Config Sets on page 166
  - g. Set Variable for Snapshot Name and Make a Snapshot Using snaputil on page 96 (post-configuration)
  - h. Back Up Current Global and CLE Config Sets on page 168

**NOTE:** (SMW HA only) For SMW HA systems, the following procedures are done only on the first SMW because the config sets are shared between both SMWs in the HA cluster. In contrast, Ansible plays must be run on each SMW.

### 3.5.1 Update CLE Configuration Worksheets

### **Prerequisites**

This procedure assumes that the *Prepare the CLE Configuration Worksheets* on page 103 procedure has been performed, resulting in a set of CLE configuration worksheets that reside in a work area ready to be edited with site-specific configuration information.

### About this task

The Cray XC system stores configuration information used to boot and customize the CLE system in the p0 config set, or if the system is partitioned, in config set p1 for partition p1 and config set p2 for partition p2, and so forth. Use these procedures to edit the CLE configuration worksheets to include site-specific configuration data. Afterwards, these worksheets will be uploaded to the config set to create or update it.

When editing configuration worksheets, a general rule is to uncomment all settings that are marked level=basic and modify values as needed. All settings that remain commented are considered unconfigured. Some settings are already uncommented in the original worksheet; Cray recommends not modifying those preconfigured settings because they are needed for proper configuration of the system. For more information about editing configuration worksheets and updating config sets, see  $XC^{TM}$  Series Configurator User Guide (S-2560).

Change to the work area directory to simplify the editing commands in the following procedures.

```
smw# cd /var/adm/cray/release/p0_worksheet_workarea
smw# vi <service> worksheet.yaml
```

**REMEMBER:** For partitioned systems, each partition generally has its own config set and associated configuration worksheets. Assuming a work area directory was created for each partition, change to that directory and update worksheets there for each partition.

**NOTE:** (SMW HA only) For SMW HA systems, the following procedures are done only on the first SMW because the config sets are shared between both SMWs in the HA cluster. In contrast, Ansible plays must be run on each SMW.

#### 3.5.1.1 Update cray\_alps Worksheet

#### **Prerequisites**

This procedure assumes that a work area has been set up for editing CLE configuration worksheets and that editing commands are invoked from that work area (/var/adm/cray/release/p0\_worksheet\_workarea).

### About this task

This procedure configures some basic settings in the Cray ALPS (Application Level Placement Scheduler) service configuration worksheet to add site-specific data. ALPS is a mechanism for placing, launching, and managing applications on Cray system compute nodes.

**NOTE:** Skip this procedure if this site is uses **native** Slurm.

### **Procedure**

- 1. Edit cray alps worksheet.yaml.
- 2. Uncomment cray alps.enabled and set it to true.
- **3.** Uncomment cray\_alps.settings.common.data.xthostname and set it to the name of this Cray system.
- 4. Configure ALPS node groups.

If there are service nodes other than login nodes and the ALPS master node (the SDB node) that need to run ALPS commands, add them to a node group by editing cray\_node\_groups\_worksheet.yaml. That node group should include the workload manager (WLM) server and MOM (machine-oriented miniserver) nodes.

Uncomment cray\_alps.settings.common.data.alps\_node\_groups, remove the empty list ([]), and add that node group (and any other node groups, as needed) on a separate line prefixed by a hyphen and space (- ).

cray\_alps.settings.common.data.alps\_node\_groups:
- NODE\_GROUP\_1
- NODE\_GROUP\_2

5. (Optional) If DRC (dynamic RDMA credentials) is to be used in a large system, uncomment cray alps.settings.apshed.data.pDomainMax and set it to 256.

If the maximum number of user protection domains is not increased from its default value of 10 to something like 256, DRC might exhaust all of the domains, which could cause problems for sites with larger, more complex systems.

- 6. Uncomment cray\_alps.settings.apsys.data.prologPath and cray alps.settings.apsys.data.epilogPath, even if they are assigned a null value.
- 7. (Optional) If RUR (resource utilization reporting) is to be used at this site, set the prologPath and epilogPath settings (from the previous step) to these paths.

```
cray_alps.settings.apsys.data.prologPath: /opt/cray/rur/default/bin/rur_prologue.py
cray_alps.settings.apsys.data.epilogPath: /opt/cray/rur/default/bin/rur_epilogue.py
```

Also, ensure that the cray rur service is enabled. See Update cray\_rur Worksheet on page 151.

#### 3.5.1.2 Update cray\_auth Worksheet

### **Prerequisites**

This procedure assumes that a work area has been set up for editing CLE configuration worksheets and that editing commands are invoked from that work area (/var/adm/cray/release/p0 worksheet workarea).

### About this task

This procedure configures some basic settings in the Cray authentication domains service configuration worksheet to add site-specific data. Authentication domains (e.g., LDAP, Active Directory) are mechanisms for identifying and authenticating system users.

### Procedure

- Edit cray\_auth\_worksheet.yaml.
- 2. Uncomment cray\_auth.enabled and set it to true.
- 3. Configure these settings to connect to LDAP servers.

In the worksheet, copy the four lines below # \*\* EXAMPLE 'domain' VALUE (with current defaults) \*\* and paste them below # NOTE: Place additional 'domain' setting entries here, if desired.

```
# ** EXAMPLE 'domain' VALUE (with current defaults) **
# cray_auth.settings.domain.data.reference.sample_key_a: null <-- setting a multival key
# cray_auth.settings.domain.data.sample_key_a.servers: []
# cray_auth.settings.domain.data.sample_key_a.schema: rfc2307bis
# cray_auth.settings.domain.data.sample_key_a.aux_settings: []
# ** 'domain' FIELD SPECIFICATION -- MULTIVAL KEY FIELD **</pre>
```

Uncomment the lines, replace sample\_key\_a in all lines with some unique authentication domain identifier, and remove the <-- setting a multival key text at the end of the first line (note that the null value is required; do not remove or change it). Finally, add values in accordance with site requirements. For settings that are lists, add each list element on a separate line prefixed by a hyphen and space (- ).

4. Set the access policy.

Uncomment cray\_auth.settings.access.data.policy, if necessary, and set it to the list shown here. Note that the initial – (hyphen and space) at the beginning of each list element is part of the YAML syntax; the access policy data, which begins with either a – or +, starts after that.

```
cray_auth.settings.access.data.policy:
- +:root:LOCAL
- +:crayadm:LOCAL
```

5. Uncomment cray\_auth.settings.access.data.config\_computes and set in accordance with site requirements.

6. Uncomment cray auth.settings.access.data.config id service groups.

If there are any nodes that might require this access, such as the DAL (direct-attached Lustre) nodes, add their cnames to a node group by editing cray\_node\_groups\_worksheet.yaml, and then add that node group to the list of config id service groups.

Uncomment the line, remove the empty list ([]), and add that node group (and any other node groups, as needed) on a separate line prefixed by a hyphen and space (-).

```
cray_auth.settings.access.data.config_id_service_groups:
    NODE_GROUP_1
    NODE_GROUP_2
```

#### 3.5.1.3 Update cray\_batchlimit Worksheet

#### **Prerequisites**

This procedure assumes that a work area has been set up for editing CLE configuration worksheets and that editing commands are invoked from that work area (/var/adm/cray/release/p0 worksheet workarea).

### About this task

This procedure configures some basic settings in the Cray batchlimitd service configuration worksheet.

### **Procedure**

- 1. Edit cray\_batchlimit\_worksheet.yaml.
- 2. Uncomment cray batchlimit.enabled and set it to false.

This disables this service. When a service is disabled, the values of all other settings in the service are ignored when configuration is applied. This worksheet contains additional configuration settings that are level advanced, but this service and its advanced settings are not needed for a fresh install.

#### 3.5.1.4 Update cray\_boot Worksheet

### **Prerequisites**

This procedure assumes that a work area has been set up for editing CLE configuration worksheets and that editing commands are invoked from that work area (/var/adm/cray/release/p0 worksheet workarea).

### About this task

This procedure configures some basic settings in the cray\_boot configuration worksheet. The Cray boot node service provides a way to specify which nodes will act as boot nodes on the high-speed network (HSN). This service must be enabled for the system to function properly.

### **Procedure**

- 1. Edit cray\_boot\_worksheet.yaml.
- 2. Uncomment cray boot.enabled and ensure that it is set to true.
- **3.** Configure the boot groups setting.

This setting specifies a list of node groups whose members will act as boot nodes.

Uncomment cray\_boot.settings.node\_groups.data.boot\_groups and the line immediately following it. By default, the boot\_nodes node group is the first node group in the list of boot groups. To use other nodes as boot nodes on the HSN, add one or more node groups to this list.

**IMPORTANT:** Any node group added to boot groups must first be defined in

cray\_node\_groups\_worksheet.yaml.

Because this is a list setting, each node group must be on a separate line prefixed by a hyphen and space (-).

```
#cray_boot.settings.node_groups.data.boot_groups:
#- boot nodes
```

#### 3.5.1.5 Update cray\_ccm Worksheet

### **Prerequisites**

This procedure assumes that a work area has been set up for editing CLE configuration worksheets and that editing commands are invoked from that work area (/var/adm/cray/release/p0\_worksheet\_workarea).

### About this task

This procedure configures some basic settings in the Cray CCM (cluster compatibility mode) service configuration worksheet. CCM enables users to run independent software vendor (ISV) applications without modification.

### Procedure

1. Edit cray\_ccm\_worksheet.yaml.

```
smw# vi cray_ccm_worksheet.yaml
```

2. Uncomment cray\_ccm.enabled and set it to false.

This service should be disabled until a workload manager (WLM) is installed.

This disables this service. When a service is disabled, the values of all other settings in the service are ignored when configuration is applied. This worksheet contains additional configuration settings that are level advanced, but this service and its advanced settings are not needed for a fresh install.

#### 3.5.1.6 Update cray\_cnat Worksheet

### **Prerequisites**

This procedure assumes that a work area has been set up for editing CLE configuration worksheets and that editing commands are invoked from that work area (/var/adm/cray/release/p0 worksheet workarea).

### About this task

This procedure disables the Cray CNAT (Compute Node Administrative Tool) service. CNAT is a mechanism for submitting and monitoring the execution of batch scripts; it requires a workload manager (WLM) to function. It can be enabled and configured at a later time when the WLM is installed. This service is not needed for a fresh install.

### **Procedure**

- 1. Edit cray\_cnat\_worksheet.yaml.
- 2. Uncomment cray cnat.enabled and set it to false.

This disables this service. When a service is disabled, the values of all other settings in the service are ignored when configuration is applied.

#### 3.5.1.7 About Configuring Cray Dynamic RDMA Credentials (DRC)

Dynamic RDMA Credentials (DRC) is a new XC system service that enables shared network access between different user applications. DRC enables user applications to request managed network credentials, which can be shared with other users, groups, or jobs. Access to a credential is governed by the application and DRC to provide authorized and protected sharing of network access between applications. DRC extends the existing protection domain functionality provided by ALPS without exposing application data to unauthorized applications. DRC can also be used with other batch systems, such as Slurm, without any loss of functionality.

**Trouble?** Do not use DRC with VMDH (virtual memory domain handle). DRC does not use VMDH or limit its use; however, in a MAMU (multiple application multiple user) scenario, the use of VMDH by an application that is also using DRC could cause problems for other applications using VMDH on the same node, resulting in the failure of one or more of those processes.

When configuring Cray DRC, using the default values of the following settings will be sufficient for most cases. There are two required settings that must be configured with site-specific information however: server\_cname and cookie\_provider, which are both DRC server settings. Those must be assigned non-null values to complete the configuration process.

# **DRC Client (DRCC) Settings**

None of the DRCC settings are required.

| socket_location    | Location of the DRCC UNIX domain socket. This location should allow read-write access for any user, because libDRC must be able to write to the socket to make any necessary requests. |
|--------------------|----------------------------------------------------------------------------------------------------|
|                    |                                                                                                    |
| logging_directory  | Storage location for DRCC logs. This can be located anywhere convenient, as long as the directory is:                                                                                  |
|                    | (required) writeable by root                                                                                                    |
|                    | <ul> <li>(recommended) persistent between reboots so that the log file can be retrieved in a<br/>node-down event</li> </ul>                                                            |
|                    | Default value: /tmp                                                                                                    |
| logging_filename   | Name of the log file for DRCC. This name can be anything except a null value.                                                                                                    |
|                    | Default value: drcc.log                                                                                                    |
| logging_level      | Verbosity of the DRCC logger. Possible values in order of increasing verbosity: critical, error, warning, info, and debug.                                                             |
|                    | Default value: error                                                                                                    |
| requests_log_level | Verbosity of the python-requests logger. Possible values in order of increasing verbosity: critical, error, warning, info, and debug.                                                  |
|                    | Default value: error                                                                                                    |
| llm_log_enabled    | If enabled, DRCC will log messages to the lightweight log management (LLM) service.                                                                                                    |
|                    | Default value: true                                                                                                    |
| llm_log_level      | Verbosity of DRCC log messages to the LLM service. Possible values in order of increasing verbosity: critical, error, warning, info, and debug.<br>Default value: error                |
|                    |                                                                                                    |

# **DRC Server (DRCS) Settings**

Two of the DRCS settings are required: server\_cname and cookie\_provider.

| server_cname<br>(REQUIRED) | The cname of the node where DRCS will reside (e.g., c0-0c1s4n0). DRCS can reside<br>on a login node or any unspecialized service node, but NOT on any boot or SDB nodes.<br>This cname is also used as the value for the clients setting when preparing a persistent<br>mount for DRC in cray_persistent_data_worksheet.yaml (see the<br>database_directory setting below). Because this is a required field and no default is<br>provided, a value must be entered. |
|----------------------------|----------------------------------------------------------------------------------------------------|
| logging_directory          | Storage location for DRCS logs. This can be located anywhere convenient as long as the directory is:                                                                                                    |
|                            | (required) writeable by root                                                                                                    |
|                            | • (recommended) persistent between reboots so that the log file can be retrieved in a node-down event                                                                                                    |
|                            | Default value: /tmp                                                                                                    |
| logging_filename           | Name of the log file for DRCS. This name can be anything except a null value. Default value: drcc.log                                                                                                    |
| logging_level              | Verbosity of the DRCS logger. Possible values in order of increasing verbosity:<br>critical, error, warning, info, and debug.                                                                                                    |
|                            |                                                                                                    |
| port                       | other TCP service.                                                                                                    |
|                            | Default value: 4000                                                                                                    |
| use_ssl                    | Should the DRCS server use SSL? This additional layer of security is not necessary but is recommended.                                                                                                    |
| rpc_uri                    | Remote procedure call (RPC) URI used by both client and server to correctly address DRCS services.                                                                                                    |
|                            |                                                                                                    |
| werkzeug_log_level         | Verbosity of the python-werkzeug logger. Possible values in order of increasing verbosity: critical, error, warning, info, and debug.                                                                                                    |
|                            | Default value: error                                                                                                    |
| jsonrpc_log_level          | Verbosity of the python-jsonrpc logger. Possible values in order of increasing verbosity: critical, error, warning, info, and debug.                                                                                                    |
|                            | Default value: error                                                                                                    |
| requests_log_level         | Verbosity of the python-requests logger. Possible values in order of increasing verbosity: critical, error, warning, info, and debug.                                                                                                    |
|                            | Default value: error                                                                                                    |

| authorized_uids               | List of UID<br>and DRCJ<br>under a UI<br>Default va                                                                                                    | bes that are allowed to interface directly with DRCS through DRCC, DRCCLI,<br>IEDi (DRC job expiration director). If DRCC, DRCCLI, or DRCJEDi is run<br>ID that is not in this list, any request made by that user will be rejected.<br>Iue: ['0'] |
|-------------------------------|----------------------------------------------------------------------------------------------------|----------------------------------------------------------------------------------------------------|
| admin_uids                    | List of UIDs that are allowed to run DRCCLI. At present, this is limited to the values in the authorized_uids list.<br>Default value: ['0']                                                                                                    |                                                                                                    |
| cookie_provider<br>(REQUIRED) | A string the cookies. P                                                                                                    | at indicates which workload manager binary DRCS should contact for<br>possible values:                                                                                                    |
|                               | apmgr                                                                                                    | For systems running ALPS (Application Level Placement Service)                                                                                                    |
|                               | ncmd                                                                                                    | For systems running Slurm (the native workload manager)                                                                                                    |
|                               | Because t                                                                                                    | his is a required field and no default is provided, a value must be entered.                                                                                                    |
| llm_log_enabled               | lf enabled,<br>Default va                                                                                                    | , DRCS will log messages to the lightweight log management (LLM) service.<br>lue: true                                                                                                    |
| llm_log_level                 | Verbosity<br>increasing<br>Default va                                                                                                    | of DRCS log messages to the LLM service. Possible values in order of verbosity: critical, error, warning, info, and debug.<br>lue: error                                                                                                    |
| database_directory            | Storage location for the credential database. This needs to be persistent /var/ so that the database can support node restart features. This is the same path name used in cray_persistent_data_worksheet.yaml to set up a persistent mount for DRC (see Update cray_persistent_data Worksheet on page 148). |                                                                                                    |
|                               | Default va                                                                                                    | lue:/var/opt/cray/rdma-credentials                                                                                                    |
| database_filename             | Name of th<br>Default va                                                                                                    | he credential database file.<br>lue: drc.db                                                                                                    |

### 3.5.1.8 Update cray\_drc Worksheet

### **Prerequisites**

This procedure assumes that a work area has been set up for editing CLE configuration worksheets and that editing commands are invoked from that work area (/var/adm/cray/release/p0 worksheet workarea).

# About this task

This procedure configures some basic settings in the Cray DRC (dynamic RDMA credentials) service configuration worksheet to add site-specific data. DRC configures dynamic RDMA (remote direct memory access) credentials, which are secure network credentials that can be shared between user applications to achieve intercommunication between applications running in different job reservations.

This service is disabled by default. For additional information about Cray DRC to help decide whether to enable it and know what configuration parameters are available, see *About Configuring Cray Dynamic RDMA Credentials* (*DRC*) on page 118. To enable and use this service, follow these steps.

NOTICE: Do not use DRC with VMDH (virtual memory domain handle).

Note that the database directory for DRC must be persistent /var to have persistent credentials and support node restart features. The server cname (step 3) and directory path (step 5) specified in this worksheet will be used in cray\_persistent\_data\_worksheet.yaml to set up a client mount for persistent storage.

### Procedure

- 1. Edit cray\_drc\_worksheet.yaml.
- 2. Uncomment cray\_drc.enabled and set it to true.
- **3.** Uncomment cray\_drc.settings.server.data.server\_cname and set it to the cname of the service node that should be running the DRC server.

This cname will also be used as the value for the clients setting when preparing a persistent mount for DRC in the Cray persistent data worksheet (cray\_persistent\_data\_worksheet.yaml).

- 4. Uncomment cray drc.settings.server.data.cookie provider and set it to one of these values:
  - apmgr if using an ALPS (Application Level Placement Scheduler) workload manager (WLM)
  - ncmd if using the native Slurm WLM
- Uncomment cray\_drc.settings.server.data.database\_directory and set it to /var/opt/cray/rdma-credentials.

This needs to be persistent /var so that the database can have persistent credentials and support node restart features. This is the same path name that will be used as the mount point when setting up a persistent mount for DRC in cray\_persistent\_data\_worksheet.yaml (see Update cray\_persistent\_data Worksheet on page 148).

6. Go back and uncomment the following settings, and set them in accordance with site preferences.

Cray recommends configuring these settings so that diagnostic information is available if needed. Using persistent /var for the logging directories is best; however that depends on available storage space.

```
cray_drc.settings.client.data.logging_directory
cray_drc.settings.client.data.logging_filename
cray_drc.settings.server.data.logging_directory
cray_drc.settings.server.data.logging_filename
```

If this system uses ALPS, Cray recommends increasing the maximum number of user protection domains when DRC is in use, especially for large systems. That parameter is set in the Cray ALPS service with the pDomainMax field. See *Update cray\_alps Worksheet* on page 114.

#### 3.5.1.9 Update cray\_dvs Worksheet

### **Prerequisites**

This procedure assumes that a work area has been set up for editing CLE configuration worksheets and that editing commands are invoked from that work area (/var/adm/cray/release/p0 worksheet workarea).

# About this task

This procedure configures some basic settings in the Cray DVS (Data Virtualization Service) service configuration worksheet to add site-specific data. DVS is a distributed network service that projects local file systems resident on I/O nodes or remote file servers to compute and service nodes within the Cray system.

# Procedure

1. Edit cray\_dvs\_worksheet.yaml.

```
smw# vi cray_dvs_worksheet.yaml
```

2. Uncomment cray\_dvs.enabled and set it to true.

The configuration in this procedure is sufficient for a fresh install; for information about configuring DVS for other purposes, see  $XC^{\text{TM}}$  Series DVS Administration Guide.

DVS uses the LNet (Lustre networking) networking layer, so ensure that cray\_Inet is enabled as well. See *Update cray\_Inet Worksheet* on page 127.

#### 3.5.1.10 Update cray\_dws Worksheet

### **Prerequisites**

This procedure assumes that a work area has been set up for editing CLE configuration worksheets and that editing commands are invoked from that work area (/var/adm/cray/release/p0 worksheet workarea).

# About this task

The Cray DataWarp Service (DWS) provides access to SSD (solid state device) storage for high bandwidth application I/O. This procedure disables DWS during a fresh install of SMW/CLE. For information about how to install and configure DataWarp, see *DataWarp Installation and Administration Guide*.

### **Procedure**

- 1. Edit cray\_dws\_worksheet.yaml.
- 2. Uncomment cray dws.enabled and set it to false.

#### 3.5.1.11 Update cray\_dw\_wlm Worksheet

### **Prerequisites**

This procedure assumes that a work area has been set up for editing CLE configuration worksheets and that editing commands are invoked from that work area (/var/adm/cray/release/p0\_worksheet\_workarea).

### About this task

The cray\_dw\_wlm service is an interface used by Workload Managers (WLM) to interact with Cray DataWarp. It should be enabled on every system with Cray DataWarp. This procedure enables dw\_wlm, but no other settings

are changed at this point in the fresh install process. See  $XC^{TM}$  Series DataWarp<sup>TM</sup> Installation and Administration Guide for information about how to use this configuration service to set limits on what options users can add to DataWarp commands in their job scripts.

### **Procedure**

- Edit cray\_dw\_wlm\_worksheet.yaml.
- 2. Uncomment cray dw wlm.enabled and set it to true.

No other settings need to be changed for a fresh install.

#### 3.5.1.12 Update Cray eLogin Service Worksheets

#### **Prerequisites**

This procedure assumes that a work area has been set up for editing CLE configuration worksheets and that editing commands are invoked from that work area (/var/adm/cray/release/p0 worksheet workarea).

### About this task

This procedure temporarily disables these three eLogin (external login) services during the fresh install of SMW/ CLE. They will be enabled later during the installation and configuration process for eLogin.

| Cray eLogin LNet (Lustre networking) service | LNet is needed by any system that has external login nodes that mount Lustre file systems.                                                                              |
|----------------------------------------------|----------------------------------------------------------------------------------------------------|
| Cray eLogin Networking<br>service            | Defines the number of eLogin nodes connected to the Cray system and their key network attributes.                                                                       |
| Cray eswrap service                          | eswrap wraps several XT, ALPS (Application Level Placement Scheduler), and WLM (workload manager) commands on eLogin nodes and executes them on the Cray login gateway. |

### **Procedure**

- 1. Edit cray\_elogin\_lnet\_worksheet.yaml.
- 2. Uncomment cray\_elogin\_lnet.enabled and set it to false.
- 3. Edit cray\_elogin\_networking\_worksheet.yaml.
- 4. Uncomment cray\_elogin\_networking.enabled and set it to false.
- 5. Edit cray\_eswrap\_worksheet.yaml.
- 6. Uncomment cray\_eswrap.enabled and set it to false.

#### 3.5.1.13 Update cray\_firewall Worksheet

### **Prerequisites**

This procedure assumes that a work area has been set up for editing CLE configuration worksheets and that editing commands are invoked from that work area (/var/adm/cray/release/p0\_worksheet\_workarea).

### About this task

This procedure configures the inherit and enable settings in the Cray firewall service configuration worksheet. The firewall is a mechanism for restricting packet traffic from various networks. This service has a global template as well as a CLE template, and therefore it can be configured to inherit settings from the global config set.

### Procedure

- 1. Edit cray\_firewall\_worksheet.yaml.
- 2. Uncomment cray firewall.inherit and ensure that it is set to false.

This means that firewall settings in the CLE config set will be used instead of firewall settings in the global config set.

3. Uncomment cray\_firewall.enabled and set it to true.

#### 3.5.1.14 Update cray\_image\_binding Worksheet

### **Prerequisites**

This procedure assumes that a work area has been set up for editing CLE configuration worksheets and that editing commands are invoked from that work area (/var/adm/cray/release/p0 worksheet workarea).

### About this task

The image binding service is a mechanism for mixing image content between booted IMPS (Image Management and Provisioning System) images and IMPS images that are projected onto a running system. This is a common scenario with the Cray Programming Environment (PE), which is installed into an IMPS image, pushed to the CLE boot node, then projected to compute nodes using DVS (Data Virtualization Service).

### Procedure

- 1. Edit cray\_image\_binding\_worksheet.yaml.
- 2. Uncomment cray\_image\_binding.enabled and set it to true.

**IMPORTANT:** Do not enable any bind mount profiles now. Enabling them must wait until the associated image root has been pushed to the boot node. If the system has not been previously booted, failure to push an image root prior to enabling its profile may prevent the system from properly booting.

#### 3.5.1.15 Update cray\_ipforward Worksheet

### **Prerequisites**

This procedure assumes that a work area has been set up for editing CLE configuration worksheets and that editing commands are invoked from that work area (/var/adm/cray/release/p0\_worksheet\_workarea).

### About this task

This procedure configures the inherit and enable settings in the Cray IP Forwarding service configuration worksheet. The IP Forwarding service enables IP forwarding between service nodes and the SMW. This service has a global template as well as a CLE template, and therefore it can be configured to inherit settings from the global config set.

### **Procedure**

- 1. Edit cray\_ipforward\_worksheet.yaml.
- 2. Uncomment cray ipforward.inherit and set it to true.

This means that IP forwarding settings in the global config set will be used instead of IP forwarding settings in the CLE config set.

3. Uncomment cray ipforward.enabled and ensure that it is set to true.

#### 3.5.1.16 Update cray\_liveupdates Worksheet

### **Prerequisites**

This procedure assumes that a work area has been set up for editing CLE configuration worksheets and that editing commands are invoked from that work area (/var/adm/cray/release/p0 worksheet workarea).

### About this task

This procedure enables/disables the Cray live updates service configuration worksheet. The live updates service enables package manager (e.g., zypper, yum) actions (e.g., install, search, upgrade) on CLE nodes using repositories shared from the SMW to those nodes.

### Procedure

1. Edit cray\_liveupdates\_worksheet.yaml.

```
smw# vi cray_liveupdates_worksheet.yaml
```

2. Uncomment cray\_liveupdates.enabled and set it to true.

#### 3.5.1.17 Update cray\_Imt Worksheet

### **Prerequisites**

This procedure assumes that a work area has been set up for editing CLE configuration worksheets and that editing commands are invoked from that work area (/var/adm/cray/release/p0 worksheet workarea).

### About this task

This procedure configures some basic settings in the Cray LMT (Lustre Monitoring Tool) service configuration worksheet. LMT monitors Lustre servers (not clients) using the Cerebro monitoring system to collect and store server statistics.

### **Procedure**

1. Edit cray\_lmt\_worksheet.yaml.

```
smw# vi cray_lmt_worksheet.yaml
```

2. Uncomment cray\_lmt.enabled and set it to false.

This disables this service. When a service is disabled, the values of all other settings in the service are ignored when configuration is applied. This worksheet contains additional configuration settings that are level advanced, but this service and its advanced settings are not needed for a fresh install. If DAL (Direct Attached Lustre) is enabled and this site wishes to use LMT for DAL, enable this service later.

#### 3.5.1.18 Update cray\_Inet Worksheet

### **Prerequisites**

This procedure assumes that a work area has been set up for editing CLE configuration worksheets and that editing commands are invoked from that work area (/var/adm/cray/release/p0 worksheet workarea).

### About this task

This procedure configures some basic settings in the Cray LNet (Lustre networking) service configuration worksheet to add site-specific data. LNet is the networking layer used by Lustre and DVS.

# Procedure

- 1. Edit cray\_lnet\_worksheet.yaml.
- 2. Uncomment cray lnet.enabled and do one of the following:
  - Set it to true if this system has external Lustre or DAL (direct-attached Lustre) or will use DVS to mount external file systems.
  - Set it to false otherwise.

For systems with external Lustre, continue to the next step. Otherwise, Cray LNet configuration is complete for a fresh install.

THE REMAINING STEPS ARE ONLY FOR SYSTEMS WITH EXTERNAL LUSTRE \*\*\*\*\*

**3.** Configure these settings.

These settings are commonly configured with site-specific data when the system has external Lustre. Uncomment and set them as appropriate for this site.

```
cray_lnet.settings.ko2iblnd.data.peer_credits
cray_lnet.settings.ko2iblnd.data.concurrent_sends
cray_lnet.settings.local_lnet.data.lnet_name (set to something like gni, gni1, gni2, gni3)
cray_lnet.settings.local_lnet.data.ip_wildcard (change from default on a partitioned
system or any system that changes the HSN address range)
```

4. Configure the following group of settings if this system uses flat routes to an external Lustre file system. Repeat this step for each external Lustre file system.

In the worksheet, copy the six lines below # \*\* EXAMPLE 'flat\_routes' VALUE (with current defaults) \*\* and paste them below # NOTE: Place additional 'flat\_routes' setting entries here, if desired.

```
# ** EXAMPLE 'flat_routes' VALUE (with current defaults) **
# cray_lnet.settings.flat_routes.data.dest_lnet.sample_key_a: null <-- setting a multival key
# cray_lnet.settings.flat_routes.data.sample_key_a.dest_lnet_ip_wildcard: ''
# cray_lnet.settings.flat_routes.data.sample_key_a.router_groups: []
# cray_lnet.settings.flat_routes.data.sample_key_a.ko2iblnd_peer_credits: 126
# cray_lnet.settings.flat_routes.data.sample_key_a.ko2iblnd_concurrent_sends: 63
#
# ** 'flat routes' FIELD SPECIFICATION -- MULTIVAL KEY FIELD **</pre>
```

Uncomment the lines, replace sample\_key\_a with the name of the LNet on the external Lustre file system (*o2ib* in this example) in all lines, and remove the <-- setting a multival key text at the end of the first line (note that the null value is required; do not remove or change it). Finally, modify the values as appropriate for this site.

For the flat routes router\_groups setting, if there are no existing node groups that contain the router nodes for this site, create one or more node groups for this purpose (*NODE\_GROUP\_1* and *NODE\_GROUP\_2* in this example). See *Update cray\_node\_groups Worksheet* on page 146.

5. Configure the following group of settings if this system uses fine-grained routing (FGR) to an external Lustre file system. Repeat this step for each external Lustre file system.

In the worksheet, copy the six lines below # \*\* EXAMPLE 'fgr\_routes' VALUE (with current defaults) \*\* and paste them below # NOTE: Place additional 'fgr\_routes' setting entries here, if desired.

```
# ** EXAMPLE 'fgr_routes' VALUE (with current defaults) **
# cray_lnet.settings.fgr_routes.data.dest_name.sample_key_a: null <-- setting a multival key
# cray_lnet.settings.fgr_routes.data.sample_key_a.router_groups: []
# cray_lnet.settings.fgr_routes.data.sample_key_a.ip2nets_file: ''
# cray_lnet.settings.fgr_routes.data.sample_key_a.routes_file: ''
# cray_lnet.settings.fgr_routes.data.sample_key_a.ko2iblnd_peer_credits: 126
# cray_lnet.settings.fgr_routes.data.sample_key_a.ko2iblnd_concurrent_sends: 63
# ** 'fgr_routes' FIELD SPECIFICATION -- MULTIVAL KEY_FIELD **</pre>
```

Uncomment the lines, replace sample\_key\_a with the name of the external Lustre file system to which you are routing (sonexion in this example) in all lines, and remove the <-- <pre>setting a multival key text at the end of the first line (note that the null value is required; do not remove or change it). Finally, modify the values as appropriate for this site.

Remember to generate the two configuration files (ip2nets.conf and routes.conf) using an external tool, such as clcvt, and then place them

in /var/opt/cray/imps/config/sets/p0/files/roles/lnet (for p0 config set).

For the fine-grained routes router\_groups setting, if there are no existing node groups that contain the router nodes for this site, create one or more node groups for this purpose (*NODE\_GROUP\_1* and *NODE\_GROUP\_2* in this example). See *Update cray\_node\_groups Worksheet* on page 146.

There may be additional settings that should be set for sites with external Lustre servers. Seek advice from the site Lustre server administrator.

#### 3.5.1.19 Update cray\_local\_users Worksheet

#### **Prerequisites**

This procedure assumes that a work area has been set up for editing CLE configuration worksheets and that editing commands are invoked from that work area (/var/adm/cray/release/p0 worksheet workarea).

#### About this task

This procedure configures some basic settings in the Cray Local Users service configuration worksheet to add site-specific data. This service defines local user accounts such as root.

### **Procedure**

- 1. Edit cray\_local\_users\_worksheet.yaml.
- 2. Uncomment cray local users.enabled and set it to true.
- **3.** If using local home directories (most sites mount an external home file system instead), configure the home directory location in two places in the worksheet.
  - a. Uncomment this line and replace / cray home with the local home directory for this site.

#cray\_local\_users.settings.directories.data.home: /cray\_home

b. Change the home directory for crayadm users.

Look for this line in the worksheet:

# \*\* 'users' DATA \*\*

Underneath, there are pre-populated 'users' settings for crayadm and root.

Change the value of the 'crayadm' home directory. Replace  $/cray_home/crayadm$  with the crayadm home directory for this site.

cray local users.settings.users.data.crayadm.home: /cray home/crayadm

4. Ensure that the root domain groups are uncommented.

This parameter is also in the pre-populated 'users' settings under this line in the worksheet:

```
# ** 'users' DATA **
cray_local_users.settings.users.data.root.domain_groups
- all nodes
```

Make sure both lines are uncommented.

Do not set any other values at this point. In particular, do not set the crayadm and root accounts "crypt" settings (in the pre-populated 'users' data section), which must be an encrypted string. Later in this process, all of the configuration worksheets will be imported into the new CLE config set, and the config set will be updated. During the update, the configurator will prompt for the crayadm and root "crypt" settings. Because they are encrypted, the configurator will ask for the password, ask a second time to verify that they match, and then put an encrypted form of that password into the config set. Attempting to place an encrypted string into this worksheet manually is prone to error and could result in accounts that cannot be accessed.

#### 3.5.1.20 Update cray\_logging Worksheet

### **Prerequisites**

This procedure assumes that a work area has been set up for editing CLE configuration worksheets and that editing commands are invoked from that work area (/var/adm/cray/release/p0\_worksheet\_workarea).

### About this task

This procedure configures the inherit and enable settings in the Cray Logging service configuration worksheet. This service has a global template as well as a CLE template, and therefore it can be configured to inherit settings from the global config set.

### Procedure

1. Edit cray\_logging\_worksheet.yaml.

```
smw# vi cray_logging_worksheet.yaml
```

2. Uncomment cray\_logging.inherit and set it to true.

This means that logging settings in the global config set will be used instead of logging settings in the CLE config set. If cray logging.inherit is set to false, then other settings may need to be changed.

#### 3.5.1.21 Update cray\_login Worksheet

### **Prerequisites**

This procedure assumes that a work area has been set up for editing CLE configuration worksheets and that editing commands are invoked from that work area (/var/adm/cray/release/p0 worksheet workarea).

### About this task

This procedure configures some basic settings in the Cray Login service configuration worksheet to add sitespecific data. The Login service provides information and listings for login nodes, which are used by users to access the Cray system. Also, the "nologin" feature is configured in this service.

### **Procedure**

- 1. Edit cray\_login\_worksheet.yaml.
- 2. Uncomment cray login.enabled and set it to true.
- 3. Enter the node group (or groups) of the login nodes on this system.

Cray has provided a pre-populated node group called "login\_nodes" to contain the login nodes (by cname) for the system. If that node group has not yet been customized for this site, see *Update cray\_node\_groups Worksheet* on page 146.

```
Uncomment cray_login.settings.login_nodes.data.member_groups, remove the empty list ([]), and add that node group (and any other node groups, as needed) on a separate line prefixed by a hyphen and space (- ).
```

```
cray_login.settings.login_nodes.data.member_groups:
- login_nodes
```

4. Uncomment cray\_login.settings.login\_nodes.data.login\_prohibited\_after\_boot and do one of the following:

- Set it to false to have the /etc/nologin file removed automatically on each node in the list of login node groups (set in step 3) as it completes its boot.
- Set it to true to require a system administrator to remove /etc/nologin on each node by running a command like the following after all of the CLE nodes have been booted and the system is ready for users to log in. This command could be added to the boot automation file.

```
sdb# pcmd -r -n ALL SERVICE "rm /etc/nologin"
```

#### 3.5.1.22 Update cray\_lustre\_client Worksheet

#### **Prerequisites**

This procedure assumes that a work area has been set up for editing CLE configuration worksheets and that editing commands are invoked from that work area (/var/adm/cray/release/p0 worksheet workarea).

### About this task

This procedure configures some basic settings in the Cray Lustre client configuration worksheet to add sitespecific data.

#### **Procedure**

- 1. Edit cray lustre client worksheet.yaml.
- 2. Uncomment cray lustre client.enabled and do one of the following:
  - Set it to true for systems that are a Lustre client of either an external Lustre server or direct-attached Lustre (DAL). Proceed to the next step.
  - Set it to false otherwise. Skip the next step.
- 3. Configure a client mount for each Lustre file system that will be mounted.

For example, to mount the two file systems that were described in *Update cray\_Inet Worksheet* on page 127, these settings need to be added.

In the worksheet, copy the lines below # \*\* EXAMPLE 'client\_mounts' VALUE (with current defaults) \*\* and paste them below # NOTE: Place additional 'client\_mounts' setting entries here, if desired..

```
# ** EXAMPLE 'client_mounts' VALUE (with current defaults) **
# cray_lustre_client.settings.client_mounts.data.fs_name.sample_key_a: null <-- setting a multival
key
# cray_lustre_client.settings.client_mounts.data.sample_key_a.lustre_fs_name: ''
# cray_lustre_client.settings.client_mounts.data.sample_key_a.mount_point: ''
# cray_lustre_client.settings.client_mounts.data.sample_key_a.mount_options: rw,flock,lazystatfs
# cray_lustre_client.settings.client_mounts.data.sample_key_a.mount_at_boot: true
# cray_lustre_client.settings.client_mounts.data.sample_key_a.client_groups:
# - login_nodes
# - compute_nodes
# - elogin_nodes
# - elogin_nodes
# - elogin_nodes
# - elogin_nodes
# - elogin_nodes
# - elogin_nodes
# - elogin_nodes
# - elogin_nodes
# - elogin_nodes
# - elogin_nodes
# - elogin_nodes
# - elogin_nodes
# - elogin_nodes
# - elogin_nodes
# - elogin_nodes
# - elogin_nodes
# - elogin_nodes
# - elogin_nodes
# - elogin_nodes
# - elogin_nodes
# - elogin_nodes
# - elogin_nodes
# - elogin_nodes
# - elogin_nodes
# - elogin_nodes
# - elogin_nodes
# - elogin_nodes
# - elogin_nodes
# - elogin_nodes
# - elogin_nodes
# - elogin_nodes
# - elogin_nodes
# - elogin_nodes
# - elogin_nodes
# - elogin_nodes
# - elogin_nodes
# - elogin_nodes
# - elogin_nodes
# - elogin_nodes
# - elogin_nodes
# - elogin_nodes
# - elogin_nodes
# - elogin_nodes
# - elogin_nodes
# - elogin_nodes
# - elogin_nodes
# - elogin_nodes
# - elogin_nodes
# - elogin_nodes
# - elogin_nodes
# - elogin_nodes
# - elogin_nodes
# - elogin_nodes
# - elogin_nodes
# - elogin_nodes
# - elogin_nodes
# - elogin_nodes
# - elogin_nodes
# - elogin_nodes
# - elogin_nodes
# - elogin_nodes
# - elogin_nodes
# - elogin_nodes
# - elogin_nodes
# - elogin_nodes
# - elogin_nodes
# - elogin_nodes
# - elogin_nodes
# - elogin_nodes
# - elogin_nodes
# - elogin_nodes
# - elogin_nodes
# - elogin_nodes
# - elogin_nodes
# - elogin_nodes
# - elogin_nodes
# - elogin_nodes
# - elogin_nodes
# - elogin_nodes
# - elogin_nodes
# - elogin_nodes
# - elogin_nodes
# - elogin_nodes
# - elogin_nodes
```

In this example, the copied lines are pasted twice to configure two client mounts.

Uncomment the lines, replace sample\_key\_a with a string that identifies that mount (snx11023 in the first set of lines and esfprod in the second set in this example), then remove the <-- <pre>setting a multival

key text at the end of the first line in each set (note that the null value is required; do not remove or change it). Finally, modify the values as needed for this site.

```
# NOTE: Place additional 'client mount' setting entries here, if desired.
cray lustre client.settings.client mounts.data.fs name.snx11023: null
cray_lustre_client.settings.client_mounts.data.snx11023.lustre_fs_name: snxs11023
cray_lustre_client.settings.client_mounts.data.snx11023.mount_point: /lus/snxs1
cray_lustre_client.settings.client_mounts.data.snx11023.mgs_lnet_nids:
- 10.149.4.3002ib
- 10.149.4.4@o2ib
cray_lustre_client.settings.client_mounts.data.snx11023.mount options: rw,flock,lazystatfs
cray lustre client.settings.client mounts.data.snx11023.mount at boot: true
cray lustre client.settings.client mounts.data.snx11023.client groups:

    login nodes

- compute_nodes
- elogin_nodes
cray_lustre_client.settings.client_mounts.data.fs_name.esfprod: null
cray lustre client.settings.client mounts.data.esfprod.lustre fs name: esfsprod
cray_lustre_client.settings.client_mounts.data.esfprod.mount point: /lus/esfs
cray_lustre_client.settings.client_mounts.data.esfprod.mgs_lnet_nids:
- 10.150.10.1@o2ib8000
- 10.150.10.2@o2ib8000
cray lustre client.settings.client mounts.data.esfprod.mount options: rw,flock,lazystatfs
cray lustre client.settings.client mounts.data.esfprod.mount at boot: true
cray_lustre_client.settings.client_mounts.data.esfprod.client_groups:
- login nodes
- compute nodes
```

4. Verify that the node groups referenced in step 3 have been accurately defined for this site.

To verify, edit cray node groups worksheet.yaml and search for these node groups:

login\_nodes
compute\_nodes
elogin\_nodes

#### 3.5.1.23 Update cray\_lustre\_server Worksheet

#### **Prerequisites**

This procedure assumes that a work area has been set up for editing CLE configuration worksheets and that editing commands are invoked from that work area (/var/adm/cray/release/p0 worksheet workarea).

### About this task

This procedure configures some basic settings in the Cray Lustre server service worksheet to add site-specific data. This service enables configuration of Lustre-server-related kernel module parameters.

#### **Procedure**

Edit cray\_lustre\_server\_worksheet.yaml.

```
smw# vi cray_lustre_server_worksheet.yaml
```

- 2. Uncomment cray\_lustre\_server.enabled and do one of the following:
  - Set it to true for systems that have DAL (Direct Attached Lustre). Proceed to the next step.

- Set it to false otherwise. Skip the remaining steps.
- **3.** (Only for systems with DAL) Enter the node group that contains the Lustre Management Server (MGS) node on this system.

To see which node group contains the MGS node (by cname) or to create such a node group for this system (*MGS\_NODE\_GROUP* in this example), edit cray node groups worksheet.yaml.

Uncomment cray\_lustre\_server.settings.lustre\_servers.data.mgs\_group, remove the empty list ([]), and add that node group on a separate line prefixed by a hyphen and space (- ).

4. (Only for systems with DAL) Enter the node group(s) that contain the Lustre MetaData Server (MDS) nodes on this system.

To see which node group(s) contain the MDS nodes (by cname) or to create that node group(s) for this system (*MDS\_NODE\_GROUP\_1* and *MDS\_NODE\_GROUP\_2* in this example), edit cray\_node\_groups\_worksheet.yaml.

Uncomment cray\_lustre\_server.settings.lustre\_servers.data.mds\_groups, remove the empty list ([]), and add the node group(s) on a separate line prefixed by a hyphen and space (- ).

cray\_lustre\_server.settings.lustre\_servers.data.mds\_groups: - MDS\_NODE\_GROUP\_1 - MDS\_NODE\_GROUP\_2

5. (Only for systems with DAL) Enter the node group(s) that contain the Lustre Object Storage Server (OSS) nodes on this system.

To see which node group(s) contain the OSS nodes (by cname) or to create that node group(s) for this system (*OSS\_NODE\_GROUP\_1* and *OSS\_NODE\_GROUP\_2* in this example), edit cray\_node\_groups\_worksheet.yaml.

Uncomment cray\_lustre\_server.settings.lustre\_servers.data.oss\_groups, remove the empty list ([]), and add the node group(s) on a separate line prefixed by a hyphen and space (- ).

```
cray_lustre_server.settings.lustre_servers.data.oss_groups:
- OSS_NODE_GROUP_1
- OSS_NODE_GROUP_2
```

This worksheet contains additional settings that tune the Lustre kernel modules. Seek advice from the site Lustre server administrator before changing them.

#### 3.5.1.24 Update cray\_multipath Worksheet

#### **Prerequisites**

This procedure assumes that a work area has been set up for editing CLE configuration worksheets and that editing commands are invoked from that work area (/var/adm/cray/release/p0 worksheet workarea).

### About this task

This procedure configures the inherit and enable settings in the Cray multipath service configuration worksheet. The multipath service is a mechanism for configuring redundant paths for failover or performance reasons. Multipath does NOT need to be fully cabled to be used. The multipath driver can handle using one path or many.

The multipath service has a global template as well as a CLE template, and therefore the service can be configured to inherit settings from the global config set or use settings from the CLE config set(s), if there is a need to have it configured differently in different config sets. For most multipath configurations, Cray recommends managing multipath settings from the cray\_multipath template in the global config set.

**NOTE:** (SMW HA only) Cray recommends configuring multipath before configuring and enabling HA. If HA is configured and enabled first, then additional precautions must be taken when enabling multipath, as documented in  $XC^{\text{TM}}$  Series SMW HA Installation Guide.

### **Procedure**

- 1. Edit cray\_multipath\_worksheet.yaml.
- 2. Uncomment cray multipath.inherit and set it to one of the following values:

#### **Option Description**

- true To manage multipath settings in the global config set instead of in the CLE config set. If this option is chosen, skip the rest of the steps.
- false To manage multipath settings in one or more CLE config sets instead of in the global config set. If this option is chosen, continue to the next step.
- 3. (If inherit set to false) Uncomment cray multipath.enabled.

Set it to true if the hardware connections to the boot RAID are present to support multipath and this site desires to use multipath, otherwise set it to false. If enabling this service, continue to the next step.

- 4. (If enabled set to true) Complete the configuration of multipath.
  - a. Enter the list of multipath nodes.

Uncomment cray\_multipath.settings.multipath.data.node\_list, remove the [] (denotes empty list), and add a list of nodes (by cname or host ID) in this system that have multipath devices and need to have multipath configured.

This example shows a list of one device with host ID 1eac4e0c.

cray\_multipath.settings.multipath.data.node\_list:
 - leac4e0c

b. Configure enabled devices.

Cray has provided a number of enabled devices with pre-populated data under # \*\* 'enabled\_devices' DATA \*\*. These settings have default values provided by the device vendors and do not need to be changed. If this site intends to configure a multipath device that does not appear in this group of enabled devices, contact a Cray representative for help.

c. (Optional) Configure aliases for the multipath devices.

This is the equivalent of adding aliases to the multipaths section of the multipath.conf file.

In the worksheet, copy the two lines below # \*\* EXAMPLE 'aliases' VALUE (with current defaults) \*\* and paste them below # NOTE: Place additional 'aliases' setting entries here, if desired.

```
# ** EXAMPLE 'aliases' VALUE (with current defaults) **
# cray_multipath.settings.aliases.data.wwid.sample_key_a: null <-- setting a multival key
# cray_multipath.settings.aliases.data.sample_key_a.alias: ''
#</pre>
```

Uncomment the lines, replace sample\_key\_a with the World Wide Identifier (WWID) of the device to be aliased (60080e50002e203c00002a085551b2c8 in this example) in all lines, and remove the <--<pre>setting a multival key text at the end of the first line (note that the null value is required; do not remove or change it). Finally, add the alias for this device (smw\_node\_pv1 in this example). Repeat this substep for each device, as needed.

#### 3.5.1.25 Update cray\_munge Worksheet

#### **Prerequisites**

This procedure assumes that a work area has been set up for editing CLE configuration worksheets and that editing commands are invoked from that work area (/var/adm/cray/release/p0 worksheet workarea).

#### About this task

This procedure configures some basic settings in the Cray MUNGE service configuration worksheet. MUNGE is an authentication service that creates and validates credentials. It is required by the DataWarp service (cray\_dws) and Slurm, a workload manager.

#### **Procedure**

- 1. Edit cray munge worksheet.yaml.
- 2. Uncomment cray munge.enabled and do one of the following:
  - Set it to true only if this site wishes to enable the DataWarp service or Slurm while doing a fresh install of SMW/CLE software.
  - Set it to false otherwise.

If the MUNGE service was disabled in this step, it can be enabled later when configuring DataWarp or Slurm.

#### 3.5.1.26 Update cray\_net Worksheet

#### **Prerequisites**

This procedure assumes that a work area has been set up for editing CLE configuration worksheets and that editing commands are invoked from that work area (/var/adm/cray/release/p0 worksheet workarea).

### About this task

This procedure configures some basic settings in the Cray Networking service configuration worksheet to add site-specific data. The Cray Networking service defines all network information for CLE nodes, so there are many site-specific settings that need to be configured.

**REMEMBER:** For partitioned systems, each partition generally has its own config set and associated configuration worksheets. Follow this procedure to make changes to the cray\_net\_worksheet.yaml for each partition. Some steps call out what settings should be different for different partitions.

### Procedure

- Edit cray\_net\_worksheet.yaml.
- 2. Uncomment cray net.enabled and ensure that it is set to true.
- 3. Uncomment these two settings for the HSN (high speed network).

If this is a partitioned system, then enter different values for these settings. Partitions p1 and p2 will not have the same ipv4 network, but will have similar ipv4\_netmask (though different from the full machine).

```
# ** 'networks' DATA **
cray_net.settings.networks.data.hsn.ipv4_network: 10.128.0.0
cray_net.settings.networks.data.hsn.ipv4_netmask: 255.252.0.0
```

DEFINE NETWORKS -----

#### **IMPORTANT:**

- Add values for the dns\_servers and dns\_search settings to the login network only, not to any other network.
- DO NOT add a value for the ntp\_servers setting for any network used for CLE nodes, because CLE nodes must source their time/NTP settings from the SMW rather than try to contact NTP servers on the login network.
- 4. Configure a login network and add the information for the "Customer network" to which the login nodes connect.

Scroll down to the pre-populated network settings below the # \*\* 'networks' DATA \*\* line and find the login network definition. Uncomment the commented lines and modify the values as needed for this site's internal systems. Note that in the first line, the null value is required; do not remove or change it.

**NOTE:** If this site does not use DNS search but does use DNS domain in /etc/resolv.conf, then adding a single entry to the dns search setting is functionally equivalent to setting the DNS domain.

```
# ** 'networks' DATA **
...
cray_net.settings.networks.data.name.login: null
cray_net.settings.networks.data.login.description: Customer network
cray_net.settings.networks.data.login.ipv4_network: 172.30.48.0
cray_net.settings.networks.data.login.ipv4_netmask: 255.255.240.0
cray_net.settings.networks.data.login.ipv4_broadcast: ''
cray_net.settings.networks.data.login.ipv4_gateway: 172.30.48.1
cray_net.settings.networks.data.login.dns_servers:
- 172.30.84.40
- 172.28.84.40
```

```
cray_net.settings.networks.data.login.dns_search:
    us.cray.com
    americas.cray.com
    cray_net.settings.networks.data.login.ntp_servers: []
    cray_net.settings.networks.data.login.fw external: false
```

**IMPORTANT:** If the login network should be treated as an external network for the firewall, then set cray\_net.settings.networks.data.login.fw\_external (the last line in the example) to true.

5. (Only for systems with an external Lustre server) Configure networks for the InfiniBand interfaces on the LNet router nodes that will be used to connect to the external Lustre servers.

In the worksheet, copy the ten lines below # \*\* EXAMPLE 'networks' VALUE (with current defaults) \*\* and paste one set for each external Lustre server below the line # NOTE: Place additional 'networks' setting entries here, if desired.

```
# ** EXAMPLE 'networks' VALUE (with current defaults) **
# cray_net.settings.networks.data.name.sample_key_a: null <-- setting a multival key
# cray_net.settings.networks.data.sample_key_a.description: ''
# cray_net.settings.networks.data.sample_key_a.ipv4_network: ''
# cray_net.settings.networks.data.sample_key_a.ipv4_network: ''
# cray_net.settings.networks.data.sample_key_a.ipv4_broadcast: ''
# cray_net.settings.networks.data.sample_key_a.ipv4_gateway: ''
# cray_net.settings.networks.data.sample_key_a.dns_servers: []
# cray_net.settings.networks.data.sample_key_a.ntp_servers: []
# cray_net.settings.networks.data.sample_key_a.ntp_servers: []
# cray_net.settings.networks.data.sample_key_a.fw_external: false
# ** 'networks' FIELD SPECIFICATION -- MULTIVAL KEY FIELD **</pre>
```

Uncomment the lines, replace sample\_key\_a with an identifier for the network (Inet, Inet1, and Inet2 in the example) in all lines, and remove the <-- setting a multival key text at the end of the first line (note that the null value is required; do not remove or change it). Finally, modify the values as needed for this site. The following example shows three different 'networks' entries.

```
# NOTE: Place additional 'networks' setting entries here, if desired.
cray net.settings.networks.data.name.lnet: null
cray net.settings.networks.data.lnet.description: LNet network to CLFS
cray net.settings.networks.data.lnet.ipv4 network: 10.150.0.0
cray net.settings.networks.data.lnet.ipv4 netmask: 255.255.0.0
cray net.settings.networks.data. lnet.ipv4 broadcast: ''
cray net.settings.networks.data.lnet.ipv4 gateway: ''
cray net.settings.networks.data.lnet.dns servers: []
cray net.settings.networks.data.lnet.dns search: []
cray net.settings.networks.data.lnet.ntp servers: []
cray net.settings.networks.data.lnet.fw external: false
cray net.settings.networks.data.name.lnet1: null
cray net.settings.networks.data.lnet1.description: LNet network to CLFS2
cray net.settings.networks.data.lnet1.ipv4 network: 10.151.0.0
cray net.settings.networks.data.lnet1.ipv4 netmask: 255.255.0.0
cray net.settings.networks.data. lnet1.ipv4 broadcast: ''
cray_net.settings.networks.data.lnet1.ipv4 gateway: ''
cray net.settings.networks.data.lnet1.dns servers: []
cray net.settings.networks.data.lnet1.dns search: []
cray net.settings.networks.data.lnet1.ntp servers: []
cray net.settings.networks.data.lnet1.fw external: false
cray net.settings.networks.data.name.lnet2: null
cray net.settings.networks.data.lnet2.description: LNet network to Sonexion
```

DEFINE HOSTS -----

6. Configure a host as the boot node.

Cray has defined a default bootnode host, which is located under the # \*\* 'hosts' DATA \*\* line.

**IMPORTANT:** Never set cray\_net.settings.hosts.data.bootnode.aliases to "boot" because that is a hostname alias that belongs to the virtual IP address for the boot node in support of the boot node failover feature.

- a. Uncomment cray\_net.settings.hosts.data.bootnode.hostid and set it to be the cname of the boot node.
- b. Uncomment cray\_net.settings.hosts.data.bootnode.hostname and set it to the hostname of the boot node.

Choose a name that includes the machine name and "boot" such as "boot-orion," or if this is a partitioned system, then identify the boot node as "boot-p1," "boot-p2," and so forth. Do not set the hostname to "boot" because that name is reserved for the virtual IP address of the boot node, regardless of whether it is the full system or a partitioned system.

c. Uncomment

cray\_net.settings.hosts.data.bootnode.interfaces.primary\_ethernet.ipv4\_addres
s and set it to one of the following.

This is on the "admin" network to the SMW, so this setting should be set to:

- 10.3.1.254 for a full system (p0).
- 10.3.1.254 for p1, 10.3.1.252 for p2, and so forth for partitioned systems.
- d. Uncomment

cray\_net.settings.hosts.data.bootnode.interfaces.hsn\_boot\_alias.ipv4\_address
and set it to one of the following.

This is on the HSN and is the "virtual IP address" for the virtual interface ipogif0:1, so the setting should be set to:

- 10.131.255.254 for a full system (p0).
- The highest address possible for a partition's HSN, for partitioned systems. For example, if p1 HSN ipv4\_address=10.128.0.0 with ipv4\_netmask 255.255.0.0, then set ipv4\_address=10.128.255.254 for p1. If p2 HSN ipvr\_address=10.129.0.0 with ipv4\_netmask 255.255.0.0, then set ipv4\_address=10.129.255.254 for p2.
- 7. Configure a host as the SDB node.

Cray has defined a default sdbnode host, which is located under the # \*\* 'hosts' DATA \*\* line.

a. Uncomment cray\_net.settings.hosts.data.sdbnode.hostid and set it to the cname of the SDB node.

- b. Uncomment cray net.settings.hosts.data.sdbnode.hostname and set it to "sdb."
- c. Uncomment

cray\_net.settings.hosts.data.sdbnode.interfaces.primary\_ethernet.ipv4\_address
and set it to one of the following.

This is on the "admin" network to the SMW, so this setting should be set to:

- 10.3.1.253 for a full system (p0).
- 10.3.1.253 for p1, 10.3.1.251 for p2, and so forth for partitioned systems.
- d. Uncomment

cray\_net.settings.hosts.data.sdbnode.interfaces.hsn\_sdb\_alias.ipv4\_address and set it to one of the following.

This is on the HSN and is the "virtual IP address" for the virtual interface ipogif0:1, so the setting should be set to:

- 10.131.255.253 for a full system (p0).
- The highest address possible for a partition's HSN, for partitioned systems. For example, if p1 HSN ipv4\_address=10.128.0.0 with ipv4\_netmask 255.255.0.0, then set ipv4\_address=10.128.255.253 for p1. If p2 HSN ipvr\_address=10.129.0.0 with ipv4\_netmask 255.255.0.0, then set ipv4\_address=10.129.255.253 for p2.
- 8. Configure a host as the login node.
  - a. Uncomment cray net.settings.hosts.data.login node.aliases and set it as follows:
    - If this site wishes the login node to have a hostname alias of "login," set this setting to "login."
    - If this site has more than one login node, the first one could have aliases of "login" and "login1," and the others would be set to "login2," "login3," and so forth.
  - b. Uncomment cray\_net.settings.hosts.data.login\_node.hostid and set it to the cname of the login node.

If this system has more than one login node, set this to be the first login node.

c. Uncomment cray\_net.settings.hosts.data.login\_node.hostname and set it to the hostname.

This could be the machine name, for systems that have only one login node. For example, on a machine known as orion, this would be "orion." For systems with more than one login node, the hostname could be "orion1" for the first one, "orion2" for the second one, and so forth.

d. Uncomment

cray\_net.settings.hosts.data.login\_node.interfaces.login\_ethernet.ipv4\_addres
s and set it to the IP address of the login node's eth0 interface on the "login" network.

9. Set the module and params settings for any hosts that are network nodes and use special network cards.

Sites that use special network cards (e.g., Mellanox ConnectX-3) must specify which kernel module is used by those cards. For each host that uses such a card, uncomment (if commented out) the following setting, then replace the empty string with the kernel module name.

This example specifies **mlx4** en, the module for Mellanox ConnectX-3 cards.

cray\_net.settings.hosts.data.network\_node.interfaces.eth0.module: mlx4\_en

Any kernel module parameters that need to be set for that module can be specified by uncommenting the following setting, then replacing the empty string with "parameter=value" pairs (pairs separated by spaces).

This is not common; no parameters need to be specified for the **mlx4\_en** module. Note that the = syntax may vary by kernel module; consult the documentation of the kernel module being used.

cray net.settings.hosts.data.networknode.interfaces.eth0.params: param1=200 param2=30

**10.** Configure additional hosts, as needed.

If this system has additional service nodes that need to have hostname or hostname alias or network interface settings, then add a section like this for each of the hosts. The first example shows the host configuration of a DVS node with the hostname set to "dvs1," a hostname alias of "dvs," and one Ethernet interface connected to the "login" network.

```
cray net.settings.hosts.data.common name.dvs node: null
cray net.settings.hosts.data.dvs node.description: DVS node
cray net.settings.hosts.data.dvs_node.aliases:
- dvs
cray net.settings.hosts.data.dvs node.hostid: c0-0c0s0n2
cray net.settings.hosts.data.dvs_node.host type:
cray_net.settings.hosts.data.dvs_node.hostname: dvs1
cray net.settings.hosts.data.dvs node.standby node: false
cray net.settings.hosts.data.dvs node.interfaces.common name.eth0: null
cray_net.settings.hosts.data.dvs_node.interfaces.eth0.name: eth0
cray_net.settings.hosts.data.dvs_node.interfaces.eth0.description: Ethernet
    connecting the DVS node to the customer network.
cray net.settings.hosts.data.dvs node.interfaces.eth0.aliases:
cray net.settings.hosts.data.dvs node.interfaces.eth0.network: login
cray_net.settings.hosts.data.dvs_node.interfaces.eth0.ipv4_address: 172.30.50.128
cray_net.settings.hosts.data.dvs_node.interfaces.eth0.mac:
cray net.settings.hosts.data.dvs node.interfaces.eth0.startmode: auto
cray net.settings.hosts.data.dvs_node.interfaces.eth0.bootproto: static
cray net.settings.hosts.data.dvs node.interfaces.eth0.mtu: ''
cray_net.settings.hosts.data.dvs_node.interfaces.eth0.extra attributes: []
#cray net.settings.hosts.data.dvs_node.interfaces.eth0.module: '
#cray_net.settings.hosts.data.dvs_node.interfaces.eth0.params: ''
#cray net.settings.hosts.data.dvs node.interfaces.eth0.unmanaged interface: false
```

The second example shows the host configuration for an LNet router node that has two different InfiniBand interfaces (ib0 and ib2) to connect to two different networks.

**NOTICE:** In this example, the interface parameter mtu for both interfaces is set to a numerical value within single quotes. The quotes are important. The configurator expects a string for this setting, and without the single quotes, it could interpret this value as a number and return an error. The values provided for other parameters of type string do not need single quotes because they would not be interpreted as anything other than strings.

```
cray net.settings.hosts.data.common name.clfs_lnet_1: null
cray net.settings.hosts.data.clfs lnet 1.description: CLFS router 1 node
cray net.settings.hosts.data.clfs lnet 1.aliases: []
cray net.settings.hosts.data.clfs_lnet_1.hostid: c0-0c1s0n1
cray_net.settings.hosts.data.clfs_lnet_1.host_type: '
cray net.settings.hosts.data.clfs lnet 1.hostname: lnet1
cray net.settings.hosts.data.clfs_lnet_1.standby node: false
cray net.settings.hosts.data.clfs lnet 1.interfaces.common name.ib0: null
cray_net.settings.hosts.data.clfs_lnet_1.interfaces.ib0.name: ib0
cray net.settings.hosts.data.clfs lnet 1.interfaces.ib0.description: InfiniBand
    ib0 connecting the CLFS router 1 node to the lnet network.
cray net.settings.hosts.data.clfs lnet 1.interfaces.ib0.aliases: []
cray net.settings.hosts.data.clfs_lnet_1.interfaces.ib0.network: lnet
cray_net.settings.hosts.data.clfs_lnet_1.interfaces.ib0.ipv4_address: 10.150.10.65
cray_net.settings.hosts.data.clfs_lnet_1.interfaces.ib0.mac:
cray net.settings.hosts.data.clfs lnet 1.interfaces.ib0.startmode: auto
cray_net.settings.hosts.data.clfs_lnet_1.interfaces.ib0.bootproto: static
cray_net.settings.hosts.data.clfs_lnet_1.interfaces.ib0.mtu: '65520'
cray net.settings.hosts.data.clfs_lnet_1.interfaces.ib0.extra attributes:
- IPOIB MODE='connected'
#cray net.settings.hosts.data.clfs lnet 1.interfaces.ib0.module: ''
#cray_net.settings.hosts.data.clfs_lnet_1.interfaces.ib0.params: ''
#cray net.settings.hosts.data.clfs_lnet_1.interfaces.ib0.unmanaged interface: false
```

#### **11.** Configure a host as the second boot node for boot node failover.

This node must have "standby\_node" set to true.

```
cray net.settings.hosts.data.common name.backup bootnode: null
cray net.settings.hosts.data.backup bootnode.description: backup Boot node for the
    system
cray_net.settings.hosts.data.backup_bootnode.aliases:
- cray-boot2
cray net.settings.hosts.data.backup_bootnode.hostid: c0-0c0s4n1
cray_net.settings.hosts.data.backup_bootnode.host_type: admin
cray_net.settings.hosts.data.backup_bootnode.hostname: boot2
cray net.settings.hosts.data.backup_bootnode.standby node: true
cray net.settings.hosts.data.backup bootnode.interfaces.common name.hsn boot alias: null
cray_net.settings.hosts.data.backup_bootnode.interfaces.hsn_boot_alias.name: ipogif0:1
cray_net.settings.hosts.data.backup_bootnode.interfaces.hsn_boot_alias.description: Well
    known address used for boot node services.
cray_net.settings.hosts.data.backup_bootnode.interfaces.hsn_boot_alias.aliases: []
cray_net.settings.hosts.data.backup_bootnode.interfaces.hsn_boot_alias.network: hsn
cray_net.settings.hosts.data.backup_bootnode.interfaces.hsn_boot_alias.ipv4_address: 10.131.255.254
cray_net.settings.hosts.data.backup_bootnode.interfaces.hsn_boot_alias.mac: ''
cray_net.settings.hosts.data.backup_bootnode.interfaces.hsn_boot_alias.startmode: ''
cray_net.settings.hosts.data.backup_bootnode.interfaces.hsn_boot_alias.bootproto: static
cray_net.settings.hosts.data.backup_bootnode.interfaces.hsn_boot_alias.mtu: ''
cray_net.settings.hosts.data.backup_bootnode.interfaces.hsn_boot_alias.extra_attributes: []
cray net.settings.hosts.data.backup_bootnode.interfaces.hsn_boot_alias.module:
cray_net.settings.hosts.data.backup_bootnode.interfaces.hsn_boot_alias.params: ''
#cray net.settings.hosts.data.backup_bootnode.interfaces.hsn_boot_alias.unmanaged interface: false
cray_net.settings.hosts.data.backup_bootnode.interfaces.common_name.primary_ethernet: null
cray_net.settings.hosts.data.backup_bootnode.interfaces.primary_ethernet.name: eth0
cray net.settings.hosts.data.backup_bootnode.interfaces.primary_ethernet.description: Ethernet
    connecting boot node to the SMW.
cray_net.settings.hosts.data.backup_bootnode.interfaces.primary_ethernet.aliases: []
cray_net.settings.hosts.data.backup_bootnode.interfaces.primary_ethernet.network: admin
cray_net.settings.hosts.data.backup_bootnode.interfaces.primary_ethernet.ipv4_address: 10.3.1.254
cray net.settings.hosts.data.backup bootnode.interfaces.primary ethernet.mac: ''
cray_net.settings.hosts.data.backup_bootnode.interfaces.primary_ethernet.startmode: ''
cray_net.settings.hosts.data.backup_bootnode.interfaces.primary_ethernet.bootproto: static
cray_net.settings.hosts.data.backup_bootnode.interfaces.primary_ethernet.mtu: '
cray net.settings.hosts.data.backup bootnode.interfaces.primary ethernet.extra attributes: []
cray_net.settings.hosts.data.backup_bootnode.interfaces.primary_ethernet.module: ''
cray_net.settings.hosts.data.backup_bootnode.interfaces.primary_ethernet.params: ''
#cray_net.settings.hosts.data.backup_bootnode.interfaces.primary_ethernet.unmanaged_interface: false
```

Configure a host as the second SDB node for SDB node failover.

This node must have "standby\_node" set to true.

```
cray_net.settings.hosts.data.common_name.backup_sdbnode: null
cray_net.settings.hosts.data.backup_sdbnode.description: backup SDB node for the system
cray_net.settings.hosts.data.backup_sdbnode.aliases:
    cray_sdb2
cray_net.settings.hosts.data.backup_sdbnode.hostid: c0-0c0s3n1
cray net.settings.hosts.data.backup sdbnode.host type: admin
```

```
cray_net.settings.hosts.data.backup_sdbnode.hostname: sdb2
cray net.settings.hosts.data.backup sdbnode.standby node: true
cray_net.settings.hosts.data.backup_sdbnode.interfaces.common_name.hsn_boot_alias: null
cray_net.settings.hosts.data.backup_sdbnode.interfaces.hsn_boot_alias.name: ipogif0:1
cray net.settings.hosts.data.backup_sdbnode.interfaces.hsn_boot_alias.description: Well
    known address used for SDB node services.
cray net.settings.hosts.data.backup sdbnode.interfaces.hsn boot alias.aliases: []
cray_net.settings.hosts.data.backup_sdbnode.interfaces.hsn_boot_alias.network: hsn
cray net.settings.hosts.data.backup_sdbnode.interfaces.hsn_boot_alias.ipv4 address: 10.131.255.253
cray_net.settings.hosts.data.backup_sdbnode.interfaces.hsn_boot_alias.mac: ''
cray net.settings.hosts.data.backup_sdbnode.interfaces.hsn_boot_alias.startmode: auto
cray net.settings.hosts.data.backup_sdbnode.interfaces.hsn_boot_alias.bootproto: static
cray_net.settings.hosts.data.backup_sdbnode.interfaces.hsn_boot_alias.mtu:
cray net.settings.hosts.data.backup sdbnode.interfaces.hsn boot alias.extra attributes: []
cray net.settings.hosts.data.backup_sdbnode.interfaces.hsn_boot_alias.module: ''
cray_net.settings.hosts.data.backup_sdbnode.interfaces.hsn_boot_alias.params: ''
#cray_net.settings.hosts.data.backup_sdbnode.interfaces.hsn_boot_alias.unmanaged interface: false
cray net.settings.hosts.data.backup_sdbnode.interfaces.common name.primary_ethernet: null
cray net.settings.hosts.data.backup sdbnode.interfaces.primary ethernet.name: eth0
cray net.settings.hosts.data.backup_sdbnode.interfaces.primary_ethernet.description: Ethernet
   connecting SDB node to the SMW.
cray_net.settings.hosts.data.backup_sdbnode.interfaces.primary_ethernet.aliases: []
cray net.settings.hosts.data.backup_sdbnode.interfaces.primary_ethernet.network: admin
cray net.settings.hosts.data.backup sdbnode.interfaces.primary ethernet.ipv4 address: 10.3.1.253
cray_net.settings.hosts.data.backup_sdbnode.interfaces.primary_ethernet.mac:
cray_net.settings.hosts.data.backup_sdbnode.interfaces.primary_ethernet.startmode: auto
cray_net.settings.hosts.data.backup_sdbnode.interfaces.primary_ethernet.bootproto: static
cray net.settings.hosts.data.backup sdbnode.interfaces.primary ethernet.mtu:
cray net.settings.hosts.data.backup sdbnode.interfaces.primary ethernet.extra attributes: []
cray_net.settings.hosts.data.backup_sdbnode.interfaces.primary_ethernet.module:
cray_net.settings.hosts.data.backup_sdbnode.interfaces.primary_ethernet.params: ''
#cray net.settings.hosts.data.backup sdbnode.interfaces.primary ethernet.unmanaged interface: false
```

#### 3.5.1.27 About Configuring Netroot Preload

Netroot is a feature that enables nodes booted with a minimal, local in-memory file system to execute within the context of a larger, full-featured root file system. Netroot uses the Data Virtualization Service (DVS) to access the remote root content. While DVS has data and attribute caching features that minimize the impact of most remote references, files that are referenced frequently may still incur an undesirable performance penalty.

The Netroot Preload feature mitigates that performance penalty by copying specified remote files from the Netroot to a node-local in-memory file system early in the node boot process. All future references to those files will be serviced by the local file system rather than requiring remote data and/or metadata DVS operations. This improves system and application performance. However, as a consequence, the amount of memory available on the node is reduced by the cumulative size of all files copied into its memory.

Netroot Preload can be enabled, disabled, and customized using the configurator on the SMW or by editing the configuration worksheets on the SMW.

#### Netroot Preload Configuration Settings

Netroot Preload configuration consists of defining one or more "loads," or sets of data to be preloaded on specified nodes. The load setting has the following fields:

- label A convenient, descriptive label for a particular load.
- targets A list of node groups that reference the nodes that will be preloaded with files on their local file systems. Must provide at least one node group.
- **content\_lists** Content lists are relative paths to files within the config set. These files contain file paths that are copied into the node-local memory by Netroot Preload. For example, content list dist/compute-preload.cray within config set p0 has these contents:

```
smw# cat p0/dist/compute-preload.cray
/etc/ld.so.cache
/opt/cray/rca/*/bin/rca-helper
/lib64/libc-*.so
/lib64/ld-*.so
/opt/cray/rca/*/lib*/librca.so.*
[...]
```

Pattern matching is supported.

**size\_limit** The memory-consumption limit (in MB) set for this load, which limits how much can be copied to any node. As the files are copied via Netroot, Netroot Preload checks the sizes and amount of data copied so far. When it reaches the size limit, it stops, and any remaining files are not copied. Setting this to zero (0) indicates no limit.

### **Cray Provides Default Loads**

Cray provides two default loads: the 'compute' load, which targets all compute nodes in the system, and the 'login' load, which targets all internal login nodes in the system. The compute load has a single content list specified: dist/compute-preload.cray. This file contains paths that are commonly referenced during the node boot and initialization process. Similarly, the login load specifies this content list as the only entry in its content\_lists setting: dist/login-preload.cray. Note that each of these is a relative path. The full path would be /var/opt/cray/imps/config/sets/p0/dist/login-preload.cray for the login content list entry. If a site disables or modifies these default settings, the time it takes to boot and initialize nodes may increase.

### Sites can Create Custom Loads to Optimize for Specific Workloads

Sites may define their own loads as well. This enables sites to optimize for specific workloads. For targets, sites can use existing node groups or define their own (see *Update cray\_node\_groups Worksheet* on page 146).

To aid in determining which file paths to add to load content lists, use the DVS request log, introduced in CLE 6.0.UP01, which is how the Cray default content lists were created. The /proc/fs/dvs/request\_log file contains a log of all DVS requests initiated since the log was enabled. Look for file paths that are referenced often; these are good candidates for Netroot Preload.

To enable DVS request log tracing, (as root) echo  $1 > /proc/fs/dvs/request_log$  and then cat the file. To clear the log, echo  $2 > /proc/fs/dvs/request_log$ , and to disable it when done, echo  $0 > /proc/fs/dvs/request_log$ . See "DVS Can Log Requests Sent to Servers" in *XC*<sup>TM</sup> Series DVS Administration Guide (S-0005) for additional information about this request log.

# The Netroot Preload Log File and a Note about Symlinks

Netroot Preload creates a log file on affected nodes at /var/opt/cray/log/netroot\_preload.log. This log file contains details on the files preloaded, which, if any, files were not found in the Netroot, and the size of the files preloaded on the node. Any failures will also be logged to the console file on the SMW.

Note that any symlinks included in a load content list may not be copied from Netroot to the node-local RAM file system (i.e., "promoted" in the log file), which might look confusing. For example, suppose a site content list contains /etc/alternatives/unzip, which is a symlink to /usr/bin/unzip-plain. While both the link and its target are present in Netroot, neither of them appear in the node-local file system, despite the log saying Promoted '/new\_root/merge/etc/alternatives/unzip'. This is expected and correct behavior. A site that is concerned about possible confusion for administrators can decide to exclude symlinks from content lists or simply list the target of the symlink in a content list to ensure that it is present in the node-local file system.
#### 3.5.1.28 Update cray\_netroot\_preload Worksheet

### **Prerequisites**

This procedure assumes that a work area has been set up for editing CLE configuration worksheets and that editing commands are invoked from that work area (/var/adm/cray/release/p0\_worksheet\_workarea).

# About this task

This procedure enables the Cray Netroot Preload service using its configuration worksheet. Netroot Preload is a mechanism for populating a Cray system node's root file system early in the boot process to reduce load on the DVS (Data Virtualization Service) servers providing the data and thereby reduce boot times for Netroot nodes. Netroot Preload also improves post-boot performance—how much improvement depends on the workloads. More information about Netroot is provided later in the installation process; it is not necessary to know about Netroot before enabling Netroot Preload (steps 1 and 2). This service is needed if Netroot is used, and does no harm if Netroot is not used.

Cray provides two default "load" settings that define target nodes and files to be preloaded to them. If this site wishes to define a custom load as well (optional), continue to step 3 (see also *About Configuring Netroot Preload* on page 143).

# **Procedure**

- 1. Edit cray\_netroot\_preload\_worksheet.yaml.
- 2. Uncomment cray netroot preload.enabled. Keep it set to true, which is the default.

Continue to step 3 to define a custom load (optional).

3. Define a custom load.

In the worksheet, copy the four lines below # \*\* EXAMPLE 'load' VALUE (with current defaults)
\*\* and paste them below # NOTE: Place additional 'load' setting entries here, if
desired.

Uncomment the lines, replace <code>sample\_key\_a</code> with the label for this load (e.g., <code>my\_load</code>) in all lines, and remove the <-- <code>setting a multival key</code> text at the end of the first line (note that the <code>null value</code> is required; do not remove or change it). Finally, add site-specific values. Add each list element on a separate line prefixed by the - character followed by a space.

```
# NOTE: Place additional 'domain' setting entries here, if desired.
cray_netroot_preload.settings.load.data.label.my_load: null
cray_netroot_preload.settings.load.data.my_load.targets:
- <site-defined node group>
cray_netroot_preload.settings.load.data.my_load.content_lists:
- relative/path/to/oft-requested/files
```

#### 3.5.1.29 Update cray\_node\_groups Worksheet

#### Prerequisites

This procedure assumes that a work area has been set up for editing CLE configuration worksheets and that editing commands are invoked from that work area (/var/adm/cray/release/p0 worksheet workarea).

### About this task

This procedure configures some basic settings in the Cray Node Groups service configuration worksheet to add site-specific data. Node Groups are a mechanism for defining logical groupings of Cray system nodes to streamline node specifications for use in other Cray configuration services. The node groups defined are non-exclusive, that is, a node may belong to more than one node group. They are referenced in other configuration templates and are used in Ansible plays as well.

**Platform keywords and finer-grained groupings.** As shown in step 3 of this procedure, these platform keywords have been used to create default node groups that contain all compute or all service nodes.

platform:compute
platform:service

For sites that need finer-grained groupings, these additional platform keywords can be used to create custom node groups that contain all compute or service nodes with a particular core type.

platform:compute-XXNN
platform:service-XXNN

For XXNN, substitute a four-character processor/core designation, such as KL64 or KL68, which designate the two Intel® Xeon Phi<sup>™</sup> processors (Knights Landing) with different core counts. For a list of supported processor/ core types, see *About Node Groups* on page 17.

#### **Procedure**

- 1. Edit cray\_node\_groups\_worksheet.yaml.
- 2. Uncomment cray node groups.enabled and ensure that it is set to true.
- 3. Customize pre-populated node groups.

These pre-populated (default) node groups are provided by Cray, but sites must customize the members setting for most of the node groups. For example, the host ID of the SMW is 1eac199c in the first node group, "smw\_nodes," but this must be replaced by the actual host ID for the SMW at this site. For more information about changing these default settings, see *About Node Groups* on page 17.

```
# ** 'groups' DATA **
```

```
cray_node_groups.settings.groups.data.group_name.compute_nodes: null
cray_node_groups.settings.groups.data.compute_nodes.description: Default node
    group which contains all of the compute nodes for the current partition.
cray_node_groups.settings.groups.data.compute_nodes.members:
```

cray node groups.settings.groups.data.group name.service nodes: null cray node groups.settings.groups.data.service nodes.description: Default node group which contains all of the service nodes for the current partition. cray node groups.settings.groups.data.service nodes.members: - platform:service cray node groups.settings.groups.data.group name.smw nodes: null cray node groups.settings.groups.data.smw nodes.description: Default node group which contains the primary and  $\overline{f}$ ailover (if applicable) SMW nodes. cray node groups.settings.groups.data.smw nodes.members: - 1eac199c cray node groups.settings.groups.data.group name.boot nodes: null cray node groups.settings.groups.data.boot nodes.description: Default node group which contains the primary and failover (if applicable) boot nodes associated with the current partition. cray node groups.settings.groups.data.boot nodes.members: - c0 - 0c0 = 0n1cray node groups.settings.groups.data.group name.sdb nodes: null cray node groups.settings.groups.data.sdb nodes.description: Default node group which contains the primary and failover (if applicable) SDB nodes associated with the current partition. cray node groups.settings.groups.data.sdb nodes.members: - c0-0c0s1n1 cray node groups.settings.groups.data.group name.login nodes: null cray node groups.settings.groups.data.login nodes.description: Default node group which contains the login nodes for the configured system. cray node groups.settings.groups.data.login nodes.members: - c0-0c0s2n2cray node groups.settings.groups.data.group name.all nodes: null cray node groups.settings.groups.data.all nodes.description: Default node group which contains all of the nodes applicable to the current system. May also contain SMW nodes and external login nodes. cray node groups.settings.groups.data.all nodes.members: - platform:compute - platform:service cray\_node\_groups.settings.groups.data.group\_name.tier2\_nodes: null cray node groups.settings.groups.data.tier2 nodes.description: Default node group which contains the tier2 nodes in the system. See the guidance in the cray scalable services service for a detailed description of tier2 nodes. cray node groups.settings.groups.data.tier2 nodes.members: - c0-0c0s8n0

- c0-0c0s15n0

- platform:compute

**4.** Define a custom node group, as needed.

Copy the three commented lines under \*\* EXAMPLE 'groups' VALUE (with current defaults) \*\* and paste them under # NOTE: Place additional 'group' setting entries here, if desired.

```
** EXAMPLE 'groups' VALUE (with current defaults) **
#cray_node_groups.settings.groups.data.group_name.sample_key_a: null <--setting a multival key
#cray_node_groups.settings.groups.data.sample_key_a.decription: ''
#cray_node_groups.settings.groups.data.sample_key_a.members: []</pre>
```

Uncomment the lines, replace sample\_key\_a with the identifier chosen for this node group (e.g., special\_server\_group) in all lines, and remove the <-- <pre>setting a multival key text at the end of the first line (note that the null value is required; do not remove or change it). Finally, add values for the description (a string) and members (a list) fields. For the members field, add each list element on a separate line prefixed by a hyphen and space (- ). Here is an example:

```
# NOTE: Place additional 'group' setting entries here, if desired.
cray_node_groups.settings.groups.data.group_name.special_server_group: null
cray_node_groups.settings.groups.data.special_server_group.decription: ''
cray_node_groups.settings.groups.data.special_server_group.members:
- c0-0c0s8n0
- c0-0c0s8n1
#********* END Service Setting: groups *********
```

5. Repeat step 4 on page 147 to define additional node groups.

#### 3.5.1.30 Update cray\_node\_health Worksheet

### **Prerequisites**

This procedure assumes that a work area has been set up for editing CLE configuration worksheets and that editing commands are invoked from that work area (/var/adm/cray/release/p0 worksheet workarea).

# About this task

This procedure configures some basic settings in the Cray Node Health service configuration worksheet. The Node Health service configures the Cray Node Health Checker (NHC).

### Procedure

1. Edit cray node health worksheet.yaml.

```
smw# vi cray_node_health_worksheet.yaml
```

2. Uncomment cray\_node\_health.enabled and set it to true.

No other settings need to be changed for a fresh install, unless this site has custom plugins to add. In most cases, sites with custom plugins should install and configure CLE first, and then return later to the Cray Node Health service to configure the custom plugins setting, if desired.

The custom\_plugins setting can be reconfigured by editing cray\_node\_health\_worksheet.yaml again and updating the config set or by invoking the configurator in interactive mode for this service only. For example, for config set p0:

smw# cfgset update -s cray\_node\_health -m interactive -1 advanced p0

#### 3.5.1.31 Update cray\_persistent\_data Worksheet

# **Prerequisites**

This procedure assumes that a work area has been set up for editing CLE configuration worksheets and that editing commands are invoked from that work area (/var/adm/cray/release/p0\_worksheet\_workarea).

# About this task

This procedure configures some basic settings in the Cray Persistent Data service configuration worksheet to add site-specific data. The Cray Persistent Data service provides persistent storage to nodes, and can be configured on a per-node basis.

# **Procedure**

- 1. Edit cray\_persistent\_data\_worksheet.yaml.
- 2. Uncomment cray persistent data.enabled and set it to true.
- Uncomment cray\_persistent\_data.settings.directories.data.persistent\_space\_mount and set it to match the fs mountpoint for the CLE storage set (cledefault).

#### The full setting name is

cray\_bootraid.settings.storage\_sets.data.cledefault.volume\_groups.boot\_node\_vg.v
olumes.nvolatile.fs\_mount\_point, which is a setting in the cray\_bootraid service in the global
config set. Find this value by using cfgset search, and then scan the list of matches for this setting.

smw# cfgset search --service cray\_bootraid --level advanced \
--state all --term nvolatile global

4. If the Cray DRC (dynamic RDMA credentials) service will be used with persistent /var, configure space for it.

In the worksheet, copy the five lines below # \*\* EXAMPLE 'mounts' VALUE (with current defaults) \*\* and paste them below # NOTE: Place additional 'mounts' setting entries here, if desired.

```
# ** EXAMPLE 'mounts' VALUE
# cray_persistent_data.settings.mounts.data.mount_point.sample_key_a: null <-- setting a multival key
# cray_persistent_data.settings.mounts.data.sample_key_a.alt_storage_path: ''
# cray_persistent_data.settings.mounts.data.sample_key_a.options: ''
# cray_persistent_data.settings.mounts.data.sample_key_a.ancestor_def_perms: '0771'
# cray_persistent_data.settings.mounts.data.sample_key_a.client_groups: []</pre>
```

Uncomment the lines, replace sample\_key\_a with /var/opt/cray/rdma-credentials in all lines, and remove the <-- setting a multival key text at the end of the first line (note that the null value is required; do not remove or change it).For the client\_groups setting (last line), enter remove the empty list ([]), and add a node group (one that contains the service node that should be running the DRC service) on a separate line prefixed by a hyphen and space (- ). The cname of this node is the same as was set for the cray\_drc.settings.server.data.server\_cname setting in the Cray DRC worksheet (cray\_drc\_worksheet.yaml). To see which node group contains the node with this cname, or to create such a node group for this system (*NODE\_GROUP* in this example), edit cray\_node\_groups\_worksheet.yaml.

Leave all other settings at the default values.

#### 3.5.1.32 Update cray\_rsip Worksheet

### **Prerequisites**

This procedure assumes that a work area has been set up for editing CLE configuration worksheets and that editing commands are invoked from that work area (/var/adm/cray/release/p0 worksheet workarea).

# About this task

This procedure configures some basic settings in the Cray RSIP (realm-specific IP) service configuration worksheet to add site-specific data. RSIP helps to maintain packet integrity.

### Procedure

- 1. Edit cray\_rsip\_worksheet.yaml.
- 2. Uncomment cray rsip.enabled and do one of the following:
  - Set it to true if this system has any service nodes providing the RSIP service. Proceed to the next step.
  - Set it to false otherwise. Skip the remaining steps.
- (Only for systems with RSIP) Enter the node group (or groups) of the nodes that will be RSIP servers on this system.

To create one or more node groups that contain the RSIP server nodes (by cname) for this system (*SERVER\_NODE\_GROUP\_1* and *SERVER\_NODE\_GROUP\_2* in this example), edit cray\_node\_groups\_worksheet.yaml.

Uncomment cray\_rsip.settings.service.data.server\_groups, remove the empty list ([]), and add the node group(s) on separate lines prefixed by a hyphen and space (- ).

 (Only for systems with RSIP) Enter the node group (or groups) of the service nodes that will be RSIP clients on this system, such as a MOM node.

To create one or more node groups that contain the RSIP client nodes (by cname) for this system (*CLIENT\_NODE\_GROUP\_1* and *CLIENT\_NODE\_GROUP\_2* in this example), edit cray\_node\_groups\_worksheet.yaml.

Uncomment cray\_rsip.settings.service.data.node\_groups\_as\_client, remove the empty list ([]), and add the node group(s) on separate lines prefixed by a hyphen and space (- ).

```
cray_rsip.settings.service.data.node_groups_as_client:
- CLIENT_NODE_GROUP_1
- CLIENT_NODE_GROUP_2
```

5. (Only for systems with RSIP) See the guidance for

cray\_rsip.settings.service.data.use\_xtrsipcfg if this system has a complex RSIP
configuration.

The guidance describes how to invoke xtrsipcfg v2 to make a complex RSIP configuration.

**NOTICE:** xtrsipcfg v2 can be run only when the CLE system is booted.

#### 3.5.1.33 Update cray\_rur Worksheet

#### **Prerequisites**

This procedure assumes that a work area has been set up for editing CLE configuration worksheets and that editing commands are invoked from that work area (/var/adm/cray/release/p0 worksheet workarea).

### About this task

This procedure enables the Cray RUR (Resource Utilization Reporting) service. RUR is a mechanism for collecting utilization data from nodes within a user application or job.

### **Procedure**

Edit cray\_rur\_worksheet.yaml.

```
smw# vi cray rur worksheet.yaml
```

2. Uncomment cray\_rur.enabled and set it to true.

The configuration in this procedure is sufficient for a fresh install; for information about RUR data collectors and how to enable them, see  $XC^{TM}$  Series System Administration Guide.

The configuration worksheet for the Cray ALPS service has two settings that must be configured if RUR is used. See *Update cray\_alps Worksheet* on page 114.

#### 3.5.1.34 Update cray\_scalable\_services Worksheet

# **Prerequisites**

This procedure assumes that a work area has been set up for editing CLE configuration worksheets and that editing commands are invoked from that work area (/var/adm/cray/release/p0 worksheet workarea).

# About this task

This procedure configures some basic settings in the Cray Scalable Services configuration worksheet to add sitespecific data. Scalable Services defines a tree of servers (nodes), starting with the server of authority (SoA), that are used in the scaling of the system. Configuration of Scalable Services is required for a functioning system.

# Procedure

- 1. Edit cray\_scalable\_services\_worksheet.yaml.
- 2. Uncomment cray\_scalable\_services.enabled and ensure that it is set to true.
- 3. Enter the node group (or groups) of the nodes that will be tier1 servers on this system.

Ensure that these node groups include the cname of the boot node and any other nodes that have an Ethernet connection to the SMW. The SDB node should also have a connection to the SMW, so it can be a tier1 server.

**IMPORTANT:** If enabling boot node failover or SDB node failover, ensure that all boot nodes and all SDB nodes are in a tier1 node group and none of them are in a tier2 node group.

Uncomment cray\_scalable\_services.settings.scalable\_service.data.tier1\_groups, remove the empty list ([]), and add these node groups on separate lines prefixed by a hyphen and space (- ).

To verify that these node groups contain the tier1 server nodes (by cname) for this system or to add a new node group for tier1 servers, (*OTHER\_TIER1\_NODE\_GROUP* in this example), edit cray node groups worksheet.yaml.

```
cray_scalable_services.settings.scalable_service.data.tier1_groups:
```

- boot\_nodes

- sbd nodes
- OTHER\_TIER1\_NODE\_GROUP
- 4. Enter the node group (or groups) of the nodes that will be tier2 servers on this system.

Uncomment cray\_scalable\_services.settings.scalable\_service.data.tier2\_groups, remove the empty list ([]), and add this node group on separate lines prefixed by a hyphen and space (- ).

To verify that the tier2 node group contains the correct tier2 server nodes (by cname) for this system, edit cray\_node\_groups\_worksheet.yaml.

```
cray_scalable_services.settings.scalable_service.data.tier2_groups:
```

- tier2\_nodes

Notes about tier2 nodes:

- There should be at least two tier2 nodes for moderately sized systems to provide resiliency. For large systems, check with Cray for the latest scalability recommendation.
- For larger systems, do not place tier2 nodes in the same cabinet.
- Compute nodes that were previously repurposed using the xtcli mark\_node service command can be specified as tier2 servers.
- For optimum performance, do not place other services (e.g., login, RSIP, DVS, MOM) on tier2 nodes.
- Do NOT specify a login node as a tier2 node.
- Boot nodes and SDB nodes are tier1 servers and should not appear in the list of tier2 servers.

Check the guidance for tier2 nodes in this configuration worksheet for additional requirements or limitations.

#### 3.5.1.35 Update cray\_sdb Worksheet

### **Prerequisites**

This procedure assumes that a work area has been set up for editing CLE configuration worksheets and that editing commands are invoked from that work area (/var/adm/cray/release/p0 worksheet workarea).

# About this task

This procedure configures some basic settings in the Cray Software Database (SDB) service configuration worksheet. The SDB service configures the services and settings for the SDB node.

# **Procedure**

- 1. Edit cray sdb worksheet.yaml.
- 2. Uncomment cray sdb.enabled and ensure that it is set to true.
- **3.** Configure the SDB node groups setting.
  - a. Uncomment the SDB node groups setting.

```
#cray_sdb.settings.node_groups.data.sdb_groups:
#- sdb nodes
```

b. Verify that the sdb\_nodes node group has been accurately defined for this site.

To verify, edit cray\_node\_groups\_worksheet.yaml and search for sdb\_nodes.

4. Configure the admin and root database passwords.

Uncomment the following two password settings and replace the default values with site-specific values. These passwords will be stored in clear text in the config set. Note that the value of db\_current\_root\_password is excluded when the config set is distributed to eLogin nodes.

```
#cray_sdb.settings.database.data.db_admin_password: sys_mgt
...
#cray sdb.settings.database.data.db current root password: ''
```

5. (Optional) Set the host for the daemon that syncs the HSS database.

Uncomment this setting to configure it. Cray recommends keeping the default value of 'sdb'; however, if this site wishes xtdbsyncd to run on the boot node instead, change the value to 'boot' (xtdbsyncd running on the boot node was the default in releases prior to CLE 6.0.UP02).

#cray sdb.settings.database.data.synchost: sdb

#### 3.5.1.36 Update cray\_service\_node Worksheet

# **Prerequisites**

This procedure assumes that a work area has been set up for editing CLE configuration worksheets and that editing commands are invoked from that work area (/var/adm/cray/release/p0\_worksheet\_workarea).

# About this task

This procedure configures some basic settings in the Cray service node configuration worksheet. This service configures the services and settings for service nodes.

# Procedure

1. Edit cray\_service\_node\_worksheet.yaml.

```
smw# vi cray_service_node_worksheet.yaml
```

2. Uncomment cray\_service\_node.enabled and set it to true.

No other settings need to be changed for a fresh install.

#### 3.5.1.37 Update cray\_shifter Worksheet

### **Prerequisites**

This procedure assumes that a work area has been set up for editing CLE configuration worksheets and that editing commands are invoked from that work area (/var/adm/cray/release/p0 worksheet workarea).

# About this task

The cray\_shifter service configures Shifter for Cray XC systems. Created at the Berkeley Labs NERSC supercomputing facility, Shifter is an HPC-focused implementation of Linux containers that provides some Docker capabilities on large-scale HPC platforms. This procedure disables cray\_shifter because it is not needed for a fresh install.

See *XC*<sup>™</sup> Series Shifter Installation Guide for information about how to install and configure Shifter on a Cray XC system.

# **Procedure**

- 1. Edit cray shifter worksheet.yaml.
- 2. Uncomment cray shifter.enabled and ensure that it is set to false.

This disables this service. When a service is disabled, the values of all other settings in the service are ignored when configuration is applied.

#### 3.5.1.38 Update cray\_simple\_shares Worksheet

# **Prerequisites**

This procedure assumes that a work area has been set up for editing CLE configuration worksheets and that editing commands are invoked from that work area (/var/adm/cray/release/p0 worksheet workarea).

# About this task

This procedure configures some basic settings in the Cray Simple Filesystem Sharing service configuration worksheet. The Simple Filesystem Sharing service quickly shares files between compute nodes that are connected to the high speed network (HSN).

# **Procedure**

- 1. Edit cray\_simple\_shares\_worksheet.yaml.
- 2. Uncomment cray simple shares.enabled and ensure that it is set to true.
- 3. Update the NFS mount settings.
  - a. Ensure that the node groups settings are configured.

Search in the file for 'NFS' DATA, and below that line, find these server\_groups and client\_groups settings for several pre-populated NFS client mounts. If they are commented, uncomment them.

```
# ** 'NFS' DATA **
#cray simple shares.settings.NFS.data./alps shared.server groups:
#- sdb nodes
#cray simple shares.settings.NFS.data./alps shared.client groups:
#- service nodes
#cray simple shares.settings.NFS.data./alps shared.client exclude groups:
#- boot nodes
. . .
#cray simple shares.settings.NFS.data./cray home.server groups:
#- boot nodes
#cray simple shares.settings.NFS.data./cray home.client groups:
#- service nodes
. . .
#cray simple shares.settings.NFS.data./var/opt/cray/imps.server groups:
#- boot nodes
#cray simple shares.settings.NFS.data./var/opt/cray/imps.client groups:
#- tier2 nodes
. . .
#cray simple shares.settings.NFS.data./non volatile.server groups:
#- boot nodes
#cray simple shares.settings.NFS.data./non_volatile.client_groups:
#- service nodes
```

#### Note that these settings replace the now deprecated

```
cray_simple_shares.settings.NFS.data.path.servers and
cray_simple_shares.settings.NFS.data.path.clients settings. The deprecated settings still
appear in this section and are uncommented: ignore them.
```

b. If the home directory was changed in other configuration worksheets (e.g., cray local users worksheet.yaml), change it here also.

Under 'NFS' DATA, look for settings with cray\_home or home as the 'path' key. Ensure that they reflect the same home directory as used in cray local users worksheet.yaml.

```
cray_simple_shares.settings.NFS.data./cray_home.server_groups:
- boot_nodes
cray_simple_shares.settings.NFS.data./cray_home.fs_root: /cray_home
cray_simple_shares.settings.NFS.data./cray_home.fs_mount_opt: ''
cray_simple_shares.settings.NFS.data./cray_home.fs_export_opt: ''
cray_simple_shares.settings.NFS.data.path./cray_home: null
cray_simple_shares.settings.NFS.data./cray_home.client_groups:
- service_nodes
cray_simple_shares.settings.NFS.data./cray_home.unconditional_mount: false
```

4. Update the DVS mount settings.

Search in the file for 'DVS' DATA, and below that line, find these settings for a pre-populated DVS client mount. If they are commented, uncomment them.

```
# ** 'DVS' DATA **
...
#cray_simple_shares.settings.DVS.data./var/opt/cray/imps.spath: /var/opt/cray/
imps
#cray_simple_shares.settings.DVS.data./var/opt/cray/imps.client_groups:
#- all_nodes
```

Note that the client groups setting replaces the now deprecated

cray\_simple\_shares.settings.DVS.data.mount\_point.clients setting. That deprecated setting
still appears in this section and is uncommented: ignore it.

**Disambiguation.** Notice that the path '/var/opt/cray/imps' appears twice in the first setting. The first instance is the path where clients will mount the file system. It is the 'key' (*mount\_point*) for this client mount, so it appears in all of the settings for this client mount. The second instance is the path to the file system on the server node that is to be projected. It is the default value provided for this pre-populated DVS client mount. All clear? So that first setting is simply specifying that the file system will be projected from the same path on the server as it is mounted from the client.

5. Verify that the node groups referenced in steps 3 and 4 have been accurately defined for this site.

To verify, edit cray\_node\_groups\_worksheet.yaml and search for these node groups:

```
all_nodes
boot_nodes
sdb_nodes
service_nodes
tier2 nodes
```

#### 3.5.1.39 Update cray\_simple\_sync Worksheet

### **Prerequisites**

This procedure assumes that a work area has been set up for editing CLE configuration worksheets and that editing commands are invoked from that work area (/var/adm/cray/release/p0 worksheet workarea).

# About this task

This procedure changes the enable/disable setting in the Cray Simple Sync service configuration worksheet. Simple Sync is a mechanism for automatically distributing files to targeted locations on the Cray system.

# **Procedure**

1. Edit cray\_simple\_sync\_worksheet.yaml.

```
smw# vi cray_simple_sync_worksheet.yaml
```

2. Uncomment cray\_simple\_sync.enabled and set it to true.

No other settings need to be changed.

#### 3.5.1.40 Update cray\_ssh Worksheet

### **Prerequisites**

This procedure assumes that a work area has been set up for editing CLE configuration worksheets and that editing commands are invoked from that work area (/var/adm/cray/release/p0 worksheet workarea).

# About this task

This procedure configures some basic settings in the Cray SSH service configuration worksheet. The SSH service allows the system to be accessed through a secure shell.

# **Procedure**

1. Edit cray\_ssh\_worksheet.yaml.

smw# vi cray\_ssh\_worksheet.yaml

2. Uncomment cray\_ssh.enabled and set it to true.

No other settings need to be changed.

### 3.5.1.41 Update cray\_storage Worksheet

# **Prerequisites**

This procedure assumes that a work area has been set up for editing CLE configuration worksheets and that editing commands are invoked from that work area (/var/adm/cray/release/p0\_worksheet\_workarea).

# About this task

This procedure configures some basic settings in the Cray Storage service configuration worksheet. The Storage service defines which storage set the current partition or system may use for persistent storage. Storage sets are defined in the global config set.

1. Edit cray storage worksheet.yaml.

```
smw# vi cray_storage_worksheet.yaml
```

- 2. Uncomment cray\_storage.enabled and set it to true.
- **3.** Uncomment cray\_storage.settings.storage.data.active\_storage\_set and set it to be the name of the CLE storage set in the cray bootraid service, which is in the global config set.

Use this command to show all storage sets defined in the global config set.

```
smw# cfgset search -s cray bootraid global |awk -F'.' '{print $5}' | sort -u
```

4. (For reinstall only) Uncomment cray\_storage.settings.storage.data.zero\_volumes\_on\_create and set it to true if this system is reinstalling to a CLE storage set that had been in use previously.

### 3.5.1.42 Update cray\_sysconfig Worksheet

# **Prerequisites**

This procedure assumes that a work area has been set up for editing CLE configuration worksheets and that editing commands are invoked from that work area (/var/adm/cray/release/p0\_worksheet\_workarea).

# About this task

This procedure configures some basic settings in the Cray System Configuration service configuration worksheet. The System Configuration service controls the configuration (settings and values) of files in /etc/sysconfig.

# Procedure

- Edit cray\_sysconfig\_worksheet.yaml.
- 2. Uncomment cray\_sysconfig.enabled and set it to true.

No other settings need to be changed.

### 3.5.1.43 Update cray\_sysenv Worksheet

# **Prerequisites**

This procedure assumes that a work area has been set up for editing CLE configuration worksheets and that editing commands are invoked from that work area (/var/adm/cray/release/p0\_worksheet\_workarea).

# About this task

This procedure configures some basic settings in the Cray System Environment service configuration worksheet. The System Environment service specifies values to be defined within the system environment.

- 1. Edit cray\_sysenv\_worksheet.yaml.
- 2. Uncomment cray\_sysenv.enabled and set it to true.
- **3.** Uncomment cray\_sysenv.settings.system.data.syslog\_socket\_queue\_length.value and change its value from 512 to '**512**' (note single quotes).

The configurator expects a string for this setting, so it is necessary to add the single quotes in the worksheet.

```
cray sysenv.settings.system.data.syslog socket queue length.value: '512'
```

### 3.5.1.44 Update cray\_time Worksheet

# **Prerequisites**

This procedure assumes that a work area has been set up for editing CLE configuration worksheets and that editing commands are invoked from that work area (/var/adm/cray/release/p0 worksheet workarea).

# About this task

This procedure configures some basic settings in the Cray Time service configuration worksheet. The Time service configures time settings such as time zone and what NTP servers will be used to sync time with the outside world. This service has a global template as well as a CLE template, and therefore it can be configured to inherit settings from the global config set.

# Procedure

- Edit cray\_time\_worksheet.yaml.
- 2. Uncomment cray time.inherit and set it to true.

This means that time settings in the global config set will be used instead of time settings in the CLE config set. No other settings need to be changed.

### 3.5.1.45 Update cray\_user\_settings Worksheet

### **Prerequisites**

This procedure assumes that a work area has been set up for editing CLE configuration worksheets and that editing commands are invoked from that work area (/var/adm/cray/release/p0 worksheet workarea).

# About this task

This procedure configures some basic settings in the Cray User Settings service configuration worksheet. The User Settings service sets the environment modules that should be loaded automatically when a user logs in to the SMW, login node, or service nodes.

- 1. Edit cray\_user\_settings\_worksheet.yaml.
- 2. Uncomment cray\_user\_settings.enabled and set it to true.

No other settings need to be changed for a fresh install.

As other software is installed later, it might be necessary to change the set of module files loaded by default on SMW, login, and service nodes.

### 3.5.1.46 Update cray\_wlm\_detect Worksheet

# **Prerequisites**

This procedure assumes that a work area has been set up for editing CLE configuration worksheets and that editing commands are invoked from that work area (/var/adm/cray/release/p0 worksheet workarea).

# About this task

This procedure configures some basic settings in the Cray WLM (workload manager) Detect service configuration worksheet to add site-specific data. The WLM Detect service is a C library and command used to identify the native WLM on the system. If this service is not configured, the system uses ALPS as the workload manager by default.

# Procedure

- Edit cray\_wlm\_detect\_worksheet.yaml.
- 2. Uncomment cray wlm detect.enabled and set it to true.

No other WLM Detect settings need to be changed for a fresh install.

### 3.5.1.47 Update cray\_wlm\_trans Worksheet

### **Prerequisites**

This procedure assumes that a work area has been set up for editing CLE configuration worksheets and that editing commands are invoked from that work area (/var/adm/cray/release/p0 worksheet workarea).

# About this task

This procedure configures some basic settings in the Cray WLM (workload manager) Trans service configuration worksheet to add site-specific data. The WLM Trans service is a library that provides WLM-agnostic functions for common tasks such as setting node state and getting a list of jobs being run by a user.

# Procedure

Edit cray\_wlm\_trans\_worksheet.yaml.

2. Uncomment cray\_wlm\_trans.enabled and ensure that it is set to true.

No other WLM Trans settings need to be changed for a fresh install.

# 3.5.2 Create New CLE Config Set from Worksheets

### **Prerequisites**

This procedure assumes that worksheets have been obtained, copied to a work area outside of /var/opt/cray/imps/config/sets/CONFIG\_SET\_NAME/worksheets, and modified to include site-specific configuration data.

# About this task

This procedure creates a new CLE config set from existing CLE configuration worksheets. Use the following commands, depending on whether this system is partitioned or not. Note that the worksheet path provided must be enclosed in single quotes because of the file glob used. There is no need to specify the config set type because the default is type CLE.

full system Create a config set for a full (unpartitioned) system p0:

```
smw# cfgset create --worksheet-path \
'/var/adm/cray/release/p0_worksheet_workarea/*_worksheet.yaml' p0
```

**partitioned** Create a config set for each partition. For partition p1:

```
smw# cfgset create --worksheet-path \
'/var/adm/cray/release/p1_worksheet_workarea/*_worksheet.yaml' p1
```

For partition p2:

smw# cfgset create --worksheet-path \
'/var/adm/cray/release/p2\_worksheet\_workarea/\*\_worksheet.yaml' p2

Additional partitions follow the same pattern.

# 3.5.3 Update CLE Config Set after a Fresh Install

### **Prerequisites**

This procedure assumes that one or more CLE config sets have been created.

### About this task

This procedure uses the configurator in auto mode to check for any required or basic settings that were not configured earlier in the process. The crayadm and root passwords from the cray\_local\_users service were not configured earlier using worksheets because they must be encrypted, and it is difficult to enter encrypted values in a worksheet. Therefore, the configurator will prompt for those values now. In addition, the configurator may prompt for the value of the flat\_routes setting or the fgr\_routes setting or both (from the cray\_lnet service), depending on which one is not being used for external Lustre servers or whether direct-attached Lustre (DAL) is used.

- 1. Invoke cfgset to update the config set.
  - **full system** Update the config set for a full (unpartitioned) system p0 (in this example, the config set is named p0):

smw# cfgset update p0

**partitioned** Update the config set for each partition. For partition p1 (in this example, the config set is named p1):

smw# cfgset update p1

For partition p2 (in this example, the config set is named p2):

smw# cfgset update p2

Additional partitions follow the same pattern.

2. Set root and crayadm passwords when prompted by the configurator.

These two settings from the cray\_local\_users service are for CLE/Linux accounts. They are of type "protected," which means that they must be entered twice (the second time for confirmation) and are not displayed while being entered. The configurator will encrypt them before storing them in the config set. To enter or change the value of a protected setting, enter +, then enter and re-enter the value (in its not-yet-encrypted form) at the prompts.

a. Set the crayadm password.

```
cray_local_users.settings.users.data.crayadm.crypt[+=modify, ?=help, @=less]
$ +
Modify crypt (Ctrl-d to cancel, <cr> to set) $
Re-enter value for crypt (Ctrl-d to cancel, <cr> to set) $
```

b. Set the root password.

```
cray_local_users.settings.users.data.root.crypt [+=modify, ?=help, @=less] $
+
Modify crypt (Ctrl-d to cancel, <cr> to set) $
Re-enter value for crypt (Ctrl-d to cancel, <cr> to set) $
```

c. Set the "users" entries.

cray local users.settings.users [<cr>=set N entries, ?=help, @=less] \$ <cr>

Not prompted for all of these? If the configurator did not prompt for one or both of these settings, wait until cfgset finishes, then run cfgset in interactive mode, and select and set these settings from the cray\_local\_users service.

```
smw# cfgset update -m interactive -s cray_local_users p0
```

For more information about using the configurator, see *XC*<sup>™</sup> Series Configurator User Guide (S-2560).

3. Enter values for any other settings presented by the configurator.

If no more settings are presented, it means that all required and basic settings have been set.

When the configurator is done, it displays a message indicating the file name of the changelog file for this configuration session. The changelog is written to a file in the /var/opt/cray/imps/config/sets/global/changelog directory.

# 3.5.4 Check CLE Hostnames in /etc/hosts File

# **Prerequisites**

This procedure assumes that the CLE config set has been created and updated.

# About this task

This procedure confirms that the post-configuration callback scripts, which were run when the CLE config set was updated, added the correct hostname entries to the /etc/hosts file.

# **Procedure**

1. Confirm that hostname entries exist in the CLE /etc/hosts file for boot, sdb, login, lnet, rsip, dvs, and any other names defined on this system.

| full system | For a full, unpartitioned system:                                                                                     |
|-------------|----------------------------------------------------------------------------------------------------|
|             | <pre>smw# egrep "boot sdb login lnet rsip dvs" /var/opt/cray/\ imps/config/sets/p0/files/roles/common/etc/hosts</pre> |
| partitioned | For a partitioned system, with partitions p1 and p2:                                                                  |
|             | <pre>smw# egrep "boot sdb login lnet rsip dvs" /var/opt/cray/\ imps/config/sets/p1/files/roles/common/etc/hosts</pre> |
|             |                                                                                                    |
|             | <pre>smw# egrep "boot sdb login lnet rsip dvs" /var/opt/cray/\ imps/config/sets/p2/files/roles/common/etc/hosts</pre> |
|             |                                                                                                    |

Trouble? If any expected hostnames are missing, proceed to step 2.

2. If any expected hostnames are missing, do one of the following:

|                      | , , , , , , , , , , , , , , , , , , , | <b>o</b> , <b>o</b>                                                                                                    |
|----------------------|---------------------------------------|----------------------------------------------------------------------------------------------------|
|                      | Option                                | Description                                                                                                    |
| Option 1: Update the | Option 1: Update the                  |                                                                                                    |
|                      | config set (preferred)                | smw# cfgset update -m interactive p0                                                                                                    |
|                      |                                       | Select the cray_net service and add any missing Ethernet or Infiniband interface information.                                                                                              |
| Optio<br>the ∕∢      | Option 2: Edit<br>the /etc/hosts file | Add external hostnames and IP addresses directly to the CLE<br>nodes' /etc/hosts file. These additional entries and any comments will be<br>retained every time the config set is updated. |
|                      |                                       | <pre>smw# vi /var/opt/cray/imps/config/sets/p0/files/roles/<br/>common/etc/hosts</pre>                                                                                                    |
|                      |                                       | If this option is chosen, update the config set afterwards to ensure that config set caching is refreshed.                                                                                 |

Option

Description

smw# cfgset update p0

#### **IMPORTANT:**

- Adding content to configuration files by editing them on nodes is ephemeral.
- Adding content to configuration files by editing them on the SMW (as in Option 2) is permanent, but it does not trigger config set caching refresh on nodes.
- Adding content to configuration files by using cfgset to update the config set on the SMW (as in Option 1) is permanent and ensures that config set caching works as it should. The SquashFS version of the config set on the SMW is updated automatically whenever cfgset exits normally, and that triggers the refresh of its cached node-local copies.

# 3.5.5 Update /etc/motd for Nodes

# About this task

The standard /etc/motd on CLE nodes has this information.

```
Identity of node
Compute or service node
Boot image
Size of boot image
CLE release and build
Core and memory info
```

To append a custom message to the standard message of the day for all nodes, edit the /etc/motd file as shown in the example, which uses the config set common role to distribute the /etc/motd file to all nodes.

# **Procedure**

Edit the message of the day to append the custom message.

smw# vi /var/opt/cray/imps/config/sets/p0/files/roles/common/etc/motd

# 3.5.6 Copy Files for External Lustre Fine-grained Routing

### **Prerequisites**

- Fine grained routing files have been configured with clcvt.
- The Cray LNet service (cray\_Inet) has been configured with fine-grained routing (FGR).

### About this task

This procedure places the ip2nets.conf and routes.conf files in the config set for the LNet routers.

**1.** Create an lnet directory under roles in the p0 config set directory structure.

```
smw# mkdir -p /var/opt/cray/imps/config/sets/p0/files/roles/lnet
```

2. Copy the ip2nets.conf and routes.conf files to the lnet directory.

```
smw# cd directory_containing_ip2nets.conf_and_routes.conf
smw# cp -p ip2nets.conf routes.conf /var/opt/cray/imps/config/sets/p0/files/roles/lnet
```

# 3.5.7 Configure Files for Cray Simple Sync Service

# About this task

Cray Simple Sync provides a generic mechanism to automatically distribute files to targeted locations on the system. This mechanism can be used to override or change default system behavior through the contents of the distributed files. When enabled, the Simple Sync service is executed on all CLE nodes at boot time and whenever the administrator executes /etc/init.d/cray-ansible start on a CLE node. When Simple Sync is executed, files placed in the following directory structure are copied to the root file system (/) on the target nodes. Create whatever directory structure is needed to place the target file(s) in the proper location.

The Simple Sync directory structure has this root: smw:/var/opt/cray/imps/config/sets/<config\_set>/files/simple\_sync/

Below that root are the directories listed on the left:

| Files placed here                                                | are copied to                                                                          |
|------------------------------------------------------------------|----------------------------------------------------------------------------------------|
| ./common/files/                                                  | all nodes                                                                              |
| ./platform/[compute, service]/files/                             | all compute or service nodes                                                           |
| ./hardwareid/ <i><hardwareid< i="">&gt;/files/</hardwareid<></i> | nodes with matching hardware id (for CLE nodes, this is the cname, such as c0-0c0s0n1) |
| ./hostname/ <hostname>/files/</hostname>                         | nodes with matching hostname                                                           |
| ./nodegroups/ <node_group_name>/files/</node_group_name>         | nodes in the matching node group                                                       |

Anything (directory structure and files) placed below ./files/ in the Simple Sync directory structure on the SMW is replicated on the target node starting at root (/0. For example, this path on the SMW

/var/opt/cray/imps/config/sets/p0/files/simple\_sync/common/files/etc/myapplication.conf

will be placed on all nodes as /etc/myapplication.conf. Note that the ownership and permissions of files in the config set are preserved in the copies made to nodes.

For more information and use cases, see *About Simple Sync* on page 19.

# 3.5.8 Display and Capture all Config Set Information

### About this task

This procedure displays all of the configuration settings in a config set and captures them in a typescript file of this software update. It is not required, but it may aid in troubleshooting. Note that the cfgset search command does not search guidance text in the configuration templates and worksheets, so that information will not be included in the output.

### Procedure

Display all configuration settings in the CLE and global config sets, and capture them in a typescript file.

full system Display/capture full information (more verbose) for a full, unpartitioned system:

smw# cfgset search -1 advanced --format full p0 | tee /var/adm/\
cray/release/p0.\${TODAY}.fresh\_install.advanced.conf.full

smw# cfgset search -1 advanced --format full global | tee /var/adm/\
cray/release/global.\${TODAY}.fresh install.advanced.conf.full

Display/capture just the settings and values for a full, unpartitioned system:

smw# cfgset search -1 advanced p0 | tee /var/adm/cray/release/\
p0.\${TODAY}.fresh install.advanced.conf.full

smw# cfgset search -1 advanced global | tee /var/adm/cray/release/\
global.\${TODAY}.fresh\_install.advanced.conf.full

**partitioned** Display/capture full information (more verbose) for a partitioned system, with partitions p1 and p2:

smw# cfgset search -1 advanced --format full p1 | tee /var/adm/\
cray/release/p1.\${TODAY}.fresh install.advanced.conf

smw# cfgset search -1 advanced --format full global | tee /var/adm/\
cray/release/global.\${TODAY}.fresh\_install.advanced.conf

smw# cfgset search -1 advanced --format full p2 | tee /var/adm/\
cray/release/p2.\${TODAY}.fresh install.advanced.conf

smw# cfgset search -l advanced --format full global | tee /var/adm/\
cray/release/global.\${TODAY}.fresh\_install.advanced.conf

### 3.5.9 Validate Config Sets

### About this task

It is important to validate any config set that has been modified, because there is currently no mechanism to prevent the system from trying to use an invalid config set. Validation is useful for determining if the config set is minimally viable for use with the system it is intended to configure.

**IMPORTANT:** A validated config set does not necessarily equate to a config set with configuration data that will result in a properly configured system. This validation is only a basic check.

When validating a config set, the configurator checks the following:

- Config set has the proper directory structure and permissions.
- All configuration templates have correct YAML syntax.
- All configuration templates adhere to the configurator schema.
- All type lookup fields reference values and settings that exist in the available configuration services. For more information on how lookup fields work, see the section *Advanced: Lookup* on page 316 in *Configurator Data Types and How to Set Them* on page 313.
- All level required fields in enabled services are configured (i.e., their state is set).
- Pre-configuration and post-configuration callback scripts ran successfully during the latest config set update.

### **Procedure**

Validate the CLE and global config sets.

full system Validate the p0 and global config sets for a full, unpartitioned system:

smw# cfgset validate p0
smw# cfgset validate global

partitioned Validate the CLE and global config sets for a partitioned system, with partitions p1 and p2:

```
smw# cfgset validate p1
smw# cfgset validate global
smw# cfgset validate p2
smw# cfgset validate global
```

# 3.5.10 Set Variable for Snapshot Name and Make a Snapshot Using snaputil

# About this task

This procedure uses <code>snaputil</code> to make a snapshot. <code>snaputil</code> is a Python utility delivered with the cray-installsupport RPM, which is installed by default on the SMW. It enables administrators and installers to create and manage snapshots for archival purposes, and they can be used to stage upgrades and roll back to or switch between SMW/HSS and CLE releases. Note that during the initial installation and configuration process, the current default snapshot is the one that is being worked on, not these archival snapshots.

What does a snapshot contain? Snapshots capture content in these three directories on the SMW: /, /var/lib/mysql, and /var/opt/cray/repos. Used in conjunction with backups of config sets, they provide enough information to be able to re-create the state of the system at the time of the snapshot and config set backup.

**How many snapshots are needed?** Sites can make as few or as many snapshots as they deem useful. Cray recommends making a snapshot of the system at the software installation/configuration milestones listed in step 3, which correspond to the suggested milestones for backing up the config sets (except for the pre-config milestone).

**Best Practice.** Make a snapshot and back up the config set at the same time to keep them in sync. Name the snapshot and config set backup using the same suffix and date/time stamp to help administrators identify which snapshot and backup pairs belong together.

# **Procedure**

1. List the available snapshots on the system.

```
smw# snaputil list
```

2. Set the **SNAPSHOT** environment variable using the currently booted snapshot name.

```
smw# export SNAPSHOT=$(snaputil list |grep ^cur| awk '{print $2}')
smw# echo $SNAPSHOT
```

Setting a variable for the snapshot name enables better command substitution in later commands dealing with snapshots.

(SMW HA only) This is especially important for SMW HA systems because it makes it easier to use the exact same snapshot name for both SMWs. Using different snapshots results in HSS database (MySQL) inconsistencies, which causes problems at failover.

**3.** Create a new snapshot.

```
smw# snaputil create ${SNAPSHOT}.suffix
```

Replace *suffix* with a unique suffix to distinguish among snapshots. Here is a list of suggested suffixes and their associated milestones.

| preupdate     | before beginning any software update activities (software update only)                                                            |
|---------------|----------------------------------------------------------------------------------------------------|
| postinstall   | after installing a new software release (fresh install or software update) and before configuring the SMW for CLE system hardware |
| postconfig    | after configuring CLE and before booting the CLE system                                                                           |
| postboot      | after booting the CLE system and before installing Cray Programming Environment (PE) software                                     |
| postpe        | after installing Cray PE software                                                                                                 |
| postcustomize | after customizing a preinstalled system                                                                                           |

# 3.5.11 Back Up Current Global and CLE Config Sets

# About this task

Sites can back up the current global and CLE config sets as few or as many times as they deem useful. Cray recommends backing up the config sets at these software installation/configuration milestones, which correspond to the suggested milestones for making a snapshot. It is good practice to make a snapshot and back up the config set at the same time to keep them in sync. Cray also recommends naming the snapshot and config set backup using the same suffix and date/time stamp, which helps administrators identify which snapshot and backup pairs belong together.

In the example commands below, replace *suffix* with a unique suffix to distinguish among config set backups. Here is a list of suggested suffixes and their associated milestones.

| preupdate     | before beginning any software update activities (software update only)                                                            |  |
|---------------|----------------------------------------------------------------------------------------------------|--|
| preconfig     | after installing a software update and before updating the global and CLE config sets (software update only)                      |  |
| postinstall   | after installing a new software release (fresh install or software update) and before configuring the SMW for CLE system hardware |  |
| postconfig    | after configuring CLE and before booting the CLE system                                                                           |  |
| postboot      | after booting the CLE system and before installing Cray Programming Environment (PE) software                                     |  |
| postpe        | after installing Cray PE software                                                                                                 |  |
| postcustomize | after customizing a preinstalled system                                                                                           |  |

# **Procedure**

1. Back up the current global config set.

This example uses 'global' as the name of the global config set. Substitute the actual name used at this site.

smw# cfgset create --clone global global-suffix-\${TODAY}

2. Back up the current CLE config set.

This example uses 'p0' as the name of the CLE config set. Substitute the actual name used at this site.

smw# cfgset create --clone p0 p0-suffix-\${TODAY}

# 3.6 Prepare Boot Images and Boot the CLE System during a Fresh Install

Most system configuration is now complete, and this part of the installation and configuration process has procedures to prepare boot images, make sure those images are mapped to nodes correctly, boot the CLE system, and perform post-boot activities such as running tests and making a snapshot. However, sites must first decide where to place their root file system, because some of these procedures depend on that decision.

- 1. Decide where to place the root file system using *Where to Place the Root File System—tmpfs versus Netroot* on page 170.
- 2. Prepare boot images and NIMS maps.
  - a. Create a NIMS Map on page 171
  - b. About Image Groups and How to Customize Them on page 172
  - c. Build Boot Images for a Fresh Install on page 174

**ATTENTION:** This procedure includes steps for building the admin image (new for the CLE 6.0.UP02 release) and mapping it to boot and SDB nodes.

- 3. Set the Turbo Boost Limit on page 178
- 4. Check NIMS Information during a Fresh Install on page 179
- 5. Boot the System using a Boot Automation File on page 180
- 6. Perform post-boot activities.
  - a. Run Tests after Boot is Complete on page 181
  - b. Run the xtgetrev and xtshowrev Tools on page 182
  - c. Create a Dump with xtdumpsys on page 184
  - d. Set Variable for Snapshot Name and Make a Snapshot Using snaputil on page 96 (post-boot)
  - e. Back Up Current Global and CLE Config Sets on page 168

# 3.6.1 Where to Place the Root File System—tmpfs versus Netroot

The Cray XC<sup>™</sup> Series root file system for nodes can either reside in RAM (tmpfs) or be mounted from a network source (Netroot), depending on the type of node. The boot and SDB nodes, all other service nodes (except login nodes), and all DAL (direct-attached Lustre) nodes must use tmpfs. Compute nodes and login nodes may use either tmpfs or Netroot. Use the information provided here to decide whether to use Netroot for some or all compute and login nodes at this site.

# About Netroot and Dynamic Shared Objects and Libraries (DSL)

In releases prior to CLE 6.0 / SMW 8.0, the dynamic shared objects and libraries (DSL) feature was optional. It was necessary for many sites because it enabled both dynamic shared libraries and large network-based images, which were needed for systems with NVIDIA GPUs and for most production workloads.

In the current release, DSL is supported by default. Note, however, that the DSL feature no longer includes provision for large network-based images. That capability is now provided by Netroot. Sites that require large network-based images and additional storage should use Netroot.

# **Comparison of tmpfs and Netroot**

**tmpfs** The default location of the root file system on Cray XC<sup>™</sup> Series systems is tmpfs, a type of memory-resident file system or RAM disk.

tmpfs has these characteristics and limitations:

- always used for service nodes (except login nodes) and DAL (direct-attached Lustre) nodes
- efficient and fast root file system access
- large memory footprint
- file system content needs to be restricted to reduce memory footprint
- typically used when minimal commands and libraries required
- works well for compute nodes with well defined workloads and for service nodes that are used primarily for internal services
- **Netroot** Netroot is an alternative approach that mounts the root file system from a network source. It is used only for compute and login nodes. It uses overlayfs to layer tmpfs on top of a read-only network file system.

Due to the reliance on overlayfs, the decision to use Netroot should include consideration of the characteristics and limitations of overlayfs in addition to those of Netroot listed here. Netroot has these characteristics and limitations:

- used only for compute and login nodes, never for service nodes (except login nodes)
- slower root file system access
- increased node boot time
- added characteristics and limitations of overlayfs
- minimized memory footprint due to leveraged network
- no restriction on file system content
- typically used when a robust set of commands and libraries required (Netroot enables large network-based images, formerly enabled through the DSL feature)
- works well for compute nodes with diverse workloads and for compute nodes with a high memory footprint

This comparison of tmpfs and Netroot memory footprints is based on a fresh install with nothing extra added. These numbers could be larger or smaller for a site depending on whether the Cray image recipes for tmpfs and Netroot have been extended (by adding necessary RPMs) or reduced (by removing unnecessary RPMs).

#### Table 11. Comparison of tmpfs and Netroot Memory Footprints

| Image Type             | Memory Consumption | Number of RPMs |
|------------------------|--------------------|----------------|
| Service node – tmpfs   | 1800 MB            | 600–620        |
| Login node – tmpfs     | 3200 MB            | 950–1000       |
| Compute node – tmpfs   | 1300 MB            | 650–700        |
| Login node – netroot   | 115 MB             | 2450–2500      |
| Compute node – netroot | 115 MB             | 2350–2400      |

# 3.6.2 Create a NIMS Map

# **Prerequisites**

This procedure assumes that hardware is available and all previous procedures to install the operating system, discover hardware, and set up the config sets have been completed.

### About this task

On a fresh installation a new NIMS (Node Image Mapping Service) map needs to be created. This procedure creates a NIMS map and designates it as the active map.

### **Procedure**

Create a NIMS map and set it as active.

| full system | For a full, unpartitioned system:                              |                     |
|-------------|----------------------------------------------------------------|---------------------|
|             | <pre>smw# cmap create p0 smw# cmap setactive p0</pre>          |                     |
| partitioned | For a partitioned system, with pa                              | rtitions p1 and p2: |
|             | <pre>smw# cmap create p1pa<br/>smw# cmap setactive p1</pre>    | rtition pl<br>-p pl |
|             |                                                                |                     |
|             | <pre>smw# cmap create p2 -p p<br/>smw# cmap setactive p2</pre> | 2<br>-p p2          |

# 3.6.3 About Image Groups and How to Customize Them

Image group configuration information is used by the imgbuilder command to build boot images. Image groups are defined in the global config set in the cray\_image\_groups configuration file

(/var/opt/cray/imps/config/sets/global/config/cray\_image\_groups.yaml). Here is an example of the contents of that file:

```
cray image groups:
  default:
      - recipe: "admin cle 6.0up02 sles 12 x86-64 ari"
       dest: "admin{note} cle {cle release}-build{cle build}{patch} sles 12-
created{date}.cpio"
       nims group: "admin"
      - recipe: "compute_cle 6.0up02 sles 12 x86-64 ari"
       dest: "compute{note}_cle_{cle_release}-build{cle_build}{patch}_sles_12-
created{date}.cpio"
       nims group: "compute"
      - recipe: "login cle 6.0up02 sles 12 x86-64 ari"
        dest: "login{note}_cle_{cle_release}-build{cle_build}{patch}_sles_12-
created{date}.cpio"
       nims group: "login"
      - recipe: "service cle 6.0up02 sles 12 x86-64 ari"
       dest: "service{note} cle {cle release}-build{cle build}{patch} sles 12-
created{date}.cpio"
       nims group: "service"
      - recipe: "diag-all cle 6.0up02 sles 12 x86-64 ari"
        dest: "diag-all cle 60up02 sles 12 x86-64 ari"
  testing:
      - recipe: "compute cle 6.0up02 sles 12 x86-64 ari"
        dest: "{my custom prefix} compute-TEST-{my other value} {date} {time}.cpio"
        nims group: "compute-test"
```

The only way to modify this information to customize it for a site is to edit this YAML file directly.

```
smw# vi /var/opt/cray/imps/config/sets/global/config/cray_image_groups.yaml
```

The following sections describe important things to know to successfully customize the cray\_image\_groups configuration file.

# What image groups are made of

- The cray\_image\_groups configuration file can contain multiple *image groups* (this example shows two: default and testing). When invoked, imgbuilder builds one of these. It builds "default" if no image group name is passed as a parameter.
- Each image group contains a list of *image specifications* that will be built: by default, the standard compute, service, and login images.
- Each image specification contains these three fields (except for specifications with image roots that are not boot images, which do not need the nims group field):
  - **recipe** An IMPS (Image Management and Provisioning System) image recipe name. This can be customized to specify which image recipe is used to build a specific boot image.
  - **dest** The destination filename used for the IMPS image root (which may or may not be a bootable cpio file). This can be customized as described below.
  - **nims\_group** The NIMS group to map this image to. The nims\_group field is specified only for images that are intended as boot images.

# How to customize an image root filename using placeholders

Placeholders like {date} can be used to customize an image root name. The dest values in the above example contain several such placeholders. At build time, relevant values are substituted for these placeholders. Currently, imgbuilder supports the following built-in placeholders for use in the cray\_image\_groups configuration file:

| {date}        | the current system date (e.g., 20140314) |
|---------------|------------------------------------------|
| {time}        | the current system time (e.g., 134514)   |
| {host}        | the current system hostname              |
| {user}        | the current username                     |
| {cle_release} | the currently active CLE release         |
| {cle_build}   | the currently active CLE build           |
| {patch}       | the currently active patch               |

**IMPORTANT:** When adding one or more placeholders to dest, ensure that the whole expression is enclosed by double quotes. For example,

dest: "login\_cle\_{cle\_release}-build{cle\_build}\_sles\_12-created{date}.cpio"

User-defined placeholders (optional) are also supported for further customization of image names. An example of a user-defined placeholder is {note}, which Cray has added to the image root name in several of the standard image specifications. {note} does not need to be defined in order for the image specifications to work; however, if a site wishes to add something more to the image root filenames that contain {note}, a value for {note} can be specified on the command line when running imgbuilder, and substitution occurs at runtime. For example, if a site wanted to add the string "favorite" to those image root names, the following command could be used.

(EXAMPLE ONLY - DO NOT USE) smw# imgbuilder --map -- note=favorite

Other custom placeholders can be defined as well. As with {note}, the key/value pair defining the placeholder would be added to the imgbuilder command on the command line. The syntax is two dashes and a space (-- ) followed by any number of placeholder definitions as key/value pairs separated by spaces.

For example, this command would tell imgbuilder to build the images in the "testing" image group, map them to the NIMS groups specified in that group, and substitute "foo" everywhere for "my\_custom\_prefix" and "bar" everywhere "my\_other\_value" appears.

(EXAMPLE ONLY - DO NOT USE) smw# imgbuilder --map --image-group testing \ -- my\_custom\_prefix=foo my\_other\_value=bar

# 3.6.4 Build Boot Images for a Fresh Install

# **Prerequisites**

This procedure assumes some knowledge of image groups: how they are defined and how they can be customized for a site. See *About Image Groups and How to Customize Them* on page 172 for that information.

# About this task

**New for the CLE 6.0.UP02 release.** This release includes a new admin image to use on boot and SDB nodes ("admin" nodes) instead of the general service node image. The admin recipe produces an image root that is smaller than that produced by the general service recipe, and the boot image is small enough for a PXE boot. Using the admin boot image on the boot and SDB nodes enables them to PXE boot at the same time. And because the general service image is no longer used for nodes that PXE boot, content can be added to the general service image without regard for the PXE boot size limitation.

The boot and SDB nodes are assigned to the "admin" NIMS group in step 2 on page 175 of this procedure. Fresh installs of this release will already have the admin image specification added to the default image group, but sites with existing installations will need to add it (see step 6 on page 176).

This procedure uses the imgbuilder command to build boot images. The imgbuilder command uses information in the cray\_image\_groups configuration file

(/var/opt/cray/imps/config/sets/global/config/cray\_image\_groups.yaml) to know which images to build, how to build them, what to call the built images, and which NIMS (Node Image Mapping Service) groups to map those images to.

When invoked, the imgbuilder command builds all of the image specifications from one of the image groups defined in the cray\_image\_groups configuration file, beginning with the first image specification and working down the list of specifications within that group. Frequently used imgbuilder options include:

| bootstrap-  | To successfully map an image to a node, imgbuilder also needs to know which NIMS                    |
|-------------|----------------------------------------------------------------------------------------------------|
| nims        | group that node belongs to, which means the node must have its NIMS group (i.e., its                |
|             | "group" field) populated. But for an initial fresh install, that field may not be populated yet. To |
|             | ensure that the required node information gets populated prior to building boot images, use         |
|             | thebootstrap-nims option. With this option, imgbuilder looks at the "group" field of                |
|             | each node, and if it is empty, imgbuilder adds "compute" or "service" depending on the              |
|             | type of that node, as reported by HSS (Hardware Supervisory System).                                |
| image-group | To specify which image group to build use theimage-group option. If that option is not              |

--image-group To specify which image group to build, use the --image-group option. If that option is not used, imgbuilder will build the group called "default."

--map When imgbuilder is invoked with the --map option, it maps the image in each image specification to the associated NIMS group (the nims\_group field).

--dry-run To see what IMPS and NIMS commands imgbuilder would run, without actually running them, use the --dry-run option.

imgbuilder logs are found at var/adm/cray/logs/imgbuilder. For more information, see the imgbuilder man page or type imgbuilder -h.

### **Procedure**

1. Bootstrap NIMS (Node Image Mapping Service) using impbuilder with the bootstrap option.

| full system | For a full, unpartitioned system:                    |
|-------------|------------------------------------------------------|
|             | smw# imgbuilderbootstrap-nims                        |
| nartitioned | For a partitioned system, with partitions p1 and p2: |
| partitioneu | For a partitioned system, with partitions pr and pz. |
|             | smw# <b>imgbuilderbootstrap-nims -p p1</b>           |
|             |                                                      |
|             | smw# imgbuilderbootstrap-nims -p p2                  |

All nodes have now been assigned to the NIMS service or compute group (i.e., have their "group" field set to either "service" or "compute"), except for the boot and SDB nodes, which need to be assigned to the "admin" group. That is done in the next step.

2. Assign the boot and SDB nodes to the "admin" NIMS group.

If a custom recipe will be created for the SDB node(s), it may be necessary to assign a different NIMS group, where the name of the NIMS group may have the same name as the custom recipe. This example uses c0-0c0s0n1 and c0-0c0s1n1 as the admin (boot and SDB) nodes. Substitute the correct cnames for this site when using these commands.

**full system** For a full, unpartitioned system, remove from the NIMS service group and add to the NIMS admin group:

smw# cnode update -G service -g admin c0-0c0s0n1 c0-0c0s1n1

**partitioned** For a partitioned system, with partitions p1 and p2, remove from the NIMS service group and add to the NIMS login group:

smw# cnode update -G service -g admin c0-0c0s0n1 c0-0c0s1n1 -p p1

smw# cnode update -G service -g admin c0-0c0s0n1 c0-0c0s1n1 -p p2

3. Install patches.

Check for CLE 6.0.UP01 and SMW 8.0.UP01 patches in /var/adm/cray/release/patchsets.

The first substep prevents the patch scripts from creating images and mapping them to NIMS. Image creation and NIMS mapping are done the end of this procedure instead, after the login and DAL nodes have been assigned and any changes to the default image group have been made.

**NOTE:** (SMW HA only) Make a note of all patch sets that will be applied on the first SMW. The second SMW must have exactly the same patch sets.

a. Temporarily suppress building and mapping images.

smw# export PATCHSET\_BUILD\_IMAGES=false
smw# export PATCHSET\_NIMS\_TIMING=deferred

b. Follow all of the instructions in the patch README files.

These instructions will include running the LOAD script and the INSTALL script for each patch, and there may be additional steps for some patches, such as running xtzap again to update firmware from an SMW patch.

4. Assign login nodes to the login group.

Assign login nodes to the NIMS login group so that they will be assigned the login boot image for booting. To assign more than one node, use a space-separated list of nodes. This example uses c0-0c0s1n1 and c0-0c0s3n2 as the login nodes. Substitute the correct cnames for this site when using these commands.

**full system** For a full, unpartitioned system, remove from the NIMS service group and add to the NIMS login group:

smw# cnode update -G service -g login c0-0c0s1n1

**partitioned** For a partitioned system, with partitions p1 and p2, remove from the NIMS service group and add to the NIMS login group:

smw# cnode update -G service -g login c0-0c0s1n1 -p p1
smw# cnode update -G service -g login c0-0c0s3n2 -p p2

5. For systems using direct-attached Lustre (DAL), assign DAL nodes to the NIMS DAL group.

Assign DAL service nodes to the NIMS dal group so that they are assigned the DAL boot image for booting. To assign more than one node, use a space-separated list of nodes. This example uses c0-0c0s2n1 and c0-0c0s2n2 as the DAL nodes. Substitute the correct cnames for this site when using these commands.

**full system** For a full, unpartitioned system, remove from the NIMS service group and add to the NIMS DAL group:

smw# cnode update -G service -g dal c0-0c0s2n1 c0-0c0s2n2

**partitioned** For a partitioned system, with partitions p1 and p2, remove from the NIMS service group and add to the NIMS DAL group:

smw# cnode update -G service -g dal c0-0c0s2n1 c0-0c0s2n2 -p p1

smw# cnode update -G service -g dal c0-0c0s2n1 c0-0c0s2n2 -p p2

PREPARE CRAY IMAGE GROUPS AND CUSTOM RECIPES

- 6. Customize the cray\_image\_groups configuration file, as needed, by editing /var/opt/cray/imps/config/sets/global/config/cray\_image\_groups.yaml. Move recipe stanzas into the default group for anything to be built by default, and modify or create other image groups as appropriate for this site.
  - a. Ensure that the admin image specification is in the default image group.

Fresh installs of this release will already have this stanza in the default image group, but sites with existing installations will need to add it.

```
cray_image_groups:
    default:
        - recipe: "admin_cle_rhine_sles_12_x86-64_ari"
        dest: "admin{note}_cle_{cle_release}-build{cle_build}{patch}_sles_12-
created{date}.cpio"
        nims group: "admin"
```

b. For systems using DAL, ensure that this DAL stanza (image specification) are in the default image group, or customize and use the tmpfs-w-dal image group, which already has it.

```
- recipe: "dal_cle_6.0up01_centos_6.5_x86-64_ari"
    dest: "dal{note}_cle_{cle_release}-build{cle_build}{patch}_centos_6.5-
created{date}.cpio"
    nims group: "dal"
```

- c. For systems using Netroot for either compute or login nodes, those images will be created at a later step in the process. See *Configure Netroot* on page 208.
- d. Ensure that any site custom recipes are added to the default image group or a site-specific stanza so that they will get built.
- 7. Build images and map them to NIMS groups.

```
Create a set of images as defined
in /var/opt/cray/imps/config/sets/global/config/cray_image_groups.yaml and map them
to the specified NIMS groups using the --map option.
```

NOTICE:

- Building images for service, compute, and login typically takes at least 15 minutes.
- Building images for service, compute, login, and DAL typically takes at least 20 minutes.
- **full system** To build the images in the "default" image group and map them to the NIMS groups specified in "default" for a full, unpartitioned system:

smw# imgbuilder --map

**partitioned** To build the images in the "default" image group and map them to the NIMS groups specified in "default" for a partitioned system, with partitions p1 and p2:

smw# imgbuilder --map -p p1 -p p2

8. (Alternative to step 7 on page 177) Build images and then manually map them to NIMS groups.

As an alternative to mapping the images using the --map option, that mapping can be done manually.

a. Build the images.

smw# imgbuilder

b. Set the images for partition p1.

Replace the cpio filename in these examples with the file names from the imgbuilder output in step a.

```
smw# cd /var/opt/cray/imps/boot_images
smw# ls -ltr
```

```
smw# cnode update -i compute_img.cpio --filter group=compute -p p1
```

```
smw# cnode update -i service_img.cpio --filter group=service -p p1
smw# cnode update -i login_img.cpio --filter group=login -p p1
smw# cnode update -i dal img.cpio --filter group=dal -p p1
```

c. Set the images for partition p2.

Replace the cpio filename in these examples with the file names from the imgbuilder output in step a. Run these commands from the /var/opt/cray/imps/boot images directory.

```
smw# ls -ltr
smw# cnode update -i compute_img.cpio --filter group=compute -p p2
smw# cnode update -i service_img.cpio --filter group=service -p p2
smw# cnode update -i login_img.cpio --filter group=login -p p2
smw# cnode update -i dal_img.cpio --filter group=dal -p p2
```

### 3.6.5 Set the Turbo Boost Limit

Intel® Xeon Phi<sup>™</sup> and "Sandy Bridge" processors do not support turbo boost limiting.

Because Intel processors have a high degree of variability in the amount of turbo boost each processor can supply, limiting the amount of turbo boost can reduce performance variability and reduce power consumption. Turbo boost can be limited by setting the turbo\_boost\_limit kernel parameter to one of these valid values:

| Value         | Result                         |
|---------------|--------------------------------|
| 100           | Limits turbo boost to 100 MHz. |
| 200           | Limits turbo boost to 200 MHz. |
| 999 (default) | No limit is applied.           |

The limit applies only when a high number of cores are active. On an N-core processor, the limit is in effect when the active core count is N, N-1, N-2, or N-3. For example, on a 12-core processor, the limit is in effect when 12, 11, 10, or 9 cores are active.

### Set or Change the Turbo Boost Limit Parameter

To make a persistent change, use cnode (as root) to change the parameter. This change will take effect later when the nodes are rebooted. Note that the following commands target all nodes or all compute nodes. To specify individual nodes, add their cnames at the end of the command line.

**1.** To list the current kernel parameters for a full or partitioned system:

| full system | For a full, unpartitioned system: |
|-------------|-----------------------------------|
|             | smw# cnode list                   |
| partitioned | For a partitioned system:         |
|             | smw# cnode listpartition p1       |

2. To change the turbo\_boost\_limit kernel parameter for all compute nodes in a full or partitioned system, substitute one of the values listed above for *value* in one of these commands:

full system For a full, unpartitioned system:

smw# cnode update --filter group=compute \
--add-parameter turbo boost limit=value

**partitioned** For a partitioned system:

smw# cnode update --filter group=compute --partition p1 \
--add-parameter turbo boost limit=value

3. To remove the change, if needed, use one of these commands:

full system For a full, unpartitioned system:

smw# cnode update --filter group=compute \
--remove-parameter turbo\_boost\_limit

**partitioned** For a partitioned system:

smw# cnode update --filter group=compute --partition p1 \
--remove-parameter turbo\_boost\_limit

### 3.6.6 Check NIMS Information during a Fresh Install

#### About this task

This procedure lists NIMS (Node Image Mapping Service) information: which maps are active on the SMW and what NIMS information is stored for each node.

### **Procedure**

1. Check active NIMS maps.

| full system | For a full, unpartitioned system:                    |
|-------------|------------------------------------------------------|
|             | smw# cmap list                                       |
| partitioned | For a partitioned system, with partitions p1 and p2: |
|             | smw# cmap listpartition p1                           |
|             | smw# cmap list -p p2                                 |

2. Check NIMS information for each node.

full system For a full, unpartitioned system:

smw# cnode list

**partitioned** For a partitioned system, with partitions p1 and p2:

smw# cnode list -p p1

smw# cnode list -p p2

# 3.6.7 Boot the System using a Boot Automation File

# **Prerequisites**

This procedure assumes that configuration and image preparation are complete and the system is now ready to boot.

# About this task

This procedure describes how to customize a boot automation file and use it to boot with *xtbootsys*. For more information about boot automation files, see *About Boot Automation Files* on page 23.

Trouble? To troubleshoot a boot, use a different procedure instead: Boot the System with DEBUG on page 309.

# Procedure

**1.** Create a site boot automation file.

Copy the Cray generic boot automation file and rename it. Add site customizations, as needed. For sites booting tmpfs images (instead of Netroot) with no SDB node failover, no changes may be necessary. Sites that choose to boot Netroot images will make those changes later in the process after this first boot with tmpfs.

smw# cp -p /opt/cray/hss/default/etc/auto.generic \
/opt/cray/hss/default/etc/auto.hostname.start

2. Create a site automation file for shutting down the system.

Copy the Cray shutdown automation file and rename it. Add site customizations, as needed.

smw# cp -p /opt/cray/hss/default/etc/auto.xtshutdown \
/opt/cray/hss/default/etc/auto.hostname.stop

- **3.** (If SDB boot image too large for a PXE boot) Make changes to auto.hostname.start to enable booting the SDB node(s) via HSN rather than PXE, if the size of the SDB boot image exceeds the PXE boot size limit. See About Boot Automation Files on page 23 for more information.
- 4. (If boot or SDB node failover used) Add boot node or SDB node failover to auto.hostname.start.

If either boot node failover or SDB node failover will be used, then the boot automation file should have a setting to ensure that STONITH has been enabled on the blade that has the primary boot node and the primary SDB node. The STONITH setting does not survive a power cycle. To maintain the STONITH setting, add these lines to the boot automation file.
Use the blade that contains the primary boot node. For example, if the primary boot node is c0-0c0s0n1, then the blade to use is c0-0c0s0. Add these lines **before** the line for booting the boot node.

# Set STONITH for primary boot node
lappend actions {crms\_exec "xtdaemonconfig c0-0c0s0 stonith=true"}

Use the blade that contains the primary SDB node. For example, if the primary SDB node is c0-0c1s0n1, then the blade to use is c0-0c1s0. Add these lines **before** the line for booting the SDB node.

```
# Set STONITH for primary SDB node
lappend actions {crms_exec "xtdaemonconfig c0-0c1s0 stonith=true"}
```

5. Run xtbootsys with auto. hostname.start.

full system For a full, unpartitioned system:

smw# su - crayadm
crayadm@smw> xtbootsys -a auto.hostname.start

**partitioned** For a partitioned system, with partitions p1 and p2:

smw# **su - crayadm** 

crayadm@smw> xtbootsys -p p1 -a auto.hostname.start.p1

crayadm@smw> xtbootsys -p p2 -a auto.hostname.start.p2

The boot automation files have different names in this example to indicate that partitions may use different automation files, if needed.

#### Build image roots on the SMW during system boot to save time.

Image building can be done at any time on the SMW without negative impact to the running CLE system. To save time, the following installation tasks can be started on the SMW while the CLE nodes are booting.

- Build Netroot images on the SMW. See Configure Netroot Images on page 208.
- Build the PE image root on the SMW. See Install Cray Programming Environment (PE) Software on page 217.
- Build any WLM or other custom image roots on the SMW.

### 3.6.8 Run Tests after Boot is Complete

### **Prerequisites**

This procedure assumes that the system has completed booting.

### About this task

Log in to the login node as crayadm. This can be done from the SMW to the boot node to the login node or directly from another computer to the login node without passing through the SMW and boot node. Then perform these rudimentary functionality checks. The xtcheckssd command (step 5 on page 182) should be used periodically (daily/weekly) and after an initial installation, SSD hardware change, or system software update.

## **Procedure**

**1.** Run apstat to get the number of nodes to use for the following commands.

crayadm@login> NUMNODES=\$((\$(apstat -v | grep XT | awk "{print \\$3}")))
crayadm@login> echo NUMNODES is \$NUMNODES

2. Verify that all nodes run (from /tmp).

```
crayadm@login> cd /tmp; aprun -b -n $NUMNODES -N 1 /bin/cat /proc/sys/kernel/
hostname
```

**3.** Verify that the home directory is working by running a job.

```
crayadm@login> cd ~; aprun -b -n $NUMNODES -N 1 /bin/cat /proc/sys/kernel/
hostname
```

4. Verify that the Lustre directory is working by running a job.

```
crayadm@login> cd /lustre_file_system
crayadm@login> aprun -b -n $NUMNODES -N 1 /bin/cat /proc/sys/kernel/hostname
```

5. Run xtcheckssd to ensure that SMW databases have the current state of compute node SSDs.

root@login# pcmd -r -n ALL\_COMPUTE "/opt/cray/ssd/bin/xtcheckssd"

This test must be done after an initial installation, SSD hardware change, system update, and periodically (daily/weekly).

### 3.6.9 Run the xtgetrev and xtshowrev Tools

### **Prerequisites**

To run xtgetrev, the boot node must be booted and accessible.

# About this task

System administrators use the xtgetrev and xtshowrev commands to gather and display machine, software revision, Field Notice (FN), and patch set information. The xtgetrev command collects information from the administrator and from the SMW and boot node. The xtshowrev command displays that information, even when CLE is not running. These tools are useful for gathering information to send to Cray (after a software upgrade, FN, or patch set is installed) and for troubleshooting.

This procedure describes how to use these two tools on a Cray XC Series system. These steps (except for running xtshowrev) must be executed as root.

**ATTENTION:** Any information that is submitted to site\_install\_data@cray.com will only be used internally and will not be made public. The xtshowrev command does not submit any information to Cray automatically.

## Procedure

1. Load the module to enable use of the tools.

```
smw# module load xtshowrev
```

2. Run xtgetrev to create and populate the initial files.

Only root can run this command. The first time *xtgetrev* is executed, when there are no files populated, the tool will prompt for site information. If the boot node does not have passwordless ssh, then the tool will prompt for the password.

```
smw# xtgetrev
xtgetrev: No site information has been defined.
Site name: CRAY/INTERNAL
Serial Number: 9999
System Name [panda1]:
System Type [XC40]:
Install Date [2016-06-01]):
OS Type [CLE]:
/etc/opt/cray/release/pkginfo/site config written.
No SMW information has been defined.
Install Date for SMW 8.0.UP01 [2016-06-01]):
/etc/opt/cray/release/pkginfo/smw release written.
Accessing boot
No CLE information has been defined.
Which WLM is in production?
   1) PBS
   2) Moab/TORQUE
   3) SLURM
   4) LSF
   5) WLM
   6) None
   7) Skip
Choose?[7] 7
Install Date for CLE 6.0.UP01 [2016-06-01]:
/etc/opt/cray/release/pkginfo/cle release written.
/etc/opt/cray/release/pkginfo/sec_release written.
No hardware inventory information has been defined.
Reading /opt/tftpboot/hwinv.p0 ...done
/etc/opt/cray/release/pkginfo/hwinv written.
```

3. Run xtshowrev to see the formatted information.

Any user can run this command.

```
user@smw> xtshowrev
Site: CRAY/INTERNAL
S/N: 9999
System Type: XC40
Install Date: 2016-06-01
System Name: panda1
CNL/CLE Release: 6.0.UP01
XT Release: 6.0.96
CLE Kernel: 3.12.51-52.31.1_1.0600.9146
CLE OS: SLES12
```

| CLE Patch Sets:<br>CLE FNs: | 01 02 03                            |
|-----------------------------|-------------------------------------|
| Lustre Version.             | 2 5 /                               |
|                             | 2.5.1                               |
| os Type:                    | CLE                                 |
| SMW Release:                | 8.0.UP01                            |
| SMW Build:                  | 8.0.96                              |
| HSS Release:                | 8.0 446 ge75851a-49.1               |
| SMW Kernel:                 | 3.12.51-52.39                       |
| SMW OS:                     | SLES12                              |
| SLE Patch Sets:             |                                     |
| SMW Patch Sets:             |                                     |
| SMW FNs:                    | 5844c                               |
| SEC Release:                | Cray SEC 8.0 6 g689802a (sec 2.7.6) |
| Current Date:               | 2016-06-01 12:59:21                 |
| user@smw>                   |                                     |

# 3.6.10 Create a Dump with xtdumpsys

### **Prerequisites**

This procedure assumes that the system has been booted.

### **Procedure**

1. Start an xtdumpsys typescript.

Start a new window. Start a typescript session for xtdumpsys in that new window.

```
smw# su - crayadm
crayadm@smw> export TODAY=`date +%Y%m%d`
crayadm@smw> . /etc/opt/cray/release/cle-release
crayadm@smw> mkdir -p /home/crayadm/dump/${TODAY}_${BUILD}
crayadm@smw> cd /home/crayadm/dump/${TODAY}_${BUILD}/
crayadm@smw> script -af hss.xtdumpsys
```

2. Start xtdumpsys.

Start the dump, but do not press **Ctrl-d** until step 5 on page 185.

For a full system:

For a partitioned system:

crayadm@smw> xtdumpsys -p p1 crayadm@smw> xtdumpsys -p p2

When xtdumpsys asks for a dump reason, it will have created the dump directory. Do not continue the xtdumpsys at this time (do not press **Ctrl-d**); it will be continued in a later step.

**3.** Start a cdump typescript in a different window.

Start another window. Start a typescript session for cdump in that window.

smw# su - crayadm
cdump crayadm@smw> export TODAY=`date +%Y%m%d`
cdump crayadm@smw> . /etc/opt/cray/release/cle-release
cdump crayadm@smw> cd /home/crayadm/dump/\${TODAY}\_\${BUILD}/
cdump crayadm@smw> script -af hss.cdump

4. Dump a node with cdump.

Change to the directory created in the xtdumpsys window (after INFO: # Your dump is available in), then use cdump to dump a compute node that successfully booted.

cdump crayadm@smw> cd /var/opt/cray/dump/p0-YYYYMMDDtHHMMSS-NNNNNNNNN cdump crayadm@smw> mkdir cdumps; cd cdumps

For a full system:

```
cdump crayadm@smw> cdump -AmD -r xt-hsn@boot c0-0c0s3n0
Wed Apr 24 09:06:32 CDT 2013 start cdump
...
makedumpfile Completed.
- done
Wed Apr 24 09:08:08 CDT 2013 cdump: # of nodes 1
success 1
failed 0
skipped 0
cdump crayadm@smw> exit
```

For a partitioned system, use the host name to specify which boot node. This example uses boot-p1 to cdump a node in the p1 partition.

cdump crayadm@smw> cdump -AmD -r xt-hsn@boot-p1 c0-0c0s4n0
cdump crayadm@smw> exit

5. Continue xtdumpsys: enter a reason.

After cdump completes, return to the xtdumpsys window and enter a reason that starts with the string "mute:"

xtdumpsys window> mute: dumping test MMDD

Then enter an end-of-file (**Ctrl-d**) to end the dump reason.

xtdumpsys crayadm@smw> exit

6. Remove dump directory, if desired.

If there are no errors, it is probably safe to delete the dump directory.

```
xtdumpsys crayadm@smw> rm -rf /var/opt/cray/dump/pX-YYYYMMDDtHHMMSS-NNNNNNNNN crayadm@smw> exit
```

# 3.6.11 Set Variable for Snapshot Name and Make a Snapshot Using snaputil

### About this task

This procedure uses <code>snaputil</code> to make a snapshot. <code>snaputil</code> is a Python utility delivered with the cray-installsupport RPM, which is installed by default on the SMW. It enables administrators and installers to create and manage snapshots for archival purposes, and they can be used to stage upgrades and roll back to or switch between SMW/HSS and CLE releases. Note that during the initial installation and configuration process, the current default snapshot is the one that is being worked on, not these archival snapshots.

What does a snapshot contain? Snapshots capture content in these three directories on the SMW: /, /var/lib/mysql, and /var/opt/cray/repos. Used in conjunction with backups of config sets, they provide enough information to be able to re-create the state of the system at the time of the snapshot and config set backup.

**How many snapshots are needed?** Sites can make as few or as many snapshots as they deem useful. Cray recommends making a snapshot of the system at the software installation/configuration milestones listed in step 3, which correspond to the suggested milestones for backing up the config sets (except for the pre-config milestone).

**Best Practice.** Make a snapshot and back up the config set at the same time to keep them in sync. Name the snapshot and config set backup using the same suffix and date/time stamp to help administrators identify which snapshot and backup pairs belong together.

# Procedure

1. List the available snapshots on the system.

smw# snaputil list

2. Set the **SNAPSHOT** environment variable using the currently booted snapshot name.

```
smw# export SNAPSHOT=$(snaputil list |grep ^cur| awk '{print $2}')
smw# echo $SNAPSHOT
```

Setting a variable for the snapshot name enables better command substitution in later commands dealing with snapshots.

(SMW HA only) This is especially important for SMW HA systems because it makes it easier to use the exact same snapshot name for both SMWs. Using different snapshots results in HSS database (MySQL) inconsistencies, which causes problems at failover.

3. Create a new snapshot.

```
smw# snaputil create ${SNAPSHOT}.suffix
```

Replace *suffix* with a unique suffix to distinguish among snapshots. Here is a list of suggested suffixes and their associated milestones.

| preupdate     | before beginning any software update activities (software update only)                                                            |
|---------------|----------------------------------------------------------------------------------------------------|
| postinstall   | after installing a new software release (fresh install or software update) and before configuring the SMW for CLE system hardware |
| postconfig    | after configuring CLE and before booting the CLE system                                                                           |
| postboot      | after booting the CLE system and before installing Cray Programming Environment (PE) software                                     |
| postpe        | after installing Cray PE software                                                                                                 |
| postcustomize | after customizing a preinstalled system                                                                                           |

# 3.6.12 Back Up Current Global and CLE Config Sets

# About this task

Sites can back up the current global and CLE config sets as few or as many times as they deem useful. Cray recommends backing up the config sets at these software installation/configuration milestones, which correspond to the suggested milestones for making a snapshot. It is good practice to make a snapshot and back up the config set at the same time to keep them in sync. Cray also recommends naming the snapshot and config set backup using the same suffix and date/time stamp, which helps administrators identify which snapshot and backup pairs belong together.

In the example commands below, replace *suffix* with a unique suffix to distinguish among config set backups. Here is a list of suggested suffixes and their associated milestones.

preupdate before beginning any software update activities (software update only)

| preconfig     | after installing a software update and before updating the global and CLE config sets (software update only)                      |
|---------------|----------------------------------------------------------------------------------------------------|
| postinstall   | after installing a new software release (fresh install or software update) and before configuring the SMW for CLE system hardware |
| postconfig    | after configuring CLE and before booting the CLE system                                                                           |
| postboot      | after booting the CLE system and before installing Cray Programming Environment (PE) software                                     |
| postpe        | after installing Cray PE software                                                                                                 |
| postcustomize | after customizing a preinstalled system                                                                                           |

### **Procedure**

1. Back up the current global config set.

This example uses 'global' as the name of the global config set. Substitute the actual name used at this site.

smw# cfgset create --clone global global-suffix-\${TODAY}

2. Back up the current CLE config set.

This example uses 'p0' as the name of the CLE config set. Substitute the actual name used at this site.

```
smw# cfgset create --clone p0 p0-suffix-${TODAY}
```

# 3.7 Configure Other Features and Services

At this stage in the installation/configuration process, the basic SMW and CLE software has been installed, configured, and booted. These procedures complete the configuration of a functional system.

Note that the system cannot be in use during the power management configuration procedure. If this is not a fresh install, CLE must be shut down before performing that procedure. All of the other procedures require CLE to be running.

| REQUIRED                                | Configure Power Management on page 189                                                           |
|-----------------------------------------|--------------------------------------------------------------------------------------------------|
| recommended                             | Push Diag Image and Update the Diags Bind Mount Profile on page 193                              |
| recommended                             | <i>Reduce Impact to SMW Performance of Btrfs Periodic Maintenance</i> on page 195                |
| optional (Required if using DAL)        | Configure Direct-attached Lustre (DAL) on page 195                                               |
| optional                                | <i>LMT Configuration for DAL</i> on page 202 (Lustre Monitoring Tool for direct-attached Lustre) |
| optional (Required if using SEC)        | Configure the Simple Event Correlator (SEC) on page 207                                          |
| optional (Required if using SEDC)       | Configure System Environmental Data Collections (SEDC) on page 208                               |
| optional (Required if using<br>Netroot) | Configure Netroot on page 208                                                                    |

optional

Prevent Unintentional Re-creation of Mail Configuration Files on page 215

# 3.7.1 Configure Power Management

# **Prerequisites**

This is a required step in bringing up a Cray XC system with CLE 6.0 UP01 and SMW 8.0 UP01. The PostgreSQL database on the SMW is needed even if a site will be using a remote (off-SMW) database node to store Power and SEDC data.

**NOTE:** (SMW HA only) If doing a fresh install of the first SMW in an SMW HA system and the Cray SMWHA software will be installed immediately afterwards, skip this procedure. Power Management for the SMW HA system will be configured later in the HA fresh install process.

This procedure assumes that a disk drive is available for use as a dedicated drive for the PMDB. The drive should be physically located within the rack-mount SMW at slot 4. On a Dell PowerEdge R815, the device for PMDISK is /dev/disk/by-path/pci-0000:05:00.0-sas-0x443322110300000-lun-0. On a Dell PowerEdge R630, the device for PMDISK is /dev/disk/by-path/pci-0000:03:00.0-scsi-0:0:4:0.

One way to determine which SMW model is being used is to run this command:

smw# dmidecode | grep -i product

To determine which physical slot maps to a drive (in case the SMW at this site uses a slot or device name different than those listed above), use this command:

The system cannot be in use during this procedure. If this is not a fresh install, CLE must be shut down.

# About this task

Power Management allows Cray® XC Series<sup>™</sup> systems to operate more efficiently. By monitoring, profiling, and limiting power usage administrators can:

- Increase system stability by reducing heat dissipation
- Reduce system cooling requirements
- Reduce site cooling requirements
- Reduce utility costs by minimizing power usage when rates are the highest

- Respond to external environmental conditions and prevent power outages
- Calculate the actual power cost for individual users and/or jobs

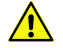

**CAUTION:** Do not use this procedure in preparation for setting up an SMW HA system. As part of the HA configuration the SMWHAconfig copies the contents of the PMDB to a shared power management RAID disk. For more information see  $XC^{TM}$  Series SMW HA Installation Guide (S-0044).

These steps are performed as root.

### **Procedure**

1. su to root.

```
crayadm@smw> su - root
smw#
```

2. Verify that the PMDISK is inserted into the SMW by entering the correct device name. This example, and the ones that follow, are for a Dell R815.

```
smw# fdisk -1 /dev/disk/by-path/pci-0000:05:00.0-sas-0x4433221103000000-lun-0
```

```
Disk /dev/disk/by-path/pci-0000:05:00.0-sas-0x4433221103000000-lun-0: 931.5 GiB,
1000204886016 bytes, 1953525168 sectors
Units: sectors of 1 * 512 = 512 bytes
Sector size (logical/physical): 512 bytes / 512 bytes
I/O size (minimum/optimal): 512 bytes / 512 bytes
Disklabel type: dos
Disk identifier: 0x10692081
```

3. Create a new primary partition for the PMDISK, and write it to the partition table. If there are any existing partitions on this disk, manually delete them first.

```
smw# fdisk /dev/disk/by-path/pci-0000:05:00.0-sas-phy3-0x4433221103000000-lun-0
Welcome to fdisk (util-linux 2.25).
Changes will remain in memory only, until you decide to write them.
Be careful before using the write command.
 Command (m for help): n
Partition type
 p primary (0 primary, 0 extended, 4 free)
     extended (container for logical partitions)
 е
Select (default p): p
Partition number (1-4, default 1): 1
First sector (2048-1953525167, default 2048): [press return]
Last sector, +sectors or +size{K,M,G,T,P} (2048-1953525167, default 1953525167): [press
return]
Created a new partition 1 of type 'Linux' and of size 931.5 GiB.
Command (m for help): w
The partition table has been altered!
Calling ioctl() to re-read partition table.
Syncing disks.
```

#### 4. Verify that the partition has been created. On a Dell R815 this should be

device /dev/disk/by-path/pci-0000:05:00.0-sas-phy3-0x4433221103000000-lun-0-part1 .
On a Dell R630 this should be /dev/disk/by-path/pci-0000:03:00.0-scsi-0:0:4:0-part1.

# smw# fdisk -1 \ /dev/disk/by-path/pci-0000:05:00.0-sas-phy3-0x4433221103000000-lun-0

Disk /dev/disk/by-path/pci-0000:05:00.0-sas-phy3-0x4433221103000000-lun-0: 931.5 GiB, 1000204886016 bytes, 1953525168 sectors Units: sectors of 1 \* 512 = 512 bytes Sector size (logical/physical): 512 bytes / 512 bytes I/O size (minimum/optimal): 512 bytes / 512 bytes Disklabel type: dos Disk identifier: 0x96c1b0f0 Device Boot Start End Sectors Size Id Type /dev/disk/by-path/pci-0000:05:00.0-sas-phy3-0x4433221103000000-lun-0-part1 2048 1953525167 1953523120 931.5G 83 Linux

5. Create an ext4 file system on the PMDISK partition.

6. Stop the RSMS services.

```
smw# systemctl stop rsms
smw# systemctl status rsms
rsms.service - hss daemon control
Loaded: loaded (/usr/lib/systemd/system/rsms.service; enabled)
Active: inactive (dead) since Wed 2015-11-04 15:42:04 CST; 19s ago
Process: 5471 ExecStop=/opt/cray/hss/default/bin/hssctl stop (code=exited, status=0/
SUCCESS)
Process: 30305 ExecStart=/opt/cray/hss/default/bin/hssctl start (code=exited, status=0/
SUCCESS)
Nov 03 16:01:43 smw hssctl[30305]: Starting daemons: erd erdh state_mana...md
Nov 04 15:42:04 smw hssctl[5471]: Stopping daemons: sec_cmd boot_cmds ca...rd
```

Hint: Some lines were ellipsized, use -l to show in full.

7. Verify that the RSMS services are stopped. While the RSMS services are stopped, the system may continue to run applications, however the high-speed network will be throttled until RSMS is restarted.

| SINW# | rsms | status        |         |        |  |
|-------|------|---------------|---------|--------|--|
| PID   |      | DAEMON        | STATE   | UPTIME |  |
|       |      | erd           | stopped |        |  |
|       |      | erdh          | stopped |        |  |
|       |      | state_manager | stopped |        |  |
|       |      | nid_mgr       | stopped |        |  |
|       |      | bootmanager   | stopped |        |  |

| sedc_manager | stopped |
|--------------|---------|
| xtpmd        | stopped |
| erfsd        | stopped |
| xtremoted    | stopped |
| xtpowerd     | stopped |
| nimsd        | stopped |
| xtsnmpd      | stopped |
| xtdiagd      | stopped |
|              |         |

8. Run the xtmvpmdb script.

```
smw# xtmvpmdb /dev/disk/by-path/pci-0000:05:00.\
0-sas-0x4433221103000000-lun-0-part1 ext4
- Checking userid
- Checking destination directory name
- Checking destination directory existence
Move database to: /dev/disk/by-path/pci-0000:05:00.0-sas-0x4433221103000000-lun-0-part1
[y/n] [y]: y
 Checking current PM database directory existence
- Checking for booted system
- Checking for rsms daemons
- Creating directory /media/temp pgsql data
Dir: /media/temp_pgsql_data created
- Checking status of PM database process
Checking for PostgreSQL 9.3.8: ..running
postgresql.service - LSB: Start the PostgreSQL master daemon
 Loaded: loaded (/etc/init.d/postgresql)
 Active: active (exited) since Tue 2015-11-03 15:38:45 CST; 24h ago
Process: 16633 ExecReload=/etc/init.d/postgresql reload (code=exited, status=0/SUCCESS)
Process: 16255 ExecStart=/etc/init.d/postgresql start (code=exited, status=0/SUCCESS)
- Stopping PM database
- Copy contents of /var/lib/pgsql to /media/temp pgsql data
- This may take a few minutes to complete.
- Rename previous DB directory from: /var/lib/pgsql to: /var/lib/pgsql.
11-04-2015t15:43:04
- Unmount device from temporary mount point: /media/temp pgsql data
- Unmount btrfs subvolume: /var/lib/pgsql
- Mount device at permanent mount point: /var/lib/pgsql
- Add mount point to /etc/fstab
- Start PM database
- Transfer of PM database complete.
```

Restart the RSMS services and verify that the daemons are starting.

```
smw# systemctl start rsms
smw# systemctl status rsms
rsms.service - hss daemon control
Loaded: loaded (/usr/lib/systemd/system/rsms.service; enabled)
Active: active (exited) since Wed 2015-11-04 15:44:24 CST; 9s ago
Process: 5471 ExecStop=/opt/cray/hss/default/bin/hssctl stop (code=exited, status=0/
SUCCESS)
Process: 9227 ExecStart=/opt/cray/hss/default/bin/hssctl start (code=exited, status=0/
SUCCESS)
Nov 04 15:44:24 smw hssctl[9227]: Starting daemons: erd erdh state_manag...md
Hint: Some lines were ellipsized, use -1 to show in full.
```

**10.** Verify that the RSMS services are running.

| smw# rsms status |               |         |                             |
|------------------|---------------|---------|-----------------------------|
| PID              | DAEMON        | STATE   | UPTIME                      |
| 9306             | erd           | running | Wed 2015-11-04 15:43:27 CST |
| 9435             | erdh          | running | Wed 2015-11-04 15:43:30 CST |
| 9560             | state manager | running | Wed 2015-11-04 15:43:31 CST |
| 9691             | nid mgr       | running | Wed 2015-11-04 15:43:32 CST |
| 9827             | bootmanager   | running | Wed 2015-11-04 15:43:32 CST |
| 9953             | sedc manager  | running | Wed 2015-11-04 15:43:33 CST |
| 10703            | xtpmd         | running | Wed 2015-11-04 15:43:44 CST |
| 11487            | erfsd         | running | Wed 2015-11-04 15:43:50 CST |
| 12247            | xtremoted     | running | Wed 2015-11-04 15:43:56 CST |
| 12521            | xtpowerd      | running | Wed 2015-11-04 15:44:00 CST |
| 12688            | nimsd         | running | Wed 2015-11-04 15:44:04 CST |
| 12855            | xtsnmpd       | running | Wed 2015-11-04 15:44:08 CST |
| 13019            | xtdiagd       | running | Wed 2015-11-04 15:44:12 CST |

# 3.7.2 Push Diag Image and Update the Diags Bind Mount Profile

# **Prerequisites**

This procedure assumes that the system has been booted after a fresh install.

### About this task

The online diagnostics image provides some useful tools that are made available on CLE nodes through the Cray Image Binding service using the profile for the diag image root. This procedure describes how to enable that service and configure it to reference the correct diag image and enable the diag profile.

### Procedure

**1.** Get the name of the diag image root.

```
smw# image list | grep diag
```

2. Push the diag image root to the boot node.

In this example, the diag image root is diag-all\_cle\_60up01\_sles\_12\_x86-64.

smw# image push -d boot diag-all\_cle\_60up01\_sles\_12\_x86-64

3. Update cray\_image\_binding, which is in the CLE config set (p0 in this example).

smw# cfgset update -s cray\_image\_binding -m interactive p0

The configurator displays the **Service Configuration Menu**. The service name and status appear at the top of the menu. That menu also includes a list of settings. The Cray Image Binding service has a single setting: profiles. Under it is a list of bind mount profile entries.

4. If this service is not yet enabled, enable it now.

```
Service Configuration Menu (Config Set: p0, type: cle)
    cray_image_binding [status: disabled] [validation: skipped]
    ...
IMPS Image Binding Service Menu [default: save & exit - Q] $ E
```

5. Select the profiles setting to configure it.

Enter 1 and press Enter to select the profiles setting, and then enter c and press Enter to configure that setting.

The configurator displays guidance about the profiles setting and a numbered list of profile entries that have already been added. A 'PE' profile and a 'diag' profile should be in that list.

- 6. Change the value of the 'diag' profile image field.
  - a. Enter the number for the 'diag' profile followed by 'a' and '\*' to select and edit the field for the diag profile image name, then press **Enter**.

In this example, the number of the 'diag' profile is 2.

```
cray_image_binding.settings.profiles
[<cr>=set 2 entries, +=add an entry, ?=help, @=less] $ 2a*
```

b. Enter the name of the diag image, then press **Enter**.

In this example, the diag image root is diag-all\_cle\_60up01\_sles\_12\_x86-64. Note that this is the same as the image root pushed to the boot node in an earlier step.

```
cray_image_binding.settings.profiles.data.diags.image
[<cr>=keep 'diags_cle_rhine_sles_12_x86-64', <new value>, ?=help, @=less] $
diag-all cle 60up01 sles 12 x86-64
```

7. Enable the diag profile.

Has the diag image root been pushed to the boot node? If not, do steps 1 and 2 first, and then return to this step.

a. Enter the number for the 'diags' profile followed by 'd' and '\*' to select the field for enabling the diag profile, then press **Enter**.

In this example, the number of the 'diags' profile is 2.

```
cray_image_binding.settings.profiles
[<cr>=set 2 entries, +=add an entry, ?=help, @=less] $ 2d*
```

b. Enter true, then press Enter.

```
cray_image_binding.settings.profiles.data.diags.enabled
[<cr>=keep 'false', <new value>, ?=help, @=less] $ true
```

8. Set the profile entries, and then save changes and exit the configurator.

```
cray_image_binding.settings.profiles
[<cr>=set 2 entries, +=add an entry, ?=help, @=less] $ <cr>
...
IMPS Image Binding Service Menu [default: save & exit - Q] $ Q
```

9. Validate the config set.

```
smw# cfgset validate p0
```

**10.** To use diag on the system, reboot the system.

# 3.7.3 Reduce Impact to SMW Performance of Btrfs Periodic Maintenance

## About this task

Btrfs (B-tree file system) runs periodic maintenance. The weekly and monthly maintenance scripts, which include balance, trim, and scrub actions, can consume large amounts of compute resource. This can impact a site's ability to use the SMW for normal operations, even using SSH to log into nodes. This procedure explains how to reduce impact to the SMW by controlling when these scripts are run.

# Procedure

1. Create a file /etc/cron.d/cray btrfs.cron. Set ownership to root, root with permissions 644.

The new cron file needs to be in /etc/cron.d because the Btrfs RPM installs links to maintenance scripts into the /etc/cron.{weekly,monthly} directories.

2. Add these lines to the new file. Adjust as needed for this site.

```
# Control when btrfs maintenance scripts run by deleting the corresponding
# 'lastrun' files at a predetermined time. Caveat, this affects all of the
# scripts in the corresponding cron directories (/etc/cron.{weekly,monthy})
# Run weekly on Saturday at 2 AM as root
0 2 * * 6 root rm -f /var/spool/cron/lastrun/cron.weekly
# Run monthly on the first Sunday of the month at 2 AM as root
0 2 * * 0 root [ $(date +%d) -le 07 ] && rm -f /var/spool/cron/lastrun/
cron.monthly
```

# 3.7.4 Configure Direct-attached Lustre (DAL)

### **Prerequisites**

This procedure assumes the following:

- Service nodes to support direct-attached Lustre<sup>®</sup> (DAL) have been identified with xtdiscover as management server (MGS), metadata server (MDS), or object storage server (OSS) nodes.
- Configuration worksheets for Cray Linux environment (CLE) have been created and updated for DAL:
  - The cray\_lnet worksheet is updated and the cray\_lnet.enabled setting is uncommented and set to true. See *Update cray\_lnet Worksheet* on page 127.
  - The cray\_lustre\_client worksheet is updated and the cray\_lustre\_client.enabled setting is uncommented and set to true. See *Update cray\_lustre\_client Worksheet* on page 132.
  - cray\_lustre\_server worksheet is updated and the cray\_lustre\_server.enabled setting is uncommented and set to true. See Update cray\_lustre\_server Worksheet on page 133

NOTE: There are additional settings which tune the Lustre kernel modules.

 If using the Lustre Monitoring Tool (LMT), a MySQL database, storage space for that database, Cerebro, and the LMT GUI must be configured on the MGS node. The cray\_Imt worksheet inlcudes settings for configuring LMT.

- All DAL service nodes are assigned to the DAL group so that they are assigned the DAL boot image for booting.
- The imgbuilder configuration for DAL has the DAL stanza added to the to the default image group.

### About this task

This procedure configures direct-attached Lustre (DAL) nodes that provide a Lustre file system.

### **Procedure**

#### Identify Logical Unit Numbers (LUNs) for DAL

1. Identify the LUNs used for DAL.

Log in to the DAL service nodes to identify the persistent storage device names to be used for the Lustre file system. Identify all disk device names that will be used for the metadata target (MDT) / management target (MGT) and object storage target (OST) devices.

```
smw# ssh boot
boot# ssh dal-mds
```

2. If the LUN number is known, then use the lsscsi command to map the LUN to the short disk name.

This example shows that LUN 17 is /dev/sdr.

```
dal-mds# lsscsi | grep 17
[0:0:0:17] disk LSI INF-01-00 0786 /dev/sdr
```

3. Use the short disk name from the previous step to determine the long persistent disk device name.

This example shows that sdr has two different persistent device names that could be used.

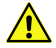

**CAUTION:** Use persistent device names in the Lustre file system definition. Non-persistent device names (for example, /dev/sdc) can change when the system reboots. If non-persistent names are specified in the *fs\_name.fs\_*defs file, then Lustre may try to mount the wrong devices and fail to start when the system reboots.

For more information about Lustre control utilities, see the lustre\_control(8) and lustre.fs defs(5) man pages.

```
dal-mds# ls -1 /dev/disk/by-id | grep sdr
lrwxrwxrwx 1 root root 9 Aug 4 13:23 scsi-360080e500036ae3e000002e6524a8369 -
> ../../sdr
lrwxrwxrwx 1 root root 9 Aug 4 13:23 wwn-0x60080e500036ae3e000002e6524a8369 -
> ../../sdr
```

#### Create and Install the Lustre fs\_defs File

4. Prepare the Lustre fs defs file on the system management workstation (SMW).

This file is used by <code>lustre\_control</code> to format, reformat, start, and stop the file system. When creating the Lustre <code>fs defs</code> file in this example, use <code>/dev/disk/by-id/</code>

scsi-0x60080e500036ae3e000002e6524a8369 for LUN 17. Refer to the XC Series Lustre
Administration Guide for detailed information about how to create an fs defs file for a Lustre file system.

5. Create a variable called FS\_NAME to be the name of the file system using 8 characters or less ("dal" in this example). The file name of the fs defs file should be similar to the file system it defines.

```
smw# export FS_NAME=dal
smw# echo $FS_NAME
dal
```

6. Copy the example.fs defs file to the one named after the DAL file system.

```
smw# cp -p /opt/cray-xt-lustre-utils/default/etc/example.fs_defs \
/home/crayadm/$FS NAME.fs defs
```

7. Edit the \$FS\_NAME.fs\_defs file. This is a simple example for the p0 partition, which calls the file system "dal" and has the MGT on nid00027, MDT on nid00027 and nid00029, first OST on nid00028, and second OST on nid00031. Substitute site-specific values in this site's fs\_defs file.

```
smw# vi /home/crayadm/$FS_NAME.fs_defs
```

8. Locate fs\_name: example and change example to the name defined by \$FS\_NAME ("dal" in this example).

fs name: dal

**9.** Set the Lustre server hosts to LNet NIDs mapping.

```
# Lustre server hosts to LNET NIDs mapping.
# Multiple lines are additive.
# Use multiple lines with the same nodes if you have more than one nid for each
# node.
# Nodes and nids can be specified using range expressions. See the
# lustre.fs_defs man page for more information on range expressions.
# Each line should have a one-to-one mapping between the nodes and nids.
nid_map: nodes=nid000[27-29,31] nids=[27-29,31]@gni
```

**10.** Update the fs\_defs file with these settings (substituting appropriate site-specific values). Identify which nodes and devices are being used for MGT, MDT, and OSTs. There are other settings in the fs\_defs file that can be changed, but are probably acceptable for most sites.

```
## MGT
## Management Target
mgt: node=nid00027
    dev=/dev/disk/by-id/scsi-360001ff020021101061ad79111170000
## MDT
## MetaData Target(s)
mdt: node=nid00027
    dev=/dev/disk/by-id/scsi-360001ff020021101061ad79111170100
    index=0
mdt: node=nid00029
    dev=/dev/disk/by-id/scsi-360001ff020021101061ad79111170200
    index=1
```

```
## OST
## Object Storage Target(s)
ost: node=nid00028
    dev=/dev/disk/by-id/scsi-360001ff020021101061ad79111170300
    index=0
ost: node=nid00031
    dev=/dev/disk/by-id/scsi-360001ff020021101061ad7a811170400
    index=1
```

**11.** Install the fs defs file into the appropriate CLE config\_set (p0 in the example).

```
smw# lustre_control install -c p0 /home/crayadm/$FS_NAME.fs_defs
```

The <code>lustre\_control install command copies the fs\_defs file into a directory in the config set, makes a lustre\_control readable version of it with the suffix .config.data, and updates the list of installed file systems.</code>

12. Verify that the fs\_defs file is installed in the config set by listing the files in the lustre/.lctrl/ directory of the config set.

```
smw# ls /var/opt/cray/imps/config/sets/p0/lustre/.lctrl/
dal.config.data dal.filesys.data dal.service.data
dal.failover.data dal.fs_defs.20160421.1461256838 installed_filesystems
```

#### Modify the Config Set to Load the lustre-utils Module

- **13.** Modify cray user settings.settings.default modules.data.service to add lustre-utils.
  - a. Update the cray\_user\_settings service in config set p0.

smw# cfgset update -s cray user settings -m interactive -1 advanced p0

b. Select the service setting (a list of autoloaded modules for non-login service nodes) to configure it.

Enter 2 and press Enter to select service, then enter c and press Enter to configure it.

```
Cray User Settings Menu [default: save & exit - Q] $ 2
...
Cray User Settings Menu [default: configure - C] $ C
```

c. Add the lustre-utils module to the list.

Enter + to add an entry, then enter "lustre-utils" and press **Enter**. Press **Ctrl-d** to finish adding entries, then press **Enter** to set the entries for this setting.

```
cray_user_settings.settings.default_modules.data.service
[<cr>=set 7 entries, +=add an entry, ?=help, @=less] $ +
Add service (Ctrl-d to exit) $ lustre-utils
Add service (Ctrl-d to exit) $ <Ctrl-d>
...
cray_user_settings.settings.default_modules.data.service
[<cr>=set 8 entries, +=add an entry, ?=help, @=less] $ <cr>
```

d. Save the changes and exit the configurator.

Cray User Settings Menu [default: save & exit - Q] \$  ${f Q}$ 

14. Validate the config set.

• Entire system:

smw# cfgset validate p0

Partitioned system:

```
smw# cfgset validate p1
smw# cfgset validate p2
```

#### Boot the System and Reformat the DAL File System

The DAL file system must be formatted using <code>lustre\_control</code> from the boot node after initial set up, and before automating the start up and mounting of the DAL file system.

**15.** Boot the system.

- If CLE is not booted, proceed to step 16 on page 199.
- If CLE is booted, proceed to step 19 on page 199.
- 16. If CLE is not booted:

```
crayadm@smw> xtbootsys -a auto.hostname.start
```

**17.** Reformat the DAL file system after a full system boot.

```
smw# ssh boot
boot# export FS_NAME=dal
boot# lustre control reformat -f $FS NAME
```

- 18. Proceed to step 21 on page 200
- **19.** If CLE is booted, run cray-ansible, then reboot only the DAL nodes.

Restarting /etc/init.d/cray-ansible refreshes the config set cache on the boot node. This example specifies a comma-separated list of cnames (for example c0-0c0s0n0) for all DAL nodes (MGS, MDS, and OSS) to create a \$DALNODES variable.

```
boot# /etc/init.d/cray-ansible start
```

Note that the following commands are run as crayadm, not root.

```
crayadm@smw> export DALNODES=mgsnode,mdsnode,ossnode1,ossnode2
crayadm@smw> xtbounce -s $DALNODES
crayadm@smw> xtcli boot DEFAULT $DALNODES
```

20. Reformat the DAL file system after a reboot of only the DAL nodes.

smw# ssh boot

```
boot# module load lustre-utils
boot# export FS_NAME=dal
boot# lustre_control reformat -f $FS_NAME
Continue? (y|n|q) y
```

Start and Mount the DAL File System

**21.** Start the DAL file system using lustre control on the boot node.

```
boot# lustre control start -p -f $FS NAME
```

22. Verify that the Lustre targets are mounted on each DAL node.

```
boot# lustre_control status -f $FS_NAME
```

**23.** Test mount the DAL file system on a login node.

```
boot# ssh login
login# export FS NAME=dal
login# mkdir -p 7lus/$FS NAME
```

login# mount -t lustre 27@gni:/\$FS NAME /lus/\$FS NAME

In the above mount command, substitute the site-specific value for 27@gni, which is a combination of the nid of the MGT node and the LNet name by which the external Lustre server is accessed (will be something like gni or gni1). The MGT node nid was defined in the fs\_defs file in step 10, and the LNet name can be found by searching for "gni" the CLE config set (p0 in this example) on the SMW.

#### Add DAL file system to cray\_lustre\_client Configuration

24. Add the DAL file system to cray\_lustre\_client configuration so that Lustre clients can mount the file system from the Lustre server.

Note that the cray\_lustre\_client service must be enabled in addition to setting information like the settings below (substitute appropriate site-specific values).

```
smw# cfgset update -s cray lustre client -1 advanced -m interactive p0
```

In the client\_mounts setting, add two new entries for the DAL file system. One will be for the compute nodes, which can mount the file system at boot time. The other will be for the login node(s). These cannot currently mount the file system at boot time since they are booted before the DAL file system is started. Follow the guidance for the client\_mounts settings. Set the mgs\_lnet\_nids to the NID number of the MGS (and failover MGS if applicable) followed by @gni. Set mount\_at\_boot to false for the login node entry and set it to true for the compute node entry.

```
cray_lustre_client.settings.client_mounts.data.fs_name.dal_compute: null
cray_lustre_client.settings.client_mounts.data.dal_compute.lustre_fs_name: dal
cray_lustre_client.settings.client_mounts.data.dal_compute.mount_point: /lus/dal
cray_lustre_client.settings.client_mounts.data.dal_compute.mgs_lnet_nids:
- 27@gni
- 29@gni
cray_lustre_client.settings.client_mounts.data.dal_compute.mount_options:
rw,flock,lazystatfs
cray_lustre_client.settings.client_mounts.data.dal_compute.mount_at_boot: true
cray_lustre_client.settings.client_mounts.data.dal_compute.mount_at_boot: true
cray_lustre_client.settings.client_mounts.data.dal_compute.client_groups:
- compute nodes
```

#### Add DAL File System to cray\_lustre\_server Configuration

25. Add the DAL files system node groups to the cray\_lustre\_server service.

To see which node groups contain the MGS node, MDS nodes, and ODD nodes, or to create those node groups for this system, edit cray node groups worksheet.yaml.

```
smw# cfgset update -s cray lustre server -1 advanced -m interactive p0
```

```
cray_lustre_server.settings.lustre_servers.data.mgs_group: MGS_NODE_GROUP
cray_lustre_server.settings.lustre_servers.data.mds_groups:
- MDS_NODE_GROUP_1
- MDS_NODE_GROUP_2
cray_lustre_server.settings.lustre_servers.data.oss_groups:
- OSS_NODE_GROUP_1
- OSS_NODE_GROUP_2
```

#### Configure LMT to Monitor DAL

**26.** (Optional) If using LMT to enable monitoring of DAL, see LMT\_Configuration\_for\_DAL.ditamap#C320691.

#### Enable Realm-Specific Internet Protocol (RSIP) on DAL Nodes

27. Enable RSIP on DAL nodes so they can communicate with an external LDAP or NIS server.

DAL nodes do not have external network connections, but require access to LDAP or NIS servers external to the system for uid/gid information associated with the Lustre file system.

a. Add DAL node groups to the list of cray\_rsip.settings.service.data.node\_groups\_as\_client.

smw# cfgset update -s cray rsip -1 advanced -m interactive p0

Add the DAL MDS node group(s).

```
cray_rsip.settings.service.data.node_groups_as_client:
    MDS_NODE_GROUP_1
    MDS_NODE_GROUP 2
```

- **28.** Validate the config set.
  - Entire system:

smw# cfgset validate p0

• Partitioned system:

```
smw# cfgset validate p1
smw# cfgset validate p2
```

#### Update the Boot Automation File for DAL

lappend actions {crms boot all comp}

**29.** Edit the site boot automation file (in /opt/cray/hss/default/etc/) so that the DAL file system is started during the CLE boot.

Because the config set modifications made in an earlier step set it up so that login and elogin nodes do not attempt to mount DAL at boot time, but the compute nodes do, add these DAL lines to the site boot automation file **after** the boot of the service nodes but **before** the boot of the compute nodes.

```
#Boot all the service nodes
lappend actions {crms_boot_all_serv}
# start Lustre server on DAL nodes & mount Lustre filesystem on login nodes
lappend actions { crms_exec_on_bootnode "root" "lustre_control start -f dal" }
lappend actions { crms_exec_on_bootnode "root" "lustre_control mount_clients -
f dal -w login[1-2]" }
#Boot specific compute nodes
#lappend actions [list crms_boot_loadfile DEFAULT compute "c0-0c0s7n0
c0-0c0s7n1" linux]
#Boot compute nodes
```

This uses a pdsh style list of nodes as an argument for the mount\_clients command. For example, lustre\_control will interpret login[1-8] as nodes login1 through login8. Replace dal in the command with the name of the DAL file system for this site.

With client\_mounts.data.dal\_compute.mount\_at\_boot set to true in the cray\_lustre\_clients service, the compute nodes automatically mount the DAL file system when they boot. This also ensures that they mount the DAL file system even when rebooted individually, outside the control of the auto boot file.

# 3.7.5 LMT Configuration for DAL

The Lustre<sup>®</sup> monitoring tool (LMT) for direct-attached Lustre (DAL) on Cray Linux environment (CLE 6.0) requires some manual configuration during the software installation process.

| Configure Storage for the LMT Database | At least 40GB of storage space must be made available to the MGS node. See <i>LMT Disk Usage</i> on page 206.                                                            |
|----------------------------------------|----------------------------------------------------------------------------------------------------|
| Configure the LMT MySQL<br>Database    | The IMPS configuration does not set up this database, so this must be configured manually for CLE 6.0 UP01. See <i>Configure LMT MySQL Database for DAL</i> on page 203. |
| Configure the LMT GUI<br>(Optional)    | See <i>Configure the LMT GUI</i> on page 205.                                                                                                    |

Use the configurator to configure the LMT for DAL on CLE 6.0. Guidance is provided for each LMT configuration setting in the cfgset utility.

The cray\_lmt configurator template configures LMT settings for specific nodes when they are booted. The default system configuration value for the LMT service is disabled (false). Log in to the SMW as root and use the cfgset command to modify the cray lmt configuration settings to configure LMT.

smw# cfgset update -s cray\_lmt -m interactive CONFIG\_SET

#### 3.7.5.1 Configure LMT MySQL Database for DAL

### **Prerequisites**

A MySQL server instance must be configured on the management server (MGS) node. All commands described below should be executed on the MGS for the direct-attached Lustre (DAL) file system.

## About this task

A MySQL server instance on the management server (MGS) node stores real-time and historical Lustre monitoring tool (LMT) data. The configurator does not handle the initial setup of the LMT MySQL users and database. It must, therefore, be done manually. All commands described below should be executed on the MGS for the DAL file system.

### **Procedure**

1. Log on to the MGS as root.

(Where *nidMGS* is the node ID (NID) of the MGS node.)

boot# **ssh** *nidMGS* 

2. Start the MySQL server daemon (if not already running).

mgs# /sbin/service mysqld start

3. Run the mysql secure installation script to improve MySQL server instance security.

This sets the password for the root MySQL user, disallows remote root access to the database, removes anonymous users, removes the test database, and reloads privileges. If this is the first time configuring LMT, create a symlink before running mysql\_secure\_installation to ensure that MySQL uses the correct socket.

a. Create a symbolic link.

mgs# ln -s /var/run/mysql/mysql.sock /var/lib/mysql/mysql.sock

b. Run mysql secure installation utility.

mgs# mysql\_secure\_installation

c. Respond to script prompts.

Prompts and recommended responses generated by the script.

Enter current password for root (enter for none): <Enter>

Set root password? [Y/n] Y New password: **Enter a secure password** Re-enter new password: **Enter the secure password again** 

Remove anonymous users? [Y/n] Y

Disallow root login remotely? [Y/n] **Y** Remove test database and access to it? [Y/n] **Y** Reload privilege tables now? [Y/n] **Y** 

4. Ensure root only access to the LMT user configuration file, /usr/share/lmt/mkusers.sql.

mgs# chmod 600 /usr/share/lmt/mkusers.sql

5. Edit the LMT user configuration file /usr/share/lmt/mkusers.sql.

This file is not used at run time by LMT or MySQL processes. This script creates the MySQL users on the persistent storage configured for the MySQL databases. After it is run through MySQL, it is no longer needed.

This file contains MySQL statements that create users named lwatchclient and lwatchadmin. It gives them privileges only on databases that start with filesystem\_. Cray recommends making the following changes to mkusers.sql.

Edit the GRANTEdit the GRANT statements to grant privileges on only filesystem\_fsname.\*Statementwhere fsname is the name of the file system. This will only grant permissions on the<br/>database for the file system being monitored.

Edit the Password Edit the password for lwatchadmin by changing mypass to the desired password. Also add a password for the lwatchclient user.

```
CREATE USER 'lwatchclient'@'localhost' IDENTIFIED BY 'foo';
GRANT SELECT ON filesystem_scratch.* TO 'lwatchclient'@'localhost';
CREATE USER 'lwatchadmin'@'localhost' IDENTIFIED BY 'bar';
GRANT SELECT,INSERT,DELETE ON filesystem_scratch.* TO
'lwatchadmin'@'localhost';
GRANT CREATE,DROP ON filesystem_scratch.* TO
'lwatchadmin'@'localhost';
FLUSH PRIVILEGES;
```

6. Save the changes and execute the following command. (This prompts for the MySQL root user password, which was set when mysql secure installation was executed.)

mgs# mysql -u root -p < /usr/share/lmt/mkusers.sql</pre>

7. Create the database for the file system to be monitored.

(Where *fsname* is the name of the DAL file system.)

mgs# **lmtinit -a** *fsname* 

LMT data will be inserted into the LMT MySQL database the next time the Cerebro service is restarted on the MGS.

8. Restart Cerebro.

```
mgs# service cerebrod restart
```

- 9. Verify that LMT is adding data to the MySQL database.
  - a. Initiate the LMT shell.

mgs# 1mtsh -f fsname

b. List tables.

fsname> **t** 

c. List tables again after several seconds to verify that Row Count is increasing.

#### 3.7.5.2 Configure the LMT GUI

### About this task

The Lustre monitoring tool (LMT) graphical user interface (GUI) package is installed on login nodes. It contains a GUI called lwatch and a command-line tool for viewing live data called lstat. The configuration file ~/.lmtrc must be set up prior to using either tool.

### Procedure

- 1. Login to the MGS node as root.
- Edit the sample configuration file /usr/share/doc/packages/lmt-gui/sample.lmtrc to reflect the site specific LMT configuration—where db\_name is set to the name of the MySQL database used by LMT, that is, filesystem\_fsname.

```
# LMT Configuration File - place in $HOME/.lmtrc
filesys.1.name=<insert_fsname_here>
filesys.1.mountname=<insert_/path/to/mountpoint_here>
filesys.1.dbhost=<insert_db_host_ip_here>
filesys.1.dbport=<insert_db_port_here>
filesys.1.dbuser=<insert_db_client_username_here>
# Leave dbauth blank if the given client has no password
filesys.1.dbauth=<insert_db_client_password_here>
filesys.1.dbname=<insert_db_name_here>
```

3. Save the updated .lmtrc as ~/.lmtrc.

Here is an example for configuring access to the LMT database for the file system named *scratch\_1*, which was set up so that the user *lwatchclient* has no password. In this example, access is being configured on the LMT server node, so the database is local. Thus, the db host is *localhost*.

```
filesys.1.name=scratch_1
filesys.1.mountname=/lus/scratch_1
filesys.1.dbhost=localhost
filesys.1.dbport=3306
filesys.1.dbuser=lwatchclient
filesys.1.dbauth=
filesys.1.dbname=filesystem scratch 1
```

After setting up ~/.lmtrc, lwatch and lstat can be run on this node. To run the GUI from a remote node, the MySQL database must be configured to allow remote access for the read-only user, lwatchclient. See *Configure LMT MySQL for Remote Access* on page 205.

### 3.7.5.3 Configure LMT MySQL for Remote Access

In order to run the Lustre monitoring tool (LMT) graphical user interface (GUI) on a separate node from the LMT server, the MySQL server instance (running on the LMT server) must be configured to enable remote access for the LMT read-only user, lwatchclient. These MySQL statements can be added

to /usr/share/lmt/mkusers.sql prior to executing the statements in that file. They can also be executed directly. In these examples, *FSNAME* is the name of the file system being monitored.

```
CREATE USER 'lwatchclient'@'%' IDENTIFIED BY 'foo';
GRANT SELECT ON filesystem FSNAME.* TO 'lwatchclient'@'%';
```

To execute these statements directly, log on to the DAL MGS node, open a mysql shell as the root MySQL user, and run the statements as follows.

1. Connect to the database as root.

```
mgs# mysql -u root -p
Enter password:
Welcome to the MySQL monitor. Commands end with ; or \g.
...
```

2. Create lwatchclient user.

```
mysql> CREATE USER 'lwatchclient'@'%';
Query OK, 0 rows affected (0.00 sec)
...
```

3. Grant privileges to lwatchclient user.

mysql> GRANT SELECT ON filesystem\_FSNAME.\* TO 'lwatchclient'@'%'; Query OK, 0 rows affected (0.00 sec)

This enables the user named lwatchclient to connect from any hostname.

To allow connections from a certain IP address, replace the '%' with an IP address in single quotes.

```
CREATE USER 'lwatchclient'@'10.11.255.252' IDENTIFIED BY 'foo';
GRANT SELECT ON filesystem FSNAME.* TO 'lwatchclient'@'10.11.255.252';
```

#### 3.7.5.4 LMT Disk Usage

LMT requires at least 40GB persistent storage attached to the LMT server (i.e., the management server (MGS)) to store historical data. If the storage becomes full, data can be deleted from the database using MySQL delete statements.

### **MySQL** Tables

Five tables store general file system statistics. These tables are populated by lmt agg.cron script.

Table 12. General File System Tables

| Table Name                | On-Disk Growth Rate |
|---------------------------|---------------------|
| FILESYSTEM_AGGREGATE_HOUR | 0.8 KB/hour         |
| FILESYSTEM_AGGREGATE_DAY  | 0.8 KB/day          |
| FILESYSTEM_AGGREGATE_WEEK | 0.8 KB/week         |

| Table Name                 | On-Disk Growth Rate |
|----------------------------|---------------------|
| FILESYSTEM_AGGREGATE_MONTH | 0.8 KB/month        |
| FILESYSTEM_AGGREGATE_YEAR  | 0.8 KB/year         |

#### Table 13. MDS Aggregate Tables and Growth Rates

| Table Name          | Approximage On-Disk Growth Rate |
|---------------------|---------------------------------|
| MDS_AGGREGATE_HOUR  | 0.5 KB/hour/MDS                 |
| MDS_AGGREGATE_DAY   | 0.5 KB/day/MDS                  |
| MDS_AGGREGATE_WEEK  | 0.5 KB/week/MDS                 |
| MDS_AGGREGATE_MONTH | 0.5 KB/month/MDS                |
| MDS_AGGREGATE_YEAR  | 0.5 KB/year/MDS                 |

#### Table 14. OST Aggregate Tables and Growth Rates

| Table Name          | On-Disk Growth Rate |
|---------------------|---------------------|
| OST_AGGREGATE_HOUR  | 0.7 KB/hour/OST     |
| OST_AGGREGATE_DAY   | 0.7 KB/day/OST      |
| OST_AGGREGATE_WEEK  | 0.7 KB/week/OST     |
| OST_AGGREGATE_MONTH | 0.7 KB/month/OST    |
| OST_AGGREGATE_YEAR  | 0.7 KB/year/OST     |

# Calculate Expected Disk Usage for a File System

Use this formula to calculate the approximate rate of disk space usage for a file system. Disregard the AGGREGATE tables as they grow so much more slowly than the raw data tables.

```
(56 KB/hour/filesystem) * (# of filesystems) + (1000 KB/hour/MDS) * (# of MDSs)
+ (44 KB/hour/OSS) * (# of OSSs) + (70 KB/hour/OST) * (# of OSTs) = Total KB/hour
```

# Calculate the Disk Usage for a File System for 1 Year

In this example, LMT is monitoring one file system with one MDS, four object storage servers (OSS), and eight object storage targets (OST). The amount of disk space used by the LMT database to is expected to grow at this hourly rate.

56 KB/hour/filesystem \* 1 filesystem + 1000 KB/hour/MDS \* 1 MDS + 44 KB/hour/OSS \* 4 OSSs + 70 KB/hour/OST \* 8 OSTs = 1792 KB/hour

#### Which translates to this yearly rate.

```
1792 KB/hour * 24 hours/day * 365 days/year * 1 MB/1024KB
* 1 GB/1024MB = 15 GB / year
```

# 3.7.6 Configure the Simple Event Correlator (SEC)

The Simple Event Correlator (SEC) is an SMW utility that parses every line being appended to system log files, watching for specific strings that represent the occurrence of significant system events. When a specified string is detected, SEC sends notification that this has happened, either by email, IRC, writing to a file, or some user-configurable combination of all three.

SEC is enabled by default, and by default is configured to generate email notifications to crayadm. The types of notifications generated and the recipients to whom notifications are sent are defined in the SEC configuration file, /etc/opt/cray/cray\_sec\_actions\_config.

This release includes the Open Source simple event correlator (SEC) package, sec-2.7.6, and an SEC support package, cray-sec-8.0. The SEC support package contains control scripts to manage the starting and stopping of SEC around a Cray mainframe boot session, in addition to other utilities.

For configuration procedures, see *Configure Cray SEC Software* (S-2542) for release CLE 6.0.UP02 / SMW 8.0.UP02.

# 3.7.7 Configure System Environmental Data Collections (SEDC)

SEDC is a tool that collects and reports in real time the environmental data on all Cray systems. Data includes information from sensors located on significant hardware components at the cabinet and blade level, such as power supplies, processors, memory and fans. SEDC refers to these sensors as *scan IDs*. Examples of collected data include cabinet and blade/node temperatures, voltage, current, power, cooling system air pressure, humidity, and statuses. At the node level, data is collected only from the nodes that are powered on.

For configuration procedures, see *System Environmental Data Collections Guide* (S-2491) for release CLE 6.0.UP02 / SMW 8.0.UP02.

# 3.7.8 Configure Netroot

This part of the installation and configuration process is optional unless this site has decided to use Netroot. See *Where to Place the Root File System—tmpfs versus Netroot* on page 170 for more information.

Netroot needs a matched pair of images for compute nodes and login nodes.

| compute<br>nodes | • | initrd-compute-large: the NIMS boot image is set to this image                                                     |
|------------------|---|----------------------------------------------------------------------------------------------------|
|                  | • | compute-large: the NIMS kernel parameter "netroot" is set to this image, and this image is pushed to the boot node |
| login nodes      | • | initrd-login-large: the NIMS boot image is set to this image                                                       |
|                  | • | login-large: the NIMS kernel parameter "netroot" is set to this image, and this image is pushed to the boot node   |

The following procedures describe how to configure the Netroot images, push Netroot images to the boot node, and reboot nodes with Netroot.

### 3.7.8.1 Configure Netroot Images

### **Prerequisites**

This procedure assumes the following:

- Basic configuration is complete and the system has been booted.
- No Netroot images have been built yet. If that is not the case, and the Netroot specifications shown below are already in the "default" image group of cray image groups.yaml, then skip this procedure.

### About this task

This procedure adds entries to the "default" image group (if they are not already there) and then builds the Netroot images. Going forward, with the Netroot image specifications added to the "default" image group, both compute and login Netroot images will be built every time imgbulder is run.

## Procedure

1. (Skip if Netroot used for all compute/login nodes) If Netroot will be used on only a subset of compute and login nodes instead of all of them, create and assign Netroot-specific NIMS groups for them.

If this site plans to use Netroot for ALL compute and login nodes, skip this step and proceed to step 2.

To use Netroot for only a subset of compute and login nodes, create and assign Netroot-specific NIMS groups for those compute/login subsets. In the example, the new NIMS groups are called <code>netroot\_login</code> and <code>netroot\_compute</code>, and each subset of nodes (<code>SUBSET\_LOGIN\_NODES</code> and <code>SUBSET\_COMPUTE\_NODES) is a space-separated list of nodes.</code>

smw# cnode update -G login -g netroot\_login SUBSET\_LOGIN\_NODES
smw# cnode update -G compute -g netroot compute SUBSET COMPUTE NODES

- 2. Add Netroot image specifications to cray\_image\_groups.yaml to the 'default' image group.
  - a. Edit cray image groups.yaml.

In this example, the global config set is named global.

smw# vi /var/opt/cray/imps/config/sets/global/config/cray image groups.yaml

b. Add these two Netroot image specifications to the 'default' image group, if they are not already there.

The safest way to do this is to find these two image specifications elsewhere in the file, then copy and paste them from there to the default image group.

**NOTE:** If Netroot-specific NIMS groups were created in step 1, substitute them for "compute" and "login" as the values assigned to nims\_group in these two image specifications (keep the double quotes).

```
- recipe: "initrd-compute-large_cle_6.0.up01_sles_12_x86-64_ari"
    dest: "initrd-compute-large{note}_cle_{cle_release}-build{cle_build}
{patch}_sles_12-created{date}.cpio"
    nims_group: "compute"
- recipe: "initrd-login-large_cle_6.0.up01_sles_12_x86-64_ari"
    dest: "login-large{note}_cle_{cle_release}-build{cle_build}{patch}_sles_12-
created{date}.cpio"
    dest: "initrd-login-large{note} cle_{cle_release}-build{cle_build}
```

```
{patch}_sles_12-created{date}.cpio"
    nims group: "login"
```

Each of these Netroot image recipes builds two image roots and only one boot image (the .cpio file). For example, the first builds an initrd-compute-large image root, a compute-large image root, and an initrd-compute-large boot image.

**NOTE:** The value for 'dest' in the login Netroot image specification begins with "login-large" but it should begin with "initrd-login-large" to be similar to the value of 'dest' in the compute Netroot stanza. The omission of 'initrd-' does not affect the behavior of imgbuilder: the correct image roots and boot image are created.

c. Comment out image specifications with redundant NIMS group assignments.

If Netroot-specific NIMS groups were created in step 1, skip this substep and proceed to step 3.

If this site is using Netroot for all compute and login nodes, then comment out any other image specifications in the "default" image group that have these NIMS group assignments: nims\_group: "compute" or nims group: "login". This will avoid building unnecessary image roots.

3. Create new images using the default image group.

 full system
 For a full, unpartitioned system:

 smw# imgbuilder --map

 partitioned

 For a partitioned system, with partitions p1 and p2:

 smw# imgbuilder --map -p p1

 smw# imgbuilder --map -p p2

At the end of the output from imgbuilder, there will be a command hint for how to push the resulting Netroot images to the boot node. Note the image push command with the specific image name that needs to be pushed to the boot node.

```
IMPORTANT: The netroot image for initrd-compute-large_cle_6.0.DV00-
build201508120201_sles_12-created20150813.cpio
must be pushed to the boot node:
smw:# image push -d boot compute-large_cle_6.0.DV00-build201508120201_sles_12-
created20150813
IMPORTANT: The netroot image for initrd-login-large_cle_6.0.DV00-
build201508120201_sles_12-created20150813.cpio
must be pushed to the boot node:
smw:# image push -d boot login-large_cle_6.0.DV00-build201508120201_sles_12-
created20150813
```

#### 3.7.8.2 Push Netroot Images to Boot Node

### **Prerequisites**

This procedure assumes the following:

• The boot node is booted.

• Netroot images have been built using imgbuilder, and the output of that command provided the specific image name that needs to be pushed to the boot node.

### **Procedure**

Push the Netroot images to the boot node.

This example shows generic images. Substitute the specific image names displayed in the output of imgbuilder.

Note that these commands may take 10 minutes or more to complete.

full system For a full, unpartitioned system:

smw# image push -d boot compute-large{note}\_cle\_{cle\_release}\
-build{cle\_build}{patch}\_sles\_12-created{date}
smw# image push -d boot login-large{note}\_cle\_{cle\_release}\
-build{cle build}{patch} sles 12-created{date}

partitioned For a partitioned system, with partitions p1 and p2:

smw# image push -d boot-p1 compute-large{note}\_cle\_{cle\_release}\
-build{cle\_build}{patch}\_sles\_12-created{date}

smw# image push -d boot-p1 login-large{note}\_cle\_{cle\_release}\
-build{cle\_build}{patch}\_sles\_12-created{date}

smw# image push -d boot-p2 compute-large{note}\_cle\_{cle\_release}\
-build{cle\_build}{patch}\_sles\_12-created{date}

```
smw# image push -d boot-p2 login-large{note}_cle_{cle_release}\
-build{cle build}{patch} sles 12-created{date}
```

The nodes that will use the Netroot images can be warm booted, or the entire system can be rebooted.

**Trouble?** If passwordless ssh has not been prepared between root@smw and root@boot, then the system will prompt for the password for root@boot twice.

### 3.7.8.3 Reboot Nodes with Netroot

### **Prerequisites**

This procedure assumes that Netroot images have been pushed out to the boot node.

### About this task

This procedure reboots nodes with the new Netroot images, either by shutting down the entire system and rebooting it or by warm booting only the nodes that need the new Netroot images.

When a node is booted using a Netroot image, during the early stages of the boot, cray-ansible runs only Ansible plays of type *netroot\_setup*, and it logs to these three files in /var/opt/cray/log/ansible.

```
sitelog-init-netroot_setup (has Ansible play output)
file-changelog-init-netroot_setup (shows each file changed by an Ansible play)
file-changelog-init-netroot setup.yaml (YAML version of the previous log file)
```

### **Procedure**

1. Reboot entire system with new Netroot images.

In these examples, replace auto.hostname.stop and auto.hostname.start with boot automation files used at this site.

**full system** For a full, unpartitioned system:

smw# su - crayadm
crayadm@smw> xtbootsys -s last -a auto.hostname.stop
crayadm@smw> xtbootsys -a auto.hostname.start

**partitioned** For a partitioned system, with partitions p1 and p2:

smw# su - crayadm crayadm@smw> xtbootsys -s last -p p1 -a auto.hostname.stop crayadm@smw> xtbootsys -p p1 -a auto.hostname.start.p1 crayadm@smw> xtbootsys -s last -p p2 -a auto.hostname.stop crayadm@smw> xtbootsys -p p2 -a auto.hostname.start.p2

- 2. (Alternative) Warm boot only nodes needing new Netroot images.
  - a. Warm boot all login nodes.

Provide the same list of cnames for the login nodes to both xtnmi and xtbootsys --reboot.

full system For a full, unpartitioned system:

```
smw# su - crayadm
crayadm@smw> export LOGINNODES=c0-0c0s7n3,c0-0c0s8n0
crayadm@smw> xtnmi $LOGINNODES
crayadm@smw> sleep 60
crayadm@smw> xtbootsys --reboot -r "warmboot for login netroot"
$LOGINNODES
```

**partitioned** For a partitioned system, with partitions p1 and p2 (example for p1):

```
smw# su - crayadm
crayadm@smw> export
LOGINNODES=c0-0c0s9n0,c0-0c0s10n0,c0-0c0s11n0,c0-0c0s13n0
crayadm@smw> xtnmi -p p1 $LOGINNODES
crayadm@smw> sleep 60
crayadm@smw> xtbootsys --reboot -r "warmboot for login netroot" -p
p1 $LOGINNODES
```

b. Warm boot all compute nodes.

**full system** For a full, unpartitioned system (example for p0 with cabinet c0-0):

```
smw# su - crayadm
crayadm@smw> export COMPUTENODES=$(xtcli status p0 | \
egrep -v "empty|service|disabled" | grep c0-0 | \
awk '{ FS=":"; print $1 }' | tr ':' ' | \
awk '{ printf "%s,", $1 }' | sed s'/.$//')
crayadm@smw> echo -e "Compute nodes are:\n$COMPUTENODES"
crayadm@smw> xtcli status $COMPUTENODES
crayadm@smw> xtcli status $COMPUTENODES
crayadm@smw> xtcli status $COMPUTENODES
crayadm@smw> xtcli status $COMPUTENODES
crayadm@smw> xtcli status $COMPUTENODES
crayadm@smw> xtcli status $COMPUTENODES
crayadm@smw> xtcli status $COMPUTENODES
crayadm@smw> xtcli status $COMPUTENODES
crayadm@smw> xtcli status $COMPUTENODES
crayadm@smw> xtcli status $COMPUTENODES
crayadm@smw> xtcli status $COMPUTENODES
crayadm@smw> xtcli status $COMPUTENODES
crayadm@smw> xtcli status $COMPUTENODES
crayadm@smw> xtcli status $COMPUTENODES
```

**partitioned** For a partitioned system, with partitions p1 and p2 (example for p1 with cabinet c0-0):

smw# su - crayadm

```
crayadm@smw> export COMPUTENODES=$(xtcli status p1 | \
egrep -v "empty|service|disabled" | grep c0-0 | \
awk '{ FS=":"; print $1 }' | tr ':' ' | \
awk '{ printf "%s,", $1 }' | sed s'/.$//') \
echo -e "Compute nodes are:\n$COMPUTENODES"
crayadm@smw> xtcli status $COMPUTENODES
crayadm@smw> xtcli status $COMPUTENODES
crayadm@smw> xtcli status $COMPUTENODES
crayadm@smw> xtcli status $COMPUTENODES
crayadm@smw> xtcli status $COMPUTENODES
crayadm@smw> xtcli status $COMPUTENODES
crayadm@smw> xtcli status $COMPUTENODES
crayadm@smw> xtcli status $COMPUTENODES
crayadm@smw> xtcli status $COMPUTENODES
crayadm@smw> xtcli status $COMPUTENODES
crayadm@smw> xtcli status $COMPUTENODES
crayadm@smw> xtcli status $COMPUTENODES
crayadm@smw> xtcli status $COMPUTENODES
crayadm@smw> xtcli status $COMPUTENODES
crayadm@smw> xtcli status $COMPUTENODES
crayadm@smw> xtcli status $COMPUTENODES
crayadm@smw> xtcli status $COMPUTENODES
crayadm@smw> xtcli status $COMPUTENODES
crayadm@smw> xtcli status $COMPUTENODES
crayadm@smw> xtcli status $COMPUTENODES
crayadm@smw> xtcli status $COMPUTENODES
crayadm@smw> xtcli status $COMPUTENODES
crayadm@smw> xtcli status $COMPUTENODES
crayadm@smw> xtcli status $COMPUTENODES
crayadm@smw> xtcli status $COMPUTENODES
crayadm@smw> xtcli status $COMPUTENODES
crayadm@smw> xtcli status $COMPUTENODES
crayadm@smw> xtcli status $COMPUTENODES
crayadm@smw> xtcli status $COMPUTENODES
crayadm@smw> xtcli status $COMPUTENODES
crayadm@smw> xtcli status $COMPUTENODES
crayadm@smw> xtcli status $COMPUTENODES
crayadm@smw> xtcli status $COMPUTENODES
```

### 3.7.9 Enable Multipath on an Installed XC System

### **Prerequisites**

This procedure assumes that the Cray XC system has already been installed and configured without multipath having been enabled. If performing a fresh install, this procedure is not necessary: use *Prepare and Update the Global Config Set* on page 98 or *Update cray\_multipath Worksheet* on page 134 instead.

# About this task

This procedure describes how to enable multipath on a Cray XC system that has already been installed and configured. Note that multipath does NOT need to be fully cabled to be used. The multipath driver can handle using one path or many.

**IMPORTANT:** If this system has partitions, repeat any steps that modify 'p0' for each partition. Multipath must be enabled everywhere or nowhere; enabling it on only part of the system causes problems.

## **Procedure**

1. Remove the existing multipath configuration template (config.yaml) from the global and CLE config sets.

When the configurator is run in a later step, it will regenerate the multipath config template with the proper defaults.

This example uses 'global' and 'p0' as the names of the global and CLE config sets. Substitute the actual names used at this site.

```
smw# rm /var/opt/cray/imps/config/sets/global/config/cray_multipath_config.yaml
```

smw# rm /var/opt/cray/imps/config/sets/p0/config/cray\_multipath\_config.yaml

Repeat the second command for each partition.

2. Obtain the hostid of the SMW and the cnames of any nodes in the system that are connected to the boot RAID with an HBA (host bus adapter).

The system should be bounced or booted for xtcheckhss to return a proper list.

```
smw# hostid
{8 digit hostid}
smw# xtcheckhss --detail=f --pci
```

Look for cnames with HBAs like 'QLogic\_ISP2532\_8Gb\_Fibre\_Channel\_HBA.'

3. Use the configurator to enable and customize multipath in the global config set.

This example uses 'global' as the name of the global config set. Substitute the actual name used at this site.

smw# cfgset update -s cray\_multipath -m interactive global

a. Enable multipath.

Enter  $\mathbf{E}$  at the configurator prompt to toggle the enable status of the multipath service, which is disabled by default.

```
Cray Multipath Configuration Service Menu [default: save & exit - Q] $ E
```

b. Add the hostid and cnames obtained in step 2.

Enter values at the configurator prompt as shown. When prompted to add node\_list entries, add the hostids and cnames obtained in step 2, one per line. When finished, press **Ctrl-d**.

```
Cray Multipath Configuration Service Menu [default: save & exit - Q] $ 1
...
Cray Multipath Configuration Service Menu [default: configure - C] $ C
...
cray multipath.settings.multipath.data.node list
```

```
[<cr>=set 0 entries, +=add an entry, ?=help, @=less] $ +
Add node list (Ctrl-d to exit) $
```

4. Use the configurator to set up inheritance for multipath in the CLE config set of the active SMW.

This example uses 'p0' as the name of the CLE config set. Substitute the actual name used at this site.

smw# cfgset update -s cray\_multipath -m interactive p0

Enter **I** at the configurator prompt to toggle the inherit status of the multipath service, which is disabled by default. This means that multipath settings in the global config set will be used instead of multipath settings in the CLE config set.

```
Cray Multipath Configuration Service Menu [default: save & exit - Q] $ I
```

Repeat this step for each partition.

5. For systems using direct-attached Lustre (DAL), update the dal.fs defs file.

Repeat these steps for each partition.

a. Locate the current fs\_defs files (typically stored in /home/crayadm).

smw# find /home/crayadm -name "\*fs\_defs\*"

b. Find the fs defs files that are currently installed and compare with the one found in /home/crayadm.

smw# find /var/opt/cray/imps/config/sets/p0 -name "\*fs\_defs\*"

```
smw# diff /home/crayadm/dal.fs_defs /var/opt/cray/\
imps/config/sets/p0/lustre/.lctrl/dal.fs defs.20160205.1454685527
```

c. Edit the dal.fs defs file to ensure that it has the proper mpath paths in it.

```
smw# cd /home/crayadm
smw# sed -i.nompath 's/\/dev\/disk\/by-id\/scsi/\/dev\/disk\/by-id\/dm-uuid-
mpath/g' \
dal.fs_defs
smw# cp -p dal.fs_defs dal.fs_defs.mpath
```

d. Install the new dal.fs\_defs file using lustre\_control.

smw# lustre\_control install -c p0 /home/crayadm/dal.fs\_defs

- 6. Shut down all partitions of the Cray system.
- 7. Reboot the SMW.
- 8. Boot the Cray system.

### 3.7.10 Prevent Unintentional Re-creation of Mail Configuration Files

This procedure is optional. It applies to systems where postfix or sendmail are configured on the SMW.

To prevent the master.cf and main.cf postfix configuration files from being re-created during software updates or fixes, edit the /etc/sysconfig/mail file on the SMW and ensure that the MAIL\_CREATE\_CONFIG setting is set to "no."

smw# vi /etc/sysconfig/mail
MAIL CREATE CONFIG="no"

# 3.8 Install Additional Software

This is the final stage in the installation/configuration process. These procedures provide additional functionality for a Cray XC Series system.

optional Install the Dell Systems Management Tools and Documentation DVD on page 216

optional Install and Configure DataWarp on page 217

optional Install Cray Programming Environment (PE) Software on page 217 (PE)

optional Install and Configure a Workload Manager (WLM) on page 223

optional Install and Configure CMC/eLogin on page 223

# 3.8.1 Install the Dell Systems Management Tools and Documentation DVD

### About this task

This procedure installs the OpenManage Server Administrator (OMSA) software from the Dell Systems Management Tools and Documentation DVD, which is shipped with the SMW. This software enables advanced control over the Integrated Dell Remote Access Controller (iDRAC) and provides features such as Automatic Recovery (automatic system boot after a power event).

Visit the Dell OpenManage Linux Repository to view the Dell OpenManage Server Administrator documentation: http://linux.dell.com/wiki/index.php/Repository/OMSA

# **Procedure**

- 1. Obtain the Dell System Management Tools and Documentation DVD.
- 2. Log on to the SMW as root.
- 3. Mount the DVD.

```
smw# mount /dev/cdrom /media/cdrom
```

4. Go to the location of the installation scripts.

smw# cd /media/cdrom/SYSMGMT/srvadmin/linux/supportscripts

5. Execute the script to install the software.

smw# sh srvadmin-install.sh --express

6. Start the Server Administrator services.
```
smw# sh srvadmin-services.sh start
```

- 7. Double-click the icon named Launch Server Administrator on the SMW screen.
- 8. Enter the SMW user name root.
- 9. Enter the SMW root account password.

The system can now be managed for Properties, Shutdown, Logs, Alert Management, and Session Management.

## 3.8.2 Install and Configure DataWarp

Cray DataWarp provides an intermediate layer of high bandwidth, file-based storage to applications running on compute nodes. It is comprised of commercial SSD hardware and software, Linux community software, and Cray system hardware and software. DataWarp storage is located on server nodes connected to the Cray system's high speed network (HSN). I/O operations to this storage completes faster than I/O to the attached parallel file system (PFS), allowing the application to resume computation more quickly and resulting in improved application performance. DataWarp storage is transparently available to applications via standard POSIX I/O operations and can be configured in multiple ways for different purposes. DataWarp capacity and bandwidth are dynamically allocated to jobs on request and can be scaled up by adding DataWarp server nodes to the system.

For installation and configuration procedures, see *DataWarp Installation*, *Configuration*, and *Administration Guide* for this release .

## 3.8.3 Install Cray Programming Environment (PE) Software

## About this task

The Cray Developers Toolkit (CDT) for Cray XC Series systems is a package that consists of the basic libraries and components needed to develop and compile code on Cray systems, including the GNU Fortran, C, and C++ compilers. The CDT also includes the Cray Compiling Environment (CCE), but a valid license key is required before CCE can be installed. All other compilers are sold, installed, and licensed separately.

This procedure installs and configures the Cray Programming Environment (PE) software to make its content available on Cray XC Series compute nodes. A typical PE installation takes about 20 minutes.

## Procedure

- 1. Create the PE image root.
  - a. Use a PE image for several of the monthly releases of PE software and use a fresh image with each new CLE release.

The pe\_compute\_cle\_6.0up02\_sles\_12 name is preconfigured in the Image Binding Service. If using a different name for the PE image (when setting the \$PEIMAGE environment variable), also update the name in the PE profile of the cray\_image\_binding service for the CLE configuration set (a later step in this procedure).

Note that although the PE image name has 'compute' in it, the same image is also used for login nodes.

```
smw# export PEIMAGE=pe_compute_cle_6.0up02_sles_12
smw# echo $PEIMAGE
```

Check for an existing pe compute image.

smw# image list | egrep "^[ ]\*\$PEIMAGE"

- b. Create PE image on the SMW.
  - 1. Get the name of the PE image recipe on the system.

```
smw# recipe list | grep ^pe
pe image cle 6.0up02 sles 12
```

2. Create **SPEIMAGE** image using the recipe name discovered by the command in the previous step.

```
smw# image create -r pe image cle 6.0up02 sles 12 $PEIMAGE
```

2. Install the compiler license RPMs.

The Cray Compiling Environment (CCE), Intel, and PGI compilers all require licenses. These licenses must be installed at this point before installing any of the PE software. For instructions, see

```
CCE Cray Compiling Environment Release Overview and Installation Guide, available at http://
pubs.cray.com
```

Intel compilers http://software.intel.com/en-us/articles/intel-software-technical-documentation

PGI compilers http://www.pgroup.com

3. Copy the most recent PE ISO to the SMW and mount the ISO.

```
smw# mkdir -p /var/adm/cray/release/pe
smw# cd /var/adm/cray/release/pe
smw# mkdir -p /var/adm/cray/release/pe/mount_iso
smw# mount -o loop,ro <downloaded PE ISO> /var/adm/cray/release/pe/mount iso
```

4. Install the craype-installer rpm from the PE ISO on the SMW.

```
smw# rpm -ivh /var/adm/cray/release/pe/mount_iso/installer/\
craype-installer-*.x86_64.rpm
```

- 5. Configure the installer configuration file.
  - a. Copy the install configuration file from the craype-installer installation directory.

smw# cp -p /opt/cray/craype-installer/default/conf/install-cdt.yaml .

b. Create logs directory that will be used by the installer.

smw# mkdir ./logs

c. Update the configuration file, install-cdt.yaml.

When install-cdt.yaml is opened, there are comment blocks before every keyword listed below describing the valid values for each.

1. For IMAGE\_DIRECTORIES specify the directory (or directories) for the installer to install into. This example uses an image root of pe compute cle 6.0up02 sles 12. This parameter must

have data on the next line. The data must have four space characters and then a dash character and then a space character and the path to the directory.

- 2. Specify **YES** in each of the INSTALL\_\*\_LIBRARIES for the compiler specific PE libraries to be installed. The Pathscale compiler is no longer supported by PE.
- **3.** If the system includes an ACCELERATOR, change **NONE** to a comma separated list of one or more of the supported accelerators **FERMI** or **KEPLER**. See the comments in install-cdt.yaml for examples and more information.
- 4. If the system has more than one type of processor installed, then specify the lowest common denominator for the processor for CRAY CPU TARGET.

Note that this file supports older releases as well, and some of the items are not applicable for this release. The relevant items are shown in bold.

```
smw# vi install-cdt.yaml
```

```
___
HAS MAMU NODES : NO
ACCELERATORS
                                    : NONE
NETWORK TYPE
                                    : NONE
CRAY CPU TARGET
                                    : sandybridge
BOOTNODE HOSTNAME
                                    : NONE
BOOTNODE ROOT DIRS
   - /rr/current
ESMS HOSTNAME
                                    : NONE
ESMS IMAGE DIRS
                                     :
   - /cm/images/<your image name>
UNMANAGED ESLOGINS : NONE
IMAGE DIRECTORIES :
    - /var/opt/cray/imps/image roots/pe compute cle 6.0up02 sles 12
LOGS DIR
                                    : ./logs
ISO MOUNT DIR
                                    : ./mount iso
                                    : YES
INSTALL CCE LIBRARIES
INSTALL GNU LIBRARIES
                                    : YES
INSTALL INTEL LIBRARIES
                                    : YES
INSTALL PATHSCALE LIBRARIES
                                    : NO
INSTALL PGI LIBRARIES
                                    : YES
```

- 6. Install PE software from the most recent PE installation media and installer.
  - a. Link /opt/cray/pe/bin to /opt/cray.

```
smw# chroot /var/opt/cray/imps/image_roots/$PEIMAGE ln \
-s /opt/cray/pe/bin /opt/cray/bin
```

b. Run the PE installer.

This step can take about 20 minutes.

```
smw# module load craype-installer
smw# craype-installer.pl --install --install-yaml-path ./install-cdt.yaml
```

When the installation completes, the following will be displayed, summarizing the installed packages.

```
pe_compute_cle_6.0up02_sles_12_x86-64_ari)
<snip>
71) perftools-clients-6.2.2-1.x86_64 (/var/opt/cray/imps/image_roots/
pe compute cle 6.0up02 sles 12 x86-64 ari)
```

c. Set the default versions for PE (if the install succeeds) by running set default scripts.

#### smw# craype-installer.pl --set-default --install-yaml-path ./install-cdt.yaml

Note that at the monthly PE update, this step would not be done until after the image is pushed to the boot node and tested.

d. Unmount the ISO.

smw# umount ./mount\_iso

e. Clean up the PE ISO and PE rpms.

These can be removed since they are large and use up disk space.

smw# rm \*.iso \*.rpm \*.tar.gz

7. Push the PE image root to the boot node.

This step can take about 10 minutes.

For p0:

```
smw# image push -d boot $PEIMAGE
INFO - Remotely cloning Image '<name of image>' to 'boot'...
INFO - Checking remote destination...
INFO - Transferring Image '<name of image>' to 'root@boot:/var/opt/cray/imps/
image_roots/<name of image>'...
INFO - Cloned Image '<name of image>' to remote host 'root@boot:/var/opt/cray/
imps/image roots/<name of image>'.
```

For partitioned systems, push to the boot node for that partition, boot-p1:

smw# image push -d boot-p1 \$PEIMAGE

8. Enable PE.

For a fresh install, configure and enable the PE bind mount profile in the Cray Image Binding service, and then validate the config set.

a. Update cray\_image\_binding, which is in the CLE config set.

Full system:

```
smw# cfgset update -s cray_image_binding -m interactive p0
```

Partitioned system:

```
smw# cfgset update -s cray_image_binding -m interactive pN
```

b. Select the profiles setting to configure it.

Enter 1 and press Enter to select the profiles setting, then enter c and press Enter to configure it.

c. Change the value of the 'PE' profile image field to match the name of the image used in earlier steps (\$PEIMAGE).

In this example, the number of the 'PE' profile is 1, so enter 1a\* to edit the PE image setting.

```
cray_image_binding.settings.profiles
[<cr>=set 2 entries, +=add an entry, ?=help, @=less] $ 1a*
```

Enter the name of the PE image.

```
cray_image_binding.settings.profiles.data.PE.image
[<cr>=keep 'pe_compute_cle_6.0up02_sles_12', <new value>, ?=help, @=less] $
PE_image_name
```

d. Ensure that the 'PE' profile callbacks field is set.

In this example, the number of the 'PE' profile is 1, so enter 1c\* to edit the PE callbacks setting.

```
cray_image_binding.settings.profiles
[<cr>=set 2 entries, +=add an entry, ?=help, @=less] $ 1c*
```

Press Enter (<cr>) to set the existing entry, enter 1\* to edit that entry, or + to add a new entry. Note that the default callbacks entry (opt/cray/pe/bin/pe\_postmount\_callback.sh) is a relative path. If a new path is entered, it also must be a relative path and should not start with a forward slash (/) character.

cray\_image\_binding.settings.profiles.data.PE.callbacks
[<cr>=set 1 entries, +=add an entry, ?=help, @=less] \$ <cr>

e. Enable the PE profile.

Has the PE image root been pushed to the boot node? If not, do step 7 first, and then return to this step.

In this example, the number of the 'PE' profile is 1, so enter 1d\* to edit the PE profile enabled setting.

```
cray_image_binding.settings.profiles
[<cr>=set 2 entries, +=add an entry, ?=help, @=less] $ 1d*
cray image binding.settings.profiles.data.PE.enabled
```

```
[<cr>=keep 'false', <new value>, ?=help, @=less] $ true
```

f. Set the profile entries, and then save changes and exit the configurator.

```
cray_image_binding.settings.profiles
[<cr>=set 2 entries, +=add an entry, ?=help, @=less] $ <cr>
...
```

IMPS Image Binding Service Menu [default: save & exit - Q] \$ Q

g. Validate the config set.

Full system:

smw# cfgset validate p0

Partitioned system:

smw# cfgset validate pN

**9.** Reboot the system with PE.

A reboot is done only for an initial installation because of the initial setup. It is not required for the monthly PE updates.

```
smw# su - crayadm
crayadm@smw> xtbootsys -s last -a auto.hostname.stop
crayadm@smw> xtbootsys -a auto.hostname.start
```

- **10.** Build a sample MPI job that leverages the PE product by compiling and executing the application.
  - a. Test basic aprun functionality.
    - **1.** Log in to the login node.

crayadm@smw> ssh boot
crayadm@boot> ssh login

2. Run apstat to get the number of nodes to use for the following commands:

```
crayadm@login> NUMNODES=$(($(apstat -v | grep XT | awk "{print \$3}"))); \
echo NUMNODES is $NUMNODES
```

crayadm@login> aprun -n \$NUMNODES -N2 python -c "print 'hello world.'"

- b. Compile a sample MPI program.
  - 1. Unload the default PrgEnv module.

crayadm@login> module unload PrgEnv-cray

2. Load modules.

```
crayadm@login> module load PrgEnv-gnu cray-mpich
crayadm@login> cd /tmp
crayadm@login> export CRAY CPU TARGET=x86-64
```

- 3. Obtain sample MPI code for compile.
- 4. Compile sample MPI code.
- 5. Execute sample MPI code.
- c. Log out of the login node and boot node and su session to return to being root on the SMW.

```
crayadm@login> exit
crayadm@boot> exit
crayadm@smw> exit
smw#
```

**11.** Make a snapshot post PE installation.

Cray recommends saving a snapshot of the system immediately after the PE software installation is complete. If any root users make bad changes after the software install is complete, revert to this snapshot to avoid a redo of the entire software install.

```
smw# snaputil list
smw# export SNAPSHOT=$(snaputil list |grep ^cur| awk '{print $2}')
smw# echo $SNAPSHOT
```

```
smw# snaputil create ${SNAPSHOT}.postpe
```

**12.** Back up the CLE and global config sets post PE installation.

This example uses 'global' as the name of the global config set. Substitute the actual name used at this site.

```
smw# cfgset create --clone global global-postpe-${TODAY}
```

This example uses 'p0' as the name of the CLE config set. Substitute the actual name used at this site.

```
smw# cfgset create --clone p0 p0-postpe-${TODAY}
```

## 3.8.4 Install and Configure a Workload Manager (WLM)

Cray XC Series systems support the use of workload manager (WLM) software products. The CLE 6.0.UP02 / SMW 8.0.UP02 release supports these three WLM products: PBS, Moab/TORQUE, and SLURM. Each product requires installation and configuration prior to use.

 PBS
 Professional™
 PBS Professional is a commercial product licensed by Altair Engineering, Inc.

 •
 For more product information: http://www.altair.com

 •
 Other notes: PBS Professional uses a license manager, which requires a network connection between the license server and the SDB node on a Cray system.

 Moab™ and TORQUE
 Moab and TORQUE are commercial products licensed by Adaptive Computing.

 •
 For more product information: http://www.adaptivecomputing.com

 Slurm
 Slurm (Simple Linux Utility for Resource Management) is an open source application that is commercially supported by SchedMD, among others.

 •
 For more product information: http://www.schedmd.com/

• For Cray-specific installation/configuration instructions: *Slurm Software Installation Guide for Cray CX Series Systems* 

For the most up-to-date information regarding workload manager software compatibility with CLE releases, look on the CrayPort website at *http://crayport.cray.com*.

## 3.8.5 Install and Configure CMC/eLogin

External services formerly provided by esLogin are now supported by eLogin. eLogin uses Cray System Management Software (CSMS) installed on a separate Cray Management Controller (CMC) to deploy eLogin images to external Cray Development and Login (CDL) nodes. The CMC and the CDL nodes are each deployed to Dell 720s.

The CMC connects to the SMW, which provides shared image and configuration services. A recipe for eLogin nodes exists on the SMW so that an image root for eLogin can be created and packaged into the proper boot image format thus enabling the SMW to deliver it to the eLogin node.

**NOTE:** In previous software versions, the CMC was called the CIMS or esMS node, and the eLogin nodes were called the CDL or esLogin nodes.

For installation and upgrade instructions, see *eLogin Installation Guide* for release CLE 6.0.UP02 / SMW 8.0.UP02.

## 3.9 Back Up the Newly Installed and Configured SMW/CLE Software

After installing and configuring the new SMW/CLE software, create a backup of it, if needed.

Dell R815 SMWIf an R815 SMW was configured using the recommended software RAID1 configurationwith software RAIDfor the boot disk, there is no need to make a backup of the SMW boot disk because the<br/>boot disks are mirrored automatically by the RAID software.

**Dell R630 SMW** If an R630 SMW was configured using the recommended hardware RAID5 virtual disk, there is no need to make a backup of the SMW boot disk. Any one of the four disks in the RAID5 configuration can fail without losing any data.

# 4 Update SMW/CLE Software

Cray provides periodic updates and upgrades to each SMW and CLE release. In an update release, only the minor version numbers (following *UP*) change, for example, from CLE 6.0.UP01 to CLE 6.0.UP02. In an upgrade release, the major and possibly the minor version numbers change, for example, from SMW 8.0.UP01 to SMW 8.1.UP00.

Follow the procedures in this chapter to update to CLE 6.0.UP02 / SMW 8.0.UP02. The procedures provided here do not change the base operating system version running on the SMW.

**update path** To use these procedures, this system must be running CLE 6.0.UP01 / SMW 8.0.UP01 software, and the SMW must be running the initial release of SUSE Linux Enterprise Server (SLES) version 12.

The installers for CLE 6.0 / SMW 8.0 are a rewrite from the previous generation, and they use some newer technology to make the update installation process faster and more flexible and to minimize system downtime. These improvements include using a btrfs file system for staging upgrades, zypper repositories for managing packages, and a flexible installer task processor.

**SMW HA only:** For a system that has been configured for SMW high availability (HA), the active SMW must be updated first and then powered down to fail over to the passive SMW, which then becomes the active SMW and can be updated. Do not use this guide for updating an SMW HA system. Instead, use  $XC^{TM}$  Series SMW HA Installation Guide (S-0044).

## 4.1 Prepare for an SMW/CLE Software Update

To prepare for an update of the SMW/CLE software, do the following:

- Read the SMW Release Errata and SMW README provided with the SMW release package for any additional installation-related requirements, corrections to this installation guide, and other relevant information about the release package.
- Read the CLE Release Errata and the CLE README provided with the CLE release package for any additional update-related requirements, corrections to this installation guide, and other relevant information about the release package.
- Read the Field Notices (FN) related to kernel security fixes to identify any changes to this release package. Apply any needed changes before installing the new software.
- If local changes have been made to any automation files, such as /opt/cray/hss/default/etc/auto.xtshutdown, back them up before beginning the SMW/CLE update.
- If using the Cray simple event correlator (SEC) and the /opt/cray/default/SEC\_VARIABLES file has local changes, make a backup copy of this file before beginning the SMW/CLE update. For more information, see XC<sup>™</sup> Series SEC Configuration Guide (S-2542).

When those preparation activities are done, use these procedures prior to beginning the software update.

- 1. Start a Typescript File
- 2. Show Current HSS Partition Configuration
- 3. Set Variable for Release Snapshot Name
- 4. Make a Pre-update Release Snapshot using snaputil
- 5. Make a Pre-update Backup of Current Global and CLE Config Sets
- 6. Prepare to Migrate Node Groups Configuration Data
- 7. Collect Software Media

## 4.1.1 Start a Typescript File

## About this task

Sites can make as few or as many typescripts as they deem useful. Cray recommends starting a typescript file at these software installation/configuration milestones:

- just before installing a new software release
- just before configuring the newly installed software

#### **Procedure**

- 1. Log in as root to the SMW.
- 2. (First time only) Create a release directory for the typescript file.

```
smw# mkdir -p /var/adm/cray/release
```

3. Change to the release directory.

smw# cd /var/adm/cray/release

4. Set a variable equal to today's date.

```
smw# export TODAY=`date +%Y%m%d`
smw# echo $TODAY
```

5. Start a typescript file.

```
smw# script -af ${TODAY}.suffix
```

For *suffix*, substitute a unique string to distinguish among typescript files, such as install.1 or update. 2.

6. Change prompt to include a timestamp.

```
smw# PS1="\u@\h:\w \t# "
```

## 4.1.2 Show Current HSS Partition Configuration

#### **Procedure**

Check the current HSS partition configuration.

```
smw# xtcli part_cfg show
```

## 4.1.3 Set Variable for Release Snapshot Name

#### About this task

This procedure sets a variable for the name of the snapshot that will be used to install and configure the software update. Setting a variable now enables better command substitution in later commands dealing with snapshots.

(SMW HA only) This is especially important for SMW HA systems because it makes it easier to use the exact same snapshot name for both SMWs. Using different snapshots results in HSS database (MySQL) inconsistencies, which causes problems at failover.

#### **Procedure**

Set the SNAPSHOT environment variable for the release snapshot to the name of the release to be installed and today's date.

```
smw# export SNAPSHOT=SMW-8.0UP02_CLE-6.0UP02.${TODAY}
smw# echo $SNAPSHOT
```

## 4.1.4 Make a Pre-update Release Snapshot using snaputil

## **Prerequisites**

This procedure assumes that the variable for the release snapshot name was set in *Set Variable for Release Snapshot Name* on page 227.

## About this task

This procedure uses snaputil to make an archival release snapshot prior to any update activities.

**How many snapshots are needed?** Sites can make as few or as many snapshots as they deem useful. Cray recommends making an archival snapshot of the system at these software update milestones.

| preupdate   | before beginning any software update activities (software update only)                                                            |
|-------------|----------------------------------------------------------------------------------------------------|
| postinstall | after installing a new software release (fresh install or software update) and before configuring the SMW for CLE system hardware |
| postconfig  | after configuring CLE and before booting the CLE system                                                                           |
| postboot    | after booting the CLE system and before installing Cray Programming Environment (PE) software                                     |
| postpe      | after installing Cray PE software                                                                                                 |

For more information, see About Snapshots and Config Set Backups on page 15.

#### Procedure

1. List the available snapshots on the system.

```
smw# snaputil list
Status
          Name
                                                        Size (MB unshared) Created
                                                                   5089.28 2015-05-12 07:27:18
         SLES12
                                                                   16445.4 2015-05-12 08:28:44
         SMW-8.0.UP01_CLE-6.0.UP01.20160330
                                                                   1010.67 2016-03-30 14:40:54
         SMW-8.0.UP01 CLE-6.0.UP01.20160330.preconfig
                                                                     3.79 2016-03-30 16:44:50
         SMW-8.0.UP01 CLE-6.0.UP01.20160331
                                                                      9.04 2016-03-31 07:02:31
cur,def
         SMW-8.0.UP01_CLE-6.0.UP01.20160331.postconfig
SMW-8.0.UP01_CLE-6.0.UP01.20160331.postboot
                                                                   683.04 2016-03-31 09:20:27
                                                                  104.57 2016-03-31 09:20:27
         SMW-8.0.UP01 CLE-6.0.UP01.20160331.postpe
                                                                  102.08 2016-03-31 09:20:27
```

2. Create the pre-update archival release snapshot.

If the running system is what will be updated, create a snapshot from the currently booted system (denoted by "cur"), which is what snaputil uses by default. (Note that the default snapshot, denoted by "def," is what the system will boot from by default.)

```
smw# snaputil create ${SNAPSHOT}.preupdate
```

If a different snapshot will be used for the software update, specify it using the --from argument with the snaputil command. This example uses a snapshot from March 30, which was a pre-config snapshot for that day.

```
smw# create ${SNAPSHOT}.preupdate \
--from SMW-8.0.UP01_CLE-6.0.UP01.20160330.preconfig
```

## 4.1.5 Make a Pre-update Backup of Current Global and CLE Config Sets

## About this task

Sites can back up the current global and CLE config sets as few or as many times as they deem useful. Cray recommends backing up the config sets at these software installation/configuration milestones, which correspond to the suggested milestones for making a snapshot.

**Best Practice.** Make a snapshot and back up the config set at the same time to keep them in sync. Name the snapshot and config set backup using the same suffix and date/time stamp to help administrators identify which snapshot and config set backup pairs belong together.

- preupdate before beginning any software update activities (software update only)
- **preconfig** after installing a software update and before updating the global and CLE config sets (software update only)
- **postinstall** after installing a new software release (fresh install or software update) and before configuring the SMW for CLE system hardware
- postconfig after configuring CLE and before booting the CLE system
- postboot after booting the CLE system and before installing Cray Programming Environment (PE) software

postpe after installing Cray PE software

For more information, see About Snapshots and Config Set Backups on page 15.

#### Procedure

1. Back up the current global config set.

This example uses 'global' as the name of the global config set. Substitute the actual name used at this site.

smw# cfgset create --clone global global-preupdate-\${TODAY}

2. Back up the current CLE config set.

This example uses 'p0' as the name of the CLE config set. Substitute the actual name used at this site.

smw# cfgset create --clone p0 p0-preupdate-\${TODAY}

#### 4.1.6 Prepare to Migrate Node Groups Configuration Data

#### **Prerequisites**

This procedure assumes that the SMW 8.0.UP02 / CLE 6.0.UP02 software has NOT been installed yet.

#### About this task

Node Groups are a mechanism for defining logical groupings of Cray system nodes to streamline node specifications for use in other Cray configuration services. The node groups defined are non-exclusive, that is, a node may belong to more than one node group. They are referenced in other configuration templates and are used in Ansible plays as well. For more information, see *About Node Groups* on page 17.

This procedure prepares current CLE config sets to migrate site-specific node group configuration data from the previous release to the SMW 8.0.UP02 / CLE 6.0.UP02 release. Repeat this procedure for each CLE config set that will be used to boot the system. Examples show commands for CLE config set p0; substitute the correct config set name(s) for this site.

#### Procedure

1. Determine whether node groups were enabled and defined in this system in the previous release.

The results of this search will show whether the cray\_node\_groups service is enabled and any node groups that might have been defined.

smw# cfgset search -s cray\_node\_groups p0

2. (Optional) Save node groups worksheet.

If node groups have been defined for use with Simple Sync or other custom purposes, and this site plans to keep using them after the software update, save the current node groups worksheet now for reference after the new software is installed.

a. Generate a current set of configuration worksheets.

```
smw# cfgset update --mode prepare p0
```

b. Copy the node groups worksheet (cray\_node\_groups\_worksheet.yaml) to a safe place for later reference.

The "safe" location could be off the SMW, or if on the SMW, a location that is accessible from any SMW snapshot, such as ~crayadm or /var/tmp.

```
smw# cp /var/opt/cray/imps/config/sets/p0/worksheets/\
cray_node_groups_worksheet.yaml \
/some/safe/location/cray_node_groups_worksheet.yaml
```

3. Search current CLE config set(s) for data that will be needed for the new node groups settings.

This step can be done now or during the update of the new config set(s) after the new release software has been installed into a snapshot.

- To do it now, see *Update All Config Sets after a Software Update* on page 241, which lists the affected configuration services and provides links to migration procedures for each one. At this point in the process, only the cfgset search step of each migration procedure should be done. Any other steps must wait until the update of the new config set(s) later in the process.
- To do it later during the update of the new config set(s), a second terminal window will be needed to run the cfgset search command on the old config set, while the cfgset update command is running on the new config set in the main window.

#### 4.1.7 Collect Software Media

#### **Prerequisites**

This procedure assumes that the base operating system is installed on the SMW and the boot RAID is set up.

#### About this task

The Cray release distribution media consists of one DVD and several other pieces of media that may be on DVDs or furnished as ISO files. These ISO files are available for download at CrayPort (*https://crayport.cray.com*).

The installer requires several ISO files to be available for setting up and installing packages from SLE repositories. The names of these ISOs are hard-coded in the installer configuration, but the containing directory can be anywhere that makes sense for this site.

**IMPORTANT:** The default location for these ISO files is /root/isos. If that default location is not used for this system, specify the correct location for the ISO files by using the --iso-dir argument with the SMWinstall command.

#### **Procedure**

1. Make a directory on the SMW to hold the ISO files, if one does not already exist.

```
smw# mkdir -p /root/isos
```

2. Download the SLES 12 distribution ISOs to the ISO directory on the SMW.

Note that the first two have been renamed for the SMW 8.0.UP02 / CLE 6.0.UP02 release.

- SLE-12-Module-Legacy-DVD-x86 64-GM-DVD1.iso
- SLE-12-Module-Public-Cloud-DVD-x86 64-GM-DVD1.iso
- SLE-12-SDK-DVD-x86 64-GM-DVD1.iso
- SLE-12-Server-DVD-x86 64-GM-DVD1.iso
- SLE-12-WE-DVD-x86\_64-GM-DVD1.iso
- 3. Download the CentOS 6.5 distribution ISO (CentOS-6.5-x86\_64-bin-DVD1.iso) to the ISO directory on the SMW.
- 4. Download CLE 6.0 and SMW 8.0 ISOs to the ISO directory on the SMW.
  - SMW release: smw-8.0.xx-201610171303.iso
  - CLE release: cle-6.0.xx-201610171303.iso
- 5. Download the SLES12 security updates ISO (sleupdate-sle12sp0-201601271436.iso) to the ISO directory on the SMW.
- 6. Make a directory on the SMW to hold any patches that may be available on CrayPort, if one does not already exist.

See the release Errata documents for information about patches.

```
smw# mkdir -p /var/adm/cray/release/patchsets
```

7. Download patches to the patchset directory on the SMW.

Note that patches are RPMs, not binaries.

## 4.2 Install the SMW and CLE Software Update

These procedures mount the software release media for the update, make a release snapshot, prepare boot images, and then install the software update into the newly created release snapshot. These changes all occur while the system is running.

- 1. Mount Software Media and Prepare install.cle.conf on page 231
- 2. *Make a Release Snapshot using snaputil* on page 233
- 3. Prepare Boot Images and Recipes during a Software Update on page 234
- 4. Run the Installer for a Software Update on page 237

## 4.2.1 Mount Software Media and Prepare install.cle.conf

#### **Prerequisites**

This procedure assumes that the release software media have been collected and placed in the appropriate directories on the SMW.

#### About this task

This procedure describes how to mount the SMW and CLE media and update the current install.cle.conf so that the installer will not build images and any new configuration options from this release are added.

#### **Procedure**

MOUNT MEDIA

- 1. Mount SMW media.
  - a. Confirm that this is the right SMW media.

```
smw# 1s -1 /root/isos/smw*iso
-rw-r--r-- 1 root root 427184128 Nov 9 10:41 smw-8.0.2043-201610171303.iso
```

b. Set environment variables for the SMW media.

Use the release string (actually, the build ID) and the date-time stamp for the SMW media as the values for SMW\_RELEASE and SMW\_SOFTWARE, as shown in this example.

```
smw# export SMW_RELEASE=8.0.2043
smw# echo $SMW_RELEASE
smw# export SMW_SOFTWARE=201610171303
smw# echo $SMW SOFTWARE
```

c. Mount the SMW release media.

```
smw# mkdir -p /media/SMW
smw# mount -o loop,ro /root/isos/smw-${SMW_RELEASE}-${SMW_SOFTWARE}.iso \
/media/SMW
```

- 2. Mount CLE media.
  - a. Confirm that this is the right CLE media.

```
smw# ls -l /root/isos/cle*iso
-rw-r--r-- 1 root root 1146388480 Nov 9 09:22 cle-6.0.2042-201610120100.iso
```

b. Set environment variables for the CLE media.

Use the release string and the date-time stamp for the CLE media as the values for CLE\_RELEASE and CLE\_SOFTWARE, as shown in this example.

```
smw# export CLE_RELEASE=6.0.2042
smw# echo $CLE_RELEASE
smw# export CLE_SOFTWARE=201610120100
smw# echo $CLE_SOFTWARE
```

c. Mount the CLE release media.

```
smw# mkdir -p /media/CLE
smw# mount -o loop,ro /root/isos/cle-${CLE_RELEASE}-${CLE_SOFTWARE}.iso \
/media/CLE
```

3. Set an environment variable for the SLES12 security updates media.

Use the entire name of the SLES12 security updates media as the environment variable. This will be used when installing SMW and CLE software and SLES12 security updates together later in the process.

```
smw# export SLE_SOFTWARE=sleupdate-sle12sp0-201601271436
smw# echo $SLE_SOFTWARE
```

PREPARE THE install.cle.conf FILE

4. Compare the current install.cle.conf on the SMW with install.cle.conf.example from the CLE media.

The install.cle.conf file contains configuration that controls the installer's image building behavior. Compare install.cle.conf.example from the CLE media to install.cle.conf on the SMW to see if there are additional configuration options available with this release of CLE software.

```
smw# diff /media/CLE/products/cle/install.cle.conf.example \
/var/adm/cray/install.cle.conf
```

The diff output should show at least the following, indicating that the current install.cle.conf will automatically generate boot images when the installer (SMWinstall) is run. It may show other differences as well, if new configuration options are available with this release of CLE software.

```
13c13
< build_images: no
---
> build_images: yes
```

5. Update the current install.cle.conf, if needed.

If the output of the diff command in step 4 on page 233 shows <code>build\_images: no</code>, edit /var/adm/cray/install.cle.conf and set build\_images to yes (if this site wants the installer to build images).

If there are other configuration options in install.cle.conf.example that appear in the diff output, add those to /var/adm/cray/install.cle.conf as well.

UNMOUNT MEDIA

6. Unmount CLE media.

```
smw# umount /media/CLE
```

## 4.2.2 Make a Release Snapshot using snaputil

#### **Prerequisites**

This procedure assumes the variable for the release snapshot name was set in *Set Variable for Release Snapshot Name* on page 227.

#### About this task

This procedure creates the release snapshot, which is the snapshot into which the software update will be installed while the system is running. The new software will be configured within the release snapshot, and then

the system will be booted from it. See the snaputil(8) man page for more information about using the snaputil program.

#### **Procedure**

1. List the available snapshots on the system.

```
smw# snaputil list
```

| Status  | Name                                                                                                    | Size           | (MB | unshared)                                                                             | Created                                                                                                    |                                                                                                    |
|---------|----------------------------------------------------------------------------------------------------|----------------|-----|---------------------------------------------------------------------------------------|----------------------------------------------------------------------------------------------------|----------------------------------------------------------------------------------------------------|
| cur,def | <pre>@    SLES12    SMW-8.0.UP01_CLE-6.0.UP01.20160330    SMW-8.0.UP01_CLE-6.0.UP01.20160330.preconf:    SMW-8.0.UP01_CLE-6.0.UP01.20160331.postcon:    SMW-8.0.UP01_CLE-6.0.UP01.20160331.postbood    SMW-8.0.UP01_CLE-6.0.UP01.20160331.postbodd    SMW-8.0.UP01_CLE-6.0.UP01.20160331.postbodd    SMW-8.0.UP01_CLE-6.0.UP01.20160331.postbodd    SMW-8.0.UP01_CLE-6.0.UP01.20160401.preupdat    SMW-8.0.UP01_CLE-6.0.UP01.20160401.preupdat    SMW-8.0.UP01_CLE-6.0.UP01_P01_P01_P01_P01_P01_P01_P01_P01_P01_</pre> | ig<br>fig<br>t |     | 5089.28<br>16445.4<br>1010.67<br>3.79<br>9.04<br>683.04<br>104.57<br>102.08<br>510.21 | 2015-05-12<br>2015-05-12<br>2016-03-30<br>2016-03-30<br>2016-03-31<br>2016-03-31<br>2016-03-31<br>2016-03-31<br>2016-03-31<br>2016-04-01 | <br>07:27:18<br>08:28:44<br>14:40:54<br>6:44:50<br>07:02:31<br>9:20:27<br>9:20:27<br>9:20:27<br>2:17:12 |
|         |                                                                                                    |                |     |                                                                                       |                                                                                                    |                                                                                                    |

2. Create the release snapshot.

If the running system is what will be updated, create a snapshot from the currently booted system (denoted by "cur"), which is what snaputil uses by default. (Note that the default snapshot, denoted by "def," is what the system will boot from by default.)

smw# snaputil create \${SNAPSHOT}

If a different snapshot will be used for the software update, specify it using the --from argument with the snaputil command. This example uses a snapshot from March 30, which was a pre-config snapshot for that day.

smw# create \${SNAPSHOT} --from SMW-8.0.UP01\_CLE-6.0.UP01.20160330.pre-config

#### 4.2.3 Prepare Boot Images and Recipes during a Software Update

#### About this task

This procedure makes changes in node NIMS group assignments (if needed), updates the cray\_image\_groups configuration file, and ensures that the Cray image groups file and custom recipes have recipe names that indicate 'up02' instead of an earlier release. All of this is done within the newly created release snapshot.

**New for the CLE 6.0.UP02 release.** This release includes a new admin image to use on boot and SDB nodes ("admin" nodes) instead of the general service node image. The admin recipe produces an image root that is smaller than that produced by the general service recipe, and the boot image is small enough for a PXE boot. Using the admin boot image on the boot and SDB nodes enables them to PXE boot at the same time. And because the general service image is no longer used for nodes that PXE boot, content can be added to the general service image without regard for the PXE boot size limitation.

The boot and SDB nodes are assigned to the admin NIMS group in step 2 on page 235 of this procedure. Fresh installs of this release will already have the admin image specification added to the default image group, but sites with existing installations will need to add it (this is done in step 3 on page 235).

## **Procedure**

**1.** Change into the newly created release snapshot.

```
smw# snaputil chroot $SNAPSHOT
chroot-smw#
```

CHANGE NIMS GROUP ASSIGNMENTS

2. Assign the boot and SDB nodes to the admin NIMS group.

Because the admin image recipe is new with the CLE 6.0.UP02 release, sites updating to this release need to do this step.

If a custom recipe was created for the SDB node(s), it may be necessary to assign a different NIMS group, where the name of the NIMS group may have the same name as the custom recipe. This example uses c0-0c0s0n1 and c0-0c0s1n1 as the admin (boot and SDB) nodes. Substitute the correct cnames for this site when using these commands.

**full system** For a full, unpartitioned system, remove from the NIMS service group and add to the NIMS admin group. Note that this change to NIMS will affect the running system.

smw# cnode update -G service -g admin c0-0c0s0n1 c0-0c0s1n1

If this site wishes to minimize the impact to the running system, add the nodes to the admin group without removing them from the service group.

smw# cnode update -g admin c0-0c0s0n1 c0-0c0s1n1

**partitioned** For a partitioned system, with partitions p1 and p2, remove from the NIMS service group and add to the NIMS login group:

smw# cnode update -G service -g admin c0-0c0s0n1 c0-0c0s1n1 -p p1
smw# cnode update -G service -g admin c0-0c0s0n1 c0-0c0s1n1 -p p2

If this site wishes to minimize the impact to the running system, add the nodes to the admin group without removing them from the service group.

smw# cnode update -g admin c0-0c0s0n1 c0-0c0s1n1 -p p1 smw# cnode update -g admin c0-0c0s0n1 c0-0c0s1n1 -p p2

PREPARE CRAY IMAGE GROUPS AND CUSTOM RECIPES

3. Update the Cray image groups file.

Make a copy of the default image group and name it 'default\_up01' so that if this site needs to run imgbuilder while still booted from the up01 release, the default\_up01 image group can be used. Then update the default image group in preparation for building images for the UP02 release.

#### chroot-smw# vi /var/opt/cray/imps/config/sets/global/config/ cray\_image\_groups.yaml

a. Save a copy of the default image group.

Copy the current default image group to another section in cray\_image\_groups.yaml and name it 'default\_up01.'

b. Ensure that the admin image specification is in the default image group.

Fresh installs of this release will already have this stanza in the default image group, but sites with existing installations will need to add it. Place the admin stanza at the end of the default group, so that if the boot and SDB nodes have been assigned to other NIMS groups as well, their images will be assigned correctly by imgbuilder --map.

```
cray_image_groups:
    default:
...
        - recipe: "admin_cle_6.0up02_sles_12_x86-64_ari"
            dest: "admin{note}_cle_{cle_release}-build{cle_build}{patch}_sles_12-
created{date}.cpio"
            nims group: "admin"
```

c. Update recipe names in the default image group.

In the default image group, find all instances of the old version and change them to the new version. For example, the 'up01' in these recipe names would be changed to 'up02.'

```
cray image groups:
 default:
      - recipe: "compute_cle 6.0up01 sles 12 x86-64 ari"
       dest: "compute{note}_cle_{cle_release}-build{cle build}
{patch} sles 12-created{date}.cpio"
       nims group: "compute"
      - recipe: "login cle 6.0up01 sles_12_x86-64_ari"
       dest: "login{note} cle {cle release}-build{cle build}{patch} sles 12-
created{date}.cpio"
       nims group: "login"
      - recipe: "service cle 6.0up01 sles 12 x86-64 ari"
       dest: "service{note} cle {cle release}-build{cle build}
{patch} sles 12-created{date}.cpio"
       . . .
      - recipe: "admin cle 6.0up02 sles 12 x86-64 ari"
       dest: "admin{note} cle {cle release}-build{cle_build}{patch}_sles_12-
created{date}.cpio"
       nims group: "admin"
```

4. Update recipe and package collection names in existing custom recipes.

If this site has custom recipes, such as for the installation of workload manager (WLM) software or local site repositories, package collections, or RPMs, then clone the custom recipes and update the clones to reference UP02 recipes and package collections.

Cray recommends using the recipe command to update a recipe rather than editing the recipe JSON file directly.

a. View the contents of the custom recipe.

chroot-smw# recipe show my\_old\_recipe

b. Create a new custom recipe.

chroot-smw# recipe create --clone my\_old\_recipe my\_new\_recipe

c. Remove UP01 recipes and package collections contained by the new custom recipe.

chroot-smw# recipe update --remove-recipe old\_subrecipe my\_new\_recipe

d. Add UP02 recipes and package collections to the new custom recipe.

Be sure to change 'up01' to 'up02' in the names of package collections and sub-recipes.

chroot-smw# recipe update --add-recipe new\_subrecipe my\_new\_recipe

- e. Ensure that any site custom recipes are in the default image group or a site-specific stanza in /var/opt/cray/imps/config/sets/global/config/cray\_image\_groups.yaml so that they will get built.
- 5. Exit from the release snapshot.

chroot-smw# **exit** smw#

## 4.2.4 Run the Installer for a Software Update

#### Prerequisites

This procedure assumes the following:

- All of the ISOS for SLES12 and CentOS 6.5 are in /root/isos (all other ISOs used in this procedure are either on the mount point /media/SMW from which the SMWinstall command is run or are passed to SMWinstall with --plus-media).
- The release snapshot, which will be used as the target snapshot, was created in *Make a Release Snapshot using snaputil* on page 233.

#### About this task

This procedure installs SMW and CLE software together to ensure that there is a matched set of software and configuration.

#### Procedure

1. Install SMW and CLE software and security updates together into the release snapshot.

The SMWinstall program installs SMW media, CLE media, and SLES security updates with a single command to create a unified "release" that is tagged as a snapshot on the SMW system.

**IMPORTANT:** Specify the SLE media before the CLE media on the command line so that SUSE security updates are installed before the CLE software is installed.

```
smw# /media/SMW/SMWinstall \
--plus-media=/root/isos/${SLE_SOFTWARE}.iso \
--plus-media=/root/isos/cle-${CLE_RELEASE}-${CLE_SOFTWARE}.iso \
--target=${SNAPSHOT}
```

Note: If running the installer on a system that has more than one SMW storage set, or the SMW storage set does not have the name "smwdefault," then invoke SMWinstall with this additional argument: --storage-set=alternatesmwstorageset.

It will take about 15 minutes to run a combined installation of SMW, CLE, and security updates for the first time on the SMW. The time required for the images to build depends on how many images are to be built. To build the admin, tmpfs compute, tmpfs login, netroot compute, netroot login, service, jand dal images could take another 90 minutes after the installation has completed. Here is example output of a completed installation.

The Cray software SLE Security Updates (201601250259) has been installed. To set this to be the default system at the next boot: # snaputil default SMW-8.0UP02\_CLE-6.0UP02.20161027 To add this as a boot-time menu (grub2) option: # snaputil bootmenu-enable SMW-8.0UP02\_CLE-6.0UP02.20161027 To chroot to this snapshot and look around: # snaputil chroot SMW-8.0UP02\_CLE-6.0UP02.20161027 To delete this SMW release and start over: # snaputil delete SMW-8.0UP02\_CLE-6.0UP02.20161027 Using media in [/tmp/tmplUb0BR]: CLE 6.0UP02 6.0.2042.

This output includes three command hints:

| snaputil<br>default | The first command hint (snaputil default) will ensure that the SMW is booted from the correct (new) snapshot, which is essential to a successful reboot in the next part of the installation/ configuration process.                                                                       |
|---------------------|----------------------------------------------------------------------------------------------------|
| snaputil<br>chroot  | The second command hint (snaputil chroot) will be used in the next section to switch to a chroot'd environment to run the configurator to make any needed changes in configuration due to new features or changed features and also to create new boot images containing the new software. |
| snaputil<br>delete  | The third command hint (snaputil delete) should be done only if this site needs to remove the newly created snapshot for any reason.                                                                                                    |

Logs will be in /var/adm/cray/logs/install for each invocation of SMWinstall.

**Trouble?** If the update needs to be uninstalled, or the system must be downgraded to an earlier release, use the --forceupdate flag. This flag bypasses the version validation check and passes the --force argument to zypper, which performs a full uninstall+reinstall of every specified package.

```
smw# /media/SMW/SMWinstall \
--plus-media=/root/isos/${SLE_SOFTWARE}.iso \
--plus-media=/root/isos/cle-${CLE_RELEASE}-${CLE_SOFTWARE}.iso \
--target=${SNAPSHOT} --forceupdate
```

2. Check new snapshot software versions.

When SMWinstall completes, check the snapshot details for the expected SMW and CLE release versions.

```
smw# /media/SMW/snaputil show ${SNAPSHOT}
```

## 4.3 Configure in Release Snapshot

These procedures make configuration changes to the config set within the release snapshot, not the running system. When they are complete, the SMW can be rebooted to the new release snapshot to update the system. This approach minimizes downtime on the CLE system.

- 1. Begin Configuration in Release Snapshot on page 239
- 2. Update Node Groups with Cray Defaults on page 239
- 3. Update All Config Sets after a Software Update on page 241
- 4. Display All Config Set Information on page 261
- 5. End Configuration in Release Snapshot on page 261

## 4.3.1 Begin Configuration in Release Snapshot

#### **Prerequisites**

This procedure assumes that a new release of SMW and CLE software has been installed into a release snapshot using *Run the Installer for a Software Update* on page 237.

#### About this task

This procedure uses snaputil to chroot into the release snapshot so that the software newly installed into that snapshot can be configured.

#### **Procedure**

Change into the newly created release snapshot.

```
smw# snaputil chroot ${SNAPSHOT}
chroot-smw# module load imps install-support
```

Note that the prompt has changed from smw# to chroot-smw#.

## 4.3.2 Update Node Groups with Cray Defaults

#### **Prerequisites**

This procedure assumes the following:

- New software (SMW, CLE, and SLE updates) has been installed into a snapshot.
- The administrator performing the software update has used snaputil to chroot to that snapshot.

#### About this task

This procedure regenerates the node groups service from the configuration templates in the newly installed SMW 8.0.UP02 / CLE 6.0.UP02 software. For sites that saved site-specific node group data from a previous release, this procedure also merges that data with the default node groups data in the regenerated node groups service. Repeat these steps for each CLE config set that will be used to boot the system.

#### Procedure

1. Remove the node groups template from the config set.

chroot-smw# rm /var/opt/cray/imps/config/sets/p0/config/ cray node groups config.yaml

2. Generate a new node groups template and new worksheets in the config set.

chroot-smw# cfgset update --mode prepare --no-scripts p0

3. Copy the new node groups worksheet to a location where it can be edited.

chroot-smw# cp /var/opt/cray/imps/config/sets/p0/worksheets/\
cray\_node\_groups\_worksheet.yaml /tmp/cray\_node\_groups\_worksheet.yaml

If the CLE 6.0.UP01 node groups worksheet was saved in *Prepare to Migrate Node Groups Configuration Data* on page 229, proceed to the next step. Otherwise, skip to step 5 on page 241.

4. (If CLE 6.0.UP01 node groups worksheet saved previously) Manually merge selected worksheet entries from the saved CLE 6.0.UP01 node groups worksheet with the new node groups worksheet in /tmp.

If the CLE 6.0.UP01 node groups worksheet was saved, copy all CLE 6.0.UP01 worksheet entries beginning with "cray\_node\_groups.settings.groups.data" into the following location in /tmp/cray\_node\_groups\_worksheet.yaml. Do not copy any other data from the CLE 6.0.UP01 worksheet (e.g., cray\_node\_groups.enabled). This example shows an entry for *my\_node\_group*.

```
<snip>
               ----- groups : members ---
# - - - -
# Node Group Member List (type=list, level=REQUIRED)
#
 Guidance:
    Supply the name of the nodes that are members of this group. For CLE nodes,
#
    this is the c-name of the node. If an SMW node is included in the group,
#
    enter the output of the 'hostid' command from the SMW node. For eLogin
#
<snip>
#
#
 ** END 'groups' FIELD SPECIFICATION
# ** 'groups' DATA **
#@@@@@@@@@@@@ PLACE NODE GROUPS DATA FROM
#@@@@@@@@@@@@@ /some/safe/location/cray node groups worksheet.yaml HERE
cray_node_groups.settings.groups.data.my_node_group.members:
- c0-0c0s0n0
- c1-1c1s1n1
### DEFAULT CRAY DATA BEGINS HERE ###
cray node groups.settings.groups.data.group name.compute nodes: null
cray node groups.settings.groups.data.compute nodes.description: Default node
group
   which contains all the compute nodes for the current partition.
cray node groups.settings.groups.data.compute nodes.members:
- platform:compute
<snip>
```

The resulting /tmp/cray\_node\_groups\_worksheet.yaml file should now include node groups from before the CLE software update as well as the default node groups provided by Cray in the software update.

5. Uncomment cray node groups.enabled and ensure that it is set to true.

```
# Enable 'cray_node_groups' Service? (boolean, level=required)
cray node groups.enabled: true
```

6. Update the config set with the new node groups worksheet.

chroot-smw# cfgset update --no-scripts \
-w '/tmp/cray node groups worksheet.yaml' p0

7. Verify that the default node groups are now present.

To verify that the default node groups are now in the config set, output the membership of the node groups from the config set. For sites that saved site-specific node group data from a previous release, verify that the previously defined node groups were correctly merged into the new worksheet and applied to the config set properly by comparing with the previously defined groups. In this example, the first node group (my\_node\_group) is an example of a previously defined node group. The remaining node groups are default Cray data and can be left as they are for now. They will be customized later in the software update process.

**Trouble?** If the verification shows that the default node groups are not present or the merge (if applicable) was not done correctly, repeat this procedure, beginning at step 1.

When this procedure has been done for each CLE config set that will be used to boot the system, proceed to *Update All Config Sets after a Software Update* on page 241.

## 4.3.3 Update All Config Sets after a Software Update

#### **Prerequisites**

This procedure assumes the following:

• These pre-migration procedures for preparing to migrate node groups have been completed:

Prepare to Migrate Node Groups Configuration Data on page 229 Update Node Groups with Cray Defaults on page 239

- CLE and global config sets from the previous release have been backed up.
- New software (SMW, CLE, and SLE updates) has been installed into a snapshot.

• The administrator performing the update has used snaputil to chroot to that snapshot.

## About this task

The software update brings in all new configuration templates, so this procedure runs the configurator in auto mode to merge the new content with CLE and global config sets already on the system.

**NOTICE:** As the command prompts indicate, these steps occur within a chrooted environment—the snapshot that has the newly installed software updates.

#### **Procedure**

**1.** Update the current CLE config set (p0 in the example) to merge the new content and continue node groups migration.

chroot-smw# cfgset update p0

With this command, the configurator will prompt only for settings that are level required or basic and have not been set before. Repeat this step for each CLE config set that will be used to boot the system.

When the configurator prompts for a new node groups setting in one of these configuration services, refer to the migration procedure for that service. The order in which services are configured may not be the same as the order of this list.

- Migrate Node Groups in cray\_alps on page 243
- *Migrate Node Groups in cray\_auth* on page 244
- Migrate Node Groups in cray\_boot on page 244
- Migrate Node Groups in cray\_dvs on page 245
- Migrate Node Groups in cray\_dws on page 246
- Migrate Node Groups in cray\_Inet on page 247
- Migrate Node Groups in cray\_local\_users on page 248
- Migrate Node Groups in cray\_login on page 249
- Migrate Node Groups in cray\_lustre\_client on page 250
- Migrate Node Groups in cray\_lustre\_server on page 251
- Migrate Node Groups in cray\_net on page 252
- Migrate Node Groups in cray\_node\_groups on page 254
- Migrate Node Groups in cray\_persistent\_data on page 255
- Migrate Node Groups in cray\_rsip on page 256
- Migrate Node Groups in cray\_scalable\_services on page 257
- Migrate Node Groups in cray\_sdb on page 258
- Migrate Node Groups in cray\_simple\_shares on page 259
- 2. Update selected services in the current config set (p0 in the example) to complete node groups migration.

Perform these substeps after the configuration in step 1 on page 242 is complete for all CLE config sets that will be used to boot the system. Repeat this step for the same CLE config sets.

a. Update the level advanced settings in the cray\_rsip configuration service.

Some node groups settings in the cray\_rsip service are level advanced (see which settings in the table in *Migrate Node Groups in cray\_rsip* on page 256), so they were not presented for configuration in step 1 on page 242. To update them, use this command (the example uses config set p0).

The configurator may prompt for other level advanced settings as well: configure those settings by accepting the defaults, or use the configurator interface to skip them.

chroot-smw# cfgset update --service cray rsip --level advanced p0

b. Update hostid setting for eLogin nodes in the cray\_net configuration service.

See *Migrate Node Groups in cray\_net* on page 252 for instructions.

c. Update domain groups settings in the cray\_local\_users configuration service.

To simplify migration, Cray has set the default values of all domain\_groups settings to the 'all\_nodes' pre-defined node group. Sites may leave those values as set (no action needed) or change them using the procedure in *Migrate Node Groups in cray\_local\_users* on page 248.

3. Update the global config set (global in the example).

chroot-smw# cfgset update global

#### 4.3.3.1 Migrate Node Groups in cray\_alps

#### About this task

The SMW 8.0.UP02 / CLE 6.0.UP02 version of cray\_alps replaces <code>alps\_nodes</code>, a list of nodes, with alps node groups, a list of node groups.

#### Table 15. cray\_alps

All settings begin with the cray alps.settings string.

| Deprecated Setting      | UP02 Replacement Setting      |
|-------------------------|-------------------------------|
| .common.data.alps_nodes | .common.data.alps_node_groups |

#### **Procedure**

1. Search for the previously defined value(s) of the deprecated setting(s) in the pre-update CLE configuration set(s).

This step can be done earlier in the update process, as part of *Prepare to Migrate Node Groups Configuration Data* on page 229.

smw# cfgset search -s cray\_alps p0-preupdate

DO THE REMAINING STEPS ONLY WHILE UPDATING THE NEW CONFIG SET

**2.** In the configurator, view existing node groups and use, modify, or create node groups, as needed, that contain the correct nodes.

When prompted for an UP02 replacement setting, enter  $\mathbf{v}$  to view existing node groups. If none of the existing node groups are appropriate for this setting, enter  $\mathbf{I}$ , which temporarily switches context into the

cray\_node\_groups.settings.groups setting to add or modify a node group. The **v** and ! menu commands are available because this is a "lookup" field. For details about how lookup fields work, see the section *Advanced: Lookup* on page 316 in *Configurator Data Types and How to Set Them* on page 313.

**3.** Set the value of the UP02 replacement setting to the node group(s) identified or created in the previous step. Repeat the previous step and this step for each UP02 replacement setting in the table.

#### 4.3.3.2 Migrate Node Groups in cray\_auth

## About this task

The SMW 8.0.UP02 / CLE 6.0.UP02 version of cray\_auth replaces <code>config\_id\_service</code>, a list of nodes, with config id service groups, a list of node groups.

#### Table 16. cray\_auth

All settings begin with the cray\_auth.settings string.

| Deprecated Setting             | UP02 Replacement Setting              |
|--------------------------------|---------------------------------------|
| .access.data.config_id_service | .access.data.config_id_service_groups |

#### **Procedure**

**1.** Search for the previously defined value(s) of the deprecated setting(s) in the pre-update CLE configuration set(s).

This step can be done earlier in the update process, as part of *Prepare to Migrate Node Groups Configuration Data* on page 229.

smw# cfgset search -s cray\_auth p0-preupdate

DO THE REMAINING STEPS ONLY WHILE UPDATING THE NEW CONFIG SET

2. In the configurator, view existing node groups and use, modify, or create node groups, as needed, that contain the correct nodes.

When prompted for an UP02 replacement setting, enter **v** to view existing node groups. If none of the existing node groups are appropriate for this setting, enter **!**, which temporarily switches context into the cray\_node\_groups.settings.groups setting to add or modify a node group. The **v** and **!** menu commands are available because this is a "lookup" field. For details about how lookup fields work, see the section *Advanced: Lookup* on page 316 in *Configurator Data Types and How to Set Them* on page 313.

**3.** Set the value of the UP02 replacement setting to the node group(s) identified or created in the previous step. Repeat the previous step and this step for each UP02 replacement setting in the table.

#### 4.3.3.3 Migrate Node Groups in cray\_boot

#### About this task

The SMW 8.0.UP02 / CLE 6.0.UP02 release version introduces cray\_boot, a new configuration service/template. The cray\_boot service has one node groups field to set, which is a set of node groups that define the CLE boot nodes. This service must be enabled in order for the system to boot properly.

Do this procedure only while updating the new config set.

#### Table 17. cray\_boot

All settings begin with the cray boot.settings string.

| Deprecated Setting | UP02 Replacement Setting      |
|--------------------|-------------------------------|
| N/A                | .node_groups.data.boot_groups |

Update this field with the name(s) of the node group(s) that define the boot node and the boot failover node, if applicable. Cray recommends that sites use the pre-defined 'boot\_nodes' node group rather than create a custom node group.

#### **Procedure**

1. Ensure that the cray\_boot service is enabled.

This service must be enabled in order for the system to boot properly.

```
cray_boot.enabled
[<cr>=set 'true', <new value>, ?=help, @=less] $ <cr>
```

2. In the configurator, view existing node groups and use, modify, or create node groups, as needed, that contain the correct nodes.

When prompted for an UP02 replacement setting, enter **v** to view existing node groups. If none of the existing node groups are appropriate for this setting, enter **!**, which temporarily switches context into the cray\_node\_groups.settings.groups setting to add or modify a node group. The **v** and **!** menu commands are available because this is a "lookup" field. For details about how lookup fields work, see the section *Advanced: Lookup* on page 316 in *Configurator Data Types and How to Set Them* on page 313.

3. Set the value of cray\_boot.settings.node\_groups.data.boot\_groups to the pre-defined node group boot nodes.

#### 4.3.3.4 Migrate Node Groups in cray\_dvs

#### About this task

The SMW 8.0.UP02 / CLE 6.0.UP02 version of cray\_dvs replaces the deprecated settings listed in the table, which are all lists of nodes, with the UP02 replacement settings, which are all lists of node groups.

#### Table 18. cray\_dvs

All settings begin with the cray\_dvs.settings string.

| Deprecated Setting                            | UP02 Replacement Setting                            |
|-----------------------------------------------|-----------------------------------------------------|
| .client_mount.data. <i>reference</i> .servers | .client_mount.data. <i>reference</i> .server_groups |
| .client_mount.data. <i>reference</i> .clients | .client_mount.data. <i>reference</i> .client_groups |

## **Procedure**

1. Search for the previously defined value(s) of the deprecated setting(s) in the pre-update CLE configuration set(s).

This step can be done earlier in the update process, as part of *Prepare to Migrate Node Groups Configuration Data* on page 229.

smw# cfgset search -s cray\_dvs p0-pre-update

If the previously defined values for the servers and clients settings include the deprecated values in the left column of the following table, use the values in the right column for the replacement settings (server\_groups and client\_groups). If the clients setting was an empty list previously, the client\_groups setting can be left empty.

#### Table 19. Map DVS servers and clients to DVS server\_groups and client\_groups

| Value in deprecated setting | Node group(s) to use in UP02 replacement setting |
|-----------------------------|--------------------------------------------------|
| tier2                       | tier2_nodes                                      |
| compute                     | compute_nodes                                    |

DO THE REMAINING STEPS ONLY WHILE UPDATING THE NEW CONFIG SET

2. In the configurator, view existing node groups and use, modify, or create node groups, as needed, that contain the correct nodes.

When prompted for an UP02 replacement setting, enter **v** to view existing node groups. If none of the existing node groups are appropriate for this setting, enter **!**, which temporarily switches context into the cray\_node\_groups.settings.groups setting to add or modify a node group. The **v** and **!** menu commands are available because this is a "lookup" field. For details about how lookup fields work, see the section *Advanced: Lookup* on page 316 in *Configurator Data Types and How to Set Them* on page 313.

**3.** Set the value of the UP02 replacement setting to the node group(s) identified or created in the previous step. Repeat the previous step and this step for each UP02 replacement setting in the table.

#### 4.3.3.5 Migrate Node Groups in cray\_dws

## About this task

The SMW 8.0.UP02 / CLE 6.0.UP02 version of cray\_dws replaces the deprecated settings listed in the table, which are all lists of nodes, with the UP02 replacement settings, which are all lists of node groups.

#### Table 20. cray\_dws

All settings begin with the cray\_dws.settings string.

| Deprecated Setting              | UP02 Replacement Setting               |
|---------------------------------|----------------------------------------|
| .service.data.managed_nodes     | .service.data.managed_nodes_groups     |
| .service.data.api_gateway_nodes | .service.data.api_gateway_nodes_groups |

## **Procedure**

1. Search for the previously defined value(s) of the deprecated setting(s) in the pre-update CLE configuration set(s).

This step can be done earlier in the update process, as part of *Prepare to Migrate Node Groups Configuration Data* on page 229.

smw# cfgset search -s cray\_dws p0-pre-update

DO THE REMAINING STEPS ONLY WHILE UPDATING THE NEW CONFIG SET

**2.** In the configurator, view existing node groups and use, modify, or create node groups, as needed, that contain the correct nodes.

When prompted for an UP02 replacement setting, enter  $\mathbf{v}$  to view existing node groups. If none of the existing node groups are appropriate for this setting, enter  $\mathbf{!}$ , which temporarily switches context into the cray\_node\_groups.settings.groups setting to add or modify a node group. The  $\mathbf{v}$  and  $\mathbf{!}$  menu commands are available because this is a "lookup" field. For details about how lookup fields work, see the section *Advanced: Lookup* on page 316 in *Configurator Data Types and How to Set Them* on page 313.

**3.** Set the value of the UP02 replacement setting to the node group(s) identified or created in the previous step.

## Repeat the previous step and this step for each UP02 replacement setting in the table.

#### 4.3.3.6 Migrate Node Groups in cray\_Inet

## About this task

The SMW 8.0.UP02 / CLE 6.0.UP02 version of cray\_Inet replaces the deprecated settings listed in the table, which are all lists of nodes, with the UP02 replacement settings, which are all lists of node groups.

#### Table 21. cray\_Inet

All settings begin with the cray\_lnet.settings string.

| Deprecated Setting                           | UP02 Replacement Setting                           |
|----------------------------------------------|----------------------------------------------------|
| .flat_routes.data. <i>dest_lnet</i> .routers | .flat_routes.data. <i>dest_lnet</i> .router_groups |
| .fgr_routes.data. <i>dest_name</i> .routers  | .fgr_routes.data. <i>dest_name</i> .router_groups  |

## Procedure

1. Search for the previously defined value(s) of the deprecated setting(s) in the pre-update CLE configuration set(s).

This step can be done earlier in the update process, as part of *Prepare to Migrate Node Groups Configuration Data* on page 229.

smw# cfgset search -s cray\_lnet p0-preupdate

DO THE REMAINING STEPS ONLY WHILE UPDATING THE NEW CONFIG SET

**2.** In the configurator, view existing node groups and use, modify, or create node groups, as needed, that contain the correct nodes.

When prompted for an UP02 replacement setting, enter **v** to view existing node groups. If none of the existing node groups are appropriate for this setting, enter **!**, which temporarily switches context into the cray\_node\_groups.settings.groups setting to add or modify a node group. The **v** and **!** menu commands are available because this is a "lookup" field. For details about how lookup fields work, see the section *Advanced: Lookup* on page 316 in *Configurator Data Types and How to Set Them* on page 313.

**3.** Set the value of the UP02 replacement setting to the node group(s) identified or created in the previous step. Repeat the previous step and this step for each UP02 replacement setting in the table.

#### 4.3.3.7 Migrate Node Groups in cray\_local\_users

#### About this task

The SMW 8.0.UP02 / CLE 6.0.UP02 version of cray\_local\_users replaces the deprecated settings listed in the table, which are all lists of nodes, with the UP02 replacement settings, which are all lists of node groups.

#### Table 22. cray\_local\_users

All settings begin with the cray\_local\_users.settings string.

| Deprecated Setting                  | UP02 Replacement Setting                  |
|-------------------------------------|-------------------------------------------|
| .users.data. <i>userid</i> .domains | .users.data. <i>userid</i> .domain_groups |
| .groups.data.groupid.domains        | .groups.data.groupid.domain_groups        |

Action required. Maybe. To simplify migration, Cray has set the default values of all domain\_groups settings to the 'all\_nodes' pre-defined node group. Sites may leave those values as set (skip this procedure) or change them (use this procedure).

#### **Procedure**

 Search for the previously defined value(s) of the deprecated setting(s) in the pre-update CLE configuration set(s).

This step can be done earlier in the update process, as part of *Prepare to Migrate Node Groups Configuration Data* on page 229.

smw# cfgset search -s cray\_local\_users --level advanced p0-pre-update

If the previously defined values for the domains settings include the deprecated values in the left column of the following table, use the values in the right column for the domain groups settings.

#### Table 23. Map domains to domain\_groups

| Value in deprecated setting | Node group(s) to use in UP02 replacement setting |
|-----------------------------|--------------------------------------------------|
| admin                       | all_nodes                                        |
| compute                     | compute_nodes                                    |
| login                       | login_nodes                                      |

DO THE REMAINING STEPS ONLY WHILE UPDATING THE NEW CONFIG SET

2. Update only the domain groups settings in the cray\_local\_users configuration service.

This step is done after the new config set has been updated using the configurator mode that prompts only for settings that are level required or basic and have not been set before. With this command, the configurator will prompt for all settings of level required or basic, regardless of whether the setting has been configured. Use the configurator interface to skip all settings that are not the domain\_groups settings shown in the first table.

chroot-smw# cfgset update --service cray\_local\_users --state all p0

**3.** In the configurator, view existing node groups and use, modify, or create node groups, as needed, that contain the correct nodes.

When prompted for an UP02 replacement setting, enter **v** to view existing node groups. If none of the existing node groups are appropriate for this setting, enter **!**, which temporarily switches context into the cray\_node\_groups.settings.groups setting to add or modify a node group. The **v** and **!** menu commands are available because this is a "lookup" field. For details about how lookup fields work, see the section *Advanced: Lookup* on page 316 in *Configurator Data Types and How to Set Them* on page 313.

**4.** Set the value of the UP02 replacement setting to the node group(s) identified or created in the previous step. Repeat the previous step and this step for each UP02 replacement setting in the table.

#### 4.3.3.8 Migrate Node Groups in cray\_login

#### About this task

The SMW 8.0.UP02 / CLE 6.0.UP02 version of cray\_login replaces the deprecated setting listed in the table, which is a list of nodes, with the UP02 replacement setting, which is a list of node groups.

#### Table 24. cray\_login

All settings begin with the cray login.settings string.

| Deprecated Setting        | UP02 Replacement Setting        |
|---------------------------|---------------------------------|
| .login_nodes.data.members | .login_nodes.data.member_groups |

## Procedure

**1.** Search for the previously defined value(s) of the deprecated setting(s) in the pre-update CLE configuration set(s).

This step can be done earlier in the update process, as part of *Prepare to Migrate Node Groups Configuration Data* on page 229.

smw# cfgset search -s cray\_login p0-pre-update

Cray recommends that sites add the nodes shown in the members list (and any other login nodes on the system) to the pre-defined 'login\_nodes' node group rather than create a custom node group.

DO THE REMAINING STEPS ONLY WHILE UPDATING THE NEW CONFIG SET

**2.** In the configurator, view existing node groups and use, modify, or create node groups, as needed, that contain the correct nodes.

When prompted for an UP02 replacement setting, enter **v** to view existing node groups. If none of the existing node groups are appropriate for this setting, enter **!**, which temporarily switches context into the cray\_node\_groups.settings.groups setting to add or modify a node group. The **v** and **!** menu commands are available because this is a "lookup" field. For details about how lookup fields work, see the section *Advanced: Lookup* on page 316 in *Configurator Data Types and How to Set Them* on page 313.

3. Set the value of cray\_login.settings.login\_nodes.data.member\_groups to the pre-defined node group login nodes.

#### 4.3.3.9 Migrate Node Groups in cray\_lustre\_client

#### About this task

The SMW 8.0.UP02 / CLE 6.0.UP02 version of cray\_lustre\_client replaces the deprecated setting listed in the table, which is a list of nodes, with the UP02 replacement setting, which is a list of node groups.

#### Table 25. cray\_lustre\_client

All settings begin with the cray lustre client.settings string.

| Deprecated Setting                              | UP02 Replacement Setting                           |
|-------------------------------------------------|----------------------------------------------------|
| .client_mounts.data.<br>fs_name.mount_locations | .client_mounts.data. <i>fs_name</i> .client_groups |

#### **Procedure**

1. Search for the previously defined value(s) of the deprecated setting(s) in the pre-update CLE configuration set(s).

This step can be done earlier in the update process, as part of *Prepare to Migrate Node Groups Configuration Data* on page 229.

smw# cfgset search -s cray lustre client p0-pre-update

If the previously defined value for the mount\_locations setting includes the deprecated values in the left column of the following table, use the values in the right column for the replacement setting (client\_groups).

#### Table 26. Map mount\_locations to client\_groups

| Value in deprecated setting | Node group(s) to use in UP02 replacement setting |
|-----------------------------|--------------------------------------------------|
| service                     | service_nodes                                    |
| compute                     | compute_nodes                                    |
| login                       | login_nodes                                      |
| elogin                      | elogin_nodes                                     |

DO THE REMAINING STEPS ONLY WHILE UPDATING THE NEW CONFIG SET

2. In the configurator, view existing node groups and use, modify, or create node groups, as needed, that contain the correct nodes.

When prompted for an UP02 replacement setting, enter **v** to view existing node groups. If none of the existing node groups are appropriate for this setting, enter **!**, which temporarily switches context into the cray\_node\_groups.settings.groups setting to add or modify a node group. The **v** and **!** menu commands are available because this is a "lookup" field. For details about how lookup fields work, see the section *Advanced: Lookup* on page 316 in *Configurator Data Types and How to Set Them* on page 313.

3. Set the value of the UP02 replacement setting to the node group(s) identified or created in the previous step.

Repeat the previous step and this step for each UP02 replacement setting in the table.

#### 4.3.3.10 Migrate Node Groups in cray\_lustre\_server

#### About this task

The SMW 8.0.UP02 / CLE 6.0.UP02 version of cray\_lustre\_server replaces the deprecated settings listed in the table, which are all lists of nodes, with the UP02 replacement settings, which are all lists of node groups.

#### Table 27. cray\_lustre\_server

All settings begin with the cray\_lustre\_server.settings string.

| Deprecated Setting  | UP02 Replacement Setting   |
|---------------------|----------------------------|
| .lustre_servers.mgs | .lustre_servers.mgs_group  |
| .lustre_servers.mds | .lustre_servers.mds_groups |
| .lustre_servers.oss | .lustre_servers.oss_groups |

**NOTICE: Why mgs\_group instead of mgs\_groups?** Because the replacement settings are lists of node groups, it is possible to enter multiple node groups for each setting, and each node group could contain multiple nodes. However, mgs\_group should contain only one node: the MGS node for the Lustre file system. Calling that setting mgs\_group (singular) instead of mgs\_groups (plural) is intended to convey this restriction.

#### **Procedure**

**1.** Search for the previously defined value(s) of the deprecated setting(s) in the pre-update CLE configuration set(s).

This step can be done earlier in the update process, as part of *Prepare to Migrate Node Groups Configuration Data* on page 229.

smw# cfgset search -s cray\_lustre\_server p0-preupdate

DO THE REMAINING STEPS ONLY WHILE UPDATING THE NEW CONFIG SET

**2.** In the configurator, view existing node groups and use, modify, or create node groups, as needed, that contain the correct nodes.

When prompted for an UP02 replacement setting, enter  $\mathbf{v}$  to view existing node groups. If none of the existing node groups are appropriate for this setting, enter  $\mathbf{!}$ , which temporarily switches context into the cray\_node\_groups.settings.groups setting to add or modify a node group. The  $\mathbf{v}$  and  $\mathbf{!}$  menu commands are available because this is a "lookup" field. For details about how lookup fields work, see the section *Advanced: Lookup* on page 316 in *Configurator Data Types and How to Set Them* on page 313.

**3.** Set the value of the UP02 replacement setting to the node group(s) identified or created in the previous step.

Repeat the previous step and this step for each UP02 replacement setting in the table.

#### 4.3.3.11 Migrate Node Groups in cray\_net

#### About this task

The SMW 8.0.UP02 / CLE 6.0.UP02 version of cray\_net does not add any new settings/fields. However, one setting has been deprecated, and one setting must be updated for eLogin nodes so that those nodes can be added to node groups.

For informational purposes only. The roles field in all cray\_net host entries

(cray\_net.settings.hosts.data.*host*.roles) has been deprecated; the node groups settings in the cray\_boot and cray\_sdb services will be used instead. No change to cray\_net with regard to the roles field is necessary.

**NOTICE:** If a site-local Ansible play uses any cray\_net host roles field, revise the play to use node groups instead.

#### Table 28. cray\_net

All settings begin with the cray net.settings string.

| Deprecated Setting              | UP02 Replacement Setting |
|---------------------------------|--------------------------|
| .hosts.data. <i>host</i> .roles | N/A                      |

#### ACTION REQUIRED. Prior to UP02, the hostid field in all eLogin host entries

(cray\_net.settings.hosts.data.*host*.hostid) was left blank (unlike CLE nodes, eLogin nodes do not have cname identifiers). For UP02, that field in all eLogin host entries must be set to the same value as the
hostname field for eLogin host entries (cray\_net.settings.hosts.data.*host*.hostname), so that eLogin nodes can be added to node groups. Follow these steps to update the hostid setting.

#### **Procedure**

1. Update the cray\_net service using the configurator in interactive mode.

chroot-smw# cfgset update --mode interactive --service cray\_net p0

**2.** Select and configure the hosts setting.

In the configurator Service Configuration Menu, enter 2 to select the hosts settings, then at the next prompt enter c to configure them.

```
Service Configuration Menu (Config Set: p0, type=cle)
                   [ status: enabled ] [ validation: valid ]
  cray net
. . .
          1)
               networks
                  name: hsn
                  name: login
. . .
          2)
               hosts
                  common name: bootnode
                  common name: sdb node
. . .
Cray Networking Configuration Service Menu [default: save & exit - Q] $ 2
Cray Networking Configuration Service Menu [default: configure - C] $ C
```

3. Select and modify the hostid field of the eLogin host entry.

In the configurator setting screen, enter \* to see all configured host entries. Find the entry for the eLogin node (for this example, assume the entry has common\_name 'elogin\_node' and is #3 in a list of five host entries), then enter 3c\* to modify the hostid setting, which is item 'c' in every host entry. Set the hostid value to be the same as the value for hostname, which is item 'e' in every host entry.

```
...
cray_net.settings.hosts
[<cr>=set 5 entries, +=add an entry, ?=help, @=less] $ *
...
cray_net.settings.hosts
[<cr>=set 5 entries, +=add an entry, ?=help, @=less] $ 3c*
...
cray_net.settings.hosts.data.elogin_node.hostid
[<cr>=set '', <new value>, ?=help, @=less] $ elogin hostname
```

4. Save changes and exit the configurator.

After entering the value, enter *<cr>* to set the host entries and then enter *Q* to save changes and exit the configurator.

```
cray_net.settings.hosts
[<cr>=set 5 entries, +=add an entry, ?=help, @=less] $ <cr>
...
Cray Networking Configuration Service Menu [default: save & exit - Q] $ Q
```

#### 4.3.3.12 Migrate Node Groups in cray\_node\_groups

#### About this task

The SMW 8.0.UP02 / CLE 6.0.UP02 version of cray\_node\_groups introduces default node groups, which are groups of nodes that

- are likely to be customized and used by many sites
- support useful default values for many of the migrated services

Several of the default node groups require customization by a site to provide the appropriate node membership information. This table lists the Cray default groups and indicates which ones require site customization.

#### Table 29. cray\_node\_groups

| Default Node<br>Group | Requires<br>Customization? | Notes                                                                                                    |
|-----------------------|----------------------------|----------------------------------------------------------------------------------------------------|
| compute_nodes         | No                         | Defines all compute nodes for the given partition. The list of nodes is determined at runtime.                  |
| service_nodes         | No                         | Defines all service nodes for the given partition. The list of nodes is determined at runtime.                  |
| smw_nodes             | Yes                        | Add the output of the hostid command for the SMW. For an SMW HA system, add the host ID of the second SMW also. |
| boot_nodes            | Yes                        | Add the cname of the boot node. If there is a failover boot node, add its cname also.                           |
| sdb_nodes             | Yes                        | Add the cname of the sdb node. If there is a failover sdb node, add its cname also.                             |
| login_nodes           | Yes                        | Add the names of internal login nodes on the system.                                                            |
| all_nodes             | Maybe                      | Defines all compute nodes and service nodes on the system. Add external nodes (e.g., eLogin nodes), as needed.  |
| tier2_nodes           | Yes                        | Add the cnames of nodes that will be used as tier2 servers in the cray_scalable_services configuration.         |

Why is there no tier1\_nodes default node group? Cray provides a default tier2\_nodes node group to support defaults in the cray\_simple\_shares service. Cray does not provide a tier1\_nodes node group because no default data in any service requires it. Because it is likely that tier1 nodes will consist of only the boot node and the sdb node, for which node groups already exist, Cray recommends using those groups to populate the cray\_scalable\_services tier1\_groups setting rather than defining a tier1\_nodes group.

About eLogin nodes. To add eLogin nodes to node groups, use their 'hostname' values instead of cnames, because unlike CLE nodes, eLogin nodes do not have cname identifiers. If eLogin nodes are intended to receive configuration settings associated with the all\_nodes group, add them to that group, or create a new group for eLogin nodes only (elogin\_nodes), and then change the appropriate settings in other configuration services to include both all\_nodes and elogin\_nodes.

#### **Procedure**

1. Ensure that the cray\_node\_groups service is enabled.

If cray\_node\_groups was not used in the UP01 release, it may have been disabled. This service must be enabled in order for the system to boot.

```
cray_node_groups.enabled
[<cr>=set 'true', <new value>, ?=help, @=less] $ <cr>
```

2. In the configurator, add nodes to the pre-defined node groups, as needed, when prompted for the members of each unset, pre-defined node group.

In this example, the configurator is prompting for the members of the smw\_nodes node group. Enter + to add a node to this group.

```
cray_node_groups.settings.groups.smw_nodes
[<cr>=set 0 entries, +=add an entry, ?=help, @=less] $ +
```

3. View all defined node groups.

When the configurator has finished prompting for unset node groups, enter \* at this prompt to view a list of all configured node groups. The output will show at least eight entries, corresponding to the Cray default node groups; there may be more if any new node groups have been defined during the update of other services in this config set.

```
cray_node_groups.settings.groups
[<cr>=set 8 entries, +=add an entry, ?=help, @=less] $ *
```

Additional node groups can be added at this time or when configuring the new node groups settings in other configuration services as the configurator prompts for them during the update of this config set.

#### 4.3.3.13 Migrate Node Groups in cray\_persistent\_data

#### About this task

The SMW 8.0.UP02 / CLE 6.0.UP02 version of cray\_persistent\_data replaces the deprecated setting listed in the table, which is a list of nodes, with the UP02 replacement setting, which is a list of node groups.

Table 30. cray\_persistent\_data

All settings begin with the cray\_persistent data.settings string.

| Deprecated Setting        | UP02 Replacement Setting        |
|---------------------------|---------------------------------|
| .mounts.data.path.clients | .mounts.data.path.client_groups |

#### **Procedure**

1. Search for the previously defined value(s) of the deprecated setting(s) in the pre-update CLE configuration set(s).

This step can be done earlier in the update process, as part of *Prepare to Migrate Node Groups Configuration Data* on page 229.

#### smw# cfgset search -s cray\_persistent\_data p0-pre-update

If the previously defined values for the clients settings include the deprecated values in the left column of the following table, use the values in the right column for the replacement settings (client\_groups).

Table 31. Map clients to client\_groups

| Value in deprecated setting | Node group(s) to use in UP02 replacement setting |
|-----------------------------|--------------------------------------------------|
| service                     | service_nodes                                    |

DO THE REMAINING STEPS ONLY WHILE UPDATING THE NEW CONFIG SET

2. In the configurator, view existing node groups and use, modify, or create node groups, as needed, that contain the correct nodes.

When prompted for an UP02 replacement setting, enter  $\mathbf{v}$  to view existing node groups. If none of the existing node groups are appropriate for this setting, enter  $\mathbf{v}$ , which temporarily switches context into the cray\_node\_groups.settings.groups setting to add or modify a node group. The  $\mathbf{v}$  and  $\mathbf{v}$  menu commands are available because this is a "lookup" field. For details about how lookup fields work, see the section *Advanced: Lookup* on page 316 in *Configurator Data Types and How to Set Them* on page 313.

**3.** Set the value of the UP02 replacement setting to the node group(s) identified or created in the previous step. Repeat the previous step and this step for each UP02 replacement setting in the table.

#### 4.3.3.14 Migrate Node Groups in cray\_rsip

#### About this task

The SMW 8.0.UP02 / CLE 6.0.UP02 version of cray\_rsip replaces the deprecated settings listed in the table, which are all lists of nodes, with the UP02 replacement settings, which are all lists of node groups.

#### Table 32. cray\_rsip

All settings begin with the cray rsip.settings string.

| Deprecated Setting                               | UP02 Replacement Setting                                          |
|--------------------------------------------------|-------------------------------------------------------------------|
| .service.data.servers                            | .service.data.server_groups                                       |
| .service.data.nodes_as_client (level advanced)   | .service.data.node_groups_as_client (level advanced)              |
| .service.data.method_exceptions (level advanced) | <pre>.service.data.method_exception_groups (level advanced)</pre> |

**NOTE:** The configurator will not prompt for the settings that are marked 'level advanced' in the table. These will be set later.

#### **Procedure**

**1.** Search for the previously defined value(s) of the deprecated setting(s) in the pre-update CLE configuration set(s).

This step can be done earlier in the update process, as part of *Prepare to Migrate Node Groups Configuration Data* on page 229.

smw# cfgset search -s cray\_rsip --level advanced p0-pre-update

DO THE REMAINING STEPS ONLY WHILE UPDATING THE NEW CONFIG SET

**2.** In the configurator, view existing node groups and use, modify, or create node groups, as needed, that contain the correct nodes.

When prompted for an UP02 replacement setting, enter **v** to view existing node groups. If none of the existing node groups are appropriate for this setting, enter **!**, which temporarily switches context into the cray\_node\_groups.settings.groups setting to add or modify a node group. The **v** and **!** menu commands are available because this is a "lookup" field. For details about how lookup fields work, see the section *Advanced: Lookup* on page 316 in *Configurator Data Types and How to Set Them* on page 313.

**3.** Set the value of the UP02 replacement setting to the node group(s) identified or created in the previous step.

Repeat the previous step and this step for each UP02 replacement setting in the table.

#### 4.3.3.15 Migrate Node Groups in cray\_scalable\_services

#### About this task

The SMW 8.0.UP02 / CLE 6.0.UP02 version of cray\_scalable\_services replaces the deprecated settings listed in the table, which are all lists of nodes, with the UP02 replacement settings, which are all lists of node groups.

Table 33. cray\_scalable\_services

All settings begin with the cray scalable services.settings string.

| Deprecated Setting      | UP02 Replacement Setting       |
|-------------------------|--------------------------------|
| .scalable_service.tier1 | .scalable_service.tier1_groups |
| .scalable_service.tier2 | .scalable_service.tier2_groups |

Note that there is a default node group named tier2\_nodes that should be populated with the tier2 nodes and used in the tier2\_groups setting. There is no default node group for tier1 nodes. For the tier1\_groups setting, use the appropriate existing node groups, such as the boot\_nodes and sdb\_nodes groups, or create a new node group that contains all tier1 nodes.

**IMPORTANT:** If the cray\_scalable\_services settings are correctly migrated to node groups for UP02, services on the node will be unchanged. However, if these settings are migrated incorrectly, problems may occur with a wide range of system functionality.

Which services are affected by cray\_scalable\_services? The following items use cray\_scalable\_services data and may not be functional if cray\_scalable\_services is configured incorrectly.

| Node Image Mapping<br>Service (NIMS) plugin | Uses cray_scalable_services data to determine tier1 servers and adds the tier1 kernel command line parameter to each tier1 server.                    |
|---------------------------------------------|----------------------------------------------------------------------------------------------------|
| IMPS Distribution<br>Service (IDS)          | Uses cray_scalable_services data to set the ids kernel command line parameter to the node's parent, from whom it will receive config set data.        |
| DVS Ansible<br>configuration                | Uses cray_scalable_services data to determine which nodes should serve DVS file systems. This will also impact Netroot functionality, which uses DVS. |
| CLE liveupdates<br>functionality            | Configured using cray_scalable_services data to determine the parent each node should contact en route to the package repos stored on the SMW.        |
| LLM Ansible<br>configuration                | Uses cray_scalable_services data to determine the next server to which a node should send its log data, which depends on the node's tier.             |
| NFS Ansible<br>configuration                | Uses cray_scalable_services data to determine which nodes should act as clients and servers.                                                          |
| IP forwarding Ansible<br>configuration      | Uses cray_scalable_services data to enable IP forwarding and configure servers' routes depending on their tier.                                       |

#### Procedure

**1.** Search for the previously defined value(s) of the deprecated setting(s) in the pre-update CLE configuration set(s).

This step can be done earlier in the update process, as part of *Prepare to Migrate Node Groups Configuration Data* on page 229.

smw# cfgset search -s cray\_scalable\_services p0-preupdate

DO THE REMAINING STEPS ONLY WHILE UPDATING THE NEW CONFIG SET

**2.** In the configurator, view existing node groups and use, modify, or create node groups, as needed, that contain the correct nodes.

When prompted for an UP02 replacement setting, enter **v** to view existing node groups. If none of the existing node groups are appropriate for this setting, enter **!**, which temporarily switches context into the cray\_node\_groups.settings.groups setting to add or modify a node group. The **v** and **!** menu commands are available because this is a "lookup" field. For details about how lookup fields work, see the section *Advanced: Lookup* on page 316 in *Configurator Data Types and How to Set Them* on page 313.

**3.** Set the value of the UP02 replacement setting to the node group(s) identified or created in the previous step. Repeat the previous step and this step for each UP02 replacement setting in the table.

#### 4.3.3.16 Migrate Node Groups in cray\_sdb

#### About this task

The SMW 8.0.UP02 / CLE 6.0.UP02 version of cray\_sdb introduces one new node groups setting, which must be set to the group(s) that contain the CLE SDB nodes (including the SDB failover node, if applicable).

#### Table 34. cray\_sdb

All settings begin with the cray sdb.settings string.

| Deprecated Setting | UP02 Replacement Setting     |
|--------------------|------------------------------|
| N/A                | .node_groups.data.sdb_groups |

Update this field with the name(s) of the node group(s) that define the SDB node and the SDB failover node, if applicable. Cray recommends that sites use the pre-defined 'sdb\_nodes' node group rather than create a custom node group.

#### Procedure

**1.** In the configurator, view existing node groups and use, modify, or create node groups, as needed, that contain the correct nodes.

When prompted for an UP02 replacement setting, enter **v** to view existing node groups. If none of the existing node groups are appropriate for this setting, enter **!**, which temporarily switches context into the cray\_node\_groups.settings.groups setting to add or modify a node group. The **v** and **!** menu commands are available because this is a "lookup" field. For details about how lookup fields work, see the section *Advanced: Lookup* on page 316 in *Configurator Data Types and How to Set Them* on page 313.

2. Set the value of cray\_sdb.settings.node\_groups.data.sdb\_groups to the pre-defined node group sdb nodes.

#### 4.3.3.17 Migrate Node Groups in cray\_simple\_shares

#### About this task

The SMW 8.0.UP02 / CLE 6.0.UP02 version of cray\_simple\_shares replaces the deprecated settings listed in the table, which are all lists of nodes, with the UP02 replacement settings, which are all lists of node groups.

Table 35. cray\_simple\_shares

All settings begin with the cray\_simple\_shares.settings string.

| Deprecated Setting              | UP02 Replacement Setting              |
|---------------------------------|---------------------------------------|
| .NFS.data.path.servers          | .NFS.data.path.server_groups          |
| .NFS.data.path.clients          | .NFS.data.path.client_groups          |
|                                 | .NFS.data.path.client_exclude_groups  |
| .DVS.data. <i>path</i> .clients | .DVS.data. <i>path</i> .client_groups |

Note that the clients setting of each NFS mount is replaced by two node groups settings: client\_groups and client\_exclude\_groups. The client\_groups setting contains the list of node groups that should mount the file system, and the client\_exclude\_groups setting contains the list of node groups that should be excluded from mounting the file system.

Why is client\_exclude\_groups needed? It is possible to exclude specific nodes or platforms by using the tilde character (~) when defining a node group. The client\_exclude\_groups setting was created to maintain the pre-populated data in the cray\_simple\_shares configurator template without requiring extra user input. There is no client\_exclude\_groups field for a DVS mount because it is not needed to support the pre-populated cray\_simple\_shares data, and simpler exclusion can be used when defining node groups.

#### Procedure

**1.** Search for the previously defined value(s) of the deprecated setting(s) in the pre-update CLE configuration set(s).

This step can be done earlier in the update process, as part of *Prepare to Migrate Node Groups Configuration Data* on page 229.

#### smw# cfgset search -s cray\_simple\_shares p0-preupdate

Use these tables to map previously defined values for the servers and clients settings to values for the replacement settings.

Map NFS servers to NFS server\_groups:

| Value in deprecated setting | Node group(s) to use in UP02 replacement setting                            |
|-----------------------------|-----------------------------------------------------------------------------|
| tier1                       | tier1_nodes (if this node group has been created)                           |
|                             | OR                                                                          |
|                             | boot_nodes, sdb_nodes (assumes these are the tier1 servers for this system) |
| boot                        | boot_nodes                                                                  |
| sdb                         | sdb_nodes                                                                   |

Map NFS clients to NFS client\_groups and client\_exclude\_groups:

| Value in deprecated setting | Node group(s) to use in<br>client_groups | Node group(s) to use in<br>client_exclude_groups |
|-----------------------------|------------------------------------------|--------------------------------------------------|
| compute                     | compute_nodes                            | N/A                                              |
| service                     | service_nodes                            | N/A                                              |
| tier2                       | tier2_nodes                              | N/A                                              |
| boot                        | boot_nodes                               | N/A                                              |
| sdb                         | sdb_nodes                                | N/A                                              |
| !boot                       | N/A                                      | boot_nodes                                       |
| !sdb                        | N/A                                      | sdb_nodes                                        |

Map DVS clients to DVS client\_groups:

| Value in deprecated setting | Node group(s) to use in UP02 replacement setting |
|-----------------------------|--------------------------------------------------|
| all                         | all_nodes                                        |

| Value in deprecated setting | Node group(s) to use in UP02 replacement setting |
|-----------------------------|--------------------------------------------------|
| compute                     | compute_nodes                                    |
| service                     | service_nodes                                    |

DO THE REMAINING STEPS ONLY WHILE UPDATING THE NEW CONFIG SET

2. In the configurator, view existing node groups and use, modify, or create node groups, as needed, that contain the correct nodes.

When prompted for an UP02 replacement setting, enter **v** to view existing node groups. If none of the existing node groups are appropriate for this setting, enter **!**, which temporarily switches context into the cray\_node\_groups.settings.groups setting to add or modify a node group. The **v** and **!** menu commands are available because this is a "lookup" field. For details about how lookup fields work, see the section *Advanced: Lookup* on page 316 in *Configurator Data Types and How to Set Them* on page 313.

**3.** Set the value of the UP02 replacement setting to the node group(s) identified or created in the previous step. Repeat the previous step and this step for each UP02 replacement setting in the table.

#### 4.3.4 Display All Config Set Information

#### **Prerequisites**

This procedure assumes that the administrator is still working within the chrooted release snapshot.

#### About this task

This procedure is not required, but it may aid in troubleshooting. It displays all of the configuration settings and writes them to a file for the CLE settings, a file for the global settings, and the typescript file started at the beginning of this session.

#### Procedure

1. Display the CLE config set (p0 in this example).

Repeat this step for each CLE config set that will be used to boot the system.

```
chroot-smw# cfgset search -1 advanced p0 | tee \
/var/adm/cray/release/p0.${TODAY}.update.advanced.conf
```

2. Display the global config set (global in this example).

```
chroot-smw# cfgset search -1 advanced global | tee \
/var/adm/cray/release/global.${TODAY}.update.advanced.conf
```

#### 4.3.5 End Configuration in Release Snapshot

#### **Prerequisites**

This procedure assumes that configuration within the chrooted release snaphot environment is complete.

#### Procedure

Exit the chroot snapshot.

```
chroot-smw# exit smw#
```

Note that the prompt has changed from chroot-smw# to smw#.

## 4.4 Update Programming Environment (PE) Software

#### **Prerequisites**

Cray Programming Environment (PE) software should be updated with the PE Installer.

#### About this task

The same PE image can be used for several of the monthly releases of PE software, but a fresh image must be created and used with each new CLE release. This procedure creates a fresh PE image for this CLE software release, and then updates PE software content and makes it available on compute and login nodes.

Note that although the PE image name has 'compute' in it, the same image is also used for login nodes.

#### **Procedure**

**1.** Change into the newly created release snapshot.

```
smw# snaputil chroot $SNAPSHOT
chroot-smw#
```

2. Set an environment variable for the PE image name.

The old name for the PE image set in the Cray Image Binding Service of the CLE config set will need to be changed to this new name.

```
chroot-smw# export PEIMAGE=pe_compute_cle_6.0up02_sles_12
chroot-smw# echo $PEIMAGE
```

- 3. Create fresh PE image root on the SMW for this software release.
  - a. Get the name of the PE image recipe on the system.

```
chroot-smw# recipe list | grep ^pe
pe image cle 6.0up02 sles 12
```

b. Create **\$PEIMAGE** image.

Substitute for crecipe name> the name of the PE image recipe found in step b.

chroot-smw# image create -r <pe recipe name> \$PEIMAGE

c. Update the image name in the config set for

cray\_image\_binding.settings.profiles.data.PE.image.

The name of the PE image (\$PEIMAGE) should be updated in the PE profile of the cray\_image\_binding service for the CLE config set.

full system For a full, unpartitioned system:

```
chroot-smw# cfgset update -s cray image binding -m interactive p0
```

**partitioned** For a partitioned system:

```
chroot-smw# cfgset update -s cray image binding -m interactive pN
```

d. Validate the config set.

chroot-smw# cfgset validate p0

**partitioned** For a partitioned system:

chroot-smw# cfgset validate pN

 e. Update the IMAGE\_DIRECTORIES field in the installer configuration file (/var/adm/cray/release/pe/install-cdt.yaml).

If PE is to be installed in the new PE image only, update IMAGE DIRECTORIES as follows:

```
IMAGE_DIRECTORIES :
     - /var/opt/cray/imps/image roots/pe compute cle 6.0up02 sles 12
```

If PE is to be installed in both the old and new images, update IMAGE DIRECTORIES as follows:

```
IMAGE_DIRECTORIES :
    - /var/opt/cray/imps/image_roots/pe_compute_cle_6.0up01_sles_12
    - /var/opt/cray/imps/image_roots/pe_compute_cle_6.0up02_sles_12
```

4. Exit from the release snapshot.

```
chroot-smw# exit smw#
```

5. Copy the most recent PE ISO to the SMW and mount the ISO.

```
smw# mkdir -p /var/adm/cray/release/pe
smw# cd /var/adm/cray/release/pe
smw# mkdir -p /var/adm/cray/release/pe/mount_iso
smw# mount -o loop,ro <downloaded PE ISO> /var/adm/cray/release/pe/mount iso
```

6. Update the craype-installer RPM on the SMW, from the PE ISO.

```
smw# rpm -Uvh /var/adm/cray/release/pe/mount_iso/\
installer/craype-installer-*.x86 64.rpm
```

- 7. Install PE software from the most recent PE installation media and installer.
  - a. Run the PE installer.

```
smw# module load craype-installer
smw# craype-installer.pl --install --install-yaml-path ./install-cdt.yaml
```

When the installation completes, the following output will be shown, summarizing the installed packages.

```
1) atp-1.7.5-0_3605.x86_64 (/var/opt/cray/imps/image_roots/
pe_compute_cle_6.0up02_sles_12_x86-64_ari)
2) cray-ccdb-1.0.3-0_3575.x86_64 (/var/opt/cray/imps/image_roots/
pe_compute_cle_6.0up02_sles_12_x86-64_ari)
3) cray-dwarf-14.2.0-0.x86_64 (/var/opt/cray/imps/image_roots/
pe_compute_cle_6.0up02_sles_12_x86-64_ari)
<snip>
71) perftools-clients-6.2.2-1.x86_64 (/var/opt/cray/imps/image_roots/
pe_compute_cle_6.0up02_sles_12_x86-64_ari)
```

b. Set the default versions for PE with set default scripts, if the above install succeeds.

smw# craype-installer.pl --set-default --install-yaml-path ./install-cdt.yaml

c. Unmount the ISO.

smw# umount ./mount iso

d. Clean up the PE ISO and PE RPMs.

These RPMs are large and use up disk space, so they can be removed.

smw# rm \*.iso \*.rpm \*.tar.gz

8. Install as many older monthly PE releases to this UP02 PE image root as desired.

For each of the older monthly PE release ISOs, do the following steps to install them to the new *SPEIMAGE* image root.

a. Mount the PE ISO.

smw# mount -o loop,ro <downloaded PE ISO> /var/adm/cray/release/pe/mount iso

b. Install PE software from the most recent PE installation media and installer.

Run the PE installer. This will install the older PE software release to the new \$PEIMAGE image root.

smw# craype-installer.pl --install --install-yaml-path ./install-cdt.yaml

When the installation completes, the following output will be shown, summarizing the installed packages.

1) atp-1.7.5-0\_3605.x86\_64 (/var/opt/cray/imps/image\_roots/ pe\_compute\_cle\_6.0up02\_sles\_12\_x86-64\_ari) 2) cray-ccdb-1.0.3-0\_3575.x86\_64 (/var/opt/cray/imps/image\_roots/ pe\_compute\_cle\_6.0up02\_sles\_12\_x86-64\_ari) 3) cray-dwarf-14.2.0-0.x86\_64 (/var/opt/cray/imps/image\_roots/ pe\_compute\_cle\_6.0up02\_sles\_12\_x86-64\_ari) c. If desired, set this older PE release as the default version.

If this version of PE should be the default and not the most recent version of PE software installed earlier, then set it to default with this command.

smw# craype-installer.pl --set-default --install-yaml-path ./install-cdt.yaml

d. Unmount the ISO.

smw# umount ./mount iso

e. Clean up the PE ISO and PE RPMs.

These RPMs are large and use up disk space, so they can be removed.

smw# rm \*.iso \*.rpm \*.tar.gz

9. Push the PE image root to the boot node.

For p0:

```
smw# image push -d boot $PEIMAGE
INFO - Remotely cloning Image '<name of image>' to 'boot'...
INFO - Checking remote destination...
INFO - Passwordless SSH not established; prompting for password for root@boot:
Password:
INFO - Transferring Image '<name of image>' to 'root@boot:/var/opt/cray/imps/
image_roots/<name of image>'...
Password:
INFO - Cloned Image '<name of image>' to remote host 'root@boot:/var/opt/cray/
imps/image roots/<name of image>'.
```

For partitioned systems, push to the boot node for that partition, boot-p1:

smw# image push -d boot-p1 \$PEIMAGE

**Trouble?** Once the new PE image starts being pushed, PE may be in an inconsistent state and users could see errors until the cray\_image\_binding service is restarted and users are able to log in again. Do the following steps if errors are reported during the image push.

a. Remove all files from the PE image directory /var/opt/cray/imps/image\_roots/\$PEIMAGE on the boot node.

boot# export PEIMAGE=pe\_compute\_cle\_6.0up02\_sles\_12
boot# rm -rf /var/opt/cray/imps/image\_roots/\$PEIMAGE/\*

- b. Run the image push on the SMW again.
- **10.** Make a snapshot post PE installation. It is recommended to save a snapshot of the system immediately after the PE software installation is complete. If any root users make bad changes after the software install is complete, revert to this snapshot to avoid a redo of the entire software install.

```
smw# snaputil list
smw# export SNAPSHOT=$(snaputil list |grep ^cur| awk '{print $2}')
smw# echo $SNAPSHOT
```

```
smw# snaputil create ${SNAPSHOT}.postpe
```

11. Back up the CLE and global config sets post PE installation.

This example uses 'global' as the name of the global config set. Substitute the actual name used at this site.

```
smw# cfgset create --clone global global-postpe-${TODAY}
```

This example uses 'p0' as the name of the CLE config set. Substitute the actual name used at this site.

```
smw# cfgset create --clone p0 p0-postpe-${TODAY}
```

## 4.5 Boot SMW to Newly Installed Release

These procedures push image roots to the boot node, if needed, shut down the CLE system, then boot the SMW to the newly installed and configured release snapshot.

- 1. Push New Netroot and Diag Image Roots to Boot Node
- 2. Shut Down the CLE System
- 3. Set Default Snapshot and Boot the SMW

#### 4.5.1 Push New Netroot and Diag Image Roots to Boot Node

#### **Prerequisites**

This procedure assumes the following:

- The system is set up to create Netroot compute or Netroot login image roots and/or the diagnostics (diag) image root when SMWinstall is run.
- The CLE system is currently booted (the boot node must be up).

#### About this task

This procedure pushes the new Netroot compute or Netroot login image roots and the diag image root to the boot node. Pushing image roots now saves time later in the process by avoiding a staged boot for image pushes.

#### Procedure

1. Push the Netroot image root for compute nodes.

Find the Netroot compute image root created during this session, set the NETROOT\_COMPUTE environment variable, and use it to push the Netroot compute image root to the boot node.

Note that the name of the Netroot compute image root may be different for this site. Use the correct image root name for this site.

```
smw# export NETROOT_COMPUTE=$(basename `ls -d \
/var/opt/cray/imps/image_roots/compute-large*${TODAY}*`)
smw# echo $NETROOT_COMPUTE
smw# image push -d boot $NETROOT_COMPUTE
```

2. Push the Netroot image root for login nodes.

Find the Netroot login image root created during this session, set the NETROOT\_LOGIN environment variable, and use it to push the Netroot login image root to the boot node.

Note that the name of the Netroot login image root may be different for this site. Use the correct image root name for this site.

```
smw# export NETROOT_LOGIN=$(basename `ls -d \
/var/opt/cray/imps/image_roots/login-large*${TODAY}*`)
```

smw# echo \$NETROOT LOGIN

smw# image push -d boot \$NETROOT LOGIN

3. Push the diag image root for login nodes.

In this example, the diag image root is diag-all\_cle\_60up02\_sles\_12\_x86-64.

```
smw# image push -d boot diag-all_cle_60up02_sles_12_x86-64
```

#### 4.5.2 Shut Down the CLE System

#### About this task

To shut down the CLE system, if it is booted, use the shutdown automation file to shut it down gracefully.

#### **Procedure**

**1.** Check whether the boot node is up.

full system For a full, unpartitioned system:

smw# ping -c3 boot

**partitioned** For a partitioned system, with partitions p1 and p2:

smw# ping -c3 boot-p1
smw# ping -c3 boot-p2

2. If the boot node is up, then shut down the CLE system.

full system For a full, unpartitioned system:

```
smw# su - crayadm
crayadm@smw> xtbootsys -s last -a auto.xtshutdown
crayadm@smw> exit
smw#
```

**partitioned** For a partitioned system, with partitions p1 and p2:

```
smw# su - crayadm
crayadm@smw> xtbootsys --partition p1 -s last -a auto.xtshutdown
crayadm@smw> xtbootsys --partition p2 -s last -a auto.xtshutdown
```

```
crayadm@smw> exit
smw#
```

#### 4.5.3 Set Default Snapshot and Boot the SMW

#### **Prerequisites**

This procedure assumes that the snapshot variable has been set and the SMW and CLE software has been installed.

#### About this task

When the SMWinstall command was invoked in the previous procedure, it provided several suggested snaputil commands that ensure that the snapshot target is set as the default snapshot for the next boot. This procedure uses one of the commands to ensure that the correct snapshot is used to boot the SMW.

#### **Procedure**

**1.** Set the release snapshot as the default.

**IMPORTANT:** Do not skip this step. If the SMW is rebooted without first setting the default snapshot, the SMW becomes unbootable.

| Fresh install   | For a fresh install:                                     |  |
|-----------------|----------------------------------------------------------|--|
|                 | <pre>smw# /media/SMW/snaputil default \${SNAPSHOT}</pre> |  |
| Software update | For a software update:                                   |  |
|                 | <pre>smw# snaputil default \${SNAPSHOT}</pre>            |  |

2. Reboot the SMW to switch to the new release.

```
smw# reboot
```

# 4.6 Configure SMW for CLE System Hardware during a Software Update

In this part of the software update process, use these procedures to discover hardware, update firmware, update and validate config sets, and check the status of all SMW components.

- 1. Start a Typescript File on page 76
- 2. Make a Post-install Snapshot using snaputil on page 269
- 3. Make a Post-install Backup of Current Global and CLE Config Sets on page 270
- 4. Compare Previous Snapshot to Current Snapshot on page 271

- 5. Discover Cray Hardware on page 271
- 6. Update Firmware on page 108
- 7. Update Config Sets on page 276
- 8. Validate Config Sets on page 166
- 9. Finish Configuring the SMW for the CLE System Hardware on page 111

#### 4.6.1 Start a Typescript File

#### About this task

Sites can make as few or as many typescripts as they deem useful. Cray recommends starting a typescript file at these software installation/configuration milestones:

- just before installing a new software release
- just before configuring the newly installed software

#### Procedure

- **1.** Log in as root to the SMW.
- 2. (First time only) Create a release directory for the typescript file.

smw# mkdir -p /var/adm/cray/release

3. Change to the release directory.

smw# cd /var/adm/cray/release

4. Set a variable equal to today's date.

```
smw# export TODAY=`date +%Y%m%d`
smw# echo $TODAY
```

5. Start a typescript file.

```
smw# script -af ${TODAY}.suffix
```

For *suffix*, substitute a unique string to distinguish among typescript files, such as install.1 or update. 2.

6. Change prompt to include a timestamp.

```
smw# PS1="\u@\h:\w \t# "
```

#### 4.6.2 Make a Post-install Snapshot using snaputil

#### About this task

This procedure uses *snaputil* to make an archival snapshot of the system after installing a new software release (fresh install or software update) and before configuring the SMW for CLE system hardware.

**Best Practice.** Make a snapshot and back up the config set at the same time to keep them in sync. Name the snapshot and config set backup using the same suffix and date/time stamp to help administrators identify which snapshot and config set backup pairs belong together.

For more information, see *About Snapshots and Config Set Backups* on page 15.

#### Procedure

1. List the available snapshots on the system.

smw# snaputil list

2. Set the **SNAPSHOT** environment variable using the currently booted snapshot name.

```
smw# export SNAPSHOT=$(snaputil list |grep ^cur| awk '{print $2}')
smw# echo $SNAPSHOT
```

Setting a variable for the snapshot name enables better command substitution in later commands dealing with snapshots.

(SMW HA only) This is especially important for SMW HA systems because it makes it easier to use the exact same snapshot name for both SMWs. Using different snapshots results in HSS database (MySQL) inconsistencies, which causes problems at failover.

3. Create a new snapshot.

```
smw# snaputil create ${SNAPSHOT}.postinstall
```

## 4.6.3 Make a Post-install Backup of Current Global and CLE Config Sets

#### About this task

This procedure uses the cfgset command to create a post-install backup of the global and CLE config sets after installing a new software release (fresh install or software update) and before configuring the SMW for CLE system hardware.

#### Procedure

1. Back up the current global config set.

This example uses 'global' as the name of the global config set. Substitute the actual name used at this site.

smw# cfgset create --clone global global-postinstall-\${TODAY}

2. Back up the current CLE config set.

This example uses 'p0' as the name of the CLE config set. Substitute the actual name used at this site.

smw# cfgset create --clone p0 p0-postinstall-\${TODAY}

#### 4.6.4 Compare Previous Snapshot to Current Snapshot

#### About this task

This optional procedure compares a previous snapshot to the current one to see whether any files were changed before the system was rebooted to the current snapshot, as when performing a software update.

#### **Procedure**

1. List the available snapshots on the system.

smw# snaputil list

2. Compare a previous snapshot to the current one.

This example uses the pre-update archival snapshot as the previous one to be compared to the current snapshot.

smw# snaputil diff \${SNAPSHOT}.preupdate \${SNAPSHOT}

3. If a file has been changed, check for differences in the contents of the text file.

smw# snaputil diff \${SNAPSHOT}.preupdate \${SNAPSHOT} filename

#### 4.6.5 Discover Cray Hardware

#### About this task

About Hardware Discovery. This procedure uses xtdiscover to ensure that any changes made to the HSS database schema for new features are captured. To display the configuration, use the xtcli command after running xtdiscover. For more detailed information, see the xtdiscover(8) man page.

**About STONITH.** This procedure prepares STONITH (shoot the other node in the head), a Linux service that automatically powers down a node that is not working correctly. If either boot node failover or SDB node failover will be used, then STONITH needs to be set on the primary blade.

**IMPORTANT:** The primary boot node and primary SDB node should not be on the same blade. Likewise the secondary boot node and secondary SDB node should not be on the same blade. Four different blades should be used if there are two boot nodes and two SDB nodes.

**Trouble?** If a step in this procedure fails because of a hardware issue, such as a cabinet failing to power up, resolve that issue and then go back to the last successful step in the procedure and continue from there. Do not skip steps or continue out of order.

#### **Procedure**

1. Power down the system.

- 2. Reboot the cabinet controllers (CC), then verify that all CCs are up.
  - a. Reboot the cabinet controllers.

```
smw# xtccreboot -c all
xtccreboot: reboot sent to specified CCs
smw# sleep 180
```

b. Are all cabinet controllers up now? Repeat this command until all of the cabinet controllers report in.

smw# xtalive -a llsysd -l ll s0
The expected responses were received.

- **3.** Power up the system, then verify the blades are powered on.
  - a. Power up the system.

```
smw# xtcli power up s0
Turning on power to cabinet and waiting for confirmation...
```

```
Component|Flags:Resultc0-0|noflags|:Successc0-0c0s0|noflags|:Successc0-0c0s1|noflags|:Successc0-0c0s2|noflags|:Successc0-0c0s3|noflags|:Success
```

b. Verify the blades are powered on and the necessary daemons are responding.

| full system | For a full system:                                                                         |
|-------------|--------------------------------------------------------------------------------------------|
|             | smw# <b>sleep 60</b><br>smw# <b>xtalive</b>                                                |
| partitioned | For a partitioned system:                                                                  |
|             | smw# <b>sleep 60</b><br>smw# <b>xtalivepartition p1</b><br>smw# <b>xtalivepartition p2</b> |

Note that at this point the xtcli status output shows that all nodes are "off" because they have not yet been bounced.

#### DISCOVER CRAY SYSTEM HARDWARE

4. Run the xtdiscover command.

xtdiscover may pause with instructions to bounce the system.

```
smw# xtdiscover
********* xtdiscover started **********
...
In a separate window, please bounce the system now to continue discovery.
```

5. If prompted, bounce the system (as crayadm) in a separate window.

crayadm@smw> /opt/cray/hss/default/etc/xtdiscover-bounce-cmd

6. After the xtbounce command from the previous step has finished, return to the xtdiscover window and enter "c" to continue the hardware discovery.

After bounce completes, enter 'c' to complete discovery or 'q' or 'a' to abort [c]: **c** 

7. Commit the results of xtbounce to the database.

When asked whether to commit the xtdiscover results to the database, enter y.

If xtdiscover reports that it saved configuration changes in this file, run this command to show what differences were detected:

smw# cat /opt/cray/hss/default/etc/xtdiscover-config-changes.diff

(optional) PREPARE STONITH FOR BOOT NODE AND SDB NODE FAILOVER

8. For sites using boot node failover, set STONITH for the primary boot node's blade.

Skip this step if there will be no boot node failover at this site.

In the example, the primary boot node is c0-0c0s0n1, so its blade is c0-0c0s0.

smw# xtdaemonconfig c0-0c0s0 stonith=true

9. For sites using SDB failover, set STONITH for primary SDB node's blade.

Skip this step if there will be no SDB node failover at this site.

In the example, the primary SDB node is c0-0c2s0n1, so its blade is c0-0c2s0.

smw# xtdaemonconfig c0-0c2s0 stonith=true

DISCOVER HSN ROUTING CONFIGURATION

**10.** Discover the routing configuration of the high-speed network (HSN).

After xtdiscover finishes, run the rtr command as crayadm to determine the exact configuration of the HSN.

a. Switch to crayadm.

smw# su crayadm

crayadm@smw> PS1="\u@\h:\w \t> "

b. Run the rtr command.

full system For a full system:

crayadm@smw> rtr --discover

If the system was not bounced previously, this message may be displayed:

System was not bounced in diagnostic mode, should I re-bounce? Continue (y/n)?

If so, enter y.

**partitioned** For a partitioned system, first disable the partitions, run rtr for the full system, and then enable the partitions again. This is most important when xtdiscover has identified a hardware change.

crayadm@smw> xtcli part\_cfg deactivate p1
crayadm@smw> xtcli part\_cfg deactivate p2
crayadm@smw> xtcli part\_cfg activate p0
crayadm@smw> rtr --discover
crayadm@smw> xtcli part\_cfg deactivate p0
crayadm@smw> xtcli part\_cfg activate p1
crayadm@smw> xtcli part\_cfg activate p2

#### 4.6.6 Update Firmware

all cabinet-level components

#### **Prerequisites**

This procedure assumes that Cray hardware discovery has been completed successfully.

#### About this task

This procedure first checks whether the firmware of these components (controllers) needs to be updated, then updates the firmware only if there are Revision Mismatches.

all hlade-level components

| an cabinet-level components | an blade-level components       |
|-----------------------------|---------------------------------|
| cc_mc (CC Microcontroller)  | cbb_mc (CBB BC Microcontroller) |
| cc_bios (CC Tolapai BIOS)   | ibb_mc (IBB BC Microcontroller) |
| cc_fpga (CC FPGA)           | anc_mc (ANC BC Microcontroller) |
| chia_fpga (CHIA FPGA)       | bc_bios (BC Tolapai BIOS)       |
|                             | lod_fpga (LOD FPGA)             |
|                             | node_bios (Node BIOS)           |
|                             | loc_fpga (LOC FPGA)             |
|                             | qloc_fpga (QLOC FPGA)           |
|                             |                                 |

#### Procedure

1. Check firmware.

Check whether any firmware needs to be updated on the various controllers.

crayadm@smw> xtzap -r -v s0

If the firmware on any controllers is out of date, the output looks like this, and the firmware needs to be updated (reflashed).

```
Individual Revision Mismatches:
```

| Туре                                                           | ID                                                   | Expected                                     | Installed                                    |
|----------------------------------------------------------------|------------------------------------------------------|----------------------------------------------|----------------------------------------------|
| cc_bios<br>bc_bios<br>bc_bios<br>bc_bios<br>bc_bios<br>bc_bios | c0-0<br>c0-0c0s0<br>c0-0c0s1<br>c0-0c0s2<br>c0-0c0s3 | 0013<br>0013<br>0013<br>0013<br>0013<br>0013 | 0012<br>0012<br>0012<br>0012<br>0012<br>0012 |

2. Update firmware, if any components are not current.

**CAUTION:** The xtzap command is normally intended for use by Cray Service personnel only. Improper use of this restricted command can cause serious damage to the computer system.

To reflash the firmware, run xtzap with one or more of these options:

**xtzap** -blade Use when only blade types need to be updated.

- xtzap -t Use when only a single type needs to be updated. On larger systems, this can be a significant time savings.
- If the output of checking the firmware shows that only a specific type needs to be updated, then use the t option with that type. This example uses the node\_bios type (a blade-level component).

crayadm@smw> xtzap -t node bios s0

 If the output of checking the firmware shows that only blade component types need to be updated, then use the -b option.

crayadm@smw> xtzap -b s0

 If the output of checking the firmware shows that only cabinet component types need to be updated, then use the -c option.

crayadm@smw> xtzap -c s0

 If the output of checking the firmware shows that both blade- and cabinet-level component types need to be updated, or if unsure what needs to be updated, then use the -a option.

crayadm@smw> xtzap -a s0

**3.** Run xtbounce --linktune, if any components are not current.

Force <code>xtbounce</code> to do a <code>linktune</code> on the full system before checking firmware again.

full system For a full, unpartitioned system or a fresh install:

```
crayadm@smw> xtbounce --linktune=all s0
```

**partitioned** For a partitioned system (software update process only, because partition instructions come later in the fresh install process):

```
crayadm@smw> xtbounce --linktune=all p1
crayadm@smw> xtbounce --linktune=all p1
crayadm@smw> xtbounce --linktune=all p1
```

4. Confirm that all components with out-of-date firmware have been updated.

Check firmware again after updating and linktuning those components.

crayadm@smw> xtzap -r -v s0

#### 4.6.7 Update Config Sets

#### About this task

It is necessary to update all config sets at serveral points in the fresh install or software update process, such as after hardware discovery. If any nodes or blades were enabled or added prior to running xtdiscover and the config sets are not updated afterward, then the system /etc/hosts files will not have entries generated for the respective nodes and the nodes will not boot (the boot error will indicate "not in any tier" in an ansible failure). The update ensures that pre- and post-configuration scripts have been properly executed for the global and CLE config sets.

#### **Procedure**

Update the CLE and global config sets.

full system Update the p0 and global config sets for a full, unpartitioned system:

```
smw# cfgset update p0
smw# cfgset update global
```

**partitioned** Update the CLE and global config sets for a partitioned system, with partitions p1 and p2:

```
smw# cfgset update p1
smw# cfgset update global
smw# cfgset update p2
smw# cfgset update global
```

#### 4.6.8 Validate Config Sets

#### About this task

It is important to validate any config set that has been modified, because there is currently no mechanism to prevent the system from trying to use an invalid config set. Validation is useful for determining if the config set is minimally viable for use with the system it is intended to configure.

**IMPORTANT:** A validated config set does not necessarily equate to a config set with configuration data that will result in a properly configured system. This validation is only a basic check.

When validating a config set, the configurator checks the following:

- Config set has the proper directory structure and permissions.
- All configuration templates have correct YAML syntax.
- All configuration templates adhere to the configurator schema.
- All type lookup fields reference values and settings that exist in the available configuration services. For more information on how lookup fields work, see the section *Advanced: Lookup* on page 316 in *Configurator Data Types and How to Set Them* on page 313.
- All level required fields in enabled services are configured (i.e., their state is set).
- Pre-configuration and post-configuration callback scripts ran successfully during the latest config set update.

#### **Procedure**

Validate the CLE and global config sets.

full system Validate the p0 and global config sets for a full, unpartitioned system:

```
smw# cfgset validate p0
smw# cfgset validate global
```

**partitioned** Validate the CLE and global config sets for a partitioned system, with partitions p1 and p2:

```
smw# cfgset validate p1
smw# cfgset validate global
smw# cfgset validate p2
smw# cfgset validate global
```

#### 4.6.9 Finish Configuring the SMW for the CLE System Hardware

#### **Prerequisites**

This procedure assumes that Cray hardware has been discovered and component firmware has been updated (if needed).

#### About this task

This procedure contains the final steps of configuring the SMW for the CLE system hardware. Note that a full system is referred to as "s0" here. The term "p0" could have been used, because in this context, the two terms are interchangeable. In contrast, commands that operate on config sets use only the term "p0" when referring to a full system. In the config set context, the terms are not interchangeable.

#### Procedure

1. Check status on all components.

| full system | For a full, unpartitioned system:                    |
|-------------|------------------------------------------------------|
|             | crayadm@smw> <b>xtcli status s0</b>                  |
| partitioned | For a partitioned system, with partitions p1 and p2: |
|             | crayadm@smw> <b>xtcli status p1</b>                  |
|             |                                                      |
|             | crayadm@smw> <b>xtcli status p2</b>                  |

2. Check routing configuration of the system.

| full system | For a full, unpartitioned system:                    |
|-------------|------------------------------------------------------|
|             | crayadm@smw> <b>rtr -R s0</b>                        |
| partitioned | For a partitioned system, with partitions p1 and p2: |
|             | crayadm@smw> <b>rtr -R p1</b>                        |
|             |                                                      |
|             | crayadm@smw> <b>rtr -R p2</b>                        |
|             |                                                      |

Note that the rtr -R command produces no output unless there is a routing problem.

3. Examine the hardware inventory and verify that all nodes are visible to the SMW.

| full system | For a full, unpartitioned system:                                                                           |
|-------------|----------------------------------------------------------------------------------------------------|
|             | crayadm@smw> <b>xthwinv s0 &gt; xthwinv.out</b>                                                             |
|             | crayadm@smw> <b>xthwinv -x s0 &gt; xthwinv.xml</b>                                                          |
| partitioned | For a partitioned system, with partitions p1 and p2:                                                        |
|             | crayadm@smw> xthwinv pl > xthwinv.pl.out<br>crayadm@smw> xthwinv -x pl > xthwinv.pl.xml                     |
|             |                                                                                                    |
|             | crayadm@smw> <b>xthwinv p2 &gt; xthwinv.p2.out</b><br>crayadm@smw> <b>xthwinv -x p2 &gt; xthwinv.p2.xml</b> |
|             |                                                                                                    |

4. Check microcontroller information.

Execute the xtmcinfo -u command to retrieve microcontroller information from cabinet control processors and blade control processors. Ensure that all blade controllers have output and show similar uptime values.

crayadm@smw> xtmcinfo -u s0

5. Exit from crayadm back to root account.

```
crayadm@smw> exit
smw#
```

## 4.7 Install Patches

#### About this task

This procedure finds, downloads, and installs patches for a Cray XC Series system.

#### **Procedure**

- 1. Check CrayPort for patches released by Cray.
- 2. Make a directory on the SMW to hold any patches that may be available on CrayPort, if it does not already exist.

```
smw# mkdir -p /var/adm/cray/release/patchsets
```

**3.** Download patches to the patchset directory on the SMW.

Note that patches are RPMs, not binaries.

- 4. Install patches.
  - To install a single patch, follow the instructions provided in the patch README file.
  - To load and install multiple patches, complete the following substeps. When installing more than one patch, Cray recommends postponing the building and mapping of images until the last patch is installed.

**NOTE:** (SMW HA only) Make a note of all patch sets that will be applied on the first SMW. The second SMW must have exactly the same patch sets.

a. Temporarily suppress building and mapping images.

```
smw# export PATCHSET_BUILD_IMAGES=false
smw# export PATCHSET NIMS TIMING=deferred
```

b. Follow all of the instructions in the patch README files.

These instructions will include running the LOAD script and the INSTALL script for each patch, and there may be additional steps for some patches, such as running xtzap again to update firmware from an SMW patch.

5. Build and map new images.

```
smw# imgbuilder --map
```

## 4.8 Boot the CLE System during a Software Update

The SMW/CLE software update process is nearly complete. These procedures boot the CLE system and perform post-boot activities such as running tests and making a snapshot.

- 1. Boot the System during a Software Update on page 280
- 2. Perform post-boot activities.
  - a. Run Tests after Boot is Complete
  - b. Create a Dump with xtdumpsys
  - c. Make a Post-boot Snapshot using snaputil on page 284
  - d. Make a Post-boot Backup of Current Global and CLE Config Sets on page 285

#### 4.8.1 Boot the System during a Software Update

#### **Prerequisites**

This procedure assumes that configuration and image preparation are complete and the system is now ready to boot.

#### About this task

This procedure describes how to update a site-specific boot automation file and use it to boot the CLE system with <code>xtbootsys</code>.

Trouble? To troubleshoot a boot, use a different procedure instead: Boot the System with DEBUG on page 309.

#### **Procedure**

1. Prepare the boot automation file.

If this site has a site-specific boot automation file, compare its contents to the newly distributed auto.generic file, and then edit the site file to merge in any new content.

```
smw# diff /opt/cray/hss/default/etc/auto.generic \
/opt/cray/hss/default/etc/auto.hostname.start
```

2. Run xtbootsys with auto.hostname.start.

full system For a full, unpartitioned system:

smw# su - crayadm
crayadm@smw> xtbootsys -a auto.hostname.start

**partitioned** For a partitioned system, with partitions p1 and p2:

smw# su - crayadm

crayadm@smw> xtbootsys -p p1 -a auto.hostname.start.p1

crayadm@smw> xtbootsys -p p2 -a auto.hostname.start.p2

The boot automation files have different names in this example to indicate that partitions may use different automation files, if needed.

#### Build image roots on the SMW during system boot to save time.

Image building can be done at any time on the SMW without negative impact to the running CLE system. To save time, the following installation tasks can be started on the SMW while the CLE nodes are booting.

- Build Netroot images on the SMW. See Configure Netroot Images on page 208.
- Build the PE image root on the SMW. See Install Cray Programming Environment (PE) Software on page 217.
- Build any WLM or other custom image roots on the SMW.

#### 4.8.2 Run Tests after Boot is Complete

#### **Prerequisites**

This procedure assumes that the system has completed booting.

#### About this task

Log in to the login node as crayadm. This can be done from the SMW to the boot node to the login node or directly from another computer to the login node without passing through the SMW and boot node. Then perform these rudimentary functionality checks. The xtcheckssd command (step 5 on page 282) should be used periodically (daily/weekly) and after an initial installation, SSD hardware change, or system software update.

#### Procedure

1. Run apstat to get the number of nodes to use for the following commands.

```
crayadm@login> NUMNODES=$(($(apstat -v | grep XT | awk "{print \$3}")))
crayadm@login> echo NUMNODES is $NUMNODES
```

2. Verify that all nodes run (from / tmp).

```
crayadm@login> cd /tmp; aprun -b -n $NUMNODES -N 1 /bin/cat /proc/sys/kernel/
hostname
```

**3.** Verify that the home directory is working by running a job.

```
crayadm@login> cd ~; aprun -b -n $NUMNODES -N 1 /bin/cat /proc/sys/kernel/
hostname
```

**4.** Verify that the Lustre directory is working by running a job.

```
crayadm@login> cd /lustre_file_system
crayadm@login> aprun -b -n $NUMNODES -N 1 /bin/cat /proc/sys/kernel/hostname
```

5. Run xtcheckssd to ensure that SMW databases have the current state of compute node SSDs.

root@login# pcmd -r -n ALL\_COMPUTE "/opt/cray/ssd/bin/xtcheckssd"

This test must be done after an initial installation, SSD hardware change, system update, and periodically (daily/weekly).

#### 4.8.3 Create a Dump with xtdumpsys

#### **Prerequisites**

This procedure assumes that the system has been booted.

#### Procedure

1. Start an xtdumpsys typescript.

Start a new window. Start a typescript session for xtdumpsys in that new window.

```
smw# su - crayadm
crayadm@smw> export TODAY=`date +%Y%m%d`
crayadm@smw> . /etc/opt/cray/release/cle-release
crayadm@smw> mkdir -p /home/crayadm/dump/${TODAY}_${BUILD}
crayadm@smw> cd /home/crayadm/dump/${TODAY}_${BUILD}/
crayadm@smw> script -af hss.xtdumpsys
```

2. Start xtdumpsys.

Start the dump, but do not press Ctrl-d until step 5 on page 283.

For a full system:

```
crayadm@smw> xtdumpsys
INFO: Parsing '/opt/cray/dumpsys/1.0.0-1.0000.31025.41.1/bin/config/
default.conf'
INFO: Beginning dump
INFO: Gathering system partition information
INFO: Gathering system hardware information
INFO: No session specified, defaulting to current.
INFO: Moving temporary log files to the dump directory.
INFO:
*********
INFO: # Your dump is available in /var/opt/cray/dump/p0-YYYYMMDDtHHMMSS-
NNNNNNNN #
INFO:
********
Enter reason for dump:
(an EOF terminates input, usually CTRL-D)
```

For a partitioned system:

crayadm@smw> xtdumpsys -p p1 crayadm@smw> xtdumpsys -p p2

When xtdumpsys asks for a dump reason, it will have created the dump directory. Do not continue the xtdumpsys at this time (do not press **Ctrl-d**); it will be continued in a later step.

3. Start a cdump typescript in a different window.

Start another window. Start a typescript session for cdump in that window.

```
smw# su - crayadm
cdump crayadm@smw> export TODAY=`date +%Y%m%d`
cdump crayadm@smw> . /etc/opt/cray/release/cle-release
cdump crayadm@smw> cd /home/crayadm/dump/${TODAY}_${BUILD}/
cdump crayadm@smw> script -af hss.cdump
```

4. Dump a node with cdump.

Change to the directory created in the xtdumpsys window (after INFO: # Your dump is available in), then use cdump to dump a compute node that successfully booted.

cdump crayadm@smw> cd /var/opt/cray/dump/p0-YYYYMMDDtHHMMSS-NNNNNNNNN cdump crayadm@smw> mkdir cdumps; cd cdumps

For a full system:

```
cdump crayadm@smw> cdump -AmD -r xt-hsn@boot c0-0c0s3n0
Wed Apr 24 09:06:32 CDT 2013 start cdump
...
makedumpfile Completed.
- done
Wed Apr 24 09:08:08 CDT 2013 cdump: # of nodes 1
success 1
failed 0
skipped 0
cdump crayadm@smw> exit
```

For a partitioned system, use the host name to specify which boot node. This example uses boot-p1 to cdump a node in the p1 partition.

cdump crayadm@smw> cdump -AmD -r xt-hsn@boot-p1 c0-0c0s4n0
cdump crayadm@smw> exit

5. Continue xtdumpsys: enter a reason.

After cdump completes, return to the xtdumpsys window and enter a reason that starts with the string "mute:"

xtdumpsys window> mute: dumping test MMDD

Then enter an end-of-file (**Ctrl-d**) to end the dump reason.

```
xtdumpsys window> <Ctrl-d>
mute: dumping test 0424
INFO: Dump reason:
```

```
xtdumpsys crayadm@smw> exit
```

6. Remove dump directory, if desired.

If there are no errors, it is probably safe to delete the dump directory.

```
xtdumpsys crayadm@smw> rm -rf /var/opt/cray/dump/pX-YYYYMMDDtHHMMSS-NNNNNNNNN
crayadm@smw> exit
```

#### 4.8.4 Make a Post-boot Snapshot using snaputil

#### About this task

This procedure uses *snaputil* to make an archival snapshot of the system after booting the CLE system during a fresh install or software update.

**Best Practice.** Make a snapshot and back up the config set at the same time to keep them in sync. Name the snapshot and config set backup using the same suffix and date/time stamp to help administrators identify which snapshot and backup pairs belong together.

#### **Procedure**

1. List the available snapshots on the system.

smw# snaputil list

2. Set the **SNAPSHOT** environment variable using the currently booted snapshot name.

```
smw# export SNAPSHOT=$(snaputil list |grep ^cur| awk '{print $2}')
smw# echo $SNAPSHOT
```

Setting a variable for the snapshot name enables better command substitution in later commands dealing with snapshots.

(SMW HA only) This is especially important for SMW HA systems because it makes it easier to use the exact same snapshot name for both SMWs. Using different snapshots results in HSS database (MySQL) inconsistencies, which causes problems at failover.

3. Create a new snapshot.

```
smw# snaputil create ${SNAPSHOT}.postboot
```

### 4.8.5 Make a Post-boot Backup of Current Global and CLE Config Sets

#### About this task

This procedure uses the cfgset command to create a post-boot backup of the global and CLE config sets.

#### Procedure

1. Back up the current global config set.

This example uses 'global' as the name of the global config set. Substitute the actual name used at this site.

```
smw# cfgset create --clone global global-postboot-${TODAY}
```

**2.** Back up the current CLE config set.

This example uses 'p0' as the name of the CLE config set. Substitute the actual name used at this site.

smw# cfgset create --clone p0 p0-postboot-\${TODAY}

## 5 Customize Preinstalled SMW/CLE Software

Cray ships System Management Workstation (SMW) systems that are completely installed and configured with Cray-specific hostnames and IP addresses, among other things. To complete the configuration on site, reconfigure the system using these procedures.

Note that many commands require root privilege.

- 1. Update Site Information and Install Needed Patches on page 286.
- 2. Change the Default SMW Passwords (includes instructions for logging in as root).
- 3. Change the Time Zone on page 289.
- 4. (Optional) Configure the SMW Firewall on page 292.
- 5. Configure LAN on the SMW on page 293.
- 6. Change Networks and IP Addresses in Global Config Set on page 293.
- 7. Change Networks and IP Addresses in CLE Config Set on page 295.
- 8. Configure iDRAC network information.
  - For a Dell R630 SMW: Set Up iDRAC for a Dell R630 SMW on page 297.
  - For a Dell R815 SMW: Set Up iDRAC for a Dell R815 SMW on page 301.
- 9. Change the Default iDRAC Password on page 304.
- 10. (Optional) Configure the Simple Event Correlator (SEC) on page 207.
- **11.** (Optional) *Configure Site Lightweight Log Manager (LLM)* on page 305.
- 12. (Optional) Prevent Unintentional Re-creation of Mail Configuration Files on page 215.
- 13. Set Variable for Snapshot Name and Make a Snapshot Using snaputil on page 96 (post-site-customization).
- 14. Back Up the Newly Installed and Configured SMW/CLE Software on page 223.

## 5.1 Update Site Information and Install Needed Patches

#### **Prerequisites**

This procedure uses the xtshowrev tool. If that module not yet loaded, see *Run the xtgetrev and xtshowrev Tools* on page 182.

#### About this task

The first task in customizing a preinstalled system is to ensure that the site name and serial number are set correctly, and all needed patches are installed.

#### **Procedure**

1. Determine which patches were installed in the factory.

Use the <code>xtshowrev</code> command. The example output shows where to look for CLE, SLE, and SMW patch information.

| smw# <b>xtshowrev</b> |                                     |
|-----------------------|-------------------------------------|
| Site:                 | CRAY/INTERNAL                       |
| S/N:                  | 9999                                |
| System Type:          | XC40                                |
| Install Date:         | 2016-06-01                          |
| System Name:          | pandal                              |
| CNL/CLE Release:      | 6.0.UP01                            |
| XT Release:           | 6.0.96                              |
| CLE Kernel:           | 3.12.51-52.31.1 1.0600.9146         |
| CLE OS:               | SLES12 -                            |
| CLE Patch Sets:       | 01 02 03 < CLE patches applied      |
| CLE FNs:              |                                     |
| Lustre Version:       | 2.5.4                               |
| OS Type:              | CLE                                 |
| SMW Release:          | 8.0.UP01                            |
| SMW Build:            | 8.0.96                              |
| HSS Release:          | 8.0 446 ge75851a-49.1               |
| SMW Kernel:           | 3.12.51-52.39                       |
| SMW OS:               | SLES12                              |
| SLE Patch Sets:       | < SLE patches applied               |
| SMW Patch Sets:       | < SMW patches applied               |
| SMW FNs:              | 5844c                               |
| SEC Release:          | Cray SEC 8.0 6 g689802a (sec 2.7.6) |
| Current Date:         | 2016-06-01 12:59:21                 |
| crayadm@smw>          |                                     |

2. Update site information in the site config file.

For an initial install, the xtgetrev command is used to enter site information. For a preinstalled system, enter this information by manually editing the site config file instead.

```
smw# vi /etc/opt/cray/release/pkginfo/site_config
---
site name: CRAY/INTERNAL <------ change this
serial number: 9999 <----- change this
system name: pandal <------ change this, if needed
system type: XC40 <----- change this, if needed
install date: 2016-06-01
os type: CLE
```

It is especially important to change/enter the serial number because that is the key into the Site Configurations Database, and it is used to determine whether a site has access to future patches.

3. Check for patches released by Cray.

Day-one patches are noted in the Errata docs that are included with the release. For other patches, check CrayPort, which is updated with available patches for the entitled site serial numbers when a patch is released. If patches need to be applied, continue with the remaining steps.

CONTINUE ONLY IF PATCHES NEED TO BE APPLIED

4. Make a directory on the SMW to hold any patches that may be available on CrayPort, if it does not already exist.

smw# mkdir -p /var/adm/cray/release/patchsets

5. Download patches to the patchset directory on the SMW.

Note that patches are RPMs, not binaries.

- 6. Install patches.
  - To install a single patch, follow the instructions provided in the patch README file.
  - To load and install multiple patches, complete the following substeps. When installing more than one patch, Cray recommends postponing the building and mapping of images until the last patch is installed.

**NOTE:** (SMW HA only) Make a note of all patch sets that will be applied on the first SMW. The second SMW must have exactly the same patch sets.

a. Temporarily suppress building and mapping images.

```
smw# export PATCHSET_BUILD_IMAGES=false
smw# export PATCHSET_NIMS_TIMING=deferred
```

b. Follow all of the instructions in the patch README files.

These instructions will include running the LOAD script and the INSTALL script for each patch, and there may be additional steps for some patches, such as running xtzap again to update firmware from an SMW patch.

7. Build and map new images.

smw# imgbuilder --map

## 5.2 Change the Default System Management Workstation (SMW) Passwords

#### About this task

The SMW contains its own /etc/passwd file that is separate from the password file for the rest of the CLE system. After logging on to the SMW for the first time, Cray recommends changing the default passwords, as described in the following instructions.

#### Procedure

1. Log in to SMW as root.
When the login screen is displayed with the crayadm account as the account which will be logged in:

- a. Select Not listed?, then enter root for the username.
- b. Either press Enter or select Sign In.
- c. Enter the password for root.
- 2. Change default passwords on the SMW by executing the following commands.

| smw# | passwd | root    |
|------|--------|---------|
|      |        |         |
| smw# | passwd | crayadm |
|      |        |         |
| smw# | passwd | mysql   |

It is also necessary to change the iDRAC password, which uses a different procedure. See *Change the Default iDRAC Password* on page 304.

## 5.3 Change the Time Zone

### **Prerequisites**

This procedure assumes that the XC system is booted.

### About this task

This procedure changes the time zone of an XC system by changing some configuration and then rebooting components. Most of these commands must be performed as root.

### **Procedure**

- 1. Check the current time zone.
  - a. Check time zone on SMW.

smw# date

b. Check time zone on cabinet and blade controllers.

smw# xtrsh -1 root -s date

c. Check time zone on boot node.

smw# ssh boot date

d. Check time zone on SDB node.

This command works from the SMW if the SDB node is a tier1 node with an Ethernet connection to the SMW.

smw# ssh sdb date

e. Check time zone on all service nodes.

```
smw# ssh sdb pcmd -r -n ALL SERVICE NOT ME "date"
```

f. Check time zone on all compute nodes.

smw# ssh sdb pcmd -r -n ALL COMPUTE "date"

Continue to the next step only if the time zone needs to be changed.

2. Change the SMW local time zone, if needed.

The default time zone on the SMW is America/Chicago. To change it:

a. Execute this command:

### smw# yast2 timezone

yast2 opens a new window for changing the time zone, then a pop-up window appears with this message: "file /etc/ntp.conf has been changed manually. YaST might lose some of the changes."

- b. Select the Do not show this message anymore checkbox, then select Continue.
- c. Choose the time zone either by selecting a region on the map or by using the drop-down menus for **Region** and **Time Zone**.
- d. Select **Other Settings** if the time is incorrect, then select the **Manually** radio button and enter **Current Time** and **Current Date**. Select **Accept** when done.
- e. Select OK when done with time zone settings.

The change on the SMW is immediate, but any users on the system need to log out and then log in again to get the new environment. This does not change the time zone for the CLE nodes or the cabinet and blade controllers. Continue to step 3 to make those changes.

- 3. Change the time zone in the global config set.
  - a. Set cray time.settings.service.data.timezone to the desired time zone.

A list of possible time zones is available on the SMW in /usr/share/zoneinfo/zone1970.tab.

smw# cfgset update -s cray\_time -m interactive global

b. Validate the config set.

smw# cfgset validate global

4. Change the time zone in the CLE config set.

If the CLE config set has cray\_time.inherit set to true, then the time zone and other time settings from the global config set will be inherited by the CLE config set. If the CLE config set has cray\_time.inherit set to false, then use these commands to change the setting and validate the config set.

a. Set cray time.settings.service.data.timezone to the desired time zone.

A list of possible time zones is available on the SMW in /usr/share/zoneinfo/zone1970.tab.

smw# cfgset update -s cray\_time -m interactive p0

b. Validate the config set.

smw# cfgset validate p0

5. Put the SMW time zone setting where the cabinet and blade controllers can access it.

smw# cp /etc/localtime /opt/tftpboot/localtime

- 6. Reboot to set the new time zone for all components.
  - a. Shut down CLE.

```
smw# su - crayadm
crayadm@smw> xtbootsys -s last -a auto.hostname.stop
```

b. Reboot the SMW and verify that the time zone has been reset..

```
crayadm@adm> su - root
smw# reboot
```

After the SMW reboots, check that the SMW has the desired time zone setting.

smw# **date** 

c. Reboot the cabinet controllers, then verify that all cabinet controllers are up.

```
smw# xtccreboot -c all
smw# sleep 120
smw# xtalive -a l1sysd -l l1 s0
```

Repeat the xtalive command until all cabinet controllers are alive.

d. Reboot the blade controllers, then verify that all blade controllers are up.

```
smw# xtccreboot -b all
smw# sleep 120
smw# xtalive s0
```

Repeat the  ${\tt xtalive}$  command until all blade controllers are alive.

e. Boot CLE nodes for the new time zone using the site boot automation file.

crayadm@smw> xtbootsys -a auto.hostname.start

- 7. Check the current time zone again.
  - a. Check time zone on SMW.

smw# date

b. Check time zone on cabinet and blade controllers.

```
smw# xtrsh -l root -s date
```

c. Check time zone on boot node.

smw# ssh boot date

d. Check time zone on SDB node.

This command works from the SMW if the SDB node is a tier1 node with an Ethernet connection to the SMW.

smw# ssh sdb date

e. Check time zone on all service nodes.

smw# ssh sdb pcmd -r -n ALL SERVICE NOT ME "date"

f. Check time zone on all compute nodes.

smw# ssh sdb pcmd -r -n ALL COMPUTE "date"

If these checks show the correct time zone, then the time zone has been successfully changed.

## 5.4 Configure the SMW Firewall

### **Prerequisites**

This procedure assumes that SLES 12 has been installed as the base operating system on the SMW.

### About this task

The SuSE firewall settings may need to be adjusted to match site firewall policy and to customize for site IP addresses. This procedure enables and configures the firewall.

**TIP:** It is not necessary to shut down the system before performing this task.

### **Procedure**

1. Save the SuSE firewall configuration.

Before modifying the SuSE firewall settings, make a copy of the configuration file.

```
smw# cp -p /etc/sysconfig/SuSEfirewall2 /etc/sysconfig/SuSEfirewall2.orig
```

2. Check current firewall settings.

Check current firewall settings and change to support any site requirements. During the process of configuring Cray SMW and CLE software, some of the firewall settings may be adjusted. SSH access is one of the protocols permitted through the firewall from the external network to the SMW.

```
smw# iptables -L
smw# vi /etc/sysconfig/SuSEfirewall2
```

3. Start the firewall immediately.

Invoke the modified configuration.

smw# systemctl start SuSEfirewall2\_init.service
smw# systemctl start SuSEfirewall2.service

4. Ensure that the firewall will start at next boot.

Execute the following commands to start the firewall at boot time.

smw# systemctl enable SuSEfirewall2\_init.service
smw# systemctl enable SuSEfirewall2.service

5. Verify firewall changes.

Verify the changes to the iptables.

smw# iptables -nvL

# 5.5 Configure LAN on the SMW

### About this task

This procedure sets the network configuration for eth0 and the hostname for the SMW.

## **Procedure**

1. Execute this command:

smw# yast2 lan

The Network Settings screen appears with the Overview tab highlighted.

2. Select the eth0 line on the Overview tab, then select Edit.

The Network Card Setup screen appears with the Address tab highlighted.

- 3. Select Statically Assigned IP address on the Address tab and enter values for IP address, subnet mask, and hostname (including the domain name). Then select Next.
- 4. Select the Hostname/DNS tab on the Network Settings screen.
  - 1. For the Hostname and Domain Name area, enter Hostname and Domain Name.
  - 2. For the Name Servers and Domain Search List, enter Name Server 1, Name Server 2, Name Server 3, and Domain Search.
- 5. Select the **Routing** tab on the **Network Settings** screen, then enter the Default IPv4 Gateway (for the network connected to eth0) and set Device to eth0 using the dropdown menu.
- 6. Click OK after all of the Network Settings have been prepared.

# 5.6 Change Networks and IP Addresses in Global Config Set

## **Prerequisites**

This procedure assumes that the SMW and CLE software has been installed so that the global config set is present.

## About this task

This procedure suggests some settings to change in the Cray Global Networking service (in the global config set) to add site-specific data. It also includes steps to validate the config set and run Ansible plays on the SMW to effect the changes.

## Procedure

1. Check the global config set for information that may need to be changed.

```
smw# cfgset search -t "ipv4_address|management" global
```

2. Update the cray\_global\_net service to change any settings that need site-specific information.

```
smw# cfgset update -s cray_global_net -m interactive -s advanced global
```

At a minimum, these settings will need to be changed:

• Information for the management network, which is the customer network connected to the SMW.

```
cray_global_net.settings.networks.data.management.ipv4_network
cray_global_net.settings.networks.data.management.ipv4_netmask
cray_global_net.settings.networks.data.management.ipv4_gateway
cray_global_net.settings.networks.data.management.dns_servers
cray_global_net.settings.networks.data.management.ntp_servers
```

IP address of the SMW on the management network.

```
cray_global_net.settings.hosts.data.primary_smw.interfaces.customer_ethernet.ipv4_addr
ess
```

3. Update the SMW host ID.

If the customer Ethernet IP address changes, the output from the hostid command will be different. After changing this setting

cray\_global\_net.settings.hosts.data.primary\_smw.interfaces.customer\_ethernet.ipv4\_address

in the previous step, ensure that this setting (the SMW host ID) is set to the output of the hostid command.

cray\_global\_net.settings.hosts.data.primary\_smw.hostid

4. Validate the global config set.

smw# cfgset validate global

5. Run Ansible plays on the SMW.

After the global config set has been updated, reapply any Ansible plays that consume global config set data.

**NOTE:** (SMW HA only) Both SMWs require this command. The procedure to install and configure the second SMW includes this command.

```
smw# /etc/init.d/cray-ansible start
```

Logs from running Ansible plays, such as cray-ansible, are stored on the SMW in /var/opt/cray/log/ansible.

# 5.7 Change Networks and IP Addresses in CLE Config Set

### **Prerequisites**

This procedure assumes that the SMW and CLE software has been installed so that a CLE config set is present.

### About this task

The Cray Networking service defines all network information for CLE nodes. This procedure suggests some settings to change in the Cray Networking service configuration worksheet to add site-specific data. It also includes steps to validate the config set and run Ansible plays on the SMW to effect the changes.

**REMEMBER:** For partitioned systems, each partition generally has its own config set and associated configuration worksheets. Follow this procedure for each partition.

### **Procedure**

1. Save a copy of original CLE worksheets.

Copy the original configuration worksheets into a new directory to preserve them in case they are needed later for comparison.

smw# ls -l /var/opt/cray/imps/config/sets/p0/worksheets

```
smw# cp -a /var/opt/cray/imps/config/sets/p0/worksheets \
/var/opt/cray/imps/config/sets/p0/worksheets.orig
```

2. Make a work area for CLE worksheets.

Copy the CLE configuration worksheets to a new work area for editing. The worksheets should not be edited in their original location for two reasons: (1) the configurator will not permit updating a config set from worksheets within that config set, and (2) edits would be overwritten when the config set is updated.

smw# cp -a /var/opt/cray/imps/config/sets/p0/worksheets \
/var/adm/cray/release/p0 worksheet workarea

Change to the work area directory to simplify the editing commands in the following steps.

smw# cd /var/adm/cray/release/p0\_worksheet\_workarea

3. Check the CLE config set for information that may need to be changed.

```
smw# cfgset search -s cray_net -t ipv4 p0
```

4. Edit cray net worksheet.yaml to change any settings that need site-specific information.

At a minimum, these settings will need to be changed:

a. Change these values to site-specific values for the "Customer network" to which the login nodes connect.

```
cray_net.settings.networks.data.login.ipv4_network
cray_net.settings.networks.data.login.ipv4_netmask
```

 b. (Only for systems with an external Lustre server) Change these values to site-specific values for each external Lustre server.

```
cray_net.settings.networks.data.lnet.ipv4_network
cray_net.settings.networks.data.lnet.ipv4_netmask
```

c. Change this value to the IP address of the login node's eth0 interface on the "login" network.

```
cray_net.settings.hosts.data.login_node.interfaces.login_ethernet.ipv4_addres
s
```

When making changes, keep this mind:

- Add values for the dns\_servers and dns\_search settings to the login network only, not to any other network.
- DO NOT add a value for the ntp\_servers setting for any network used for CLE nodes, because CLE nodes must source their time/NTP settings from the SMW rather than try to contact NTP servers on the login network.
- 5. Configure additional hosts, as needed.

If this system has additional service nodes that need to have hostname or hostname alias or network interface settings, then add a section like this for each of the hosts. The first example shows the host configuration of a DVS node with the hostname set to "dvs1," a hostname alias of "dvs," and one Ethernet interface connected to the "login" network.

```
cray net.settings.hosts.data.common name.dvs node: null
cray net.settings.hosts.data.dvs node.description: DVS node
cray net.settings.hosts.data.dvs node.aliases:
- dvs
cray net.settings.hosts.data.dvs_node.roles: []
cray net.settings.hosts.data.dvs_node.hostid: 'c0-0c0s0n2'
cray net.settings.hosts.data.dvs_node.host type:
cray net.settings.hosts.data.dvs node.hostname: 'dvs1'
cray net.settings.hosts.data.dvs_node.standby node: false
cray net.settings.hosts.data.dvs node.interfaces.common name.eth0: null
cray net.settings.hosts.data.dvs node.interfaces.eth0.name: eth0
cray net.settings.hosts.data.dvs_node.interfaces.eth0.description: Ethernet
   connecting the DVS node to the customer network.
cray_net.settings.hosts.data.dvs_node.interfaces.eth0.aliases: []
cray net.settings.hosts.data.dvs node.interfaces.eth0.network: login
cray net.settings.hosts.data.dvs node.interfaces.eth0.ipv4 address: '172.30.50.128'
cray net.settings.hosts.data.dvs node.interfaces.eth0.mac:
cray_net.settings.hosts.data.dvs_node.interfaces.eth0.startmode: auto
cray net.settings.hosts.data.dvs_node.interfaces.eth0.bootproto: static
cray net.settings.hosts.data.dvs node.interfaces.eth0.mtu:
cray net.settings.hosts.data.dvs node.interfaces.eth0.extra attributes: []
#cray net.settings.hosts.data.dvs_node.interfaces.eth0.module:
#cray_net.settings.hosts.data.dvs_node.interfaces.eth0.params: ''
#cray net.settings.hosts.data.dvs node.interfaces.eth0.unmanaged interface: false
```

The second example shows the host configuration for an LNet router node that has two different InfiniBand interfaces (ib0 and ib2) to connect to two different networks.

```
cray_net.settings.hosts.data.common_name.clfs_lnet_1: null
cray net.settings.hosts.data.clfs lnet 1.description: CLFS router 1 node
cray net.settings.hosts.data.clfs_lnet_1.aliases: []
cray_net.settings.hosts.data.clfs_lnet_1.roles: []
cray_net.settings.hosts.data.clfs_lnet_1.hostid: 'c0-0cls0n1'
cray net.settings.hosts.data.clfs_lnet_1.host type: '
cray_net.settings.hosts.data.clfs_lnet_1.hostname: lnet1
cray net.settings.hosts.data.clfs lnet 1.standby node: false
cray_net.settings.hosts.data.clfs_lnet_1.interfaces.common_name.ib0: null
cray_net.settings.hosts.data.clfs_lnet_1.interfaces.ib0.name: ib0
cray_net.settings.hosts.data.clfs_lnet_1.interfaces.ib0.description: InfiniBand
     ib0 connecting the CLFS router 1 node to the lnet network.
cray net.settings.hosts.data.clfs_lnet_1.interfaces.ib0.aliases: []
cray_net.settings.hosts.data.clfs_lnet_1.interfaces.ib0.network: lnet
cray_net.settings.hosts.data.clfs_lnet_1.interfaces.ib0.ipv4_address: '10.150.10.65'
cray net.settings.hosts.data.clfs_lnet_1.interfaces.ib0.mac: ''
cray_net.settings.hosts.data.clfs_lnet_1.interfaces.ib0.startmode: auto
cray_net.settings.hosts.data.clfs_lnet_1.interfaces.ib0.bootproto: static
cray_net.settings.hosts.data.clfs_lnet_1.interfaces.ib0.mtu: '65520'
cray net.settings.hosts.data.clfs_lnet_1.interfaces.ib0.extra attributes:
- IPOIB MODE='connected'
#cray_net.settings.hosts.data.clfs_lnet_1.interfaces.ib0.module: ''
#cray_net.settings.hosts.data.clfs_lnet_1.interfaces.ib0.params: ''
#cray_net.settings.hosts.data.clfs_lnet_1.interfaces.ib0.unmanaged interface: false
cray net.settings.hosts.data.clfs lnet 1.interfaces.common name.ib2: null
cray_net.settings.hosts.data.clfs_lnet_l.interfaces.ib2.name: ib2
cray_net.settings.hosts.data.clfs_lnet_l.interfaces.ib2.description: InfiniBand
     ib2 connecting the CLFS router 1 node to the lnet1 network.
cray net.settings.hosts.data.clfs lnet 1.interfaces.ib2.aliases:
cray net.settings.hosts.data.clfs lnet 1.interfaces.ib2.network: lnet1
cray_net.settings.hosts.data.clfs_lnet_1.interfaces.ib2.ipv4_address: '10.151.10.65'
cray_net.settings.hosts.data.clfs_lnet_1.interfaces.ib2.mac: ''
cray_net.settings.hosts.data.clfs_lnet_1.interfaces.ib2.startmode: auto
cray net.settings.hosts.data.clfs_lnet_1.interfaces.ib2.bootproto: static
cray net.settings.hosts.data.clfs_lnet_1.interfaces.ib2.mtu: '65520'
cray net.settings.hosts.data.clfs lnet 1.interfaces.ib2.extra attributes:
- IPOIB_MODE='connected'
#cray net.settings.hosts.data.clfs_lnet_1.interfaces.ib2.module: ''
#cray net.settings.hosts.data.clfs lnet 1.interfaces.ib2.params:
#cray_net.settings.hosts.data.clfs_lnet_1.interfaces.ib2.unmanaged interface: false
```

6. Upload the modified worksheet into the CLE config set.

Note that the full filepath must be specified in this cfgset command.

```
smw# cfgset update -w \
/var/adm/cray/release/p0 worksheet workarea/cray net worksheet.yaml p0
```

7. Validate the CLE config set.

smw# cfgset validate p0

8. Run Ansible plays on the SMW.

After the CLE config set has been updated, reapply any Ansible plays that consume CLE config set data.

**NOTE:** (SMW HA only) Both SMWs require this command. The procedure to install and configure the second SMW includes this command.

```
smw# /etc/init.d/cray-ansible start
```

Logs from running Ansible plays, such as cray-ansible, are stored on the SMW in /var/opt/cray/log/ansible.

# 5.8 Set Up iDRAC for a Dell R630 SMW

## Prerequisites

This procedure requires the following:

- Physical access to the SMW console
- iDRAC6 IP address, subnet mask, and default gateway
- SMW root account password

## About this task

An integrated Dell Remote Access Controller (iDRAC) enables remote management of the System Management Workstation (SMW). This procedure sets up and enables an iDRAC for an R630 SMW. For an R815 model, see *Set Up iDRAC for a Dell R815 SMW* on page 301.

## Procedure

1. If the SMW is up, su to root and shut it down.

```
crayadm@smw> su - root
smw# shutdown -h now;exit
```

- 2. Connect an Ethernet cable to the iDRAC port. The cable is located on back of the R815 SMW in the lower left corner.
- 3. Power up the SMW.
- 4. Change the iDRAC settings.

Select iDRAC Settings on the System Setup Main Menu, then press Enter.

The iDRAC Settings screen appears.

### Figure 23. Dell R630 iDRAC Settings Screen

| l System Setup              | F1 for Help        |
|-----------------------------|--------------------|
| iDRAC Settings              |                    |
| iDRAC Settings              |                    |
| iDRAC Settings Version      | 2.00.00.44         |
| iDRAC Firmware Version      | 2.02.01 (Build 92) |
| System Summary              |                    |
| System Event Log            |                    |
| Network                     |                    |
| Alerts                      |                    |
| Front Panel Security        |                    |
| Media and USB Port Settings |                    |
| Lifecycle Controller        |                    |
| Power Configuration         |                    |
| Thermal                     |                    |
| System Location             |                    |
| User Configuration          |                    |
| Smart Card                  |                    |
| Communications Permissions  |                    |
|                             |                    |
| Service Tag: DON5942        |                    |

- 5. Change the iDRAC network.
  - a. Select Network to display a long list of network settings.
  - b. Change the DNS DRAC name.

Use the arrow key to scroll down to **DNS DRAC Name**, then enter an iDRAC hostname that is similar to the SMW node hostname (e.g., cray-drac).

c. Change the static DNS domain name.

Use the arrow key to scroll down to **Static DNS Domain Name**, then enter the DNS domain name and press **Enter**.

d. Change the IPv4 settings.

Use the arrow key to scroll down to the IPV4 SETTINGS list.

- **1.** Ensure that IPv4 is enabled.
  - a. If necessary, select Enable IPV4, then press Enter.
  - **b.** Select **<Enabled>** in the pop-up window, then press **Enter** to return to the previous screen.
- 2. Ensure that DHCP is disabled.
  - a. If necessary, select Enable DHCP, then press Enter.
  - b. Select <Disabled> in the pop-up window, then press Enter to return to the previous screen.
- 3. Change the IP address.
  - a. Select Static IP Address.
  - b. Enter the IP address of the iDRAC interface (ipmi0) for the SMW, then press Enter.
- 4. Change the gateway.

- a. Select Static Gateway.
- **b.** Enter the appropriate value for the gateway of the network to which the iDRAC is connected, then press **Enter**.
- 5. Change the subnet mask.
  - a. Select Subnet Mask.
  - **b.** Enter the subnet mask for the network to which the iDRAC is connected (such as 255.255.255.0), then press **Enter**.
- 6. Change the DNS server settings.
  - a. Select Static Preferred DNS Server, enter the IP address of the primary DNS server, then press Enter.
  - b. Select Alternate DNS Server, enter the IP address of the alternate DNS server, then press Enter.
- e. Change the IPMI settings.

Change the IPMI settings to enable the Serial Over LAN (SOL) console.

- 1. Use the arrow key to scroll down to the IPMI SETTINGS list.
- 2. Ensure that Enable IPMI over LAN is selected.

**TIP:** Use the left-arrow or right-arrow to switch between two settings.

- 3. Ensure that Channel Privilege Level Limit is set to Administrator.
- f. Exit Network screen.

Press the Esc key to exit the Network screen and return to the iDRAC Settings screen.

6. Change hostname in iDRAC LCD display.

Change front panel security to show the hostname in LCD display.

- a. Use the arrow key to scroll down and highlight **Front Panel Security** on the **iDRAC Settings** screen, then press **Enter**.
- b. Select Set LCD message, then press Enter.
- c. Select User-Defined String, then press Enter.
- d. Select User-Defined String, then enter the SMW hostname and press Enter.
- e. Press the Esc key to exit the Front Panel Security screen.
- 7. (Optional) Change the iDRAC System Location fields.

Change the **System Location** configuration on the **iDRAC Settings** screen to set any of these fields: **Data Center Name**, **Aisle Name**, **Rack Name**, and **Rack Slot**.

- 8. Configure iDRAC virtual media.
  - a. Select Domain Name, then press Enter.
  - b. Select Virtual Media Configuration, then press Enter.
  - c. Select the Virtual Media line and press the space key until it indicates Detached.
  - d. Press Esc to exit the Virtual Media Configuration menu.

- 9. Set the password for the iDRAC root account.
  - a. Use the arrow key to highlight User Configuration on the iDRAC Settings screen, then press Enter.
  - b. Confirm that User Name is root. Select **User Name**, then enter the "root" user name.
  - c. Select Change Password, then enter a new password.
  - d. Reenter the new password in the next pop-up window to confirm it (the default password is "calvin").
  - e. Press the Esc key to exit the User Configuration screen.
- 10. Exit iDRAC settings.
  - a. Press the Esc key to exit the iDRAC Settings screen.
     A "Settings have changed" message appears.
  - b. Select Yes, then press Enter to save the changes.A "Success" message appears.
  - c. Select **Ok**, then press **Enter**.

The main screen (System Setup Main Menu) appears.

# 5.9 Set Up iDRAC for a Dell R815 SMW

### **Prerequisites**

This procedure requires the following:

- Physical access to the SMW console
- iDRAC6 IP address, subnet mask, and default gateway
- SMW root account password

### About this task

An integrated Dell Remote Access Controller (iDRAC) enables remote management of the System Management Workstation (SMW). This procedure sets up and enables an iDRAC for an R815 SMW. For an R630 model, see *Set Up iDRAC for a Dell R630 SMW* on page 297.

### **Procedure**

1. If the SMW is up, su to root and shut it down.

```
crayadm@smw> su - root
smw# shutdown -h now;exit
```

- 2. Connect an Ethernet cable to the iDRAC port. The cable is located on back of the R815 SMW in the lower left corner.
- **3.** Power up the SMW.

**4.** Change the iDRAC settings.

Watch the screen carefully as text scrolls until the **iDRAC6 Configuration Utility 1.57** line is visible. When the line **Press <Ctrl-E> for Remote Access Setup within 5 sec...** displays, press **Ctrl-E** within 5 seconds.

```
0 5 0 ATA WDC WD5000BPVT-0 1A01 465 GB
LSI Corporation MPT2 boot ROM successfully installed!
iDRAC6 Configuration Utility 1.57
Copyright 2010 Dell Inc. All Rights Reserved
iDRAC6 Firmware Revision version: 1.54.15
Primary Backplane Firmware Revision 1.07
_____
IPv6 Settings
_____
IPv6 Stack : Disabled
Address 1 : ::
Default Gateway : ::
_____
                  _____
IPv4 Settings
_____
IPv4 Stack : Enabled
IP Address : 172. 31. 73.142
Subnet mask : 255.255.255.0
Default Gateway : 172. 31. 73. 1
Press <Ctrl-E> for Remote Access Setup within 5 sec...
```

The iDRAC6 Configuration Utility menu appears.

- 5. Set iDRAC LAN to ON.
- 6. Configure the iDRAC LAN.

Select LAN Parameters, then press Enter.

a. Configure iDRAC6 name.

Use the arrow key to scroll down and select **iDRAC6 Name**, then press **Enter**. Enter a value for **Current DNS iDRAC6 Name** (e.g., smw-drac), then press **Enter**.

Trouble? If unable to set the iDRAC6 name, try this:

- 1. Temporarily set Register iDRAC6 Name to "On."
- 2. Set iDRAC6 Name.
- 3. Return to Register iDRAC6 Name and set it to "Off."
- b. Configure domain name.

Use the arrow key to scroll down and select **Domain Name**, then press **Enter**. Enter a value for **Current Domain Name** (e.g., us.cray.com), then press **Enter**.

c. Configure hostname string.

Use the arrow key to scroll down and select **Host Name String**, then press **Enter**. Enter a value for **Current Host Name String** (e.g., smw-drac), then press **Enter**.

d. Configure IPv4 settings.

Use the arrow key to scroll down into the **IPv4 Settings** group and confirm that the **IPv4 Address Source** is set to **static**. Then enter values for the following:

IPv4 Address (the SMW DRAC IP address)

Subnet Mask (the SMW iDRAC subnet mask) Default Gateway (the SMW iDRAC default gateway) DNS Server 1 (the first site DNS server) DNS Server 2 (the second site DNS server)

### Figure 24. Dell R815 SMW DRAC IPv4 Parameter Settings

|   | x  |         |               |                                                                                                    | ver.us.cray.com - PuTTY                                                                         | 🧬 silv                      |
|---|----|---------|---------------|----------------------------------------------------------------------------------------------------|-------------------------------------------------------------------------------------------------|-----------------------------|
| ^ |    |         | ity           | DRAC6 Configuration Util:                                                                                       | in Converight 20                                                                                |                             |
|   |    |         | Reserved 1.60 | II Dell Inc. All Rights I                                                                                       | Copyright 20                                                                                    |                             |
|   |    |         |               |                                                                                                    |                                                                                                 |                             |
|   |    | 70.21   | 1.7           |                                                                                                    | RAC6 Firmware Revision                                                                          | iD                          |
|   |    | 5.0.671 | 1.5           | ion                                                                                                    | fecycle Controller vers                                                                         | Li                          |
|   |    | 07      | 1.0           | e Revision                                                                                                    | imary Backplane Firmwar                                                                         | Pr                          |
|   | -  |         |               |                                                                                                    |                                                                                                 |                             |
|   |    |         |               | Static                                                                                                    | IPv4 Address Source                                                                             | i                           |
|   |    | =       |               | 10.148. 0 . 2                                                                                                   | IPv4 Address                                                                                    | I                           |
|   |    |         |               | 255.255. 0 . 0                                                                                                  | Subnet Mask                                                                                     | L                           |
|   |    |         |               | 0 . 0 . 0 . 0                                                                                                   | Default Gateway                                                                                 | V                           |
|   |    |         |               | Off                                                                                                    | DNS Servers from DHCP                                                                           | S                           |
|   |    |         |               | 0 . 0 . 0 . 0                                                                                                   | DNS Server 1                                                                                    | 8                           |
|   |    |         |               | 0.0.0.0                                                                                                    | DNS Server 2                                                                                    | L L                         |
|   |    |         |               | TPv6 Settings                                                                                                   |                                                                                                 |                             |
|   |    | =       |               | Disabled                                                                                                    | IPv6                                                                                            | 8                           |
|   |    |         |               |                                                                                                    |                                                                                                 |                             |
|   |    |         |               |                                                                                                    |                                                                                                 |                             |
| Ξ |    |         |               |                                                                                                    |                                                                                                 |                             |
| - | lp | F1=H    | ESC to exit   | SPACE,+,- to change                                                                                             | ,Down Arrow to select                                                                           | Up                          |
|   | lp | F1=He   | ESC to exit   | <pre> 255.255. 0 . 0 0ff 0 ff 0 . 0 . 0 . 0 0 ff 0 . 0 . 0 . 0 0 . 0 . 0 . 0 Disabled SPACE,+,- to change</pre> | Subnet Mask<br>Default Gateway<br>DNS Servers from DHCP<br>DNS Server 1<br>DNS Server 2<br>IPv6 | S<br>S<br>L<br>R<br>S<br>Up |

e. Configure IPv6 settings.

Use the arrow key to scroll down into the IPv6 Settings group and ensure that IPv6 is disabled.

f. Change the IPMI settings.

Change the IPMI settings to enable the Serial Over LAN (SOL) console.

- 1. Use the arrow key to scroll down to the IPMI SETTINGS list.
- 2. (Stand-alone SMW only) Ensure that Enable IPMI over LAN is NOT selected.
- 3. (SMW HA only) Ensure that **Enable IPMI over LAN** is selected. This setting is used for both SMWs in an SMW HA pair.
- 4. Ensure that Channel Privilege Level Limit is set to Administrator.
- g. Press Esc to exit LAN Parameters and return to the iDRAC6 Configuration Utility menu.
- 7. Configure iDRAC virtual media.
  - a. Select Domain Name, then press Enter.
  - b. Select Virtual Media Configuration, then press Enter.
  - c. Select the Virtual Media line and press the space key until it indicates Detached.
  - d. Press Esc to exit the Virtual Media Configuration menu.
- 8. Set the password for the iDRAC LAN root account.

Using the arrow keys, select **LAN User Configuration**, then press **Enter**. The following configuration is for both SSH and web browser access to the iDRAC.

a. Select Account User Name and enter the account name "root."

- b. Select Enter Password and enter the intended password.
- c. Select **Confirm Password** and enter the intended password again.
- d. Press Esc to return to the iDRAC6 Configuration Utility menu.
- 9. Exit the iDRAC configuration utility.
  - a. Press Esc to exit the iDRAC6 Configuration Utility menu.
  - b. Select Save Changes and Exit.

The BIOS Boot Manager menu appears.

# 5.10 Change the Default iDRAC Password

### About this task

This procedure describes how to log in to the iDRAC web interface and change a user password.

### **Procedure**

- 1. Bring up a web browser.
- 2. Go to: https://cray-drac, where cray-drac is the name of the iDRAC.

A login screen appears.

- 3. Log in to the web interface as root.
- 4. Select iDRAC settings on the left navigation bar.
- 5. Expand iDRAC settings on the left navigation bar.
- 6. Select User Authentication.
- 7. Select the user whose password is changing. To change the root password, select userid 2.
- 8. Select Next.
- 9. Select the Change Password box and enter the new password in the boxes below it.
- **10.** Select **Apply** to complete the password change.

The password change is complete.

Alternative. Another approach to changing the iDRAC root password is to use ipmitool on the SMW command line interface.

smw# ipmitool -U root -I lanplus -H <drac-ip-addr> -P <old-drac-password> \
user set password 2 <new-drac-password>

# 5.11 Configure the Simple Event Correlator (SEC)

The Simple Event Correlator (SEC) is an SMW utility that parses every line being appended to system log files, watching for specific strings that represent the occurrence of significant system events. When a specified string is detected, SEC sends notification that this has happened, either by email, IRC, writing to a file, or some user-configurable combination of all three.

SEC is enabled by default, and by default is configured to generate email notifications to crayadm. The types of notifications generated and the recipients to whom notifications are sent are defined in the SEC configuration file, /etc/opt/cray/cray\_sec\_actions\_config.

This release includes the Open Source simple event correlator (SEC) package, sec-2.7.6, and an SEC support package, cray-sec-8.0. The SEC support package contains control scripts to manage the starting and stopping of SEC around a Cray mainframe boot session, in addition to other utilities.

For configuration procedures, see *Configure Cray SEC Software* (S-2542) for release CLE 6.0.UP02 / SMW 8.0.UP02.

# 5.12 Configure Site Lightweight Log Manager (LLM)

## About this task

If this site uses the Lightweight Log Manager (LLM) to send logs from the SMW to a site loghost, use this procedure to update settings in the cray\_logging service, which is in the global config set.

## **Procedure**

**1.** Update the cray\_logging service.

smw# cfgset update -s cray\_logging -m interactive -l advanced global

2. Update the following settings, as needed.

```
cray_logging.settings.site_loghost.data.name:
cray_logging.settings.site_loghost.data.ip_protocol: tcp
cray_logging.settings.site_loghost.data.ip_port: 514
cray_logging.settings.site_loghost.data.syslog_format: rfc5424
```

**3.** Validate the global config set

smw# cfgset validate global

4. Apply configuration changes, if any.

Run cray-ansible so Ansible plays that consume config set data will apply that data to the SMW.

```
smw# /etc/init.d/cray-ansible start
```

# 5.13 Prevent Unintentional Re-creation of Mail Configuration Files

This procedure is optional. It applies to systems where postfix or sendmail are configured on the SMW.

To prevent the master.cf and main.cf postfix configuration files from being re-created during software updates or fixes, edit the /etc/sysconfig/mail file on the SMW and ensure that the MAIL\_CREATE\_CONFIG setting is set to "no."

```
smw# vi /etc/sysconfig/mail
```

```
MAIL CREATE CONFIG="no"
```

# 5.14 Set Variable for Snapshot Name and Make a Snapshot Using snaputil

## About this task

This procedure uses <code>snaputil</code> to make a snapshot. <code>snaputil</code> is a Python utility delivered with the cray-installsupport RPM, which is installed by default on the SMW. It enables administrators and installers to create and manage snapshots for archival purposes, and they can be used to stage upgrades and roll back to or switch between SMW/HSS and CLE releases. Note that during the initial installation and configuration process, the current default snapshot is the one that is being worked on, not these archival snapshots.

What does a snapshot contain? Snapshots capture content in these three directories on the SMW: /, /var/lib/mysql, and /var/opt/cray/repos. Used in conjunction with backups of config sets, they provide enough information to be able to re-create the state of the system at the time of the snapshot and config set backup.

**How many snapshots are needed?** Sites can make as few or as many snapshots as they deem useful. Cray recommends making a snapshot of the system at the software installation/configuration milestones listed in step 3, which correspond to the suggested milestones for backing up the config sets (except for the pre-config milestone).

**Best Practice.** Make a snapshot and back up the config set at the same time to keep them in sync. Name the snapshot and config set backup using the same suffix and date/time stamp to help administrators identify which snapshot and backup pairs belong together.

## **Procedure**

1. List the available snapshots on the system.

```
smw# snaputil list
```

2. Set the **SNAPSHOT** environment variable using the currently booted snapshot name.

```
smw# export SNAPSHOT=$(snaputil list |grep ^cur| awk '{print $2}')
smw# echo $SNAPSHOT
```

Setting a variable for the snapshot name enables better command substitution in later commands dealing with snapshots.

(SMW HA only) This is especially important for SMW HA systems because it makes it easier to use the exact same snapshot name for both SMWs. Using different snapshots results in HSS database (MySQL) inconsistencies, which causes problems at failover.

3. Create a new snapshot.

smw# snaputil create \${SNAPSHOT}.suffix

Replace *suffix* with a unique suffix to distinguish among snapshots. Here is a list of suggested suffixes and their associated milestones.

| preupdate     | before beginning any software update activities (software update only)                                                            |
|---------------|----------------------------------------------------------------------------------------------------|
| postinstall   | after installing a new software release (fresh install or software update) and before configuring the SMW for CLE system hardware |
| postconfig    | after configuring CLE and before booting the CLE system                                                                           |
| postboot      | after booting the CLE system and before installing Cray Programming Environment (PE) software                                     |
| postpe        | after installing Cray PE software                                                                                                 |
| postcustomize | after customizing a preinstalled system                                                                                           |

# 5.15 Back Up Current Global and CLE Config Sets

## About this task

Sites can back up the current global and CLE config sets as few or as many times as they deem useful. Cray recommends backing up the config sets at these software installation/configuration milestones, which correspond to the suggested milestones for making a snapshot. It is good practice to make a snapshot and back up the config set at the same time to keep them in sync. Cray also recommends naming the snapshot and config set backup using the same suffix and date/time stamp, which helps administrators identify which snapshot and backup pairs belong together.

In the example commands below, replace *suffix* with a unique suffix to distinguish among config set backups. Here is a list of suggested suffixes and their associated milestones.

| preupdate   | before beginning any software update activities (software update only)                                                            |
|-------------|----------------------------------------------------------------------------------------------------|
| preconfig   | after installing a software update and before updating the global and CLE config sets (software update only)                      |
| postinstall | after installing a new software release (fresh install or software update) and before configuring the SMW for CLE system hardware |
| postconfig  | after configuring CLE and before booting the CLE system                                                                           |
| postboot    | after booting the CLE system and before installing Cray Programming Environment (PE) software                                     |

postpe after installing Cray PE software

postcustomize after customizing a preinstalled system

### Procedure

1. Back up the current global config set.

This example uses 'global' as the name of the global config set. Substitute the actual name used at this site.

smw# cfgset create --clone global global-suffix-\${TODAY}

2. Back up the current CLE config set.

This example uses 'p0' as the name of the CLE config set. Substitute the actual name used at this site.

smw# cfgset create --clone p0 p0-suffix-\${TODAY}

# 5.16 Back Up the Newly Installed and Configured SMW/CLE Software

After installing and configuring the new SMW/CLE software, create a backup of it, if needed.

**Dell R815 SMW** If an R815 SMW was configured using the recommended software RAID1 configuration for the boot disk, there is no need to make a backup of the SMW boot disk because the boot disks are mirrored automatically by the RAID software.

**Dell R630 SMW** If an R630 SMW was configured using the recommended hardware RAID5 virtual disk, with software RAID there is no need to make a backup of the SMW boot disk. Any one of the four disks in the RAID5 configuration can fail without losing any data.

# 6 Troubleshoot SMW/CLE Software Installation

The following procedures address issues that may occur while installing, configuring, or booting Cray System Management Workstation (SMW) and Cray Linux Environment (CLE) software.

- For instructions on how to boot the CLE system in debugging mode, see *Boot the System with DEBUG* on page 309.
- For extensive information about troubleshooting a CLE system boot, see XC<sup>™</sup> Series Boot Troubleshooting Guide (S-2565).

# 6.1 Boot the System with DEBUG

### **Prerequisites**

This procedure assumes that the SMW and CLE have been configured and images have been built and mapped to nodes.

## About this task

Because booting with DEBUG is not commonly used, these instructions describe it for a full system (p0) and not for a partitioned system.

## Procedure

1. Run rtr to set up the routes.

crayadm@smw> **rtr -R** 

2. Enable DEBUG boot.

As root, set debug for the boot parameters of all nodes. This ensures they will stop the boot process allowing a console login.

smw# cnode update --add-parameter DEBUG=true "\*"

- 3. Boot the boot node.
  - a. Boot the boot node.

crayadm@smw> xtcli boot DEFAULT -o bootnode c0-0c0s0n1

b. Log in to console.

If the boot fails, log in to the console to get a shell and debug the problems.

smw# **xtcon c0-0c0s0n1** 

c. Restart Ansible configuration.

After changing YAML files or other config set files on the SMW, rerun this command on the console.

console# /etc/init.d/cray-ansible start

**4.** Boot additional service nodes.

crayadm@smw> xtcli boot DEFAULT <node list>

5. Boot compute nodes.

crayadm@smw> xtcli boot DEFAULT -o compute p0

6. Disable DEBUG boot.

As root, disable debug for the boot parameters of all nodes. This ensures they will not stop the boot process allowing a console login for debugging.

smw# cnode update --remove-parameter DEBUG=true "\*"

# 7 Miscellaneous Installation and Configuration Procedures

Most of these procedures appear in this guide in the context in which they are used, but they are also collected here for easy reference.

- Back Up Site Data on page 311
- Back Up Current Global and CLE Config Sets on page 168
- Configurator Data Types and How to Set Them on page 313
- Install Third-Party Software with a Custom Image on page 324
- Enable Multipath on an Installed XC System on page 213
- Change the Time Zone on page 289
- Run the xtgetrev and xtshowrev Tools on page 182
- Shut Down the System on page 335

# 7.1 Back Up Site Data

When a fresh install is performed on a system, disks are wiped clean. Before beginning any installation procedures, sites should back up configuration files, log files, or other files that need to be preserved. Site may also want to archive important SMW and CLE information even if there are no immediate plans to install or reinstall a software release. Saving such information elsewhere will make a later reinstall easier whether it is planned or part of disaster recovery. This procedure helps sites identify and back up important data from the SMW, boot, and SDB nodes.

What data should be saved at a particular site depends on several things, such as what is currently installed and where data is stored. A site might have CLE 5.x / SMW 7.x or CLE 6.0.UP00 / SMW 8.0.UP00 installed, or it might already have CLE 6.0.UP02 / SMW 8.0.UP02 installed and is now planning to do a fresh install and wants to reuse configuration data files. The information to save would be different in each case. And there could be site data in home directories or other parts of the file system unknown to Cray and therefore not listed here. These suggestions about what data to preserve assume a reinstallation of CLE 6.0.UP02 / SMW 8.0.UP02 that wipes out an earlier installation of UP01.

## SMW Data to Save before Reinstalling UP01

### **SMW Configuration Data**

/var/opt/cray/imps

Save the entire directory, which has global config sets (/var/otp/cray/imps/global) and CLE config sets (/var/opt/cray/config/sets/p0). Saving only the worksheet YAML would miss any site files added for distribution by simple sync or any site

|                                               | Ansible play<br>cray_bootra<br>describes he                    | s. Of particular importance in the global config set is<br>id_config.yaml (or cray_bootraid_worksheel.yaml) which<br>ow the storage on the Boot RAID is being used.                     |
|-----------------------------------------------|----------------------------------------------------------------|----------------------------------------------------------------------------------------------------|
| /etc/                                         | Save the en<br>in /etc/op<br>changes to<br>/etc/opt/           | tire directory. Information related to image recipes is stored<br>t/cray/imps/image_recipes.d (especially any site<br>image_recipes.local.json) and<br>cray/imps/package_collections.d. |
| /opt/cray/hss/default/etc                     | Save the bo<br>(/opt/cray<br>custom setti                      | ot automation files<br>y/hss/default/etc/auto.*) and any other files with<br>ngs.                                                                                                    |
| /var/opt/cray/repos                           | Save any site repos which have been created in this directory. |                                                                                                    |
| /home/crayadm/*fs_defs                        | Save this file if direct-attached Lustre (DAL) was configured. |                                                                                                    |
| /var/adm/cray/release/pe/install-<br>cdt.yaml | Save the PE installer YAML configuration file.                 |                                                                                                    |
| Command output                                | Save output                                                    | from these commands:                                                                                                    |
|                                               | • Are any                                                      | nodes disabled? smw# xtcli status s0                                                                                                    |
|                                               | • What ar<br>smw# x                                            | e the boot and SDB nodes and are any CLE partitions present?<br>tcli part_cfg show                                                                                                    |
| SMW Operational Data                          |                                                                |                                                                                                    |
| /home                                         |                                                                | Save any user data in this directory, especially in /home/crayadm.                                                                                                    |
| /var/opt/cray/disk/1                          |                                                                | Save all files in this directory, which has logs, dumps, and debugging information.                                                                                                    |
| /var/opt/cray/imps/image_ro                   | oots                                                           | No need to save data in these two directories as long as the                                                                                                    |
| and /var/opt/cray/imps/boot_images            |                                                                | image recipes are saved, because these files can be rebuilt<br>from the image recipes. And when they are rebuilt, they can<br>be pushed to the boot node or CMC (for eLogin).           |
| /var/lib/mysql                                |                                                                | Perform a mysql dump of /var/lib/mysql. This data will be regenerated by rerunning xtdiscover.                                                                                          |

## CLE Data to Save before Reinstalling UP01

### CLE Boot Node Data

| /var/opt/cray/imps              | No need to save the files in this directory. They are all copies of files on the SMW.    |
|---------------------------------|------------------------------------------------------------------------------------------|
| /non-volatile<br>and /cray_home | Save the data in these two directories for possible restoration after the fresh install. |

CLE SDB Node Data

/alps\_shared and /var/lib/mysql No need to save the data in these two file systems. It will be regenenerated at the first boot with the newly installed software. The only side effect is that all ALPS apids will start over at apid 100.

# 7.2 Back Up Current Global and CLE Config Sets

## About this task

Sites can back up the current global and CLE config sets as few or as many times as they deem useful. Cray recommends backing up the config sets at these software installation/configuration milestones, which correspond to the suggested milestones for making a snapshot. It is good practice to make a snapshot and back up the config set at the same time to keep them in sync. Cray also recommends naming the snapshot and config set backup using the same suffix and date/time stamp, which helps administrators identify which snapshot and backup pairs belong together.

In the example commands below, replace *suffix* with a unique suffix to distinguish among config set backups. Here is a list of suggested suffixes and their associated milestones.

| preupdate   | before beginning any software update activities (software update only)                                                            |
|-------------|----------------------------------------------------------------------------------------------------|
| preconfig   | after installing a software update and before updating the global and CLE config sets (software update only)                      |
| postinstall | after installing a new software release (fresh install or software update) and before configuring the SMW for CLE system hardware |
| postconfig  | after configuring CLE and before booting the CLE system                                                                           |
| postboot    | after booting the CLE system and before installing Cray Programming Environment (PE) software                                     |
| postpe      | after installing Cray PE software                                                                                                 |
|             |                                                                                                    |

postcustomize after customizing a preinstalled system

## Procedure

1. Back up the current global config set.

This example uses 'global' as the name of the global config set. Substitute the actual name used at this site.

smw# cfgset create --clone global global-suffix-\${TODAY}

2. Back up the current CLE config set.

This example uses 'p0' as the name of the CLE config set. Substitute the actual name used at this site.

smw# cfgset create --clone p0 p0-suffix-\${TODAY}

## 7.3 Configurator Data Types and How to Set Them

### **Basic: String, Integer, Float, Boolean**

To enter values for string, integer, and float data, enter the value of the field at the prompt, then press the **Enter** (<cr>) key. To accept the default value instead (if available), just press **Enter**. For booleans, valid values are true and false.

```
****** cray_example.settings.basic_example.data.basic_string_value ******
basic_string_value -- Basic String Value
This field is part of the basic_example setting in the cray_example
service. It is a string value that only allows lowercase letters. The
configurator will validate the value for this field that it is a string
and matches the letters. Its default value is 'abc'.
Default:
Current:
abc
not configured yet
Value: string, blank values not allowed, regex=^[a-z]*$
level=basic, state=unset
Inputs: <string> -- OR -- menu commands (? for help)
cray_example.settings.basic_example.data.basic_string_value
[<cr>example.settings.basic_example.data.basic_string_value
[<cr>example.settings.basic_example.data.basic_string_value
[<cr>example.settings.basic_example.data.basic_string_value
[<cr>example.settings.basic_example.data.basic_string_value
[<cr>example.settings.basic_example.data.basic_string_value
[<cr>example.settings.basic_example.data.basic_string_value
[<cr>example.settings.basic_example.data.basic_string_value
[<cr>example.settings.basic_example.data.basic_string_value
[<cr>example.settings.basic_example.data.basic_string_value
[<cr>example.settings.basic_example.data.basic_string_value
[<cr>example.settings.basic_example.data.basic_string_value
[<cr>example.settings.basic_example.data.basic_string_value
[<cr>example.settings.basic_example.data.basic_string_value
[<cr>example.settings.basic_example.data.basic_string_value
[<cr>example.settings.basic_example.data.basic_string_value
[<cr>example.settings.basic_example.data.basic_string_value
[<creexemple.setings.basic_example.data.basic_string_value
[<creexemple.setings.basic_example.data.basic_string_value
[<creexemple.setings.basic_example.data.basic_string_value
[<creexemple.setings.basic_example.data.basic_string_value
[<creexemple.setings.basic_example.data.basic_string_value]
]
```

## **Advanced: Protected**

For configuration data of type protected, which is often used for password fields, the configurator prompts the user to enter the value twice, and the entered value is not echoed to the terminal. The prompt changes slightly to indicate this different input mechanism.

```
cray_example.settings.basic_example.data.basic_protected_value
[+=modify, ?=help, @=less] $
```

To set or change a protected value (basic\_protected\_value in this example), press the + key to enter input mode, then enter the value of the field as directed.

```
cray_example.settings.basic_example.data.basic_protected_value
[+=modify, ?=help, @=less] $ +
Modify basic_protected_value (Ctrl-d to cancel, <cr> to set) $ << value entered >>
Re-enter value for basic_protected_value (Ctrl-d to cancel, <cr> to set) $ << value entered >>
[...next screen rendered...]
```

## **Advanced: List**

Some configuration data has type list, which accepts multiple entries for the value. For list data, the configurator prompt changes slightly to indicate this different input mechanism.

```
cray_example.settings.basic_example.data.basic_list_value
[<cr>=set 0 entries, +=add an entry, ?=help, @=less] $
```

To set or change a list value (basic\_list\_value in this example), enter + to enter input mode, then enter the value of the field as directed:

```
cray_example.settings.basic_example.data.basic_list_value
[<cr>=set 0 entries, +=add an entry, ?=help, @=less] $ +
Add basic_list_value (Ctrl-d to exit) $ first_value
Add basic_list_value (Ctrl-d to exit) $ second_value
Add basic_list_value (Ctrl-d to exit) $ << Ctrl-d >>
```

After **Ctrl-d** is pressed to exit input mode, the configurator redraws the field description with the proposed changes.

```
****** cray example.settings.basic example.data.basic list value ******
     basic list value -- Basic List Value
       This field is part of the basic example setting in the cray example
        service. It is a list value. The input mechanism is slightly different
       for protected values.
        Default:
                           Current:
           (none)
                              1) first value
                              2) second value
   Value: list, blank values not allowed
          level=basic, state=unset
   Inputs: menu commands (? for help)
|--- Information
| *
      2 entries added. Press <cr> to set.
|---
cray example.settings.basic example.data.basic list value
[<cr>=set 2 entries, +=add an entry, ?=help, @=less] $
```

The configurator adds an informational message about the input that was just added and lists the new values under Current. To actually set the list entries as the value of this field, press the **Enter** (<cr>>) key.

**IMPORTANT:** When finished editing list entries, always press **Enter** to set the entries as the value of the list field. If the save and exit command (**Q**) is issued before the entries are set, the configurator will not save the entries and will not write out the new data.

### **Advanced: Multival**

Configuration data of type multival is used for entities that typically occur as multiple instances and each instance has a set of properties that need to be configured, such as network interfaces or DVS client mounts. A multival setting is basically a setting with one or more subsettings (entries), where each entry consists of a key (the entry name) and one or more fields of any data type (the fields do not need to have the same data type). One or more of the fields in a entry could be another multival!

As with list data, when a multival field is presented by the configurator, enter + to add a new entry. For each new entry, the configurator will present the multival key field to create the entry name, then cycle through the rest of the fields for the multival entry. The multival setting will be presented at the end for an opportunity to review, modify, add, or set new multival entries, as shown in this example. This multival setting has two entries defined, each of which has a key field (always a string), a string field, a protected field, and a list field.

```
********** cray_example.settings.multival_example *********
multival_example
Multiple hostnames can be configured in this service. For each
```

```
hostname, a few simple values are available for further
        configuration.
   Configured Values:
        1) 'foo'
            a) basic string value: foovalue
            b) basic protected value: *** <hidden> ***
            c) basic list value:
                   foovalue1
                   foovalue2
        2) 'bar'
            a) basic string value: barvalue
            b) basic protected value: *** <hidden> ***
            c) basic list value:
                   barvalue1
                   barvalue2
   Inputs: menu commands (? for help)
|--- Information
 *
       Multiple 'multival example' entries can be added using this menu
|---
cray example.settings.multival example
[<cr>=set 2 entries, +=add an entry, ?=help, @=less] $
```

**IMPORTANT:** As with list data, when finished editing multival entries, always press **Enter** to set the entries as the value of the multival setting. If the save and exit command  $(\mathbf{Q})$  is issued before the entries are set, the configurator will not save the entries and will not write out the new data.

### Advanced: Lookup

The Cray Node Groups feature allows quickly switching between a field that needs to set its values as names of node groups and the node groups configuration service. The Cray Node Groups feature uses lookup fields to assign node group names to various other fields throughout the configuration set. Configuration lookup fields allow the user to specify values that are set in other fields and configuration services. Lookup fields act in a similar manner as list fields with the exception that only values that are set in the reference field are valid in the lookup field. The configurator specifies the extra options ! and v when presenting a lookup field. The ! option will navigate the user back to the reference field to add/modify/delete reference field entries. The v option will show the user all available values that can be used in the currently displyed lookup field.

The following example shows configuration of node-groups-based fields via the configurator user interface. In this example, the login nodes are configured using lookup fields in the cray login configurator template. After the new configurator templates have been installed on the system, begin by running cfgset update on the config set to be updated. This example uses the -s cray login option to specifically target and update only the cray login service within a config set p0.

```
smw# cfgset update -s cray login p0
INFO - Running pre-configuration scripts
INFO - Validating templates and configuration data. One moment please.
INFO - Validating configuration templates for YAML syntax.
INFO - Validating configuration templates for schema compliance.
INFO - Template 'cray image layering config.yaml' found in config set with no
matching template to merge.
INFO - Merging configuration templates and validating schema.
```

INFO - Validating configuration templates for lookup resolution. \*\*\*\*\*\*\*\*\*\*\* cray login.settings.login nodes.data.member groups \*\*\*\*\*\*\*\*\*\*\* member groups -- Groups of login nodes A list of all internal node groups that will be used as login or mom nodes. The nodes in these groups are nodes which have been connected via ethernet to the system and are to be used by end users to access the system. Enter the node groups of the login nodes. Default: Current: (none) (none) Value: lookup, blank values not allowed level=basic, state=unset Inputs: menu commands (? for help) |--- Information \* The values for this field need to be defined in the following setting: \* - 'cray node groups.settings.groups' \* \* Type '!' at the prompt to modify 'cray node groups.settings.groups' \* Type 'v' at the prompt to view values of 'cray node groups.settings.groups' cray login.settings.login nodes.data.member groups [<cr>=set 0 entries, +=add an entry, ?=help, @=less] \$

The configurator presents a new field called member\_groups that needs to be configured. The member\_groups setting is a lookup field, meaning it will expect whatever values the user enters to be present in the field it references. In this case, the reference field is cray\_node\_groups.settings.groups, the field that defines node groups. To view acceptable values for a lookup field, type v at the prompt. In this example, typing v will display the values currently defined in the cray\_node\_groups.settings.groups setting. The output below shows the result of typing v and pressing Enter at the prompt.

```
********* cray login.settings.login nodes.data.member groups *********
     member groups -- Groups of login nodes
       A list of all internal node groups that will be used as login or mom
       nodes. The nodes in these groups are nodes which have been connected
       via ethernet to the system and are to be used by end users to access
       the system.
       Enter the node groups of the login nodes.
       Default: Current:
           (none)
                         (none)
   Value: lookup, blank values not allowed
          level=basic, state=unset
   Inputs: menu commands (? for help)
|--- Information
  *
      The values for this field need to be defined in the following setting:
  *
         - 'cray node_groups.settings.groups'
*
*
       Type '!' at the prompt to modify 'cray node groups.settings.groups'
*
       Type 'v' at the prompt to view values of 'cray node groups.settings.groups'
*
       The values of the reference field 'cray node groups.settings.groups' are:
*
       - compute nodes
       - service nodes
```

- smw nodes \* - boot nodes \* - sdb nodes \* - login nodes \* - all nodes \* - tier2 nodes |--cray login.settings.login nodes.data.member groups [<cr>=set 0 entries, +=add an entry, ?=help, @=less] \$

The configurator allows the user to temporarily switch to the cray\_node\_groups.settings.groups setting to define a new node group if none of the existing node groups are appropriate for the current lookup field being configured. Type ! at the prompt to temporarily switch to the refence field to add, delete, or modify reference field entires. The output below shows the result of typing ! and pressing Enter:

```
******************** cray node groups.settings.groups ***************************
      groups
        Define node groups for referencing lists of CLE nodes in other CLE
        configuration data fields in this config set. Node groups can be
        arbitrary groupings of CLE nodes, but nodes within a group are often
        related by specific software functionality or hardware characteristics.
       Examples of commonly-defined groups are login nodes, DVS servers, RSIP
        servers, etc. Each group may contain multiple nodes, and nodes may be
        included in more than one node group. Nodes do not need to be
        explicitly assigned to a node group.
   Configured Values:
       1) 'compute_nodes'
            a) members:
                  platform:compute
        2) 'service nodes'
            a) members:
                   platform:service
         ... 6 more groups entries..
   Inputs: menu commands (? for help)
|--- Information
  *
        You were editing 'cray login.settings.login nodes.data.member groups'
*
        The configurator will return to that field when you are finished here.
*
   *
       Multiple 'groups' entries can be added using this menu
cray node groups.settings.groups
[<cr>=set 8 entries, +=add an entry, ?=help, @=less] $
```

At this point, the configurator is editing the groups setting of the cray\_node\_groups configurator service. The output below shows how to edit the login nodes group to add the cname of the login node to be added to the group. First, show all defined groups by typing \* and pressing Enter:

```
a) members:
                   platform:compute
        2) 'service nodes'
            a) members:
                   platform:service
        3) 'smw nodes'
           a) members: (none)
        4) 'boot nodes'
           a) members: (none)
        5) 'sdb nodes'
            a) members: (none)
        6) 'login nodes'
           a) members: (none)
        7) 'all nodes'
            a) members:
                   platform:compute
                   platform:service
        8) 'tier2 nodes'
            a) members: (none)
    Inputs: menu commands (? for help)
|--- Information
| *
       No viewing limit set. Type '*' to limit view to 2 entries.
|---
cray node groups.settings.groups
[<cr>=set 8 entries, +=add an entry, ?=help, @=less] $
```

Above, the configurator shows a node group defined with the name  $login_nodes$ , so this example will add login nodes to the members list of that group. Modify that group's list of members by typing the number and letter of the field to edit followed by an asterisk. In this case, entering  $6a^*$  will select  $login_nodes \rightarrow$  members. Press Enter to confirm selection:

```
******** cray node groups.settings.groups.data.login_nodes.members *********
   groups (current key: login_nodes)
         Define node groups for referencing lists of CLE nodes in other CLE
         configuration data fields in this config set. Node groups can be
         arbitrary groupings of CLE nodes, but nodes within a group are often
         related by specific software functionality or hardware
         characteristics. Examples of commonly-defined groups are login nodes,
         DVS servers, RSIP servers, etc. Each group may contain multiple nodes,
         and nodes may be included in more than one node group. Nodes do not
         need to be explicitly assigned to a node group.
     members -- Node Group Member List
          Supply the name of the nodes that are members of this group. For CLE
          nodes, this is the c-name of the node. If an SMW node is included in
          the group, enter the output of the 'hostid' command from the SMW
          node. For eLogin nodes, the output of the 'hostname' command should
          be used. The 'platform:compute' and 'platform:service' keywords can
         be used to include all compute or service nodes in the current
          partition in the group, respectively. Group members prefixed by a
          tilde (~) are excluded from the group. This applies to c-names,
          hostids, hostnames, and the 'platform:service' or 'platform:compute'
          keywords.
        Default:
                           Current:
                           (none)
            (none)
   Value: list, blank values not allowed, regex=^~?c\d+-\d+c[0-2]s(\d|
1[0-5])n[0-3]$|^~?platform:service$|^~?platform:compute$|^~?[0-9a-f]{8}|^~?[A-Za-
z0-9] [A-Za-z0-9-] {0,252}$
           level=required, state=all
   Inputs: menu commands (? for help)
```

```
cray_node_groups.settings.groups.data.login_nodes.members
[<cr>=set_0_entries, +=add an entry, ?=help, @=less] $
```

Type + to add desired login nodes' cnames to this node group. Then type the login node cnames, one per line, and terminate the list of members by pressing Ctrl-d (EOF):

```
********* cray node groups.settings.groups.data.login nodes.members *********
    groups (current key: login nodes)
         Define node groups for referencing lists of CLE nodes in other CLE
         configuration data fields in this config set. Node groups can be
         arbitrary groupings of CLE nodes, but nodes within a group are often
         related by specific software functionality or hardware
         characteristics. Examples of commonly-defined groups are login nodes,
         DVS servers, RSIP servers, etc. Each group may contain multiple nodes,
         and nodes may be included in more than one node group. Nodes do not
         need to be explicitly assigned to a node group.
      members -- Node Group Member List
          Supply the name of the nodes that are members of this group. For CLE
          nodes, this is the c-name of the node. If an SMW node is included in
          the group, enter the output of the 'hostid' command from the SMW
          node. For eLogin nodes, the output of the 'hostname' command should
          be used. The 'platform:compute' and 'platform:service' keywords can
          be used to include all compute or service nodes in the current
          partition in the group, respectively. Group members prefixed by a
          tilde (~) are excluded from the group. This applies to c-names,
          hostids, hostnames, and the 'platform:service' or 'platform:compute'
          keywords.
        Default:
                           Current:
            (none)
                           (none)
    Value: list, blank values not allowed, regex=^~?c\d+-\d+c[0-2]s(\d|
1[0-5])n[0-3]$|^~?platform:service$|^~?platform:compute$|^~?[0-9a-f]{8}|^~?[A-Za-
z0-9][A-Za-z0-9-]{0,252}$
           level=required, state=all
    Inputs: menu commands (? for help)
cray_node_groups.settings.groups.data.login nodes.members
[<cr>=set 0 entries, +=add an entry, ?=help, @=less] $ +
Add members (Ctrl-d to exit) $ c0-0c0s0n2
Add members (Ctrl-d to exit) $ c0-0c0s1n1
Add members (Ctrl-d to exit) $
```

The configurator then displays the list of nodes entered for the members field of the login nodes node group:

```
********* cray node groups.settings.groups.data.login nodes.members **********
   groups (current key: login nodes)
        Define node groups for referencing lists of CLE nodes in other CLE
        configuration data fields in this config set. Node groups can be
        arbitrary groupings of CLE nodes, but nodes within a group are often
        related by specific software functionality or hardware
        characteristics. Examples of commonly-defined groups are login nodes,
        DVS servers, RSIP servers, etc. Each group may contain multiple nodes,
        and nodes may be included in more than one node group. Nodes do not
        need to be explicitly assigned to a node group.
     members -- Node Group Member List
         Supply the name of the nodes that are members of this group. For CLE
         nodes, this is the c-name of the node. If an SMW node is included in
         the group, enter the output of the 'hostid' command from the SMW
         node. For eLogin nodes, the output of the 'hostname' command should
         be used. The 'platform:compute' and 'platform:service' keywords can
         be used to include all compute or service nodes in the current
         partition in the group, respectively. Group members prefixed by a
```

```
tilde (~) are excluded from the group. This applies to c-names,
          hostids, hostnames, and the 'platform:service' or 'platform:compute'
          keywords.
        Default:
                           Current:
            (none)
                               1) c0-0c0s0n2
                               2) c0-0c0s1n1
   Value: list, blank values not allowed, regex=^~?c\d+-\d+c[0-2]s(\d|
1[0-5])n[0-3]$|^~?platform:service$|^~?platform:compute$|^~?[0-9a-f]{8}|^~?[A-Za-
z0-9][A-Za-z0-9-]{0,252}$
           level=required, state=all
    Inputs: menu commands (? for help)
|--- Information
  *
        2 entries modified. Press <cr> to set.
| - -
cray node groups.settings.groups.data.login nodes.members
[<cr>=set 2 entries, +=add an entry, ?=help, @=less] $
```

Press Enter to accept the values. This brings the user back to the groups setting:

```
******************** cray node groups.settings.groups ***************************
      groups
        Define node groups for referencing lists of CLE nodes in other CLE
        configuration data fields in this config set. Node groups can be
        arbitrary groupings of CLE nodes, but nodes within a group are often
        related by specific software functionality or hardware characteristics.
        Examples of commonly-defined groups are login nodes, DVS servers, RSIP
        servers, etc. Each group may contain multiple nodes, and nodes may be
        included in more than one node group. Nodes do not need to be
        explicitly assigned to a node group.
    Configured Values:
        1) 'compute nodes'
            a) members:
                  platform:compute
        2) 'service_nodes'
            a) members:
                   platform:service
        3) 'smw nodes'
           a) members: (none)
        4) 'boot nodes'
           a) members: (none)
        5) 'sdb nodes'
           a) members: (none)
        6) 'login nodes'
            a) members:
                   c0-0c0s0n2
                   c0-0c0s1n1
        7) 'all nodes'
            a) members:
                   platform:compute
                   platform:service
        8) 'tier2 nodes'
            a) members: (none)
   Inputs: menu commands (? for help)
|--- Information
| *
       Multiple 'groups' entries can be added using this menu
|---
cray node groups.settings.groups
[<cr>=set 8 entries, +=add an entry, ?=help, @=less] $
```

At this point, more node groups may be defined by typing + and pressing Enter. Adding additional node groups works just like adding elements to other multival type settings in the configurator. In this example, all desired login nodes node group members have been entered. Press Enter to leave

```
cray_node_groups.settings.groups and return to
cray login.settings.login nodes.data.member groups:
********** cray login.settings.login nodes.data.member groups **********
      member groups -- Groups of login nodes
       A list of all internal node groups that will be used as login or mom
        nodes. The nodes in these groups are nodes which have been connected
        via ethernet to the system and are to be used by end users to access
        the system.
        Enter the node groups of the login nodes.
                   Current:
       Default:
            (none)
                           (none)
    Value: lookup, blank values not allowed
           level=basic, state=all
   Inputs: menu commands (? for help)
|--- Information
       The values for this field need to be defined in the following setting:
T
  *
         - 'cray node groups.settings.groups'
  *
*
       Type '!' at the prompt to modify 'cray node groups.settings.groups'
Type 'v' at the prompt to view values of 'cray node groups.settings.groups'
cray login.settings.login nodes.data.member groups
[<cr>=set 0 entries, +=add an entry, ?=help, @=less] $
```

Now that the desired login nodes have been added to the node group named login\_nodes as defined in the reference field cray\_node\_groups.settings.groups, the login\_nodes group can be added to the cray\_login.settings.login\_nodes.data.member\_groups setting by typing +, pressing Enter, and entering the name of the node group:

```
********** cray login.settings.login nodes.data.member groups **********
     member groups -- Groups of login nodes
       A list of all internal node groups that will be used as login or mom
       nodes. The nodes in these groups are nodes which have been connected
       via ethernet to the system and are to be used by end users to access
       the system.
       Enter the node groups of the login nodes.
       Default: Current:
           (none)
                          (none)
   Value: lookup, blank values not allowed
          level=basic, state=all
   Inputs: menu commands (? for help)
 --- Information
      The values for this field need to be defined in the following setting:
  *
         - 'cray node groups.settings.groups'
*
*
       Type '!' at the prompt to modify 'cray node groups.settings.groups'
*
       Type 'v' at the prompt to view values of 'cray node groups.settings.groups'
|---
cray login.settings.login nodes.data.member groups
[<cr>=set 0 entries, +=add an entry, ?=help, @=less] $ +
Add member groups (Ctrl-d to exit) $ login_nodes
Add member groups (Ctrl-d to exit) $
```

Pressing Ctrl-d terminates the list and displays the value of the member groups field:

```
********** cray login.settings.login nodes.data.member groups **********
     member groups -- Groups of login nodes
       A list of all internal node groups that will be used as login or mom
       nodes. The nodes in these groups are nodes which have been connected
       via ethernet to the system and are to be used by end users to access
       the system.
       Enter the node groups of the login nodes.
       Default:
                          Current:
           (none)
                              1) login nodes
   Value: lookup, blank values not allowed
          level=basic, state=all
   Inputs: menu commands (? for help)
|--- Information
| *
      1 entry modified. Press <cr> to set.
|---
cray login.settings.login nodes.data.member groups
[<cr>=set 1 entries, +=add an entry, ?=help, @=less] $
```

Pressing Enter again finishes configuring all new settings that need to be configured for node groups. Once the user saves and exits the configurator, the member groups setting of the cray login service will be configured with the node group that is configured in the cray node groups service as shown below in the output of cfgset search of a config set p0:

### smw# cfgset search -s cray login --level basic p0

# 2 matches for '.' from cray\_login\_config.yaml \_\_\_\_\_ #----cray login.settings.login nodes.data.member groups: login nodes cray login.settings.login nodes.data.login prohibited after boot: false

\_\_\_\_\_

\_\_\_\_\_

#### smw# cfgset search -s cray node groups --level basic p0

# 16 matches for '.' from cray node groups config.yaml

```
#-----
cray node groups.settings.groups.data.compute nodes.description: Default node
group which contains all the compute nodes for the current partition.
cray node groups.settings.groups.data.compute nodes.members: platform:compute
cray node groups.settings.groups.data.service nodes.description: Default node
group which contains all the service nodes for the current partition.
cray node groups.settings.groups.data.service nodes.members: platform:service
cray_node_groups.settings.groups.data.smw_nodes.description: Default node group which contains the primary and failover (if applicable) SMW nodes.
cray node groups.settings.groups.data.smw nodes.members: [] # (empty)
cray node groups.settings.groups.data.boot nodes.description: Default node group
which contains the primary and failover (if applicable) boot nodes associated with
the current partition.
cray node groups.settings.groups.data.boot nodes.members: [] # (empty)
cray node groups.settings.groups.data.sdb nodes.description: Default node group
which contains the primary and failover (if applicable) SDB nodes associated with
the current partition.
cray node groups.settings.groups.data.sdb nodes.members: [] # (empty)
cray node groups.settings.groups.data.login nodes.description: Default node group
which contains the login nodes for the configured system.
cray node groups.settings.groups.data.login nodes.members: c0-0c0s0n2, c0-0c0s1n1
cray_node_groups.settings.groups.data.all_nodes.description: Default node group
which contains all of the nodes applicable to the current system. May also contain
SMW nodes and external login nodes.
cray node groups.settings.groups.data.all nodes.members: platform:compute,
platform:service
cray node groups.settings.groups.data.tier2 nodes.description: Default node group
```

```
which contains the tier 2 nodes in the system. See the guidance in the cray_scalable_services service for a detailed description of tier 2 nodes. cray node groups.settings.groups.data.tier2 nodes.members: [] # (empty)
```

# 7.4 Install Third-Party Software with a Custom Image

## About this task

Any software that is created independent from Cray *and* that is not delivered with a Cray system is third-party software that administrators install as add-ons to the Cray system. The information in this section does not pertain to software installed on an external file system that is connected to a Cray system. There are several ways to install third-party software:

- Add a third-party software package to custom image recipe (recommended).
- Use the chroot command to install the software to an existing image.
- Use the zypper command to install software on a node.

Installing software with a custom image recipe is the best method to use because the update to the image is persisted in the recipe; each time a node boots from the image, the third-party software is available. Using chroot or zypper to install software is usually less desirable because the installations are not persisted. However, using chroot or zypper can be useful when persistence is not important, such as during testing of third-party software. Installations using zypper are lost the next time the node is booted. Installations using chroot are lost when a node image is rebuilt from a recipe.

A custom image recipe can be created by either of the following methods.

- Create an extended image recipe that includes a Cray-provided or site recipe as a sub-recipe (also called a *recursive recipe*) and custom content for the third-party software
- Clone an existing site recipe and extend it with custom content

Cray recommends using extended image recipes for Cray-provided recipes rather than cloning and extending an existing Cray recipe, because cloned recipes do not receive updates from patches. For example, to create a Slurm recipe based on the admin recipe for the SDB node, add the admin recipe as a sub-recipe using the recipe command.

**IMPORTANT:** Do not directly modify a Cray-provided recipe.

The following procedure shows how to create a custom image recipe for compute nodes that includes third-party RPMs and a Cray-provided CLE image recipe as a sub-recipe.

### **Procedure**

- **1.** Create a new repository and add the third-party RPM files.
  - a. Use the repo create command to create the new repository (for example, my\_sles12\_repo). This command requires the architecture (such as --arch x86-64) and operating system type (such as --type SLES12).

smw# repo create --arch x86-64 --type SLES12 my\_sles12\_repo
b. Verify that the new repository was created.

```
smw# smw# repo list my*
my sles12 repo
```

c. Add the third-party RPMs to the repository. This example takes all RPMs starting with myrpm in the example repository path /path/to/repos/ and copies them to the example repo my sles12 repo.

```
smw# repo update -a "/path/to/repos/myrpm*.rpm" my_sles12_repo
smw# ls -l /var/opt/cray/repos/my_sles12_repo
-rw-r--r-- 1 crayadm crayadm 485137 Nov 23 08:56 myrpm-11.13.1.1-4.x86_64.rpm
```

d. Validate the repository.

```
smw# repo validate my sles12 repo
```

2. Create a package collection and add the RPM package names.

A package collection represents a logical grouping of RPMs. Cray recommends using a package collection because the RPMs can be used in multiple image types (such as compute and service node images). Package collections are stored on the SMW in /etc/opt/cray/imps/package collections.d/.

a. Create an empty package collection (for example, my\_collection).

```
smw# pkgcoll create my_collection
```

b. Verify that the package collection was created.

```
smw# pkgcoll list my*
my collection
```

c. Add the RPM package name or names (for example, myrpm) to the package collection.

```
smw# pkgcoll update -p myrpm my_collection
```

d. Display information about the package collection.

```
smw# pkgcoll show my_collection
my_collection:
name: my_collection
package_collections:
myrpm
```

- **3.** Create a new recipe and extend it by adding a sub-recipe for the compute node image and the content for the third-party software.
  - a. List the existing recipes to determine which image recipe to use.

```
smw# recipe list
compute-large_cle_6.0up01_sles_12_x86-64_ari
compute_cle_6.0up01_sles_12_x86-64_ari
dal_cle_6.0up01_centos_6.5_x86-64_ari
elogin_cle_6.0up01_sles_12_x86-64_ari
initrd-compute-large_cle_6.0up01_sles_12_x86-64_ari
initrd-login-large_cle_6.0up01_sles_12_x86-64_ari
login_large_cle_6.0up01_sles_12_x86-64_ari
login_cle_6.0up01_sles_12_x86-64_ari
service_cle_6.0up01_sles_12_x86-64_ari
```

b. Create a new image recipe. This example uses the recipe name site compute.

```
smw# recipe create site compute
```

c. Add the existing image recipe as a sub-recipe. This example uses the Cray-provided recipe compute cle 6.0up02 sles 12 x86-64 ari.

smw# recipe update -i compute\_cle\_6.0up02\_sles\_12\_x86-64\_ari site\_compute

d. Extend the image recipe with the package collection that contains the third-party RPMs (in this example, my collection).

smw# recipe update -c my\_collection site\_compute

e. Extend the image recipe with the new repository (for example, my sles12 repo).

```
smw# recipe update -r my_sles12_repo site_compute
```

f. (Optional.) Add repositories for any required RPMs that are in the sub-recipe.

**IMPORTANT:** An extended image recipe does not automatically include RPMs from a sub-recipe. If the third-party software requires RPMs that are in a sub-recipe (for example, in an operating system or CLE recipe), the repositories containing those RPMs must be explicitly added to the custom image recipe.

1. Determine which repository contains the necessary RPM or RPMs. This example find command identifies the Cray repository that contains the RPM otherrpm.

```
smw# find /var/opt/cray/repos -name otherrpm\* -ls
```

- 2. Select the correct repository:
  - Choose the repository for the image's operating system type use a SLES repository for a SLES image recipe; use a CentOS repository for a CentOS recipe.
  - Most operating system and Cray repositories come in pairs (base and updates), such as sles\_12\_x86-64 and sles\_12\_x86-64\_updates. Be sure to select both the *base* and *base* updates repositories if they exist.
- **3.** Extend the image recipe to include the required repository or repositories (in this example, otherrepo).

smw# recipe update -r otherrepo site\_compute

Repeat the -r option to add multiple repositories, such as a *base* and *base\_updates* repository pair.

```
smw# recipe update -r sles_12_x86-64 -r sles_12_x86-64_updates \
site compute
```

g. (Optional.) If necessary, use post-build actions to add non-RPM content to the recipe. For example, postbuild actions could include copying a tar file into the image then using chroot to run the commands to untar it and run an install script.

To add post-build actions, manually edit the image recipe: Open the local image recipe /etc/opt/cray/imps/image\_recipes.d/image\_recipes.local.json. Locate the image recipe definition for the custom image (for example, site\_compute). In the postbuild\_copy section,

add the files to copy into the image. In the postbuild\_chroot section, add the commands to run in a chroot environment for this image root.

h. Validate the image recipe.

This command checks that the JSON syntax of the image recipe is correct. It also validates all repositories and package collections referenced by the image recipe and ensures that it can access any files in the <code>postbuild\_copy</code> section.

```
smw# recipe validate site_compute
INFO - Repository 'my_sles12_repo' validates.
INFO - Recipe 'site compute' is valid.
```

4. Build the image recipe to create the image root. For the image root name, Cray recommends using the image recipe name plus the current date. This example shows the image root name site compute timestamp.

The image create command builds the image recipe starting with the package manager installation and then proceeds to step through the postbuild copy and chroot commands (in that order).

```
smw# image create -r site_compute site_compute_timestamp
INFO - Repository 'my_sles12_repo' validates.
INFO - Recipe 'site_compute' is valid for building.
INFO - Calling Package manager to build new image root; this will take a few
minutes.
INFO - Rebuilding RPM database for Image 'site_compute_timestamp'.
INFO - RPM database does not need to be rebuilt.
INFO - Running post-build scripts for Image 'site_compute_timestamp'.
INFO - Copying postbuild files to /tmp/tmpmAyzGl in Image
'site_compute_timestamp'
INFO - * Executing post-build chroot script: 'chroot_command1'
INFO - post-build chroot script will be located in /tmp/
site_compute_postbuild_out_20150713-15:55:11g4WA6p
INFO - Build of Recipe 'site compute' has completed successfully.
```

5. (Optional.) Display the build history of the image root.

```
smw# image show site_compute_timestamp
site_compute_timestamp:
    name: site_compute_timestamp
    created: 2016-07-13T15:54:06
```

```
history:
    2016-07-13T15:55:16: Successful build of Recipe
    'site_compute into Image 'site_compute_timestamp'.
    2016-07-13T15:55:17: Successful rebuild of RPM database.
    path: /var/opt/cray/imps/image roots/site_compute_timestamp
```

6. Package the image root into a boot image.

smw# image export site\_compute\_timestamp

```
INFO - Copying kernel /var/opt/cray/imps/image_roots/site_compute_timestamp/boot/
bzImage-3.12.28-4.6_1.0000.8685-cray_ari_c into /tmp/temp_tempfs_50LJ93/DEFAULT
INFO - Copying parameters file /var/opt/cray/imps/image_roots/site_compute_timestamp/
boot/parameters-ari_c into /tmp/temp_tempfs_50LJ93/DEFAULT
.
.
.
INFO - Image 'site_compute_timestamp' has been packaged into /var/opt/cray/imps/
boot_images/site_compute_timestamp.cpio.
```

The image export command displays the boot image file name at the end of the output. This cpio file is used in the next step.

- 7. Test the new boot image on a single node.
  - a. Assign the boot image to a node. This example assigns the boot image file site\_compute\_timestamp.cpio (in /var/opt/cray/imps/boot\_images/) to the compute node with the cname co-ocos15n3.

```
smw# cnode update -i \
/var/opt/cray/imps/boot_images/site_compute_timestamp.cpio_c0-0c0s15n3
```

b. Warm-boot the node to test the boot image.

```
smw# xtcli shutdown c0-0c0s15n3
.
.
.
crayadm@smw> xtbootsys --reboot \
-r "testing new boot image site_compute_timestamp" c0-0c0s15n3
```

**8.** Assign the new boot image to all applicable nodes.

```
smw# cnode update --group compute \
-i /var/opt/cray/imps/boot images/site compute timestamp.cpio
```

- **9.** Choose when the compute nodes should switch to the new image.
  - To immediately use the new image, warm-boot all applicable nodes with the new image. This example specifies the compute nodes as a comma-separated list of cnames; see the xtcli(8) man page for other ways of specifying multiple nodes.

```
smw# xtcli shutdown cname, cname, ... cname
.
.
.
.
.
smw# xtbootsys --reboot -r "Booting custom image on all compute nodes" \
cname, cname, ... cname
```

• Otherwise, wait until the next full system reboot. The nodes will boot with the new image.

# 7.5 Enable Multipath on an Installed XC System

### **Prerequisites**

This procedure assumes that the Cray XC system has already been installed and configured without multipath having been enabled. If performing a fresh install, this procedure is not necessary: use *Prepare and Update the Global Config Set* on page 98 or *Update cray\_multipath Worksheet* on page 134 instead.

## About this task

This procedure describes how to enable multipath on a Cray XC system that has already been installed and configured. Note that multipath does NOT need to be fully cabled to be used. The multipath driver can handle using one path or many.

**IMPORTANT:** If this system has partitions, repeat any steps that modify 'p0' for each partition. Multipath must be enabled everywhere or nowhere; enabling it on only part of the system causes problems.

## Procedure

1. Remove the existing multipath configuration template (config.yaml) from the global and CLE config sets.

When the configurator is run in a later step, it will regenerate the multipath config template with the proper defaults.

This example uses 'global' and 'p0' as the names of the global and CLE config sets. Substitute the actual names used at this site.

smw# rm /var/opt/cray/imps/config/sets/global/config/cray\_multipath\_config.yaml

smw# rm /var/opt/cray/imps/config/sets/p0/config/cray\_multipath\_config.yaml

Repeat the second command for each partition.

2. Obtain the hostid of the SMW and the cnames of any nodes in the system that are connected to the boot RAID with an HBA (host bus adapter).

The system should be bounced or booted for xtcheckhss to return a proper list.

```
smw# hostid
{8 digit hostid}
smw# xtcheckhss --detail=f --pci
```

Look for cnames with HBAs like 'QLogic\_ISP2532\_8Gb\_Fibre\_Channel\_HBA.'

3. Use the configurator to enable and customize multipath in the global config set.

This example uses 'global' as the name of the global config set. Substitute the actual name used at this site.

#### smw# cfgset update -s cray\_multipath -m interactive global

a. Enable multipath.

Enter  $\mathbf{E}$  at the configurator prompt to toggle the enable status of the multipath service, which is disabled by default.

Cray Multipath Configuration Service Menu [default: save & exit - Q] \$ E

b. Add the hostid and cnames obtained in step 2.

Enter values at the configurator prompt as shown. When prompted to add node\_list entries, add the hostids and cnames obtained in step 2, one per line. When finished, press **Ctrl-d**.

```
Cray Multipath Configuration Service Menu [default: save & exit - Q] $ 1
...
Cray Multipath Configuration Service Menu [default: configure - C] $ C
...
cray_multipath.settings.multipath.data.node_list
[<cr>=set 0 entries, +=add an entry, ?=help, @=less] $ +
Add node list (Ctrl-d to exit) $
```

4. Use the configurator to set up inheritance for multipath in the CLE config set of the active SMW.

This example uses 'p0' as the name of the CLE config set. Substitute the actual name used at this site.

smw# cfgset update -s cray multipath -m interactive p0

Enter I at the configurator prompt to toggle the inherit status of the multipath service, which is disabled by default. This means that multipath settings in the global config set will be used instead of multipath settings in the CLE config set.

```
Cray Multipath Configuration Service Menu [default: save & exit - Q] $ I
```

Repeat this step for each partition.

5. For systems using direct-attached Lustre (DAL), update the dal.fs defs file.

Repeat these steps for each partition.

a. Locate the current fs defs files (typically stored in /home/crayadm).

smw# find /home/crayadm -name "\*fs defs\*"

b. Find the fs defs files that are currently installed and compare with the one found in /home/crayadm.

smw# find /var/opt/cray/imps/config/sets/p0 -name "\*fs defs\*"

smw# diff /home/crayadm/dal.fs\_defs /var/opt/cray/\
imps/config/sets/p0/lustre/.lctrl/dal.fs\_defs.20160205.1454685527

c. Edit the dal.fs defs file to ensure that it has the proper mpath paths in it.

```
smw# cd /home/crayadm
smw# sed -i.nompath 's/\/dev\/disk\/by-id\/scsi/\/dev\/disk\/by-id\/dm-uuid-
mpath/g' \
dal.fs_defs
smw# cp -p dal.fs defs dal.fs defs.mpath
```

d. Install the new dal.fs defs file using lustre control.

smw# lustre\_control install -c p0 /home/crayadm/dal.fs\_defs

- 6. Shut down all partitions of the Cray system.
- 7. Reboot the SMW.
- 8. Boot the Cray system.

# 7.6 Change the Time Zone

### **Prerequisites**

This procedure assumes that the XC system is booted.

### About this task

This procedure changes the time zone of an XC system by changing some configuration and then rebooting components. Most of these commands must be performed as root.

#### **Procedure**

- **1.** Check the current time zone.
  - a. Check time zone on SMW.

smw# date

b. Check time zone on cabinet and blade controllers.

smw# **xtrsh -1 root -s date** 

c. Check time zone on boot node.

smw# ssh boot date

d. Check time zone on SDB node.

This command works from the SMW if the SDB node is a tier1 node with an Ethernet connection to the SMW.

smw# ssh sdb date

e. Check time zone on all service nodes.

smw# ssh sdb pcmd -r -n ALL SERVICE NOT ME "date"

f. Check time zone on all compute nodes.

smw# ssh sdb pcmd -r -n ALL\_COMPUTE "date"

Continue to the next step only if the time zone needs to be changed.

2. Change the SMW local time zone, if needed.

The default time zone on the SMW is America/Chicago. To change it:

a. Execute this command:

#### smw# yast2 timezone

yast2 opens a new window for changing the time zone, then a pop-up window appears with this message: "file /etc/ntp.conf has been changed manually. YaST might lose some of the changes."

- b. Select the Do not show this message anymore checkbox, then select Continue.
- c. Choose the time zone either by selecting a region on the map or by using the drop-down menus for **Region** and **Time Zone**.
- d. Select **Other Settings** if the time is incorrect, then select the **Manually** radio button and enter **Current Time** and **Current Date**. Select **Accept** when done.
- e. Select OK when done with time zone settings.

The change on the SMW is immediate, but any users on the system need to log out and then log in again to get the new environment. This does not change the time zone for the CLE nodes or the cabinet and blade controllers. Continue to step 3 to make those changes.

- 3. Change the time zone in the global config set.
  - a. Set cray\_time.settings.service.data.timezone to the desired time zone.

A list of possible time zones is available on the SMW in /usr/share/zoneinfo/zone1970.tab.

```
smw# cfgset update -s cray_time -m interactive global
```

b. Validate the config set.

smw# cfgset validate global

4. Change the time zone in the CLE config set.

If the CLE config set has cray\_time.inherit set to true, then the time zone and other time settings from the global config set will be inherited by the CLE config set. If the CLE config set has cray\_time.inherit set to false, then use these commands to change the setting and validate the config set.

a. Set cray time.settings.service.data.timezone to the desired time zone.

A list of possible time zones is available on the SMW in /usr/share/zoneinfo/zone1970.tab.

smw# cfgset update -s cray\_time -m interactive p0

b. Validate the config set.

smw# cfgset validate p0

5. Put the SMW time zone setting where the cabinet and blade controllers can access it.

smw# cp /etc/localtime /opt/tftpboot/localtime

- 6. Reboot to set the new time zone for all components.
  - a. Shut down CLE.

```
smw# su - crayadm
crayadm@smw> xtbootsys -s last -a auto.hostname.stop
```

b. Reboot the SMW and verify that the time zone has been reset..

```
crayadm@adm> su - root
smw# reboot
```

After the SMW reboots, check that the SMW has the desired time zone setting.

smw# date

c. Reboot the cabinet controllers, then verify that all cabinet controllers are up.

```
smw# xtccreboot -c all
smw# sleep 120
smw# xtalive -a l1sysd -l l1 s0
```

Repeat the xtalive command until all cabinet controllers are alive.

d. Reboot the blade controllers, then verify that all blade controllers are up.

```
smw# xtccreboot -b all
smw# sleep 120
smw# xtalive s0
```

Repeat the xtalive command until all blade controllers are alive.

e. Boot CLE nodes for the new time zone using the site boot automation file.

crayadm@smw> xtbootsys -a auto.hostname.start

- 7. Check the current time zone again.
  - a. Check time zone on SMW.

smw# **date** 

b. Check time zone on cabinet and blade controllers.

smw# xtrsh -1 root -s date

c. Check time zone on boot node.

smw# ssh boot date

d. Check time zone on SDB node.

This command works from the SMW if the SDB node is a tier1 node with an Ethernet connection to the SMW.

smw# ssh sdb date

e. Check time zone on all service nodes.

smw# ssh sdb pcmd -r -n ALL\_SERVICE\_NOT\_ME "date"

f. Check time zone on all compute nodes.

```
smw# ssh sdb pcmd -r -n ALL COMPUTE "date"
```

If these checks show the correct time zone, then the time zone has been successfully changed.

## 7.7 Run the xtgetrev and xtshowrev Tools

### **Prerequisites**

To run xtgetrev, the boot node must be booted and accessible.

#### About this task

System administrators use the xtgetrev and xtshowrev commands to gather and display machine, software revision, Field Notice (FN), and patch set information. The xtgetrev command collects information from the administrator and from the SMW and boot node. The xtshowrev command displays that information, even when CLE is not running. These tools are useful for gathering information to send to Cray (after a software upgrade, FN, or patch set is installed) and for troubleshooting.

This procedure describes how to use these two tools on a Cray XC Series system. These steps (except for running xtshowrev) must be executed as root.

**ATTENTION:** Any information that is submitted to site\_install\_data@cray.com will only be used internally and will not be made public. The xtshowrev command does not submit any information to Cray automatically.

#### **Procedure**

1. Load the module to enable use of the tools.

```
smw# module load xtshowrev
```

2. Run xtgetrev to create and populate the initial files.

Only root can run this command. The first time *xtgetrev* is executed, when there are no files populated, the tool will prompt for site information. If the boot node does not have passwordless ssh, then the tool will prompt for the password.

```
smw# xtgetrev
xtgetrev: No site information has been defined.
Site name: CRAY/INTERNAL
Serial Number: 9999
System Name [panda1]:
System Type [XC40]:
Install Date [2016-06-01]):
OS Type [CLE]:
/etc/opt/cray/release/pkginfo/site_config written.
No SMW information has been defined.
Install Date for SMW 8.0.UP01 [2016-06-01]):
/etc/opt/cray/release/pkginfo/smw_release written.
Accessing boot
```

```
No CLE information has been defined.
Which WLM is in production?
1) PBS
2) Moab/TORQUE
3) SLURM
4) LSF
5) WLM
6) None
7) Skip
Choose?[7] 7
Install Date for CLE 6.0.UP01 [2016-06-01]:
/etc/opt/cray/release/pkginfo/cle_release written.
/etc/opt/cray/release/pkginfo/sec_release written.
No hardware inventory information has been defined.
```

```
Reading /opt/tftpboot/hwinv.p0 ...done
/etc/opt/cray/release/pkginfo/hwinv written.
```

3. Run xtshowrev to see the formatted information.

Any user can run this command.

```
user@smw> xtshowrev
Site:
                                           CRAY/INTERNAL
S/N:
                                          9999

      S/N:
      SUDD

      System Type:
      XC40

      Install Date:
      2016-06-01

      System Name:
      panda1

      CNL/CLE Release:
      6.0.UP01

      XT Release:
      6.0.96

      CLE Kernel:
      3.12.51-52.31.1_1.0600.9146

CLE OS: SLES12
CLE Patch Sets: 01 02 03
CLE FNs:
Lustre Version: 2.5.4
OS Type: CLE
SMW Release: 8.0.UP01
SMW Build:
                                         8.0.96
                                     8.0_446_ge75851a-49.1
3.12.51-52.39
HSS Release:
SMW Kernel:
SMW OS:
                                          SLES12
SLE Patch Sets:
SMW Patch Sets:
SMW FNs:
                                         5844c

      SMW FNs:
      5844c

      SEC Release:
      Cray_SEC 8.0 6_g689802a (sec 2.7.6)

      Current Date:
      2016-06-01 12:59:21

user@smw>
```

# 7.8 Shut Down the System

If it is necessary to shut down the system, use one of these commands.

full system For a full, unpartitioned system:

```
crayadm@smw> xtbootsys -s last -a auto.xtshutdown
```

**partitioned** For a partitioned system, with partitions p1 and p2:

crayadm@smw> **xtbootsys** -s last -a auto.**xtshutdown** -p p1 crayadm@smw> **xtbootsys** -s last -a auto.**xtshutdown** -p p2